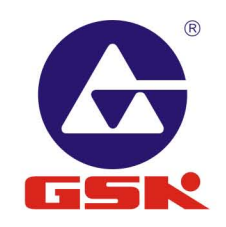

# GSK 988T Turning CNC System

# Volume II Installation and Debugging

# 「<sup>←</sup>州数控设备有限公司 GSK CNC EQUIPMENT CO., LTD.

Add: No.7, 1\*. Street, Luochong North Road, Luochongwei, Guangzhou, 510165, ChinaHttp://www.gsk.com.cnE-mail:sale1@gsk.com.cnTel: 86-20-81796410/81797922Fax: 86-20-81993683

All specifications and designs are subject to change without notice. Mar. 2010/ Edition 2
Dec. 2010/ Printing 1

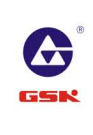

GUANGZHOU CHINA

GSK

# **USER MANUAL**

# GSK 988T Turning CNC System

(Volume II Installation and Debugging)

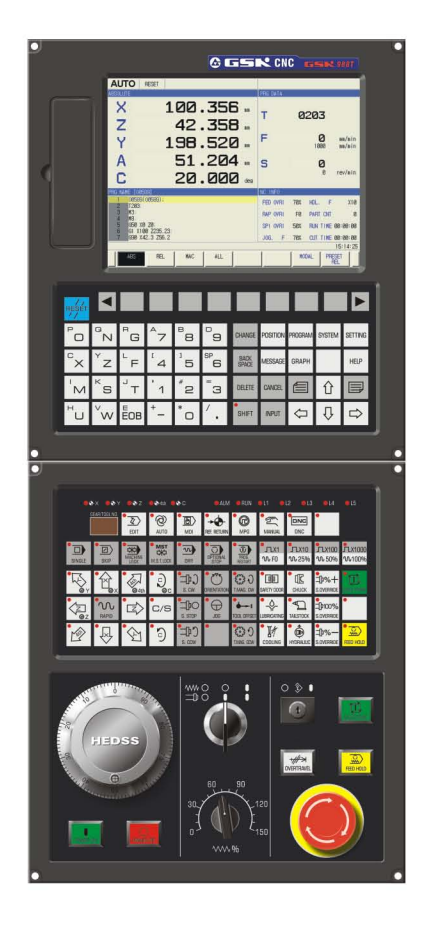

### 「<sup>--</sup>州数控设备有限公司 GSK CNC EQUIPMENT CO., LTD.

In this user manual we have tried to describe the matters concerning the operation of this CNC system to the greatest extent. However, it is impossible to give particular descriptions for all unnecessary or unallowable operations due to length limitation and products application conditions; Therefore, the items not presented herein should be regarded as "impossible" or "unallowable".

Copyright is reserved to GSK CNC Equipment Co., Ltd. It is illegal for any organization or individual to publish or reprint this manual. GSK CNC Equipment Co., Ltd. reserves the right to ascertain their legal liability.

# Preface

Your Excellency,

We are honored by your purchase of this GSK 988 Turning CNC System made by GSK CNC Equipment Co., Ltd.

This book is User Manual Volume II -- "Installation and Debugging".

To ensure safe and effective running, please read this manual carefully before installation and operation.

# Warning

Accident may occur by improper connection and operation! This system can only be operated by authorized and qualified personnel.

# **Special caution:**

The power supply fixed on/in the cabinet is exclusively used for the CNC system made by GSK.

It can't be applied to other purposes, or else it may cause serious danger!

# Cautions

### Delivery and storage

- Packing box over 6 layers in pile is unallowed.
- Never climb the packing box, stand on it or place heavy objects on it.
- Do not move or drag the products by the cables connected to it.
- Forbid collision or scratch to the panel and display screen.
- Avoid dampness, insolation and drenching.

# Open-package inspection

- Confirm that the products are the required ones.
- Check whether the products are damaged in transit.
- Confirm that the parts in packing box are in accordance with the packing list.
- Contact us in time if any inconsistence, shortage or damage is found.

# Connection

- Only qualified personnel can connect the system or check the connection.
- The system must be earthed, and the earth resistance must be less than 0.1Ω. The earth wire cannot be replaced by zero wire.
- The connection must be correct and firm to avoid any fault or unexpected consequence.
- Connect with surge diode in the specified direction to avoid damage to the system.
- Switch off power supply before plugging out or opening electric cabinet.

# Troubleshooting

- Switch off power supply before troubleshooting or changing components.
- Check the fault when short circuit or overload occurs. Restart can only be done after troubleshooting.
- Frequent switching on/off of the power is forbidden, and the interval time should be at least 1 min.

# ANNOUNCEMENT!

 This manual describes various possibilities as much as possible. However, operations allowable or unallowable cannot be explained one by one due to so many possibilities that may involve with, so the contents that are not specially stated in this manual shall be regarded as unallowable.

# WARNING!

• Please read this manual and a manual from machine tool builder carefully before installation, programming and operation, and strictly observe the requirements. Otherwise, products and machine may be damaged, workpiece be scrapped or the user be injured.

# CAUTION!

- Functions, technical indexes (such as precision and speed) described in this user manual are only for this system. Actual function configuration and technical performance of a machine tool with this CNC system are determined by machine tool builder's design, so functions and technical indexes are subject to the user manual from machine tool builder.
- Though this system adopts standard operation panel, the functions of the keys on the panel are defined by PLC program (ladder diagram). It should be noted that the keys functions described herein are for the standard PLC program (ladder diagram).
- For functions and effects of keys on control panel , please refer to the user manual from machine tool builder.

This manual is subject to change without further notice.

# Safety Responsibility

# Manufacturer's Responsibility

——Be responsible for the danger which should be eliminated and/or controlled on design and configuration of the provided CNC systems and accessories.

——Be responsible for the safety of the provided CNC systems and accessories.

——Be responsible for the provided information and advice for the users.

# **User's Responsibility**

——Be trained with the safety operation of CNC system and familiar with the safety operation procedures.

——Be responsible for the dangers caused by adding, changing or altering to the original CNC systems and the accessories.

——Be responsible for the failure to observe the provisions for operation, adjustment, maintenance, installation and storage in the manual.

This manual is reserved by end user.

We are full of heartfelt gratitude to you for supporting us in the use of GSK's products.

# Contents

| CHAPTER I INSTALLATION LAYOUT                                              | 1  |
|----------------------------------------------------------------------------|----|
| 1.1 Overall Dimension of GSK988T and Accessories                           | 1  |
| 1.1.1 Overall Dimension of the GSK988T Mainframe                           | 1  |
| 1.1.2 Overall Dimension of GSK988T-H Mainframe                             | 2  |
| 1.1.3 Overall Dimension of GSK988T Operation Panel MPU02A                  | 3  |
| 1.1.4 Overall Dimension of GSK988T Operation Panel MPU02B                  | 4  |
| 1.1.5 Overall Dimension of GSK988T- H Operation Panel MPU03A               | 5  |
| 1.1.6 Overall Dimension of GSK988T-H Operation Panel MPU03B                | 6  |
| 1.1.7 Overall Dimension of I/O Deconcentrator MCT01                        | 7  |
| 1.1.8 Overall Dimension of I/O Deconcentrator MCT02                        | 7  |
| 1.2 Structure of GSK988T Control System                                    | 8  |
| 1.2.1 Front /Rear Panel Illustrations                                      | 8  |
| 1.2.2 General Connection Diagram                                           |    |
| 1.3 GSK988T Installation                                                   |    |
| 1.3.1 Conditions of Electric Cabinet Installation                          |    |
| 1.3.2 System Grounding Requirements                                        |    |
| 1.3.3 Interference Prevention Methods                                      |    |
| CHAPTER II INTERFACE SIGNAL DEFINITION AND CONNECTION                      | 13 |
| 2.1 Connection with Drive Unit                                             | 13 |
| 2.1.1 Definition of the Drive Interface                                    |    |
| 2.1.2 Signal Instruction                                                   |    |
| 2.1.2 Ognal instruction                                                    |    |
| 2.2 Connection with the Snindle                                            |    |
| 2.2 1 The 5 <sup>th</sup> Axis · Spindle Interface Definition              |    |
| 2.2.2.1 The of Vice opinale interface Definition                           | 10 |
| 2.2.2 Connection with the Servo Spindle Drive Unit                         | 20 |
| 2.2.4 Connection with the Spindle Inverter Interface                       | 21 |
| 2.3 Connection with the Spindle Encoder                                    |    |
| 2.3.1 Interface Definition of the Spindle Encoder                          | 22 |
| 2.3.2 Signal Instruction                                                   | 22 |
| 2.3.3 Connection with the Spindle Encoder Interface                        | 22 |
| 2.4 Connection with the 2 <sup>nd</sup> Spindle                            | 23 |
| 2.4.1 Definition of the 2 <sup>nd</sup> Spindle (Analog Spindle) Interface | 23 |
| 2.4.2 Connection with the $2^{nd}$ Spindle Inverter Interface              |    |
| 2.5 Connection with MPG                                                    | 24 |
| 2.5.1 Definition of MPG Interface                                          | 24 |
| 2.5.2 Signal Instruction                                                   | 24 |
| 2.5.3 Connection with MPG Interface                                        |    |
| 2.6 Connection with the Machine Panel                                      |    |
| 2.6.1 Communication Interface Definition                                   |    |
| 2.7 GSK988T General I/O Interface Definition                               |    |
| 2.7.1 Definition of Input & Output Addresses                               |    |
| 2.7.2 Input Signal                                                         |    |

| 2.7.3 Output Signal                                           | 27 |
|---------------------------------------------------------------|----|
| 2.8 Connection with the Power Supply                          | 28 |
| 2.8.1 Definition of Power Supply Interface                    | 29 |
| 2.8.2 Connection between GSK988T and GSK-PB2 Power Supply Box | 29 |
| 2.9 Connection with the External Equipment.                   | 29 |
| 2.9.1 RS-232 Interface Definition                             | 30 |
| 2.9.2 Definition of GSKLINK Bus Interface                     | 30 |
| 2.9.2 Network Interface Definition                            | 31 |
| 2.9.3 USB Interface Definition                                | 31 |
| CHAPTER III MACHINE TOOL DEBUGGING-OPERATION                  | 32 |
| 3.1 Parameter Setting                                         | 32 |
| 3.1.1 System Parameters                                       | 32 |
| 3.1.2 Servo Parameters                                        | 34 |
| 3.2 Instruction of PC Communication Software GSKComm-M        | 37 |
| 3.2.1 Preparation for GSKComm-M                               | 37 |
| 3.2.2 File Download (PC→CNC)                                  | 38 |
| 3.2.3 Upload File (CNC→PC)                                    | 39 |
| 3.3 Usage of U Disk                                           | 40 |
| 3.3.1 File Management Screen                                  | 40 |
| 3.3.2 Program Screen                                          | 41 |
| 3.3.3 PLC Screen                                              | 42 |
| 3.4 PLC Operation                                             | 43 |
| 3.4.1 PLC Execution and Stop                                  | 44 |
| 3.4.2 PLC Monitoring and Diagnosis                            | 45 |
| 3.4.3 PLC Data Viewing and Setting                            | 48 |
| 3.4.4 PLC On-line Modification                                | 50 |
| 3.4.5 PLC Program Transmission                                | 58 |
| 3.5 CNC Diagnosis                                             | 58 |
| 3.6 Servo Diagnosis                                           | 60 |
| CHAPTER IV MACHINE DEBUGGING-FUNCTIONS                        | 62 |
| 4.1 Emergency Stop and Hardware Limit                         | 62 |
| 4.2 Basic Axis Parameters Setting                             | 63 |
| 4.2.1 Axis Property                                           | 63 |
| 4.2.2 GSKLink Communication Setting of Axis and Servo         | 64 |
| 4.3 Servo Related Setting                                     | 65 |
| 4.3.1 CNC Servo Parameter Setting                             | 65 |
| 4.4 Gear Ratio Adjustment                                     | 66 |
| 4.4.1 Gear Ratio Calculation                                  | 67 |
| 4.4.2 Gear Ratio Setting                                      | 67 |
| 4.5 Acceleration/Deceleration Characteristic Adjustment       | 68 |
| 4.6 Reference Point and Software Limit                        | 69 |
| 4.6.1 Reference Point of Absolute Encoder Setting             | 70 |
| 4.6.2 Reference Point Setting with Dog                        | 71 |
| 4.6.3 Reference Point Setting without Dog                     | 72 |
| 4.6.4 Setting of Stored Stroke Check                          | 73 |

| 4.7 Pitch Error Compensation                           | 75  |
|--------------------------------------------------------|-----|
| 4.8 Backlash Compensation                              | 78  |
| 4.9 Spindle Function Adjustment                        | 80  |
| 4.9.1 Spindle Encoder                                  | 80  |
| 4.9.2 Spindle Speed Analog Voltage Control             | 81  |
| 4.9.3 Double-Spindle Control                           | 83  |
| CHAPTER V PARAMETER INSTRUCTION                        | 84  |
| 5.1 Parameters of System Setting                       | 85  |
| 5.2 Parameters of the Interfaces of Input and Output   | 85  |
| 5.3 Parameters of Axis Control/Setting Unit            | 85  |
| 5.4 Parameters of the Coordinate System                | 89  |
| 5.5 Parameters of the Stroke Detection                 | 91  |
| 5.6 Parameters of the Feedrate                         | 94  |
| 5.7 Parameters of Control of Acceleration/Deceleration | 98  |
| 5.8 Parameter of Servo and Backlash Compensation       | 100 |
| 5.9 Parameter of Input/Output                          | 104 |
| 5.10 Parameter of Display and Editing                  | 106 |
| 5.11 Parameter of Programming                          | 109 |
| 5.12 Parameters of the Screw Pitch Error Compensation  | 111 |
| 5.13 Parameters of the Spindle Control                 | 113 |
| 5.14 Parameters of the Tool Compensation               | 117 |
| 5.15 Parameters of the Canned Cycle                    | 120 |
| 5.15.1 Parameters of the Drilling Canned Cycle         | 121 |
| 5.15.2 Parameters of the Thread Cutting Cycle          | 121 |
| 5.15.3 Parameters of the Combined Canned Cycle         | 121 |
| 5.16 Parameters of the Rigid Tapping                   | 123 |
| 5.17 Parameters of the Polar Coordinates Interpolation | 125 |
| 5.18 Parameters of the User Macro Program              | 126 |
| 5.19 Parameters of the Skip Function                   | 127 |
| 5.20 Parameters of the Graphic Display                 | 128 |
| 5.21 Parameter of Run Hour and Parts Count Display     | 128 |
| 5.22 Parameter of MPG Feed                             | 129 |
| 5.23 Parameter of PLC Axis Control                     | 131 |
| 5.24 Parameters of the Basic Function                  |     |
| 5.25 Parameters of GSKLink Communication Function      | 135 |
| CHAPTER VI STANDARD PLC FUNCTION CONFIGURATION         | 136 |
| 6.1 Standard Panel on the Machine Tool                 | 136 |
| 6.2 Addresses X, Y Definition                          | 137 |
| 6.2.1 General I/O Interface on Machine Tool            | 137 |
| 6.2.2 MPG Interface                                    | 141 |
| 6.2.3 Spindle Interface                                | 142 |
| 6.2.4 Standard Operation Panel                         | 143 |
| 6.3 Standard PLC Functions                             | 147 |
| 6.3.1 Cycle Start and Feed Hold                        | 147 |
| 6.3.2 Feed/Spindle Hold                                | 148 |

| 6.3.3 Program Lock                        | 149 |
|-------------------------------------------|-----|
| 6.3.4 Feedrate Override                   | 149 |
| 6.3.5 Spindle Override                    | 149 |
| 6.3.6 Spindle CCW/CW Control              | 150 |
| 6.3.7 Spindle Jog                         | 151 |
| 6.3.8 Spindle 8-Point Pre-Orientation     | 152 |
| 6.3.9 Spindle Speed Binary Control        | 154 |
| 6.3.10 Spindle Gear Control               | 154 |
| 6.3.11 Cooling Control                    |     |
| 6.3.12 Lubricating Control                |     |
| 6.3.13 Chuck Control                      | 157 |
| 6.3.14 Tailstock Control                  |     |
| 6.3.15 Low Pressure Detection             | 159 |
| 6.3.16 Overtravel Signal of Axes          |     |
| 6.3.17 Tool Change Control                | 160 |
| 6.3.18 Emergency Stop                     | 165 |
| 6.3.19 Tri-Colored Lamp                   |     |
| 6.4 Standard PLC Parameter Instruction    |     |
| 6.4.1 Parameter K                         |     |
| 6.4.2 Parameter DT                        |     |
| 6.4.3 Parameter DC                        |     |
| 6.4.4 Parameter D                         |     |
| 6.5 Signals G, F Used in Standard PLC     |     |
| 6.5.1 Signal G                            | 169 |
| 6.5.2 Signal F                            | 171 |
| APPENDIX A ALARM LIST                     | 173 |
| A.1 Program Alarms (P/S Alarms)           |     |
| A.2 Parameter Alarms                      |     |
| A.3 Pulse Encoder Alarms                  |     |
| A.4 Servo Alarms                          |     |
| A.5 Overtravel Alarms                     |     |
| A.6 Spindle Alarms                        |     |
| A.7 System Alarms                         |     |
| A.8 PLC Alarms                            |     |
| A.9 GSKLink Communication Prompts         |     |
| A.10 Servo Inner Alarms                   |     |
| APPENDIX B MOTOR TYPE CODE LIST           | 193 |
| B.1 DAT2000C Series Motor Model Code List |     |
| B.2 DAP03C,DAY3025C Model Code List       |     |
| APPENDIX C COMMON ALARM REMEDY            |     |
| C.1.CNC Common Alarm Remedy               | 105 |
| C 2 DAT Feed Servo Alarm Remedy           | 105 |
| C.3 Spindle Servo Alarm Remedy            |     |
|                                           |     |

# CHAPTER I INSTALLATION LAYOUT

# 1.1 Overall Dimension of GSK988T and Accessories

# 1.1.1 Overall Dimension of the GSK988T Mainframe

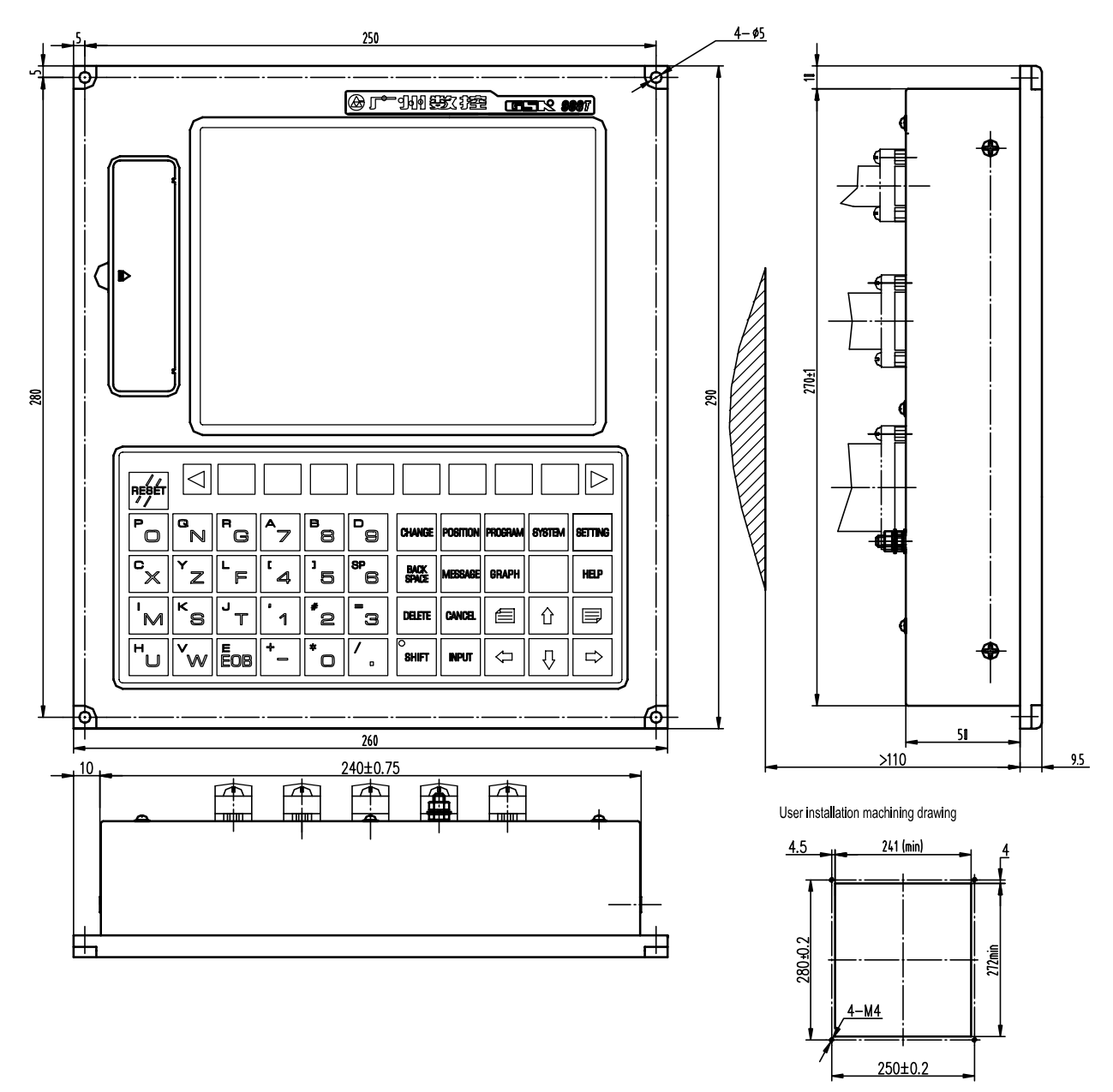

# 1.1.2 Overall Dimension of GSK988T-H Mainframe

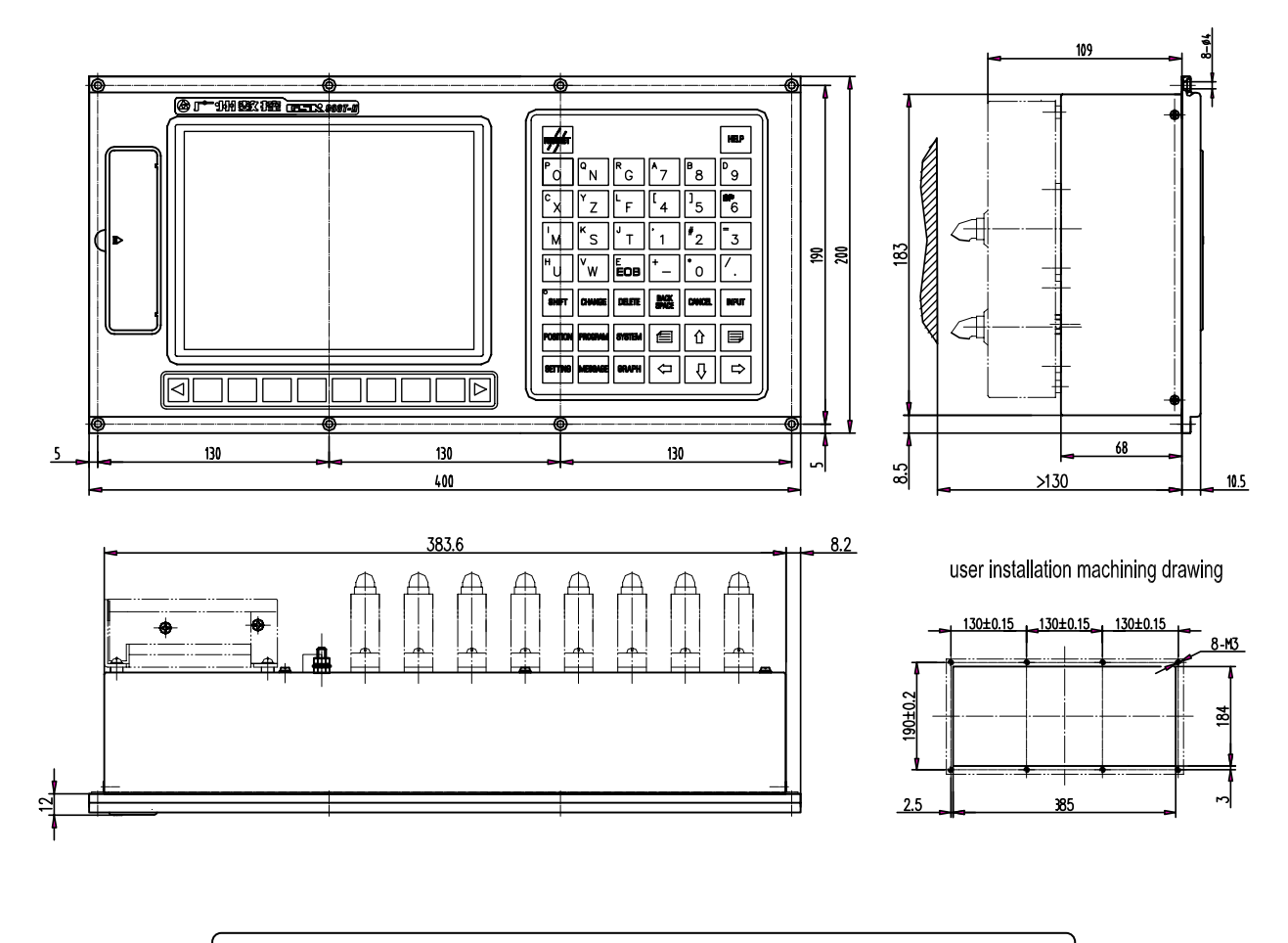

Note: The panel of GSK988T-H is horizontal.

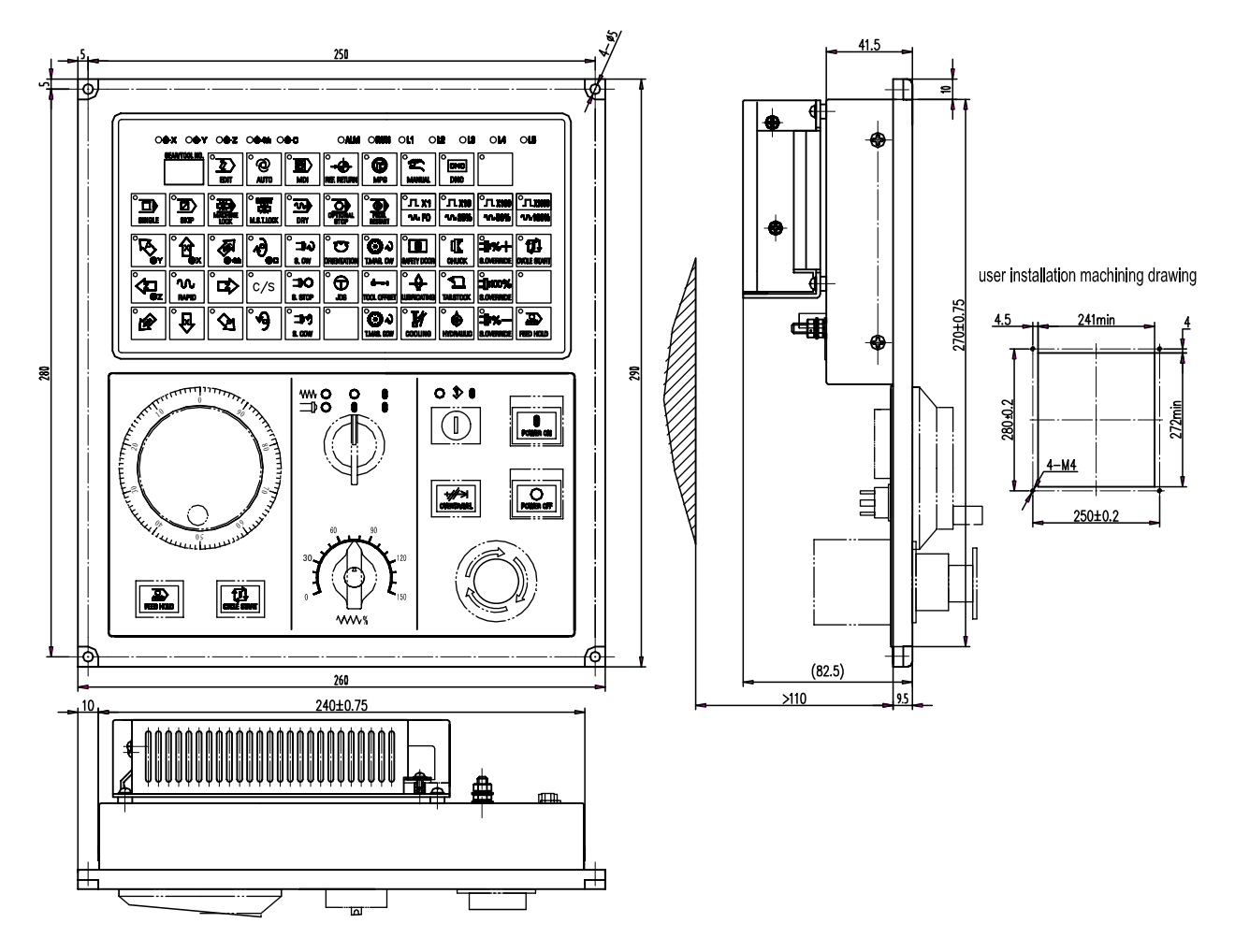

1.1.3 Overall Dimension of GSK988T Operation Panel MPU02A

# 1.1.4 Overall Dimension of GSK988T Operation Panel MPU02B

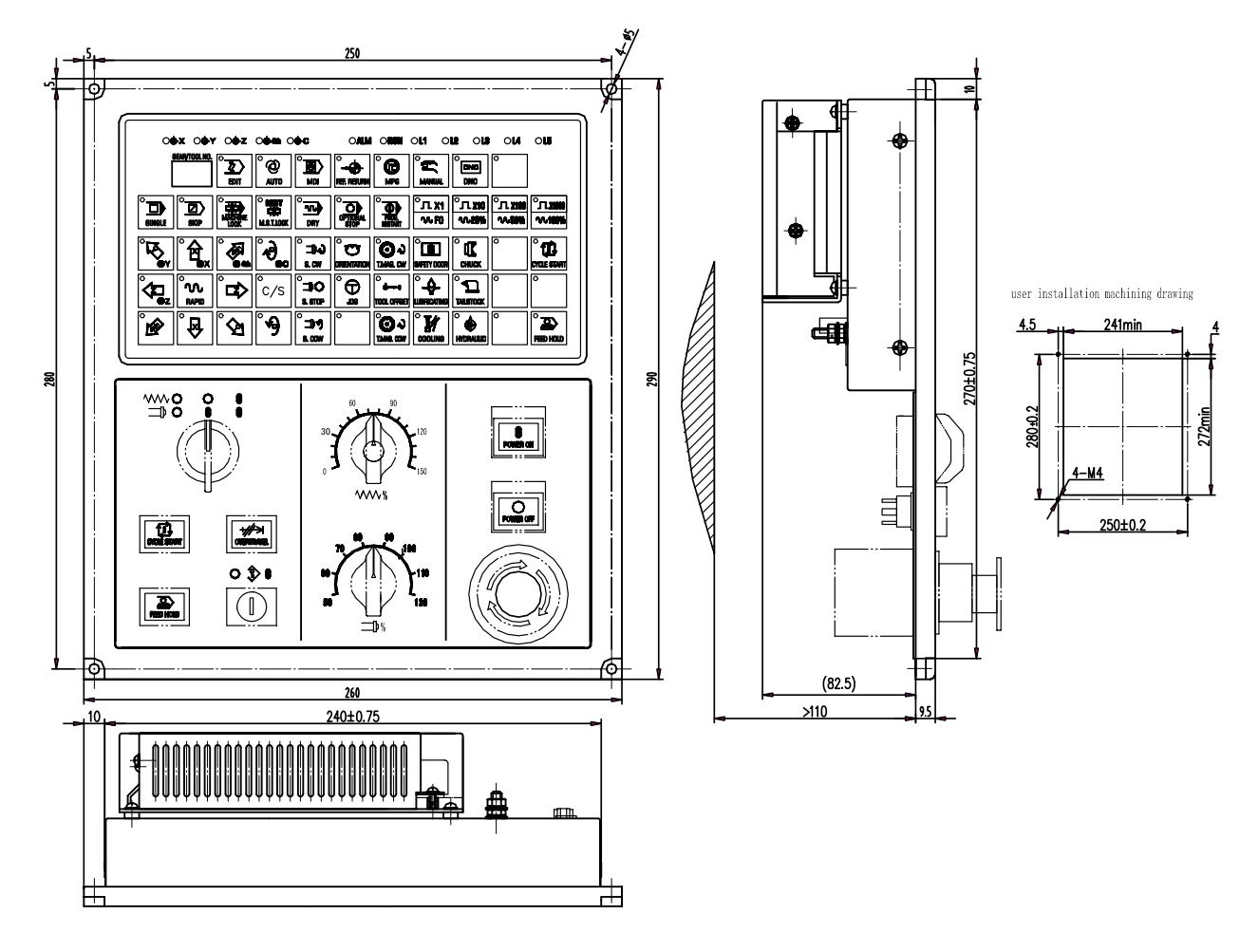

1.1.5 Overall Dimension of GSK988T- H Operation Panel MPU03A

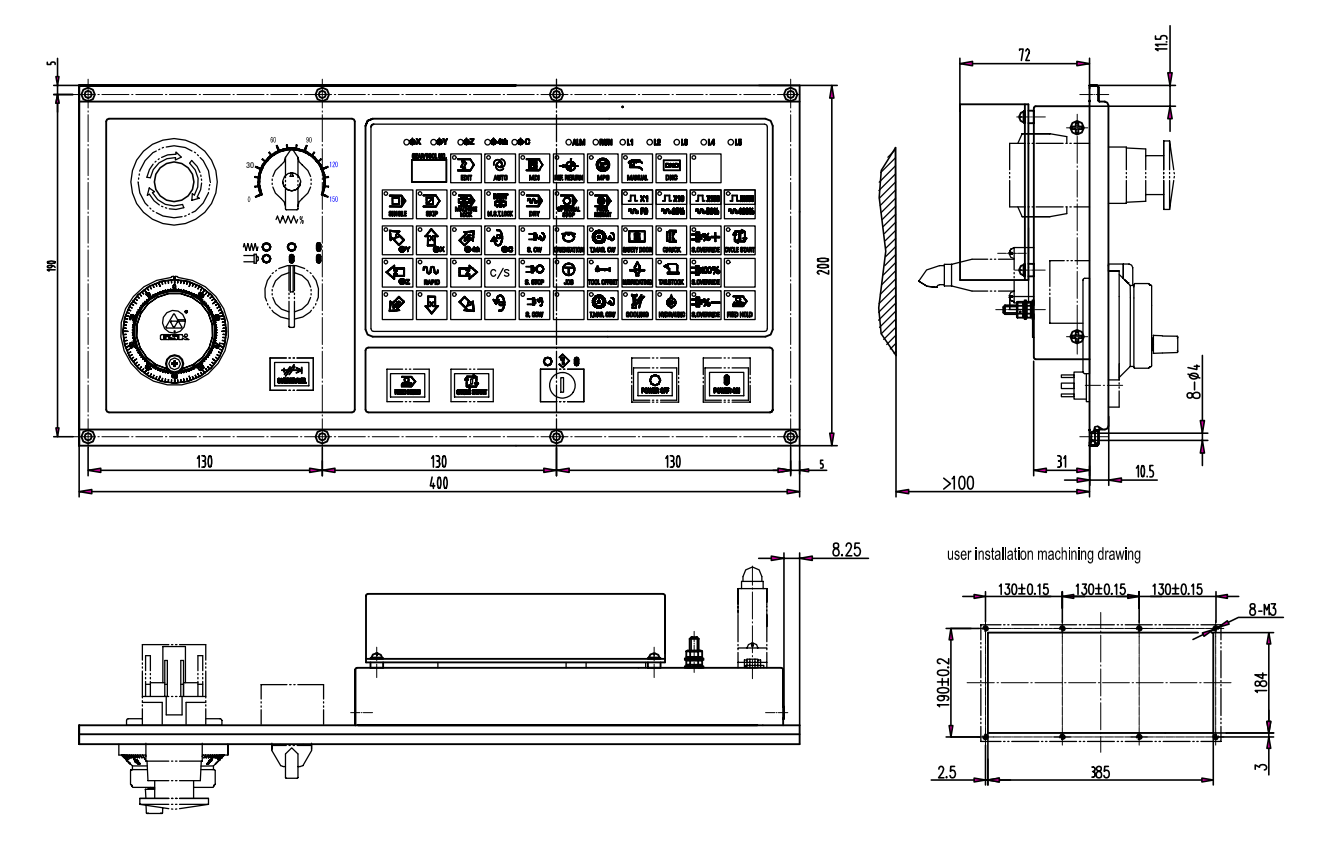

1.1.6 Overall Dimension of GSK988T-H Operation Panel MPU03B

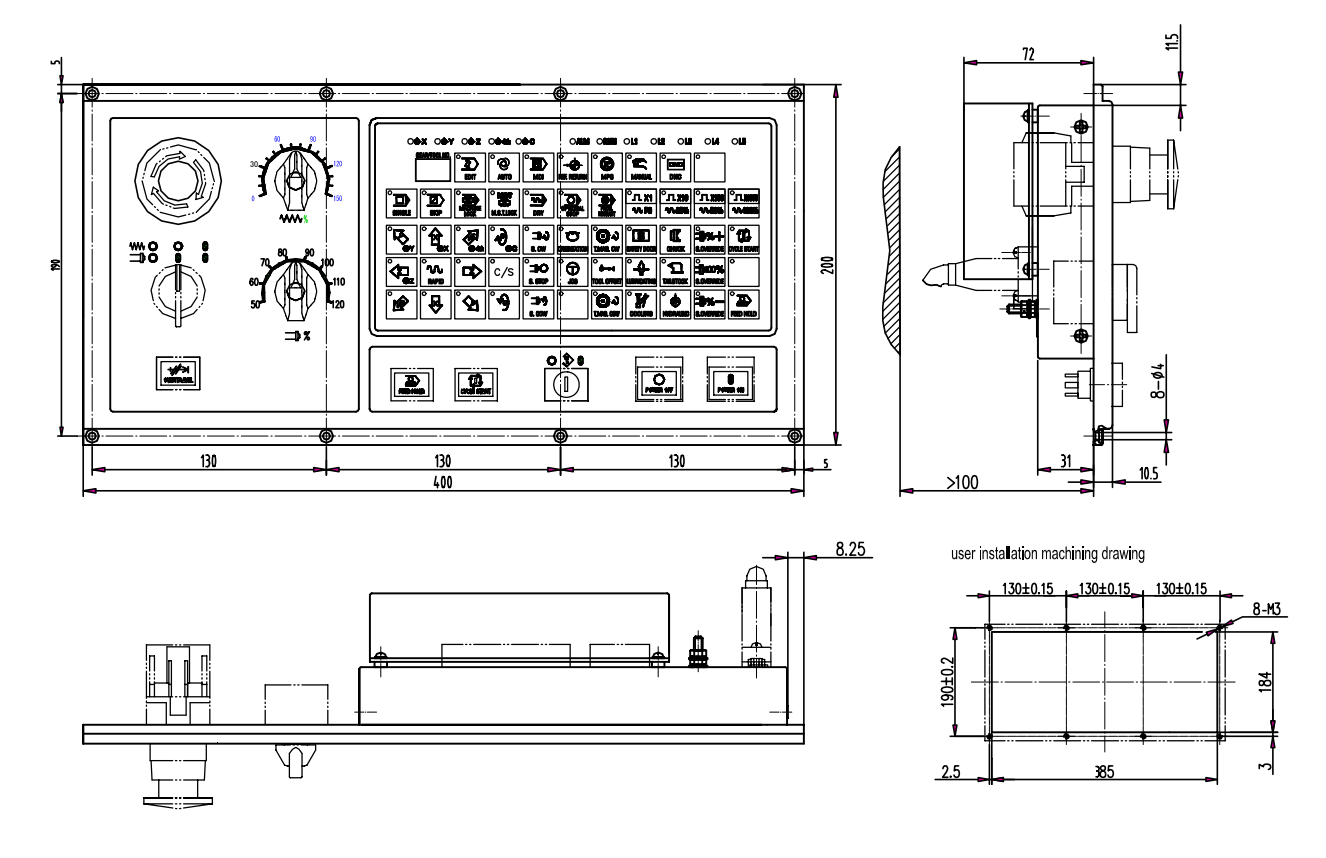

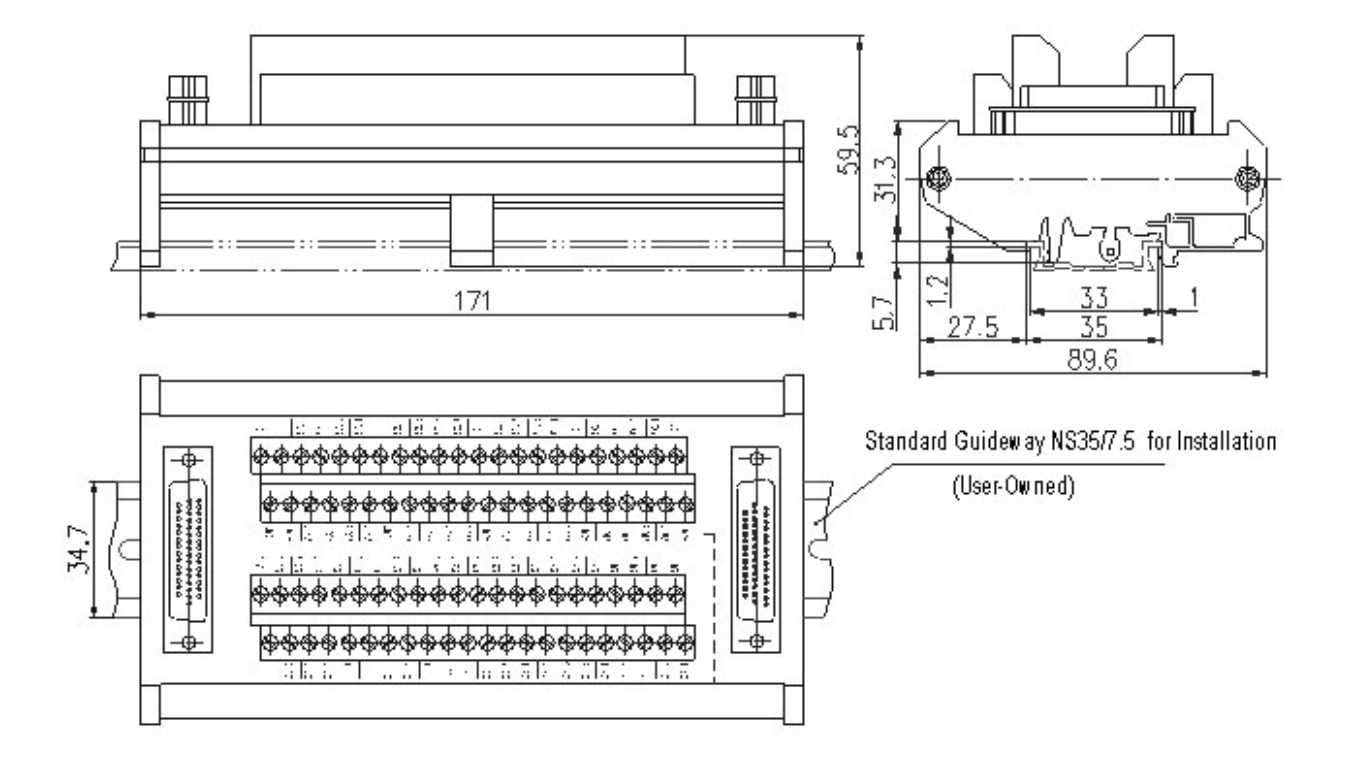

# 1.1.7 Overall Dimension of I/O Deconcentrator MCT01

1.1.8 Overall Dimension of I/O Deconcentrator MCT02

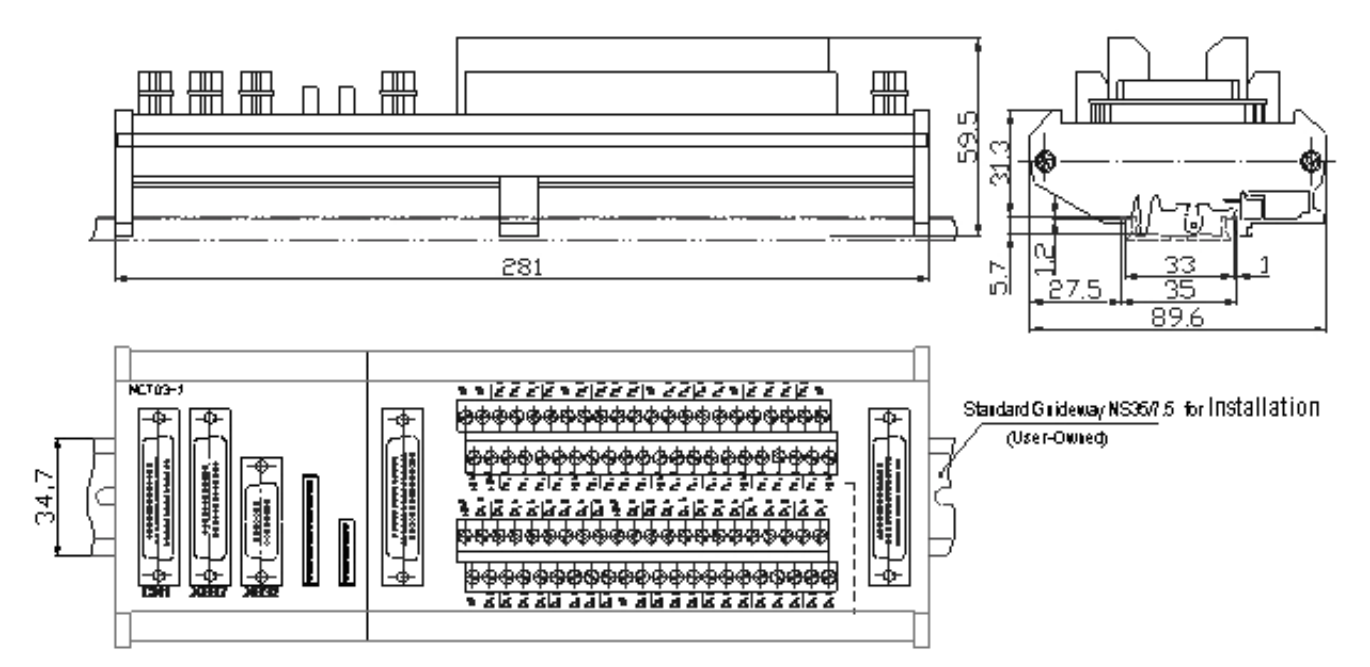

# 1.2 Structure of GSK988T Control System

# 1.2.1 Front /Rear Panel Illustrations

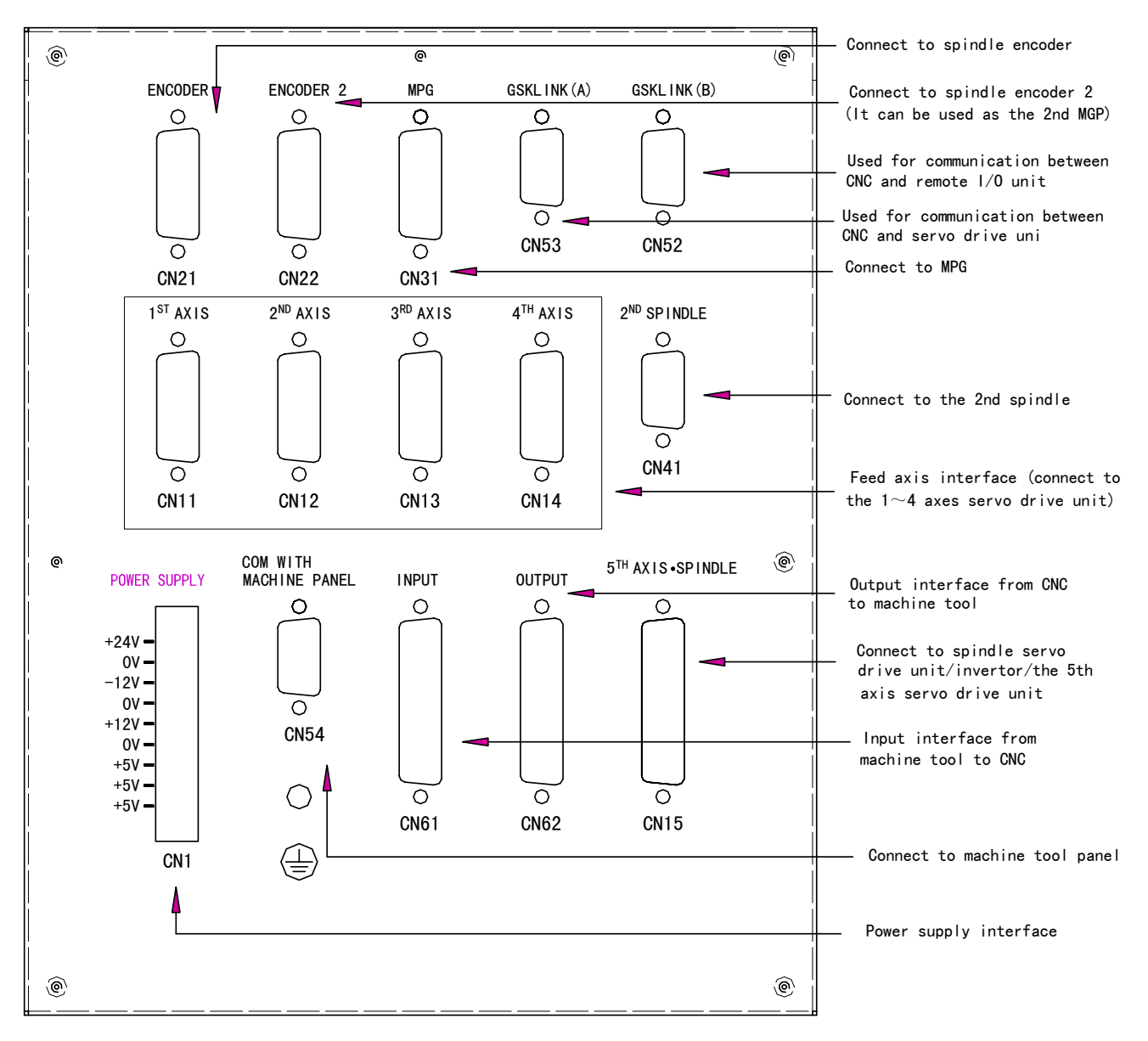

Fig. 1-2-1 The layout of GSK988T mainframe rear cover interfaces

Note: These interfaces are compatible with GSK988T-H system. See Fig.1-2-1

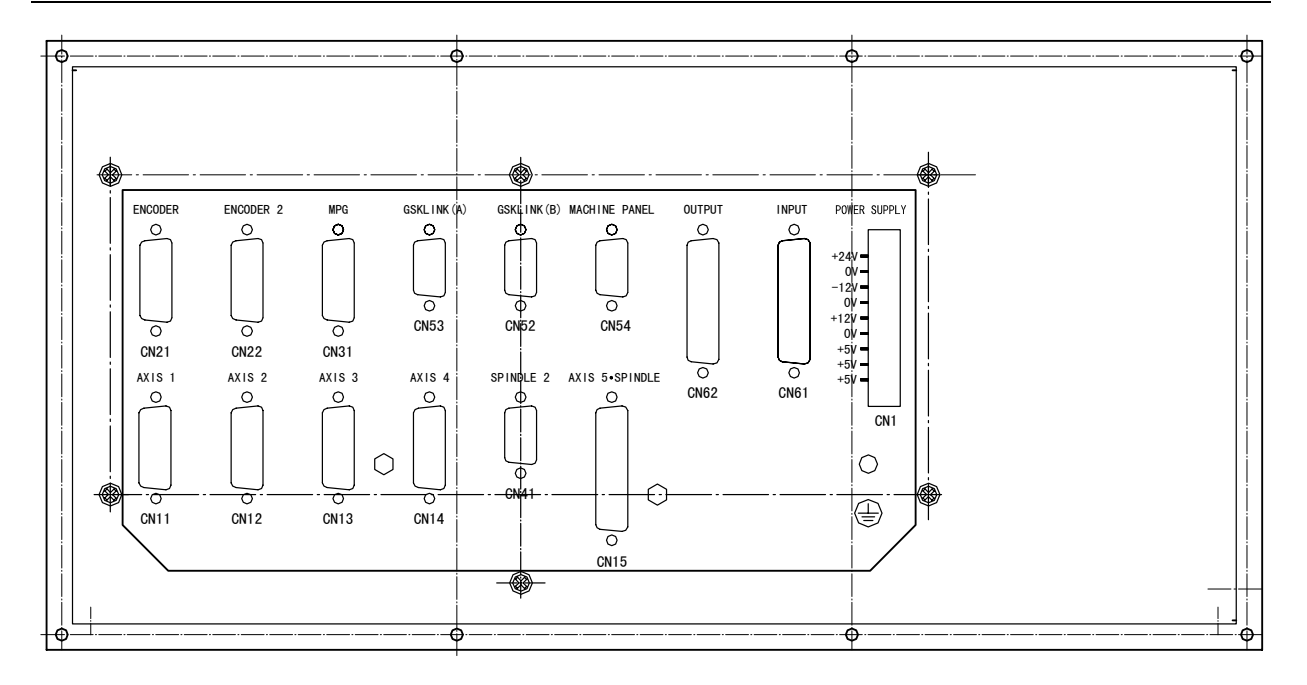

Fig. 1-2-2 The layout of GSK988T-H mainframe rear cover interfaces

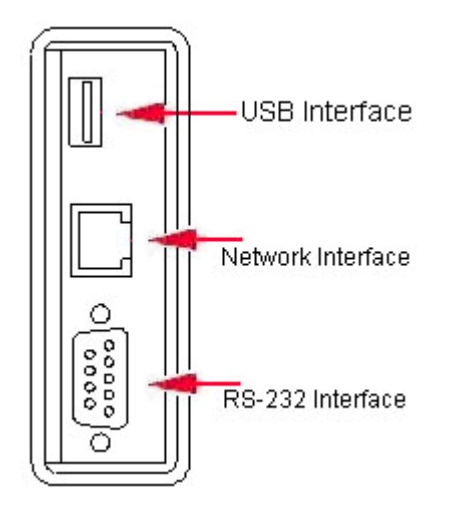

Fig. 1-2-3 The layout of GSK988T front panel interfaces

# 1.2.2 General Connection Diagram

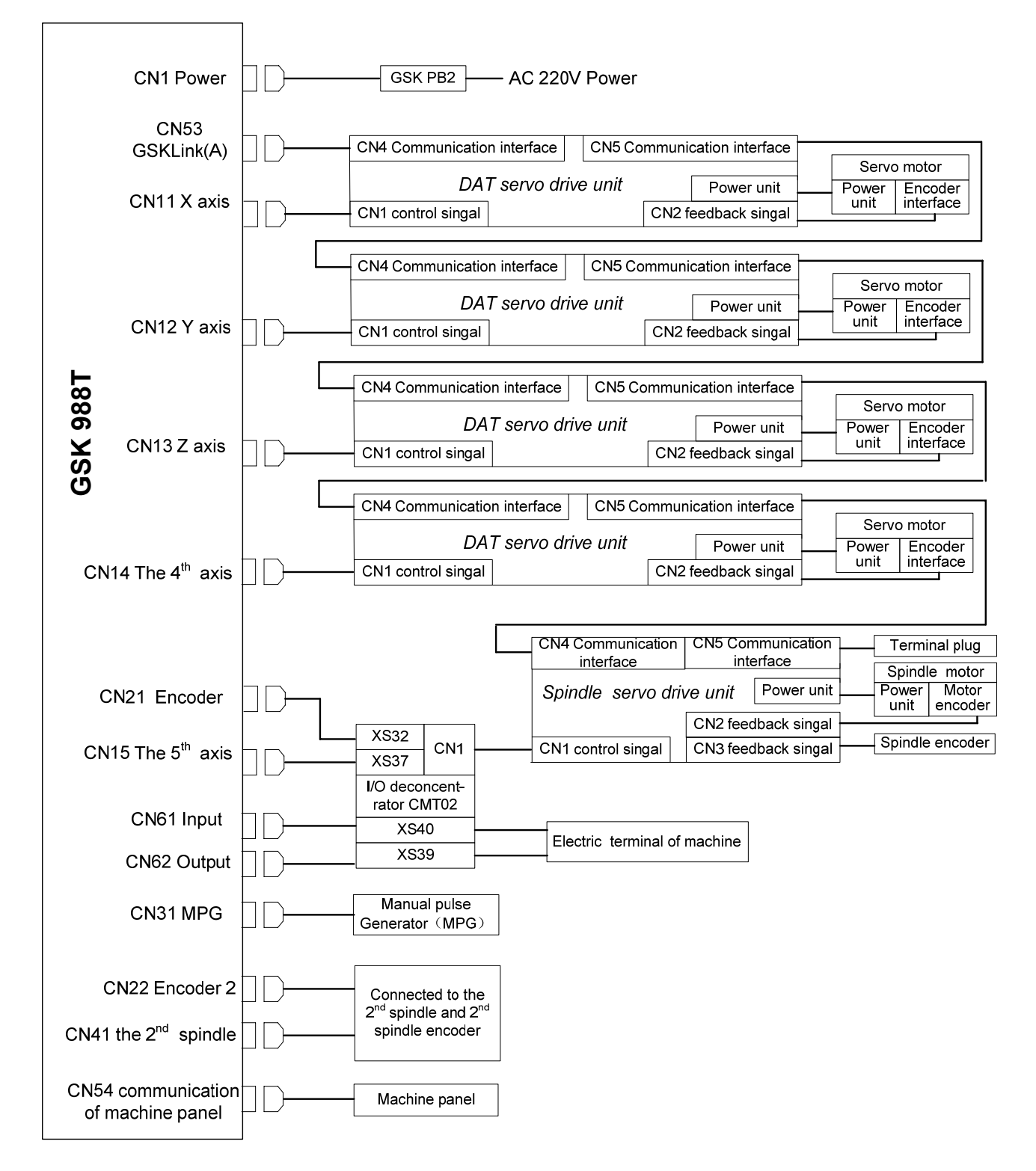

Fig. 1-2-4 GSK988T connection diagram

# 1.3 GSK988T Installation

# 1.3.1 Conditions of Electric Cabinet Installation

- > Prevent the entry of dust, coolant and organic solution.
- The distance between CNC rear cover and the cabinet should not be less than 20cm. Ensure that the temperature difference (outside and inside the cabinet) will be less than 10°C in case of temperature rising in the cabinet.
- > A radiator fan can be installed inside the cabinet to ensure ventilation.
- > The display panel should be installed in proper place to avoid the coolant ejection.
- The interference of external electrical equipments to the CNC should be taken into consideration and be reduced to the greatest extent.

# 1.3.2 System Grounding Requirements

The following grounding systems are for CNC machine tool:

Signal ground

It provides the reference voltage of telecommunication system (0V).

- Frame ground It is used for the sake of safety. The shell of frame unit, panel and the interface cables shield should be connected together. It can also suppress the internal and external noise.
- System ground

It is used to connect the devices and the frame ground with the ground.

# Note 1: The connection between signal and frame ground in the CNC control unit is only made at one place.

Note 2: Use the AC power line with grounding wire to ensure grounding during power supply.

# 1.3.3 Interference Prevention Methods

Measures such as shielding electromagnetic radiation, absorbing impulse current and filtering power noise are taken into CNC design, which, to some extent, protects the CNC to external interference. To ensure a steady working of CNC, it is necessary to take following measures during CNC installation:

- ① Keep CNC far away from the interference source (such as inverter, AC contactor, static generator, high pressure generator and sectioning for power line, etc.)
- 2 The power to CNC should be supplied via insulation transformer; the machine installed with CNC should be grounding; the CNC and drive unit should be connected with independent grounding wire via grounding point.
- Interference suppression: connect the RC circuits parallelly at two ends of the AC coil; the RC circuit should be installed to the inductive load as near as possible; fly-wheel diode should be inversely connected in serial at two ends of the DC coil ; surge absorber should be connected in parallel at the winding head of AC motor (see Fig. 1-3-1).

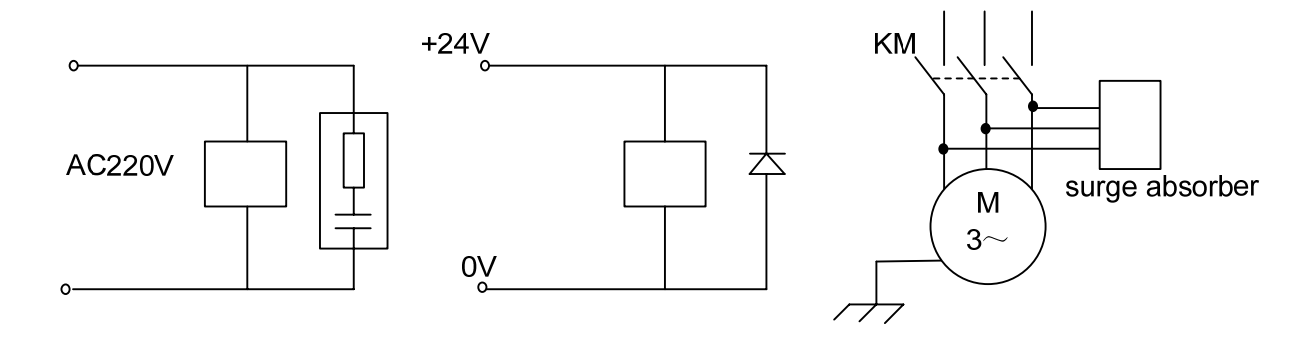

Fig. 1-3-1

- ④ The outgoing cable of CNC is twisted shielded cable or shielded cable; the shielding layer of the cable is single-end earthed at CNC side; the signal line should be as short as possible.
- ⑤ To reduce the interference between CNC signal cables and high-voltage cable, the following principles should be followed when wiring:

| Group | Cable type                                 | Group | Cable type                                              |
|-------|--------------------------------------------|-------|---------------------------------------------------------|
|       | AC power line                              |       | DC coil (24VDC)                                         |
| Δ     | AC coil                                    |       | DC relay (24VDC)                                        |
|       | AC contactor                               | В     | Cables between CNC and high-voltage<br>electric cabinet |
| С     | Cables between CNC and servo<br>drive unit |       | Cables between CNC and machine tool                     |

### Wiring Requirements:

- > The cable should be twisted pair.
- Bundle the cables of group A separately from the cables in groups B, C, and the distance should be no less than 10cm; or, make electromagnetic shielding for the cables in group A.
- Bundle the cables of group C separately from the cables in group A, and the distance should be no less than 10cm; or, make electromagnetic shielding for the cables in group C; the distance between group C cables and group B cables should be no less than 10cm.
- Bundle the cables of group B separately from the cables in group A; or, make electromagnetic shielding for the cables in group B; cables in group B should be bundled separately from the group C cables as far as possible.

# CHAPTER II INTERFACE SIGNAL DEFINITION AND CONNECTION

# 2.1 Connection with Drive Unit

# 2.1.1 Definition of the Drive Interface

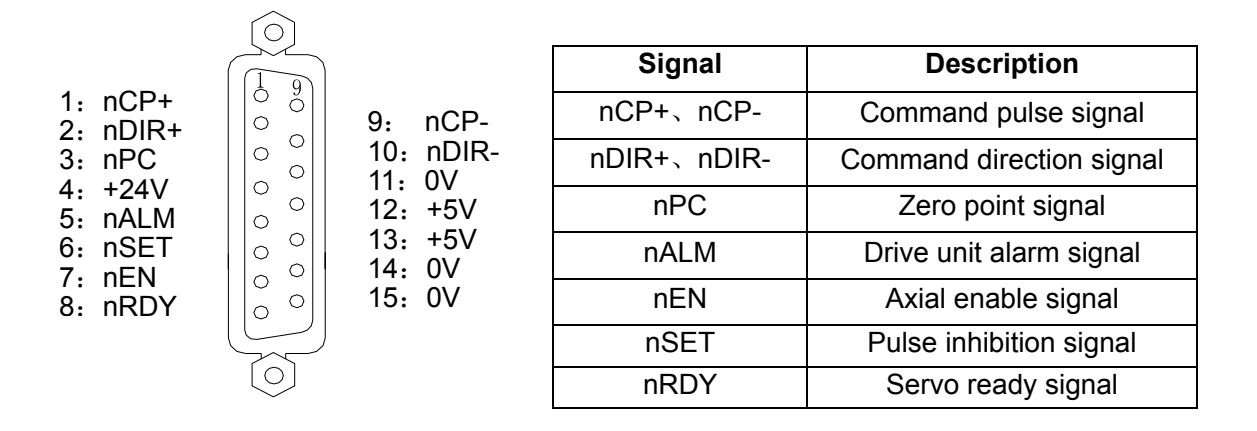

Fig. 2-1-1 CN11, CN12, CN13 and CN14 interfaces (15 pins, D-type female)

# 2.1.2 Signal Instruction

(1) Command pulse signal and nCP and command direction signal nDIR

nCP+ and nCP- are command pulse signals, nDIR+ and nDIR- are command direction signals, the two groups of signals all are difference (AM26LS31) output, the external is suggested to use AM26LS32 for receiving, refer to the following Fig.2-1-2 about the internal circuit:

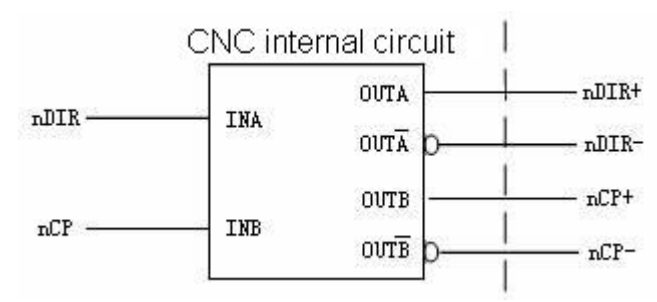

Fig. 2-1-2 Internal circuit of nCP and nDIR

# (2) Drive unit alarm signal nALM

The drive alarm level is low or high, which is set by 0 bit of parameter 1816; refer to Fig.2-1-3 for the internal circuit.

Note: CN1 is the 1<sup>st</sup> servo axis interface, CN2 is the 2<sup>nd</sup> one, CN3 the 3<sup>rd</sup> one, and CN4 the 4<sup>th</sup> one. Each controlled axis outputs the corresponding servo axis interface, which is set by parameter NO.1023.

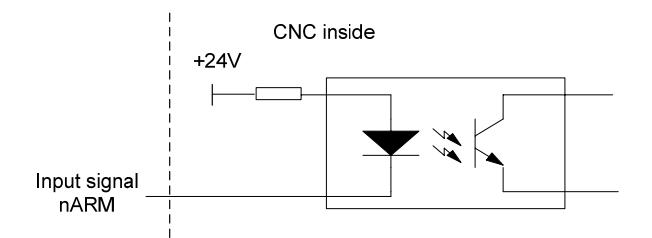

Fig. 2-1-3. Internal circuit of nALM

Input circuit of this type requires that the drive should provide the signal through the methods in the following Fig. 2-1-4:

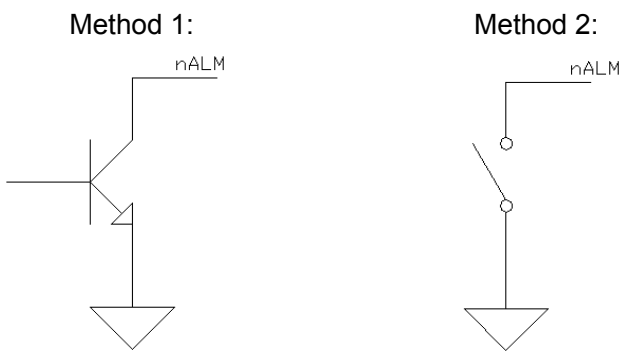

Fig. 2-1-4. Methods of the drive unit providing signals

(3) Servo ready signal nRDY

<u>g</u>**gsk** CNC

nRDY signal is connected to the servo drive unit ready signal. See Fig. 2-1-5.

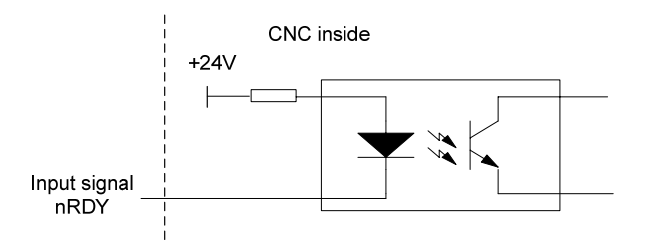

Fig. 2-1-5 Internal circuit of nRDY

(4) Axial enable signal nEN

When CNC is running normally, nEN signal output is valid (nEN signal connects with 0V), and the drive or the emergency stop alarms, CNC switched off, nEN signal outputs (nEn signal cuts off 0V). About the internal interface circuit, refer to the following Fig. 2-1-6:

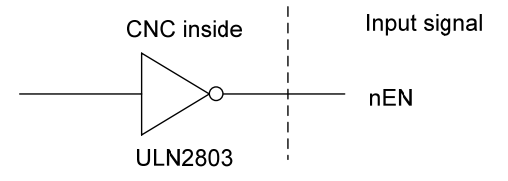

Fig. 2-1-6. Internal circuit of nEN

(5) Pulse inhibition signal nSET

nSET signal indicates the servo input inhibition. To improve the anti-interference ability between CNC and the drive, the signal is low-level when CNC outputs the pulse signal, if there

isn't any pulse signals, it is high level; refer to the following Fig. 2-1-7 about the internal interface circuit:

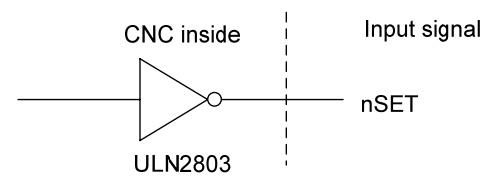

Fig. 2-1-7 Pulse forbidden signal circuit

(6) Zero point signal nPC

Take one-rotation signal of motor encoder or proximity switch signal as zero signals. About the internal connection circuit, refer to Fig. 2-1-8:

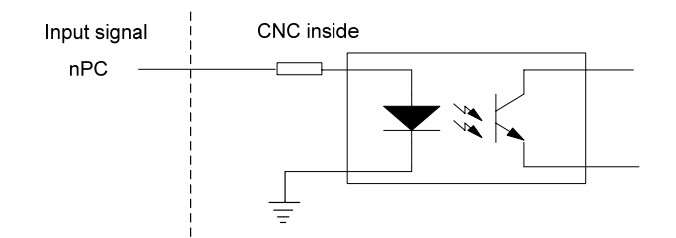

Fig. 2-1-8 Zero point signal circuit

(1) The illogram of PC signals provided by user is shown in Fig. 2-1-9:

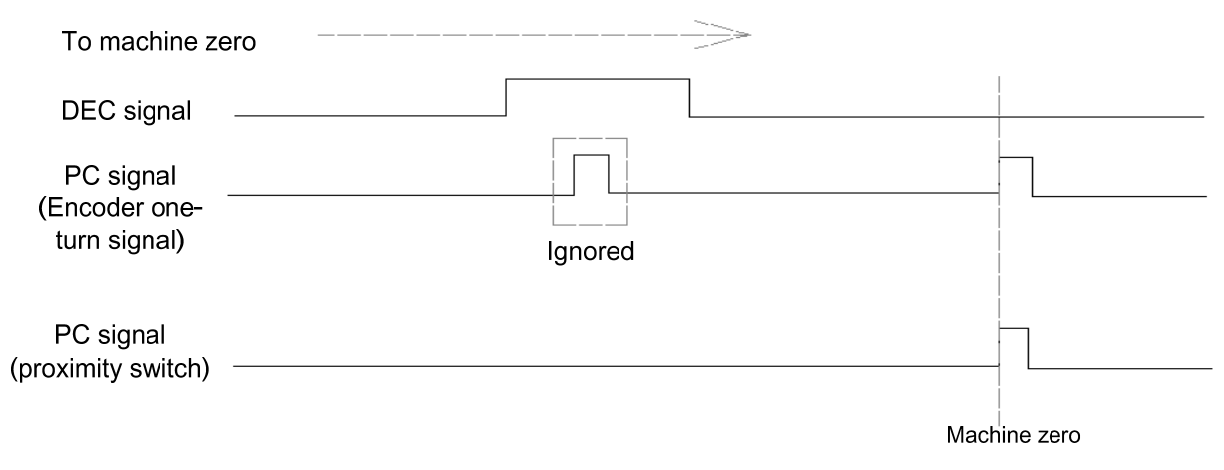

Fig. 2-1-9 Signal illogram

Note: During machine zero return, after releasing the deceleration switch, CNC determines the position of the reference point through detecting PC signal jumping, and the rising edge check and the falling edge check are both valid.

② Refer to Fig. 2-1-10 for the connection method of taking one NPN-type Hall unit as the deceleration signal:

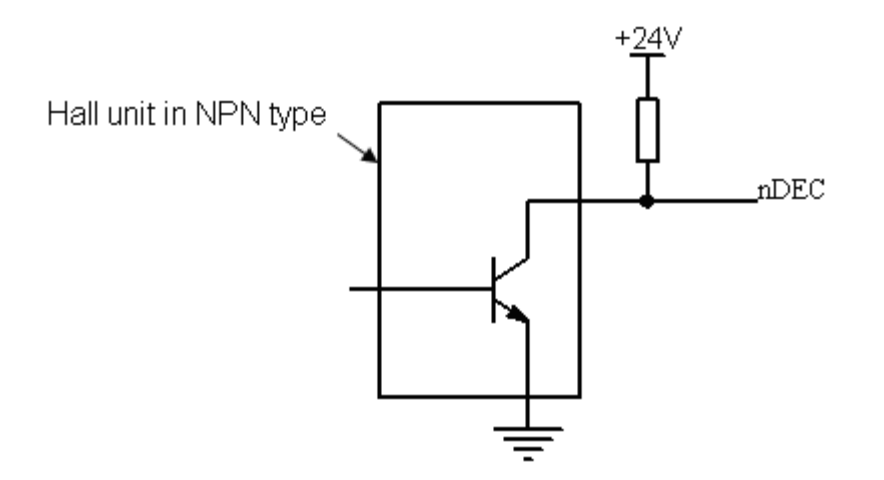

Fig. 2-1-10 Connection with NPN-type Hall unit

③ Refer to the following Fig. 2-1-11 about the connection method of taking one Hall unit in PNP type as one deceleration signal:

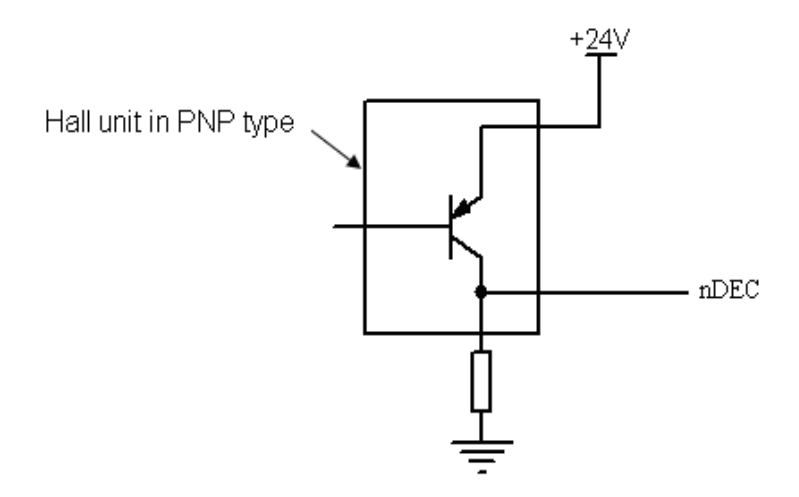

Fig. 2-1-11 Connection with Hall unit in PNP type

# 2.1.3 Connection with the Drive Unit Interface

The connection between GSK988T system and GSK DA98B drive unit is shown in the following figure.

| CN11/CN12/CN13/CN14       CN1         nCP+       1         nCP-       9         nDIR+       2         nDIR-       10         nALM       5         nSET       6         OV       11         Metal cabinet       11         Shielding layer       Metal cabinet         Terminal with character mark UT1-3       7         HOLD+       6                                                                                                    | <u>988</u> T i | interface      |                 | <u>DA98B i</u> | nterface |
|----------------------------------------------------------------------------------------------------|----------------|----------------|-----------------|----------------|----------|
| nCP+       1       A       30       PULS+         nCP-       9       15       PULS-         nDIR+       2       29       SIGN+         nDIR-       10       14       SIGN-         nALM       5       1       36       CZCOM         nPC       3       1       36       CZCOM         nSET       6       41       INH         nEN       7       23       SON         0V       11       11       32       DG         24V       4       11       38       COM+         Metal cabinet       1       33       DG       24         Shielding layer       Metal cabinet       7       HOLD+         Character mark UT1-3       6       HOLD+                                                                                                    | CN11/CN12      | 2/CN13/CN14    |                 | CI             | V1       |
| nCP-       9       15       PULS-         nDIR+       2       29       SIGN+         nDIR-       10       14       SIGN-         nALM       5       ALM         nPC       3       1       36       CZCOM         nSET       6       411       INH         nEN       7       23       SON         0V       11       32       DG         24V       4       11       33       DG         24V       4       11       33       DG         24V       4       11       33       DG         24V       4       11       33       DG         24V       4       11       33       DG         24V       4       11       33       DG         24V       4       11       33       DG         24       FSTP       33       DG         24       FSTP       Metal cabinet       7         Terminal with       7       HOLD+       6 | nCP+           | 1              |                 | 30             | PULS+    |
| nDIR+     2     29     SIGN+       nDIR-     10     14     SIGN-       nALM     5     ALM       nPC     3     1     36     CZCOM       nSET     6     41     INH       nEN     7     23     SON       OV     11     32     DG       24V     4     37     CZ       Metal cabinet     1     38     COM+       Shielding layer     9     RSTP       Shielding layer     Metal cabinet     7       Terminal with character mark UT1-3     6     HOLD+                                                                                                    | nCP-           | 9              | -++XX           | 15             | PULS-    |
| nDIR-       10       14       SIGN-         nALM       5       ALM         nPC       3       1       36       CZCOM         nSET       6       41       INH         nEN       7       23       SON         0V       11       1       32       DG         24V       4       11       33       CZ         Metal cabinet       1       33       DG         Shielding layer       333       DG       24         Shielding layer       Metal cabinet       7       HOLD+         Character mark UT1-3       6       HOLD-       6                                                                                                    | nDIR+          | 2              |                 | 29             | SIGN+    |
| nALM     5     ALM       nPC     3     1     36     CZCOM       nSET     6     41     INH       nEN     7     23     SON       OV     11     32     DG       24V     4     37     CZ       Metal cabinet     1     38     COM+       Shielding layer     9     RSTP       Shielding layer     Metal cabinet     7       Terminal with character mark UT1-3     6     HOLD+                                                                                                    | nDIR-          | 10             |                 | 14             | SIGN-    |
| nPC       3       36       CZCOM         nSET       6       41       INH         nEN       7       23       SON         0V       11       32       DG         24V       4       37       CZ         Metal cabinet       1       38       COM+         Shielding layer       9       RSTP         Shielding layer       Metal cabinet       7         Terminal with character mark UT1-3       6       HOLD+                                                                                                    | nALM           | 5              |                 | 5              | ALM      |
| nSET       6       41       INH         nEN       7       23       SON         0V       11       32       DG         24V       4       11       37       CZ         Metal cabinet       11       38       COM+         9       RSTP       33       DG         Shielding layer       Metal cabinet       7       HOLD+         Character mark UT1-3       6       HOLD-                                                                                                    | nPC            | 3              |                 | 36             | CZCOM    |
| nEN     7     23     SON       0V     11     32     DG       24V     4     37     CZ       Metal cabinet     38     COM+       9     RSTP       333     DG       24V     FSTP       Shielding layer     Metal cabinet       Terminal with character mark UT1-3     7       HOLD+                                                                                                    | nSET           | 6              |                 | 41             | INH      |
| OV         11         32         DG           24V         4         37         CZ           Metal cabinet         38         COM+           9         RSTP           333         DG           24V         4           Metal cabinet         9           Shielding layer         24           Terminal with character mark UT1-3         7           HOLD+           6         HOLD-                                                                                                    | nEN            | 7              | <u>├</u> ++∕∕∕  | 23             | SON      |
| 24V     4     37     CZ       Metal cabinet     38     COM+       9     RSTP       33     DG       Shielding layer     24     FSTP       Metal cabinet     7     HOLD+       Character mark UT1-3     6     HOLD-                                                                                                    | 0V             | 11             |                 | 32             | DG       |
| Metal cabinet       38       COM+         9       RSTP         33       DG         24       FSTP         Metal cabinet       7         Terminal with character mark UT1-3       6                                                                                                    | 24V            | 4              |                 | 37             | CZ       |
| 9     RSTP       33     DG       24     FSTP       Shielding layer     Metal cabinet       Terminal with     7     HOLD+       character mark UT1-3     6     HOLD-                                                                                                    | Metal          | cabinet        |                 | 38             | COM+     |
| Shielding layer     33     DG       Shielding layer     24     FSTP       Metal cabinet     7     HOLD+       character mark UT1-3     6     HOLD-                                                                                                    |                |                |                 | 9              | RSTP     |
| Shielding layer     24     FSTP       Metal cabinet       Terminal with       rharacter mark UT1-3       6     HOLD-                                                                                                    |                |                |                 | 33             | DG       |
| Connectantly to year     Metal cabinet       Terminal with     7       Character mark UT1-3     6                                                                                                    |                |                | Shielding laver | 24             | FSTP     |
| Terminal with     7     HOLD+       character mark UT1-3     6     HOLD-                                                                                                    |                |                |                 | Metal          | cabinet  |
| character mark U I 1-3 6 HOLD-                                                                                                    |                | Terminal       | with            | 7              | HOLD+    |
|                                                                                                    |                | character marl | KUI1-3          | 6              | HOLD-    |

Axis is with contracting brake which leads to pins "6" and "7"; it doesn't required to weld without contracting brake.

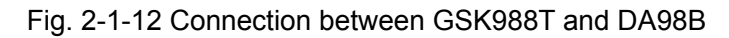

The connection between GSK988T and GSK DAT2000C drive unit is shown as follows:

| <u>9887</u><br>CN11/CN | <u>interface</u><br>12/CN13/CN | 14           |                  | <u>DAT2000C ir</u> | <u>iterface</u> CN                    |
|------------------------|--------------------------------|--------------|------------------|--------------------|---------------------------------------|
| nCP+                   | 1                              | Λ            |                  | 6                  | PULS+                                 |
| nCP-                   | 9                              |              |                  | 5                  | PULS-                                 |
| nDIR+                  | 2                              | ++           |                  | 31                 | SIGN+                                 |
| nDIR-                  | 10                             |              |                  | 30                 | SIGN-                                 |
| nALM                   | 5                              |              |                  | 23                 | ALM+                                  |
| nPC                    | 3 -                            |              | X                | 46                 | CZ-                                   |
| nSET                   | 6                              |              |                  | - 7                | INH                                   |
| nEN                    | 7                              |              |                  | 13                 | SON                                   |
|                        |                                |              |                  | 22                 | ALM-                                  |
| 0V                     | 11                             |              |                  | 38                 | DG                                    |
| 24V                    | 4                              | 11           |                  | 47                 | CZ+                                   |
| Meta                   | l cabinet                      |              | _ L              | - 39               | COM+                                  |
|                        |                                |              | 1                | 41                 | COM+                                  |
|                        |                                |              |                  | 10                 | RSTP                                  |
|                        |                                |              |                  | 11                 | FSTP                                  |
|                        |                                |              |                  | Metal c            | abinet                                |
|                        | Terminal with                  |              |                  | 43                 | HOLD+                                 |
| cha                    | aracter mark U⊺                | T1- <u>3</u> |                  | - 42               | HOLD-                                 |
| with contrac           | cting brake whi                | ch lea       | ads to pins "42" | and "43":          | · · · · · · · · · · · · · · · · · · · |

Axis is with contracting brake which leads to pins "42" and it doesn' t required to weld without contracting brake.

Fig. 2-1-13 Connection between GSK988T and DAT2000C drive unit

# 2.2 Connection with the Spindle

The spindle interface of GSK988T is CN15 (the fifth axis  $\cdot$  spindle interface). It is equipped with the function of pulse output and analog voltage output, and can be adopted with the servo spindle drive unit or the common spindle Inverter, or taken as an independent 5<sup>th</sup> servo axial interface. Moreover, GSK988T system is also equipped with the 2<sup>nd</sup> spindle interface CN41 (refer to following chapters for details), and it can output 0~+10V analog voltage for extending the 2<sup>nd</sup> spindle or the power unit.

# 2.2.1 The 5<sup>th</sup> Axis · Spindle Interface Definition

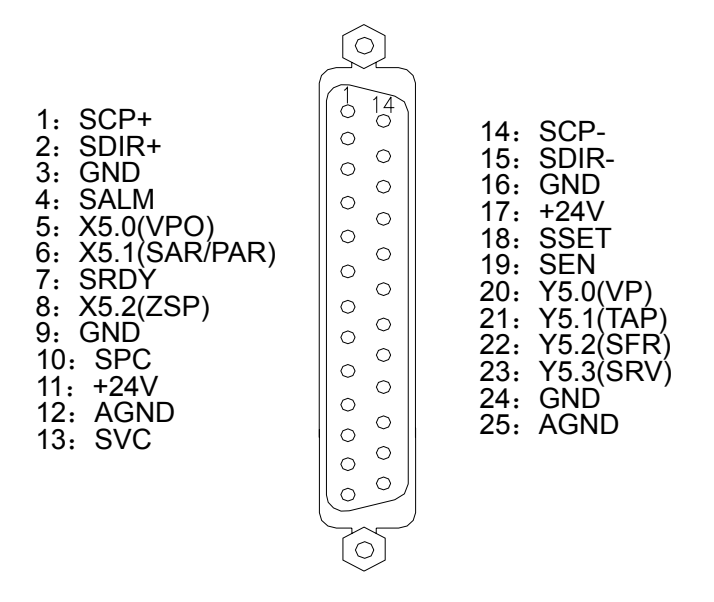

Fig. 2-2-1 CN15 servo spindle interface (25 cords, D type female)

| Signal<br>Definition | Explanation                               | Function Defined by Standard<br>PLC Address                   |  |
|----------------------|-------------------------------------------|---------------------------------------------------------------|--|
| SCP+, SCP-           | Command pulse signal                      | 1                                                             |  |
| SDIR+,SDIR-          | Command direction signal                  | 1                                                             |  |
| SALM                 | Drive unit alarm signal                   | 1                                                             |  |
| SRDY                 | Servo ready signal                        | 1                                                             |  |
| SSET                 | Pulse forbidden signal                    | 1                                                             |  |
| SEN                  | Axial enable signal                       | 1                                                             |  |
| SPC                  | Zero point signal                         | 1                                                             |  |
| SVC                  | 0~+10V analog voltage output              | 1                                                             |  |
| AGND                 | Analog voltage output ground              | 1                                                             |  |
| X5.0 (VPO)           | Address of PLC signal, binary input       | Spindle speed/position status signal                          |  |
| X5.1 (SAR/PAR)       | Address of PLC signal, binary input       | Spindle position/speed reaching signal                        |  |
| X5.2 (ZSP)           | Address of PLC signal, binary input       | Spindle output at zero speed signal                           |  |
| Y5.0 (VP)            | Address of PLC signal, binary output      | Spindle speed/position switch signal                          |  |
| Y5.1 (TAP)           | Address of PLC signal, binary output      | Spindle speed loop gain selection signal 2 (used for tapping) |  |
| Y5.2 (SFR)           | Address of PLC signal, binary output      | Spindle CW signal                                             |  |
| Y5.3 (SRV)           | Address of PLC signal, binary output      | Spindle CCW signal                                            |  |
| +24V                 | +24V                                      | 1                                                             |  |
| GND                  | 0V (binary input & output signal ground ) | 1                                                             |  |

# 2.2.2 Signal Instruction

In the 5<sup>th</sup> axis • spindle interface, the internal circuits of SCP+, SCP-, SDIR+, SDIR-, SALM, SRDY, SSET, SEN are consistent with that of the similar signal in the drive interfaces CN11, CN12, CN13, CN14. Refer to section 2.1.2.

(1) Zero point signal SPC

SPC signal is valid at low level. It is different with the nPC signal in CN11, CN12, CN13, CN14 interfaces (high-level nPC signal is valid). The internal circuit of SPC is shown in Fig. 2-2-2:

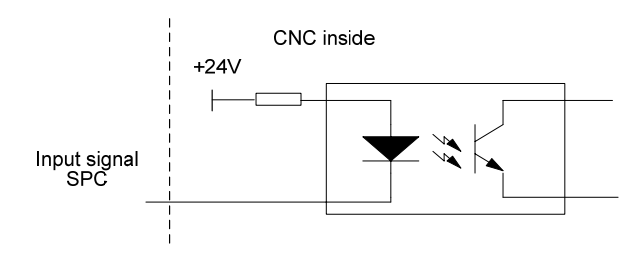

Fig. 2-2-2 Internal circuit of SPC

(2) Signals X5.0, X 5.1, X 5.2, X 5.3, X5.4

Signals X5.0, X 5.1, X 5.2, X 5.3, X 5.4 are the PLC signal addresses; binary input; the internal circuit is shown in Fig.2-2-3.

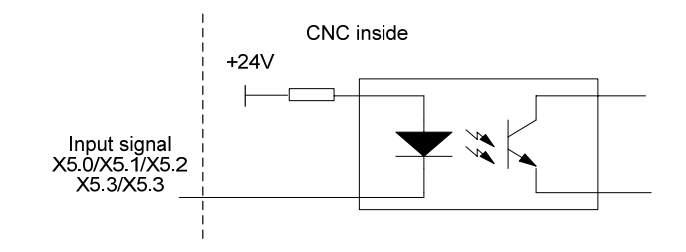

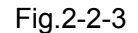

Note: In the 5th axis • spindle interface, low-level signals X5.0, X5.1, X5.2, X5.3, X5.4 are valid. The X address in general input CN61 (X0.0~X0.7, X1.0~X1.7, X2.0~X2.7, X3.0~X3.7) are valid during high-level input.

(3) Signals Y5.0, Y 5.1, Y 5.2, Y 5.3, Y 5.4

Signals Y5.0, Y 5.1, Y 5.2, Y 5.3, Y 5.4 are the PLC signal addresses; binary output. The internal circuit is shown in Fig. 2-2-4:

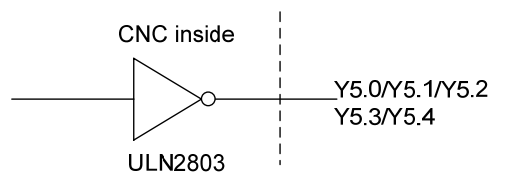

Fig. 2-2-4

# 2.2.3 Connection with the Servo Spindle Drive Unit

Connection between GSK988T and GSKDAP03C servo spindle drive unit is shown in the following figure. This connection can also be applied in spindle servo drive unit such as GSK DAP03/DAY3025C/DAY3025/DAY3100.

| GSK9      | 88T the 5th a | xis / Spindle interf | ace      | DAP03C     | interface |
|-----------|---------------|----------------------|----------|------------|-----------|
| CN15      |               | _                    | 1.5      | CN         | 1         |
| SFR       | 22            | ]                    | /\       | 9          | SFR       |
| SRV       | 23            | ]                    |          | 25         | SRV       |
| VP        | 20            | ]                    |          | 12         | VP        |
| TAP       | 21            | }                    |          | 41         | TAP       |
| SEN       | 19            | ]                    |          | 24         | SON       |
| GND       | 3, 9, 16, 24  | ]                    |          | 23, 35, 36 | COM-      |
| +24V      | 11, 17        |                      | 1 1      | 37, 38, 39 | COM+      |
|           |               |                      | 1 1      |            |           |
| SALM      | 4             | -                    |          | 7          | ALM       |
| VPO       | 5             | -                    | 1 1      | 44         | VPO       |
| SAR/PAR   | 6             |                      |          | 5          | SAR       |
| ZSP       | 8             |                      |          | 20         | ZSP       |
|           |               | ]                    | 1 1      |            |           |
| SVC       | 13            | }                    |          | 14         | VCMD+     |
| AGND      | 12, 25        | ]                    | + +      | 15         | VCMD-     |
|           |               |                      | i i      |            |           |
|           |               |                      | 1 1      |            |           |
| SCP+      | 1             | $\vdash$             | + +      | 42         | PULS+     |
| SCP-      | 14            | ⊢-^                  |          | 28         | PULS-     |
| SDIR+     | 2             | $\vdash$             |          | 33         | SIGN      |
| SDIR-     | 15            | ⊢-^^_                |          | 34         | SIGN      |
| SPC       | 10            | ]                    | 1 1      | 19         | ZOUT+     |
| GND       | 3, 9, 16, 24  | ]                    | <u> </u> | 4          | ZOUT-     |
|           |               | Shielding layer      |          | 23, 35, 36 | COM-      |
| Metal she |               |                      | V        | Metal she  | :         |

Fig. 2-2-5 Connection between GSK988T and DAP03C drive unit

# 2.2.4 Connection with the Spindle Inverter Interface

The 5<sup>th</sup> axis ·spindle interface (CN15) SVC port outputs 0~+10V voltage, the connection between GSK988T and the spindle inverter is shown in the following figure:

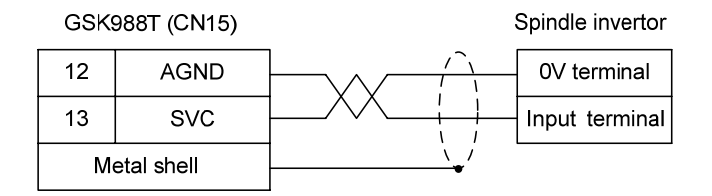

Fig. 2-2-6 Connection between GSK988T and inverter

# 2.3 Connection with the Spindle Encoder

GSK988T is equipped with two-channel encoder input interfaces (CN21 and CN22), CN21 interface is used as feedback input of spindle speed by default. When multi-spindle control function is started, select the encoder interface which receives the feedback pulse for the system control, through the selection signal PC2SLC (G28.7) of spindle encoder in PLC. When the interface (CN22) of encoder 2 does not connect to the encoder and the selection signal PC2SLC of the position encoder is not set to 1, CN21 interface is taken as the feedback input of the spindle speed.

### 2.3.1 Interface Definition of the Spindle Encoder

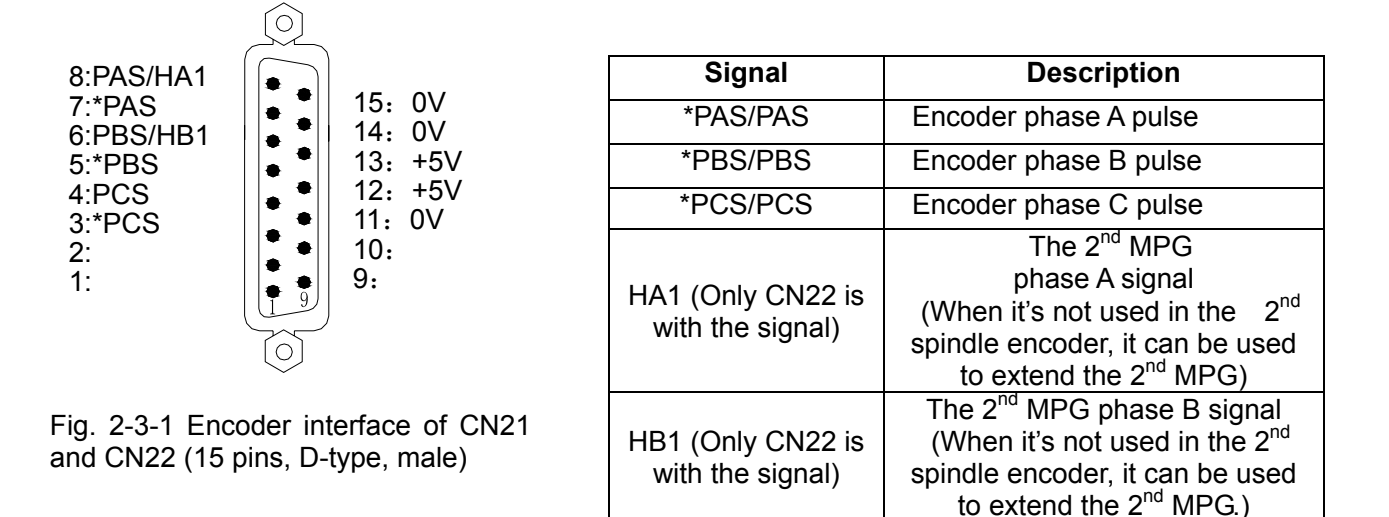

# 2.3.2 Signal Instruction

\*PCS/PCS, \*PBS/PBS and \*PAS/PAS are difference input signals of phase C, B and A respectively; \*PAS/PAS and \*PBS/PBS is the orthogonal square wave with difference of 90°, the maximum signal frequency <1MHz: The quantity of GSK988T encoder pulses is set by parameter No.3773 (the quantity of the spindle encoder pulses) and No.3803 (the quantity of the 2<sup>nd</sup> spindle encoder).

# 2.3.3 Connection with the Spindle Encoder Interface

The connection between GSK988T and the spindle encoder with the twisted pair line is shown in Fig. 2-3-2, and Changchun Yiguang ZLF-12-102.4BM-C05D encoder is taken as one example:

| COV |            | CNI22 )                                     | Cha<br>Yigi | angchun<br>uang 1024 |
|-----|------------|---------------------------------------------|-------------|----------------------|
| GSN |            | (UNZZ)                                      | encoder     |                      |
| 3   | *PCS       |                                             | 8           | Z                    |
| 4   | PCS        |                                             | 2           | Z                    |
| 5   | *PBS       |                                             | 6           | B                    |
| 6   | PBS        |                                             | 3           | В                    |
| 7   | *PAS       |                                             | 7           | Ā                    |
| 8   | PAS        |                                             | 5           | А                    |
| 11  | OV         |                                             | 4           | OV                   |
| 12  | +5V        | $\vdash \frown \frown \vdash \frown \vdash$ | 11          | +5V                  |
| Met | al cabinet | └ ┘ ``                                      |             |                      |

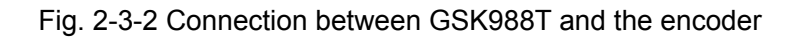

# 2.4 Connection with the 2<sup>nd</sup> Spindle

988T supports multi-spindle function. Two spindle analog voltage output interfaces include  $5^{\text{th}}$  axis ·spindle (CN15) interface and the  $2^{\text{nd}}$  spindle (CN41) interface. They are controlled by PLC signals. The  $2^{\text{nd}}$  spindle interface can be used to the  $2^{\text{nd}}$  inverter spindle or the unit head.

2.4.1 Definition of the 2<sup>nd</sup> Spindle (Analog Spindle) Interface

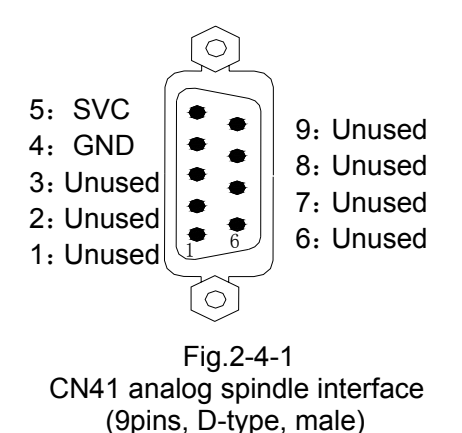

| Signal | Description                  |
|--------|------------------------------|
| SVC    | 0~+10V analog voltage output |
| GND    | analog voltage output ground |

# 2.4.2 Connection with the 2<sup>nd</sup> Spindle Inverter Interface

The  $2^{nd}$  spindle interface SVC port outputs 0~10V voltage. The connection is shown in Fig. 2-4-2:

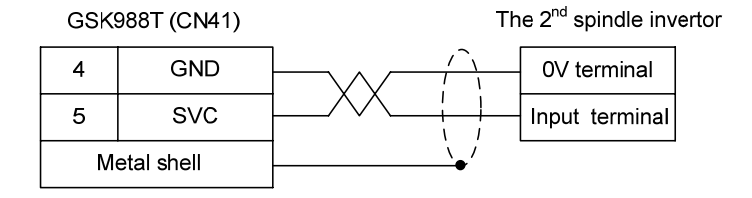

Fig. 2-4-2 Connection between GSK988T and the 2<sup>nd</sup> spindle inverter

# 2.5 Connection with MPG

# 2.5.1 Definition of MPG Interface

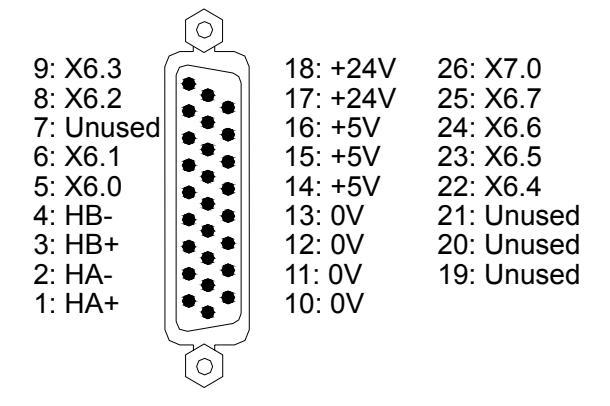

| Signal     | Description                |
|------------|----------------------------|
| HA+, HA-   | MPG phase A signal input   |
| HB+, HB-   | MPG phase B signal input   |
| X6 0~X7 0  | PLC signal address; binary |
| X0.0 °X1.0 | input                      |

Fig. 2-5-1 CN31 MPG interface (26 pins, D-type male)

### 2.5.2 Signal Instruction

HA+, HA- and HB+, HB- are difference input signals of MPG phase A and B respectively. X6.0~X7.0 interfaces are input addresses defined by PLC interface, and it can also be used for axial selection of external MPG box and gear signal input.

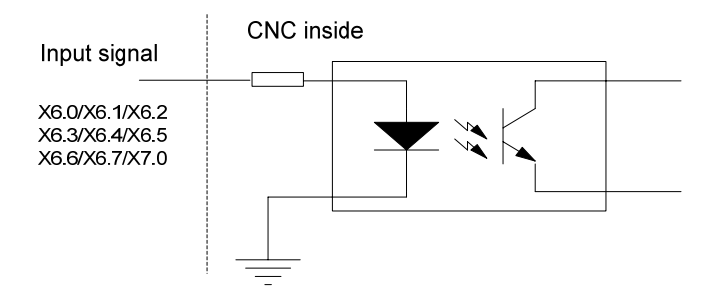

Fig. 2-5-2 Inside circul of X6.0~X7.0 signal

# 2.5.3 Connection with MPG Interface

The typical connection between GSK988T and MPG is shown as the following figure:

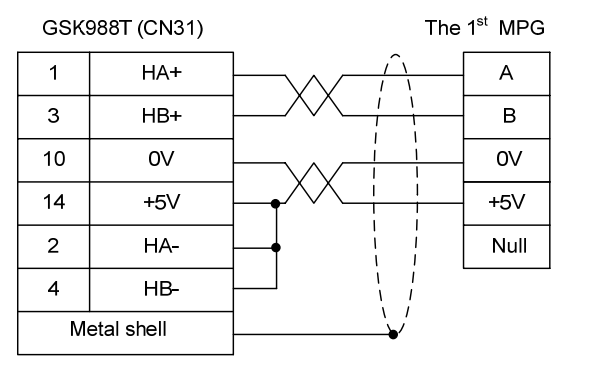

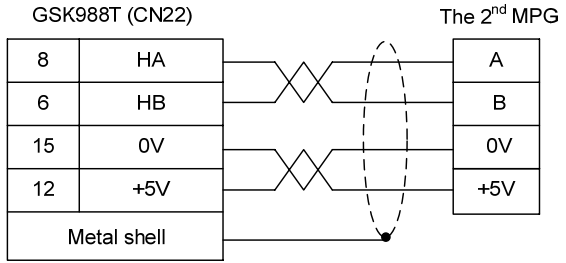

Fig. 2-5-3 Connection between GSK988T and the 1<sup>st</sup> MPG

Fig. 2-5-4 Connection between GSK988T and 2<sup>nd</sup> MPG

# 2.6 Connection with the Machine Panel

Connect between GSK988T system and the machine panel through communication.

# 2.6.1 Communication Interface Definition

| Pin No. | Signal | IN/OUT                              | Description                 |  |
|---------|--------|-------------------------------------|-----------------------------|--|
| 1       | RXDA   | (DA IN Receive data different       |                             |  |
| 2       | RXDB   | (DB IN Receive data difference sign |                             |  |
| 4       | TXDA   | OUT                                 | Send data difference signal |  |
| 5       | TXDB   | OUT                                 | Send data difference signal |  |
| 7       | RESET  | OUT                                 | Panel resetting signal      |  |

Fig. 2-6-1 Standard machine panel interface CN54 (15 pins, D-type male)

# 2.7 GSK988T General I/O Interface Definition

# 2.7.1 Definition of Input & Output Addresses

|                 | CN61    | PLC     |                   | CN62    | PLC     |
|-----------------|---------|---------|-------------------|---------|---------|
| Interface       | Pin No. | Address | Interface         | Pin No. | Address |
|                 | 1       | X0.0    |                   | 1       | Y0.0    |
| 15 30           | 2       | X0.1    | $1  \bigcirc  31$ | 2       | Y0.1    |
| 44              | 3       | X0.2    |                   | 3       | Y0.2    |
|                 | 4       | X0.3    |                   | 4       | Y0.3    |
|                 | 5       | X0.4    |                   | 5       | Y0.4    |
|                 | 6       | X0.5    |                   | 6       | Y0.5    |
|                 | 7       | X0.6    |                   | 7       | Y0.6    |
|                 | 8       | X0.7    |                   | 8       | Y0.7    |
|                 | 9       | X1.0    | 00000             | 9       | Y1.0    |
|                 | 10      | X1.1    |                   | 10      | Y1.1    |
|                 | 11      | X1.2    |                   | 11      | Y1.2    |
|                 | 12      | X1.3    |                   | 12      | Y1.3    |
| $1 \bigcirc 31$ | 13      | X1.4    | ŎŎŎ               | 13      | Y1.4    |
| 1 0             | 14      | X1.5    | 44                | 14      | Y1.5    |
| CN61 (male)     | 15      | X1.6    | $15 \bigcirc 30$  | 15      | Y1.6    |
| input           | 16      | X1.7    | CN62 (female)     | 16      | Y1.7    |
|                 | 29      | X2.0    | output            | 29      | Y2.0    |
|                 | 30      | X2.1    |                   | 30      | Y2.1    |
|                 | 31      | X2.2    |                   | 31      | Y2.2    |
|                 | 32      | X2.3    |                   | 32      | Y2.3    |
|                 | 33      | X2.4    |                   | 33      | Y2.4    |

Table 2-11 Definition of input & output addresses
**GGSK** CNC

GSK988T Turning CNC System User Manual (Volume II)

| 34    | X2.5 | 34           | Y2.5 |
|-------|------|--------------|------|
| 35    | X2.6 | 35           | Y2.6 |
| 36    | X2.7 | 36           | Y2.7 |
| 37    | X3.0 | 37           | Y3.0 |
| 38    | X3.1 | 38           | Y3.1 |
| 39    | X3.2 | 39           | Y3.2 |
| 40    | X3.3 | 40           | Y3.3 |
| 41    | X3.4 | 41           | Y3.4 |
| 42    | X3.5 | 42           | Y3.5 |
| 43    | X3.6 | 43           | Y3.6 |
| 44    | X3.7 | 44           | Y3.7 |
| 17    | X4.0 | 17~19, 26~28 | 0V   |
| 18    | X4.1 | 20~25        | +24V |
| 19    | X4.2 |              |      |
| 20    | X4.3 |              |      |
| 25    | X4.4 |              |      |
| 26    | X4.5 |              |      |
| 27    | X4.6 |              |      |
| 28    | X4.7 |              |      |
| 21~24 | 0V   |              |      |
|       |      |              |      |

### 2.7.2 Input Signal

Input signal is the one which the machine electric wire or the machine panel transmits to CNC, and after connecting the input signal and +24V, the input is valid; if they are cut off, the input is invalid. The input signal of contacts on the machine side should satisfy the following conditions:

Contact capacity: DC30V, 16mA above;

Leakage current between contacts during opening: Below 1mA;

Voltage drop between contacts during closing: Below 2V (Current 8.5mA, including the cable potential drop).

There are two methods of external input for input signals: one is switch input with contacts, the connection is shown in Fig. 2-7-1:

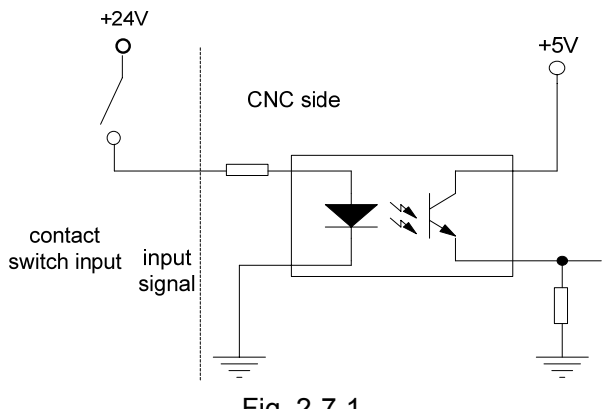

Fig. 2-7-1

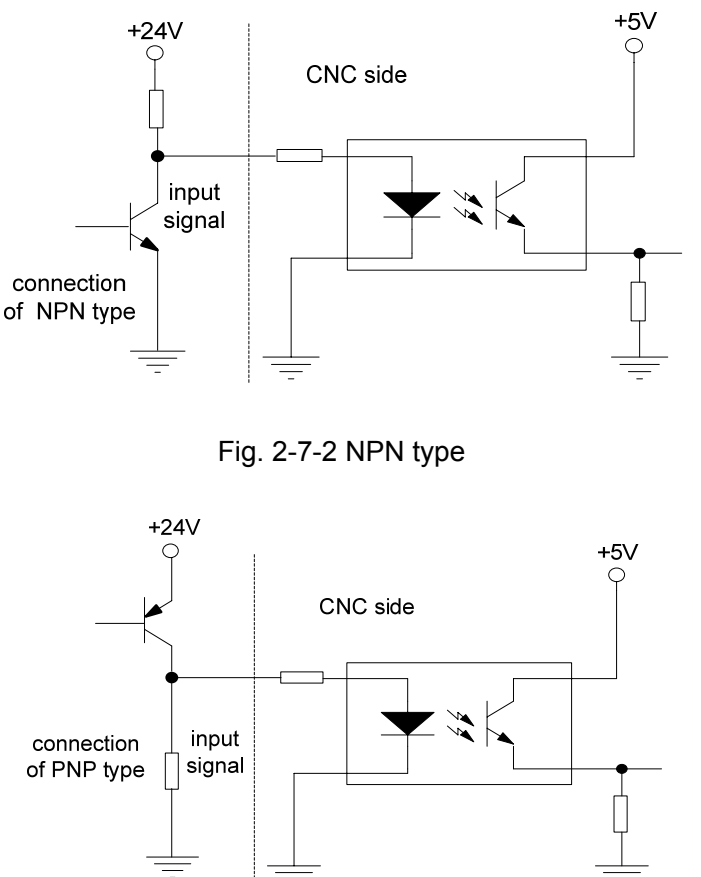

The other is switch (transistor) input free of contacts; connection is shown in Fig. 2-7-2 and Fig. 2-7-3.

Fig. 2-7-3 PNP type

### 2.7.3 Output Signal

Output signal is used for the drive machine electrical wire side or the relay and the indicator on the machine panel side. When the output signal connects with 0V, the output function is valid (Y output signal is 1); cut off 0V, the output function is invalid (Y output signal is 0). The circuit is shown in the following Fig. 2-7-4:

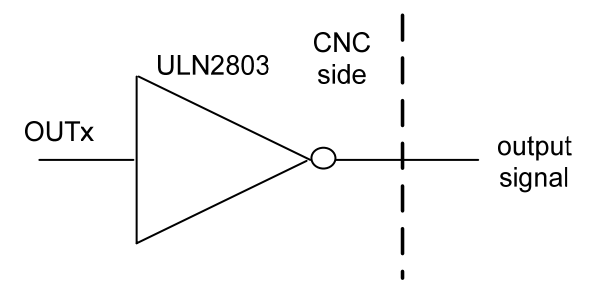

Fig. 2-7-4. Internal circuit of the output signals

Therefore, the signal has two output statuses: OV output or high resistance. The typical application is as below:

### • Drive light diode

Use ULN2803 to output drive light diode and need the serial connection with one resistance,

limit the current from light diode (normally 10mA), which is shown in Fig. 2-7-5:

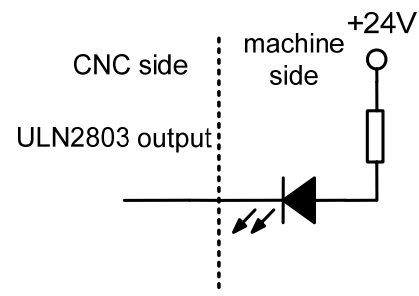

Fig. 2-7-5: Drive light diode

• Indicator in drive filament type

ULN2803 is used to output the indicator in drive filament type, and externally connect with one preheated resistance to reduce the current shock during break-over, and the value of the preheated resistance is based on that the indicator is off, which is shown in Fig. 2-7-6:

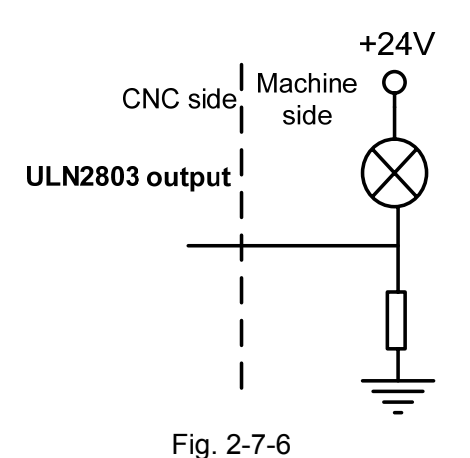

• Drive inductive loading (such as the relay)

Output the drive inductive loading in ULN2803 type and it requires connecting the fly-wheel diode close to the circuit, which is to protect the output circuit and reduce the interference, which is shown in Fig. 2-7-7:

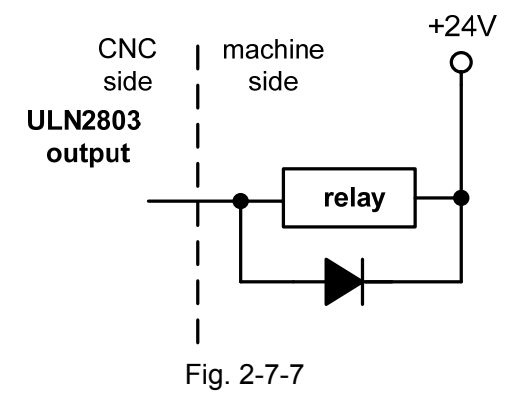

### 2.8 Connection with the Power Supply

GSK988T uses GSK-PB2 power supply box, There are 4 groups of voltage: +5V (3A), +12V (1A), -12V (0.5A) and +24V (0.5A), and common port COM (0V).

### 2.8.1 Definition of Power Supply Interface

The interfaces of power supply are shown in Fig. 2-8-1 and 2-8-2:

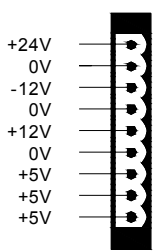

| 0V    |              |
|-------|--------------|
| 0.    | F.4          |
| +24V  | +•1          |
| + 5)/ | L•1          |
| + 9V  | - <b>-</b> - |
|       |              |

Fig. 2-8-1 power supply interface CN1

Fig. 2-8-2 power supply interface on the panel

### 2.8.2 Connection between GSK988T and GSK-PB2 Power Supply Box

When GSK988T is dispatched from the factory, GSK-PB2 power supply box and GSK988T power supply interface has been already connected, so the user just need to connect to 220V AC power supply. The connection between GSK-PB2 power supply box and GSK988T power supply interface is shown in Fig. 2-8-3:

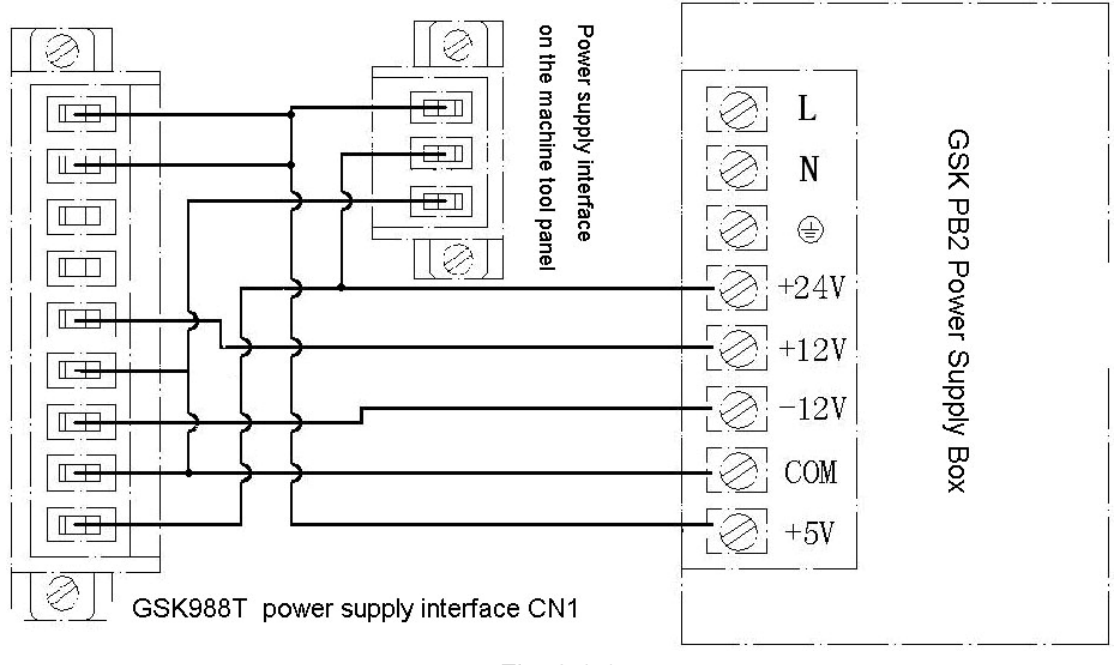

Fig. 2-8-3

### 2.9 Connection with the External Equipment

There are three interfaces on the left side of GSK988T LCD display screen: USB (flash driver), internet and RS-232 interfaces, which are shown in the following figure. All the three interfaces can be used for processing the file, two-way transmission between the system Para file and PLC file and upgrading the system software. Among them, the internet interface can also be used for remote monitor from PC to 988T system.

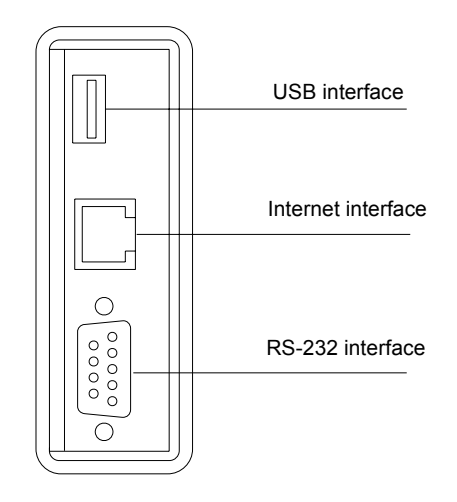

Fig. 2-9-1 GSK988T front panel interface

### 2.9.1 RS-232 Interface Definition

<u>g</u>**gsk** CNC

RS-232 communication interface:

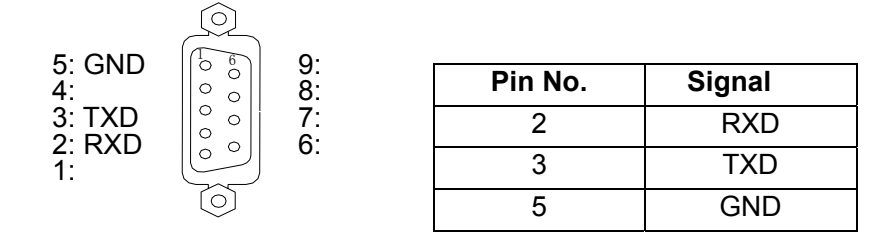

Fig. 2-9-2 RS-232 interface (9 holes, D type female )

GSK988T executes communication through RS232 with PC (GSKComm-M communication software should be installed). The connection is shown in Fig. 2-9-3:

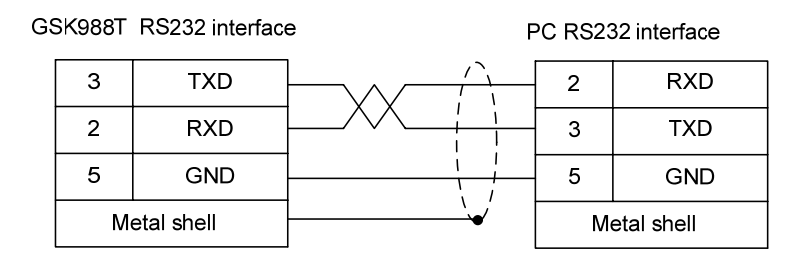

Fig. 2-9-3 Connection between GSK988T and PC

### 2.9.2 Definition of GSKLINK Bus Interface

GSK988T is with GSKLink interfaces of two routes for connecting with the remote IO units and the servo drive unit with GSKLink communication function. Among them, CN53 (GSKLINK serial bus A) is for communication between CNC and the servo drive unit to realize real-time monitor of servo parameter configuration and servo unit; CN52 (GSKLINK serial bus B) is for communication between CNC and remote IO unit.

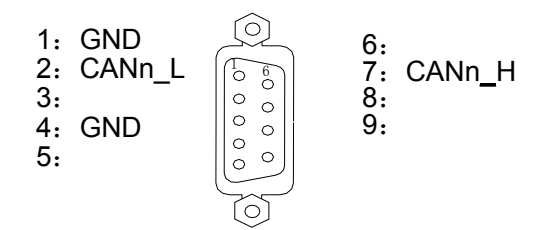

| Signal  | Description        |  |  |  |
|---------|--------------------|--|--|--|
|         | Low level of data  |  |  |  |
| CANIL_L | difference signal  |  |  |  |
| CANn_H  | High level of data |  |  |  |
|         | difference signal  |  |  |  |
| GND     | Signal ground      |  |  |  |

# CN52 (9 holes, D type female)

Fig 2-9-4 GSKLink bus interface CN53 and

### 2.9.2 Network Interface Definition

Network interface (standard):

| Pin No. | Signal  | Pin No. | Signal         |
|---------|---------|---------|----------------|
| 1       | TXDLAN+ | 9       | LINK_LED       |
| 2       | TXDLAN- | 11      | LAN_LED        |
| 3       | RXDLAN+ | 10, 12  | VDD33          |
| 6       | RXDLAN- | 13, 14  | Chassis ground |

### 2.9.3 USB Interface Definition

Main USB interface (standard):

| Pin No. | Signal         |  |  |  |  |
|---------|----------------|--|--|--|--|
| 1       | VCC(+5V)       |  |  |  |  |
| 2       | USB_DN0        |  |  |  |  |
| 3       | USB_DP0        |  |  |  |  |
| 4       | GND            |  |  |  |  |
| 5, 6    | Chassis ground |  |  |  |  |

### CHAPTER III MACHINE TOOL DEBUGGING-OPERATION

### 3.1 Parameter Setting

The modification, backup and recovery of GSK988T system parameters and servo parameters can only be done under such conditions: higher than 3<sup>rd</sup> management level; parameter switch is ON and the system is in MDI mode. The operation of turning ON the parameter switch is shown as follows:

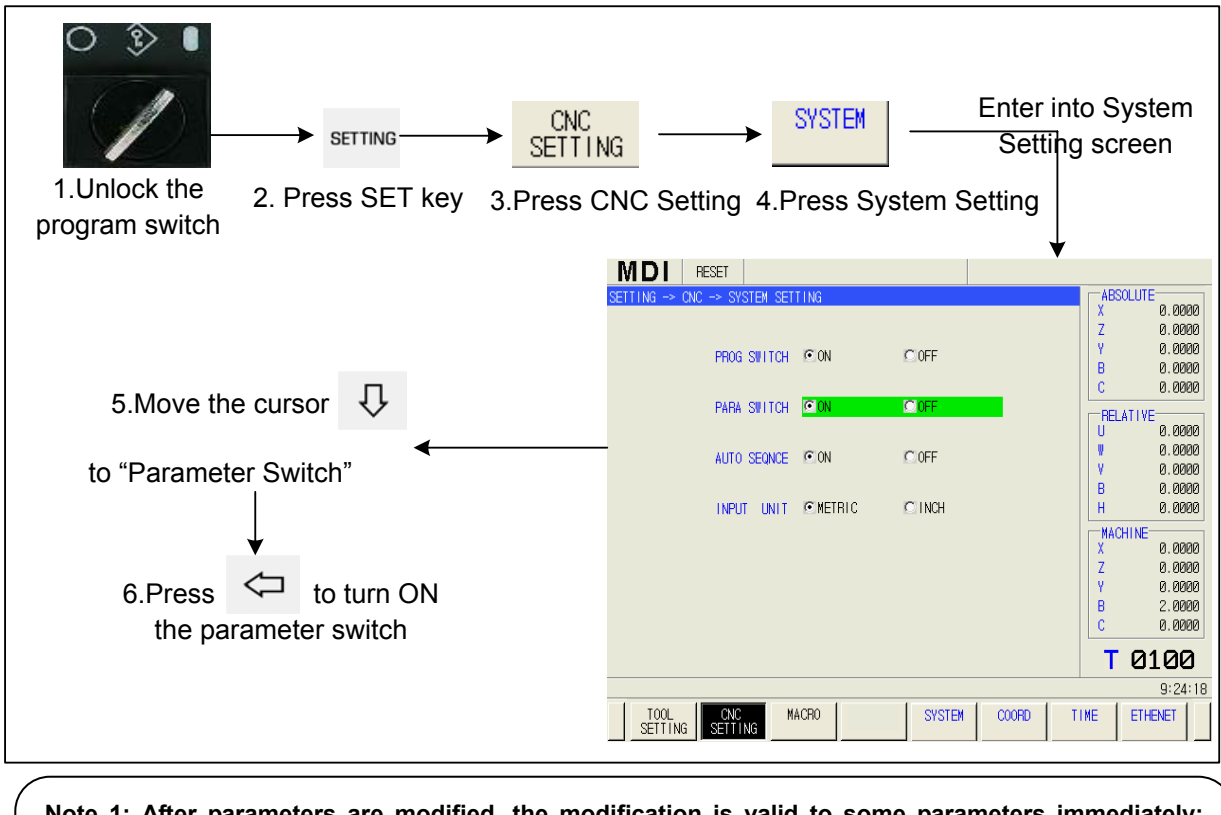

Note 1: After parameters are modified, the modification is valid to some parameters immediately; some will be valid only after power on again. For details, please refer to chapter 5 Parameter Instruction.

Note 2: To view or modify the servo parameters in CNC, please ensure the correctness of servo system connection and servo slave configuration.

### 3.1.1 System Parameters

Press  $\xrightarrow{\text{SYSTEM}} - \xrightarrow{\text{PARAM}} - \xrightarrow{\text{CNC}}$  to enter into system parameter setting screen.

The system parameters can be set and modified on this screen. The current set parameters can be backed up, and system default parameter or backup parameters can be recovered.

**E** 

û ↓ : or press

## (1) Bit type parameters setting

#### Method 1:

① Select the parameter to be modified through keys

 $\hat{\Gamma}$ 

0K

SERACH

softkey and input the parameter number, then press softkey, the cursor will move too the desired parameter.

INPUT to make the selected parameter modifiable. For example, the No.0000 2 Press key parameter in the figure below:

| RE                       | FRE           | SET         |            |   |      |     |      |        |   |
|--------------------------|---------------|-------------|------------|---|------|-----|------|--------|---|
| SYSTEM                   | -> PARAM      | ETER -> CNO | C PARAMETE | R |      |     |      |        |   |
| 0000                     |               |             | SEQ        |   |      | INI |      |        |   |
|                          | 0             | 0           | 1          | 0 | 0    | 0   | 0    | 0      |   |
| 0123                     | BPS<br>115200 |             |            |   |      |     |      |        |   |
| 0138                     |               | OWN         |            |   |      |     |      |        | - |
|                          | 0             | 0           | 0          | 0 | 0    | 0   | 0    | 0      |   |
| 1001                     |               |             |            |   |      |     |      | I NM   | ~ |
|                          | 0             | 0           | Ø          | 0 | 0    | 0   | 0    | 0      |   |
| 002                      |               |             |            |   | AZR  |     | DLZ  |        | _ |
|                          | 0             | 0           | 0          | 0 | Ø    | 0   | 1    | 0      |   |
| 1004                     |               | RPR         |            |   |      |     | I SC |        | _ |
|                          | 0             | 0           | 0          | 0 | 0    | 0   | 1    | 0      |   |
| 005                      |               |             |            |   | HJZx |     | DLZx | ZRNx   |   |
|                          | ХØ            | 0           | Ø          | 0 | 0    | 0   | Ø    | Ø      |   |
|                          | Z 0           | 0           | 0          | 0 | 0    | 0   | 0    | 0      |   |
|                          | ЧU            | И           | И          | И | 1    | Ø   | 1    | 1      |   |
| 0000 *-*-SEQ-*-*-INI-*-* |               |             |            |   |      |     |      |        |   |
|                          |               |             |            |   |      |     |      | 10:44: | e |
| В                        | ACKUP         | RECOVER     |            |   |      |     |      | SERACH |   |

- INPUT ③ Press the numeric keys to input 8 binary values, and then, press to complete the setting. (When the number input values is less than 8, fills the vacated bits with 0.)
- ① Ê ④ Select other parameters through keys

### Method 2:

|     | 1        | Select the parameter to be modified through keys $\square$ , $\square$ , $1$ , $1$ , $1$ .               |
|-----|----------|----------------------------------------------------------------------------------------------------|
|     |          | Select the bits to be modified through keys $\Leftrightarrow$ and $\Rightarrow$ .                        |
|     | 3        | Press repeatedly, to switch the parameter bit between 0 and 1.                                           |
|     | 4        | Move the cursor to complete the setting.                                                                 |
| (2) | 5<br>Nur | Select other parameters through keys                                                                     |
| . , | 1        | Select the parameter to be modified through keys $\blacksquare$ , $\square$ , $1$ , $1$ , $1$ ; or press |
|     | SEF      | RACH OK                                                                                                  |
|     |          | softkey and input the parameter number, then press softkey, the cursor will                              |
|     | mo       | ve to the desired parameter.                                                                             |
|     |          |                                                                                                    |

to make the selected parameter modifiable. Press key 2

| <u>G</u> GS | K CNC              | GSK988T        | Turning  | CNC      | Syste            | em l  | Jser  | Manual   | (Volume      | II)   |
|-------------|--------------------|----------------|----------|----------|------------------|-------|-------|----------|--------------|-------|
| ③ In        | put the numbers to | o be set throu | ıgh nume | ric keys | s, then          | press | INPUT | to compl | lete the set | ting. |
| ④ Se        | elect other parame | eters through  | keys     | , ∎      | ₽ <sub>,</sub> î | ) {   | J.    |          |              |       |

### (3) Parameters backup and recovery

=

Before modification, the parameters can be backed up through softkey. When the modification is erroneous or the parameter does not need to be modified, press softkey, the backup parameters or system default parameters can be recovered.

| $\succ$          | Param     | eter bac  | kup                                                                                 |                                    |         |             |          |     |
|------------------|-----------|-----------|-------------------------------------------------------------------------------------|------------------------------------|---------|-------------|----------|-----|
|                  |           |           |                                                                                     | BACKUP PARAM                       |         |             |          |     |
| 1                | Press     | BACKUP    | on the parameter screen,                                                            | Are you sure that b<br>parameters? | back up | will be di  | isplayed | d.  |
| 2                | Press     | OK        | to back up the current set                                                          | parameters.                        |         |             |          |     |
| $\triangleright$ | Param     | eter reco | overy:                                                                              |                                    |         |             |          |     |
|                  |           |           | RECOVER PARAM                                                                       |                                    |         |             |          |     |
| 1                | Press     | RECOVER   | [USER ] Recover backup p<br>[DEFAULT] Recover default<br>[CANCEL ] Cancel operation | ara<br>para will be displa         | yed.    |             |          |     |
| 2                | Press     | USER      | key to restore the back                                                             | up parameters; Pr                  | DEFA    | ULT<br>to r | estore   | the |
| system           | default p | paramete  | ers; press                                                                          | rom the parameter s                | screen. |             |          |     |

### 3.1.2 Servo Parameters

### (1) Modification and save

When the GSKLink communication is in normal state, on system screen, press

PARAM ->

SERVO PARAM to er

, to enter into servo parameter screen.

| MDI                                        | RESET             |               |      |     |          |  |  |  |
|--------------------------------------------|-------------------|---------------|------|-----|----------|--|--|--|
| SYSTEM -> PAR                              | AMETER -> SERVO R | ARAMETER X AX | IS   |     |          |  |  |  |
| No.                                        | data              | No.           | data | No. | data 🗕   |  |  |  |
| 000                                        | 315               | 001           | 146  | 002 | 105      |  |  |  |
| 003                                        | 0                 | 004           | 0    | 005 | 300      |  |  |  |
| 006                                        | 120               | 007           | 800  | 008 | 600      |  |  |  |
| 009                                        | 40                | 010           | 0    | 011 | 2000     |  |  |  |
| 012                                        | 1                 | 013           | 1    | 014 | 2        |  |  |  |
| 015                                        | 0                 | 016           | 20   | 017 | 400      |  |  |  |
| 018                                        | 0                 | 019           | 0    | 020 | 1        |  |  |  |
| 021                                        | 120               | 022           | 0    | 023 | 2500     |  |  |  |
| 024                                        | 500               | 025           | 2000 | 026 | -1000    |  |  |  |
| 027                                        | -1500             | 028           | 50   | 029 | 250      |  |  |  |
| 030                                        | 1                 | 031           | 1    | 032 | 0        |  |  |  |
| 0000 Password<br>[0, 9999]                 |                   |               |      |     |          |  |  |  |
|                                            |                   |               |      |     | 11:46:59 |  |  |  |
| A X AXIS Z AXIS SAVE BACKUP RECOVER NO.SRH |                   |               |      |     |          |  |  |  |

| Servo parameters can be viewed,           | modified, saved, backed up and restored through servo |
|-------------------------------------------|-------------------------------------------------------|
| parameter screen on the CNC side.         |                                                       |
| Axes switching: Press                     | Z AXIS or to switch the displayed servo               |
| parameters.                               |                                                       |
|                                           | INDIT                                                 |
| Parameter modification: Press ke          | ey and input the parameter value, or, input the       |
| parameter value directly then press       | to complete the modification                          |
|                                           | SAVE                                                  |
| Parameter saving: after the modified      | cation, press to save the parameter. The saved        |
| parameter remains the same after servo is | s turned ON again.                                    |
| BACKUP                                    | OK                                                    |
| Parameter backup: Press                   | , the following dialogue box will pop up, then press  |
| to back up the file.                      |                                                       |
| BACKUP                                    |                                                       |
| file                                      | modification time                                     |
| X_1                                       |                                                       |
|                                           |                                                       |
| RECOVER                                   | OK                                                    |
| Parameter recovery: Press                 | , the following dialogue box will pop up, the press   |
| to restore the backup file.               |                                                       |
| RECOVER                                   |                                                       |
| file                                      | modification time                                     |
| V 1                                       |                                                       |

Select effective parameter: if the parameters are modified on the servo, after power-on, the system will issue prompt No.5030 "\*the servo parameter in current parameter file of axis servo is inconsistent with the read servo parameter." Switch to the servo parameter screen this time, see Fig.

| 3-1-6 , then p | ress EFF. I           | AR , see Fig.     | . 3-1-7.      |      |                       |        |  |  |  |
|----------------|-----------------------|-------------------|---------------|------|-----------------------|--------|--|--|--|
|                | MDI                   | RESET             |               |      |                       |        |  |  |  |
|                | SYSTEM -> PAR/        | AMETER -> SERVO P | ARAMETER Z AX | IS   |                       |        |  |  |  |
|                | No.                   | data              | No.           | data | No.                   | data 🍝 |  |  |  |
|                | 000                   | 1111              | 001           | 46   | 002                   | 103    |  |  |  |
|                | 003                   | 0                 | 004           | 0    | 005                   | 400    |  |  |  |
|                | 006                   | 300               | 007           | 800  | 008                   | 600    |  |  |  |
|                | 009                   | 40                | 010           | 0    | 011                   | 2000   |  |  |  |
|                | 012                   | 1                 | 013           | 2    | 014                   | 0      |  |  |  |
|                | 015                   | 0                 | 016           | 20   | 017                   | 5200   |  |  |  |
|                | 018                   | 0                 | 019           | 0    | 020                   | 1      |  |  |  |
|                | 021                   | 120               | 022           | 0    | 023                   | 2500   |  |  |  |
|                | 024                   | 500               | 025           | 2000 | 026                   | -1000  |  |  |  |
|                | 027                   | -1500             | 028           | 50   | 029                   | 10     |  |  |  |
|                | 030                   | 10                | 031           | 1    | 032                   | 3      |  |  |  |
|                | 033                   | 0                 | 034           | 300  | 035                   | -300 🖵 |  |  |  |
|                | 0000 Passwo<br>[0, 99 | rd<br>99]         |               |      |                       |        |  |  |  |
|                | 12:50:12              |                   |               |      |                       |        |  |  |  |
|                | ∧ X AXIS              | Z AXIS            |               | NC   | ), SRH SELC<br>EFF. F | T >    |  |  |  |

SELCT

Fig.3-1-6

| MDI RESET                                             |                                                                                                    |               |      |     |        |  |  |
|-------------------------------------------------------|----------------------------------------------------------------------------------------------------|---------------|------|-----|--------|--|--|
| SYSTEM -> PAR                                         | AMETER -> SERVO P                                                                                                  | ARAMETER Z AX | IS   |     |        |  |  |
| No.                                                   | data                                                                                                    | No.           | data | No. | data 🔺 |  |  |
| 000                                                   | 1111                                                                                                    | 001           | 46   | 002 | 103    |  |  |
| 003                                                   | 0                                                                                                    | 004           | 0    | 005 | 400    |  |  |
| 006                                                   | 300                                                                                                    | 007           | 800  | 008 | 600    |  |  |
| 009                                                   | 40                                                                                                    | 010           | 0    | 011 | 2000   |  |  |
| 012                                                   | 1                                                                                                    | 013           | 2    | 014 | 0      |  |  |
| 015                                                   | 0                                                                                                    | 016           | 20   | 017 | 5200   |  |  |
| 018                                                   | 0                                                                                                    | 019           | 0    | 020 | 1      |  |  |
| 021                                                   | 120                                                                                                    | 022           | 0    | 023 | 2500   |  |  |
| 024                                                   | 500                                                                                                    | 025           | 2000 | 026 | -1000  |  |  |
| 027                                                   | -1500                                                                                                    | 028           | 50   | 029 | 10     |  |  |
| 030                                                   | 10                                                                                                    | 031           | 1    | 032 | 3      |  |  |
|                                                       | n                                                                                                    | 004           | 300  | 035 | -300 🗸 |  |  |
| SELCT EFF. PA<br>[SERVO PARA<br>[CNC PARA]<br>[CANCEL | [SERVO PARAM] Use param loaded from servo<br>[CNC PARAM] Use param saved in CNC file<br>[CANCEL ] Cancel operation |               |      |     |        |  |  |
|                                                       | 12:49:16                                                                                                    |               |      |     |        |  |  |
| SERVO<br>PARAM                                        | CURRENT CANO<br>PARAM                                                                                              | EL            |      |     |        |  |  |

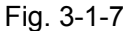

Press CURRENT PARAM to validate the servo parameters in CNC; press CANCEL to validate the parameters

read from the servo; press **\_\_\_\_\_** to return to the screen shown in Fig. 3-1-6.

### (2) Restore motor default parameter

- a. Refer to appendix B.1 to find the index value in the current software version of drive unit which is connected to the motor according to the motor type given on the motor nameplate.
- b. Modify servo parameter PA1 to make it equal to the searched motor index value.
- c. After modifying PA1, the system automatically update the default parameter corresponding to the motor. The parameter value is valid immediately after modification.

|                                                           | RESET                                                                                                    |               |      |         |   |         |   |  |
|-----------------------------------------------------------|----------------------------------------------------------------------------------------------------|---------------|------|---------|---|---------|---|--|
| SYSTEM -> PAR                                             | AMETER -> SERVO P                                                                                                    | ARAMETER Z AX | IS   |         |   |         |   |  |
| No.                                                       | data                                                                                                    | No.           | data | No.     |   | data    | - |  |
| 000                                                       | 315                                                                                                    | 001           |      | 46 002  | 2 | 103     |   |  |
| 003                                                       | 0                                                                                                    | 004           |      | 0 005   | 5 | 400     |   |  |
| 006                                                       | 300                                                                                                    | 007           |      | 800 008 | 3 | 600     |   |  |
| 009                                                       | 40                                                                                                    | 010           |      | 0 011   |   | 2000    |   |  |
| 012                                                       | 1                                                                                                    | 013           |      | 2 014   | 4 | 0       |   |  |
| 015                                                       | 0                                                                                                    | 016           |      | 20 017  | 7 | 5200    |   |  |
| 018                                                       | 0                                                                                                    | 019           |      | 0 020   | 0 | 1       |   |  |
| 021                                                       | 120                                                                                                    | 022           |      | 0 023   | 3 | 2500    |   |  |
| 024                                                       | 500                                                                                                    | 025           | 2    | 000 026 | 6 | -1000   |   |  |
| 027                                                       | -1500                                                                                                    | 028           |      | 50 029  | 3 | 10      |   |  |
| 030                                                       | 10                                                                                                    | 031           |      | 1 032   | 2 | 3       |   |  |
| REPLACE MOTOR PARAMETER -300 -                            |                                                                                                    |               |      |         |   |         | Ŧ |  |
| As replacing<br>automaticlly<br>[OK ] Ple<br>[CANCEL] Car | As replacing other type of motor, the motor default param will be<br>automaticlly loaded. Whether to continue?<br>[OK ] Please go on to input index of the motor<br>[CANCEL] Cancel the operation |               |      |         |   |         |   |  |
|                                                           |                                                                                                    |               |      |         |   | 13:09:4 | 2 |  |
| ОК                                                        | CANCEL                                                                                                    |               |      |         |   |         |   |  |

| Fig. | 3-1-8 |  |
|------|-------|--|
|      |       |  |

### 3.2 Instruction of PC Communication Software GSKComm-M

This section is a simple instruction for the usage of the GSKComm-M during machine tool debugging. For the details, please refer to the *GSKComm-M Instructions* on the CD.

GSKComm-M is a communication management software especially provided for the machine tool builders. The GSKComm-M screen is shown as follows. It can realize the following functions: upload and download of files between PC and CNC, DNC communication, CNC parameter editing, part program management and editing, viewing tool compensation data and screw pitch error compensation data, ladder diagram editing, etc. It is convenient, efficient and reliable.

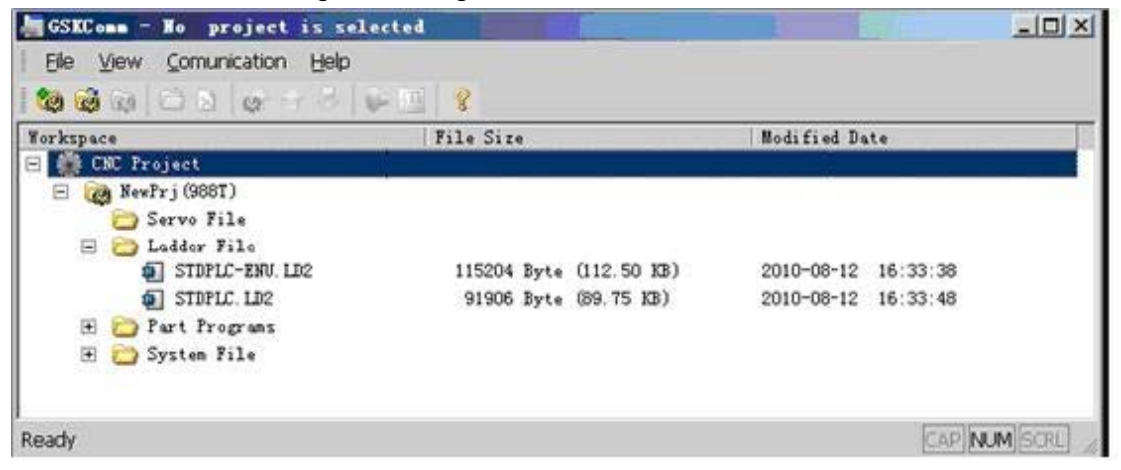

### 3.2.1 Preparation for GSKComm-M

### (1) RS-232 series port connection

### > Connection between PC and CNC

When both PC and CNC are power-off, the communication cable should be connected as follows: DB9 male is plugged into the RS-232 communication interface on the CNC; DB9 female is plugged into the 9 pins serial ports on the PC (COM0 or COM1).

### Baudrate setting in CNC

The baudrate is set by parameter No.0123. When data transmission is processed between CNC and PC, the setting value should not be less than 4800. (ex-factory value:115200)

### Baudrate setting in PC

After the communication software is executed, left-click the menu and select "Communication—>Communication Setup", shown in right figure.

Setting: select the serial port communication.

**Port selection**: select ports used for communication (COM1, COM2, COM3, COM4)

**Baudrate:** Select the baudrate (4800, 9600, 19200, 18400, 57600, 115200) (unit: bps)

### (2) Network connection

### Connection between PC and CNC:

Connect the network port of GSK988T to the PC or router with normal network cable.

| ice C NET     |
|---------------|
|               |
| 1             |
| 115200 💌      |
| 15200         |
|               |
| 168 . U . 100 |
|               |

#### > IP setting on CNC:

SETTING CNC ETHENET

Press \_\_\_\_\_\_\_\_, to enter into IP setting page to set the IP address and

gateway.

#### IP setting on PC:

After the communication software runs, left-click the menu, and select "Communication—>Communication Setup", shown in right figure.

**Communication setting:** Select network communication. **Network setting:** Fill in the IP set in CNC.

| Comunication Setup          | × |
|-----------------------------|---|
| Communicatinon Device       |   |
| COM Setup                   |   |
| Port: COM 1                 |   |
| Baud Rate(bps): 115200      |   |
| Net Setup                   |   |
| CNC IP: 192 . 168 . 0 . 100 |   |
| OK Cancel                   |   |

#### (3) Authority setting

During upload and download using GSKComm, corresponding authority should be set in advance, otherwise, the operation will fail.

| Data to be<br>downloaded         | CNC least<br>authority level | Remark                 |
|----------------------------------|------------------------------|------------------------|
| PLC files                        | 2 level                      |                        |
| parameters                       | 3 level                      | Parameter switch is ON |
| Part programs                    | 3 level                      | Program switch is ON   |
| Macro variables                  | 4 level                      | Program switch is ON   |
| Tool compensation<br>data        | 4 level                      |                        |
| Pitch error<br>compensation data | 5 level                      | Parameter switch is ON |
| Tool life files                  | 5 level                      |                        |

### 3.2.2 File Download (PC $\rightarrow$ CNC)

Through GSKComm, files in the PC can be transferred to CNC altogether or one by one.

### (1) Add files

First, press the type of file to be added (for example, system file, part program file or ladder diagram file)

Then, press or right-click, select "Add Files", a dialog box for adding file will pop up (shown in the left figure), select the desired file (hold down "shift" key to select more files), then click "Open" to complete the action.

| Select F                                                                                                    | iles                                                                                                    |                                                              |                                  | ? 🔀      |
|----------------------------------------------------------------------------------------------------|----------------------------------------------------------------------------------------------------|--------------------------------------------------------------|----------------------------------|----------|
| Look in: 🔄                                                                                                    | CNC                                                                                                    | •                                                            | 🕂 🕂                              | ➡ 📰 🕇    |
| <ul> <li>이 00013</li> <li>이 00026</li> <li>이 00028</li> <li>이 00034</li> <li>이 00035</li> <li>이 00041</li> </ul> | ····································                                                                                                    | ) 002<br>(1) 008<br>(1) 008<br>(1) 009<br>(1) 009<br>(1) 012 | 73<br>85<br>86<br>94<br>96<br>34 |          |
| <                                                                                                    |                                                                                                    |                                                              |                                  | <u> </u> |
| File name:                                                                                                    | "00042.CNC" "00044.CNC"                                                                                                    | '''00050.Cl                                                  | NC" "O(                          | Open     |
| Files of type:                                                                                                   | NC files (*.cnc;*.nc;*.txt)                                                                                                    |                                                              | •                                | Cancel   |
|                                                                                                    | 988T         System File         Image: PARAM.PAR         Image: PARAM.PARAM.PAR         Image: PARAM.PAR         Image: PARAM.PAR         Image: PARAM.PARAM.PAR         Image: PARAM.PARAM. |                                                              |                                  |          |
| Cover 1                                                                                                    | local file                                                                                                    | Cancel                                                       | 1                                |          |

#### (2) Add multiple files

First, select the project to be transferred; then, click <sup>(20)</sup> or right-click the project and select "Send to CNC", the following dialog box will pop up. (Shown in the right figure above)

In this dialog box, click the left options to select the files to be transferred. Arrow "->" points to the file name saved in CNC, double-click it, you can change the file name.

Click "Start sending" you can transfer the selected file (with the saved file name) into CNC.

### (3) Download single file

Select the file to be downloaded, then click , or right-click the file and select "Send to CNC", a dialog box will pop up. You can change the file name to be saved in the CNC, and then click "OK" to transfer the file.

| Save As (Send to CMC)              | < |
|------------------------------------|---|
| Save 00000. CNC<br>As 0 0000 . CNC |   |
| OK Cancel                          |   |

### 3.2.3 Upload File (CNC→PC)

First, select a project, then, click , or select menu "Communication->Receive Files from CNC", a dialog box will pop up, (shown in the left figure below). Select the file to be uploaded, then

click "Receive", a "Browse File" dialog box pops up (shown in the right figure below).

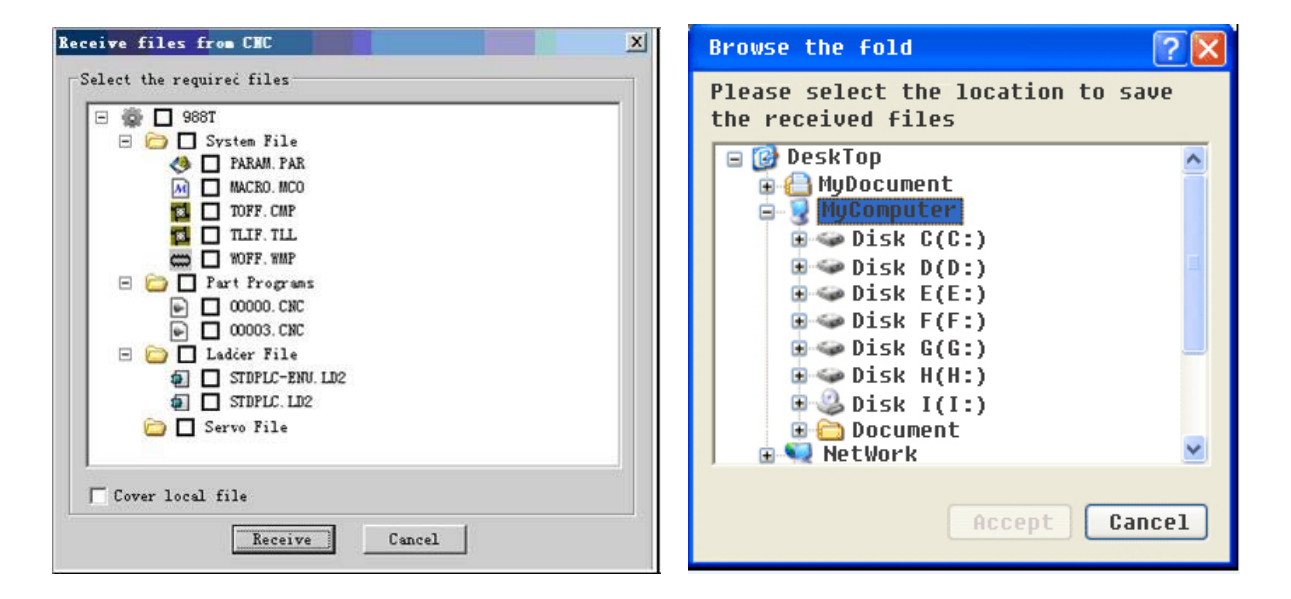

Select the file folder in which the uploaded file to be saved, and click "OK" to upload the selected file.

### 3.3 Usage of U Disk

The U disk function in GSK988T supports the bi-directional transmission of files involving machining program, PLC program, parameters, tool compensation data and pitch error compensation data. It can be operated on three screens: file management screen, program screen and ladder diagram screen.

### 3.3.1 File Management Screen

SYSTEM DEVICE When U disk is already inserted in the USB port, press to enter into file management screen.

MEMORY

| MDI RESET                                                                                                    |                                                                                                    |               |
|----------------------------------------------------------------------------------------------------|----------------------------------------------------------------------------------------------------|---------------|
| Image: State of the system of the system of the s | Image: Constraint of the section of the section of the sec | ₹<br>10:48:17 |
| PARAM PITERROR SYSTEM MEMORY                                                                                                    | PLC SWITCH                                                                                                    | OUTPUT        |

Under this screen, bi-directional transfer of system files (system parameters, tool compensation data, pitch error compensation data etc.), ladder diagrams and part programs can be executed. The procedure is shown as follows:

Press UITCH to switch between the system content and U disk content. Press offkey to copy the selected program into local directory or U disk directory.

### 3.3.2 Program Screen

The operation of U disk directory is the same as in the local directory. In this section, we only introduce the program transfer in U disk. For details, please refer to GSK*988T User Manual.* 

When the system USB port is inserted with U disk, press to enter into program directory (left figure below), press, the extended softkeys will be displayed. Then, press to enter into U disk directory screen, operations to the programs in U disk directory such as load, open, copy, paste, create, save as, delete, rename, search, etc, can be performed.

| name  | comments | size(byte) | modified time       |
|-------|----------|------------|---------------------|
| 08888 |          | 194,328    | 2018-05-19, 11:37:  |
| 00001 |          | 1,117      | 2010-04-04, 18: 29: |
| 00002 |          | 52         | 2010-05-19,11:37:   |
| 00003 |          | 54         | 2010-04-04, 18: 29: |
| 00004 |          | 130        | 2010-04-04,18:29:   |
| 00005 |          | 232        | 2010-04-04, 18: 29: |
| 00006 |          | 63         | 2010-04-04,18:29:   |
| 00007 |          | 55         | 2010-04-04, 18: 29: |
| 00008 |          | 91         | 2010-04-04,18:29:   |
| 00009 |          | 110        | 2010-04-04,18:29:   |
| 00010 |          | 150        | 2010-04-04, 18: 29: |
| 00011 |          | 111        | 2010-04-04, 18: 29: |
| 00012 |          | 137        | 2010-04-04, 18: 29: |
| 00018 |          | 252        | 2010-04-04, 18: 29: |
| 00022 |          | 12         | 2010-04-04.18:29:   |

| name         comments         size(byte)         nodified time           000000         194,328         2019-05-19,11:37:4           000001         1,117         2019-04-04,18:29:1           00002         52         2019-05-19,11:37:4           00003         54         2019-04-04,18:29:1           00004         130         2019-04-04,18:29:1           00005         232         2019-04-04,18:29:1           00006         63         2019-04-04,18:29:1           00007         55         2019-04-04,18:29:1           00008         91         2019-04-04,18:29:1           00009         110         2019-04-04,18:29:1           00009         155         2019-04-04,18:29:1           00009         110         2019-04-04,18:29:1           00009         150         2019-04-04,18:29:1           00009         110         2019-04-04,18:29:1           00010         150         2019-04-04,18:29:1           00011         111         2019-04-04,18:29:1           00012         137         2019-04-04,18:29:1           00018         252         2019-04-04,18:29:1           00022         12         2019-04-04,18:29:1 |       |          |            |                       |
|----------------------------------------------------------------------------------------------------|-------|----------|------------|-----------------------|
| 00000         194,328         2010-05-19,11:37:4           00001         1,117         2010-04-04,18:29:           00002         52         2010-05-19,11:37:4           00003         54         2010-05-19,11:37:4           00004         130         2010-04-04,18:29:           00005         232         2010-04-04,18:29:           00006         63         2010-04-04,18:29:           00007         55         2010-04-04,18:29:           00008         91         2010-04-04,18:29:           00009         110         2010-04-04,18:29:           00009         150         2010-04-04,18:29:           00009         110         2010-04-04,18:29:           000010         150         2010-04-04,18:29:           00010         150         2010-04-04,18:29:           00011         111         2010-04-04,18:29:           00012         137         2010-04-04,18:29:           00018         252         2010-04-04,18:29:           00022         12         2010-04-04,18:29:                                                                                                    | name  | comments | size(byte) | modified time         |
| 00001         1,117         2010-04-04,18:29:1           00002         52         2010-05-19,11:37:6           00003         54         2010-04-04,18:29:1           00004         130         2010-04-04,18:29:1           00005         232         2010-04-04,18:29:1           00005         232         2010-04-04,18:29:1           00006         63         2010-04-04,18:29:2           00008         91         2010-04-04,18:29:2           00009         110         2010-04-04,18:29:2           000010         150         2010-04-04,18:29:2           000010         150         2010-04-04,18:29:2           00012         137         2010-04-04,18:29:2           00018         252         2010-04-04,18:29:2           00202         12         2010-04-04,18:29:2                                                                                                    | 00000 |          | 194, 328   | 2010-05-19, 11: 37: 3 |
| 00002         52         2010-05-19, 11:37:4           00003         54         2010-04-04, 18:29:           00003         130         2010-04-04, 18:29:           00005         232         2010-04-04, 18:29:           00005         53         2010-04-04, 18:29:           00006         63         2010-04-04, 18:29:           00007         55         2010-04-04, 18:29:           00008         91         2010-04-04, 18:29:           00009         110         2010-04-04, 18:29:           000010         150         2010-04-04, 18:29:           00012         137         2010-04-04, 18:29:           00012         137         2010-04-04, 18:29:           00018         252         2010-04-04, 18:29:           00022         12         2010-04-04, 18:29:                                                                                                    | 00001 |          | 1,117      | 2010-04-04,18:29:1    |
| 00003         54         2010-04-04, 18:29:1           00004         130         2010-04-04, 18:29:1           00005         232         2010-04-04, 18:29:1           00006         63         2010-04-04, 18:29:1           00006         63         2010-04-04, 18:29:1           00007         55         2010-04-04, 18:29:1           00008         91         2010-04-04, 18:29:1           00009         110         2010-04-04, 18:29:1           00010         150         2010-04-04, 18:29:1           00011         111         2010-04-04, 18:29:2           00012         137         2010-04-04, 18:29:3           00028         252         2010-04-04, 18:29:3           00029         12         2010-04-04, 18:29:3                                                                                                    | 00002 |          | 52         | 2010-05-19,11:37:0    |
| 00004         130         2010-04-04, 18:29:1           00005         232         2010-04-04, 18:29:2           00005         53         2010-04-04, 18:29:2           00006         63         2010-04-04, 18:29:2           00007         55         2010-04-04, 18:29:2           00008         91         2010-04-04, 18:29:2           00009         110         2010-04-04, 18:29:2           00010         150         2010-04-04, 18:29:2           00011         111         2010-04-04, 18:29:2           00012         137         2010-04-04, 18:29:2           00018         252         2010-04-04, 18:29:2           00202         12         2010-04-04, 18:29:2                                                                                                    | 00003 |          | 54         | 2010-04-04, 18: 29: 1 |
| 00005         232         2010-04-04, 19:29:2           00006         63         2010-04-04, 19:29:2           00007         55         2010-04-04, 19:29:2           00008         91         2010-04-04, 18:29:2           00009         110         2010-04-04, 18:29:2           00010         150         2010-04-04, 18:29:2           00011         111         2010-04-04, 18:29:2           00012         137         2010-04-04, 18:29:2           00018         252         2010-04-04, 18:29:2           00022         12         2010-04-04, 18:29:2                                                                                                    | 00004 |          | 130        | 2010-04-04, 18: 29: 1 |
| 00006         63         2010-04-04, 19:20:2           00007         55         2010-04-04, 19:20:2           00008         91         2010-04-04, 18:29:2           00009         110         2010-04-04, 18:29:2           00009         110         2010-04-04, 18:29:2           00010         150         2010-04-04, 18:29:2           00011         111         2010-04-04, 18:29:2           00012         137         2010-04-04, 18:29:2           00018         252         2010-04-04, 18:29:3           00022         12         2010-04-04, 18:29:3                                                                                                    | 00005 |          | 232        | 2010-04-04, 18:29:2   |
| 00007         55         2010-04-04, 18:29:2           00008         91         2010-04-04, 18:29:2           00009         110         2010-04-04, 18:29:2           000010         150         2010-04-04, 18:29:2           00010         150         2010-04-04, 18:29:2           00011         111         2010-04-04, 18:29:2           00018         252         2010-04-04, 18:29:2           00022         12         2010-04-04, 18:29:2                                                                                                    | 00006 |          | 63         | 2010-04-04, 18: 20: 2 |
| 00008         91         2010-04-04, 18:29:2           00009         110         2010-04-04, 18:29:2           00010         150         2010-04-04, 18:29:2           00011         150         2010-04-04, 18:29:2           00012         137         2010-04-04, 18:29:2           00018         252         2010-04-04, 18:29:2           00012         12         2010-04-04, 18:29:2                                                                                                    | 00007 |          | 55         | 2010-04-04, 18:29:2   |
| 00009         110         2010-04-04, 18:29:2           00010         150         2010-04-04, 18:29:2           00011         110         2010-04-04, 18:29:2           00012         137         2010-04-04, 18:29:2           00018         252         2010-04-04, 18:29:2           00022         12         2010-04-04, 18:29:2                                                                                                    | 00008 |          | 91         | 2010-04-04, 18:29:2   |
| 00010         150         2010-04-04, 19: 29: 2           00011         111         2010-04-04, 19: 29: 2           00012         137         2010-04-04, 19: 29: 2           00018         252         2010-04-04, 19: 29: 2           00022         12         2010-04-04, 19: 29: 2                                                                                                    | 00009 |          | 110        | 2010-04-04, 18: 29: 2 |
| 00011         111         2010-04-04, 18: 29: 2           00012         137         2010-04-04, 18: 29: 2           00018         252         2010-04-04, 18: 29: 2           00022         12         2010-04-04, 18: 29: 2                                                                                                    | 00010 |          | 150        | 2010-04-04, 18: 29: 2 |
| 00012         137         2010-04-04, 18: 29: 2           00018         252         2010-04-04, 18: 29: 3           00022         12         2010-04-04, 18: 29: 3                                                                                                    | 00011 |          | 111        | 2010-04-04, 18: 29: 2 |
| 00018         252         2010-04-04,18:29:3           00022         12         2010-04-04,18:29:3                                                                                                    | 00012 |          | 137        | 2010-04-04, 18:29:2   |
| 00022 12 2010-04-04,18:29:3                                                                                                    | 00018 |          | 252        | 2010-04-04, 18:29:3   |
|                                                                                                    | 00022 |          | 12         | 2010-04-04, 18:29:3   |

| $\triangleright$                    | Progra                                                                                                    | m bi-direction                                                                                     | al trans                                                    | mission                                                                                                    |                                                              |                                         |                                                                                                    |  |
|-------------------------------------|----------------------------------------------------------------------------------------------------|----------------------------------------------------------------------------------------------------|-------------------------------------------------------------|----------------------------------------------------------------------------------------------------|--------------------------------------------------------------|-----------------------------------------|----------------------------------------------------------------------------------------------------|--|
| 1                                   | Press                                                                                                    | LOCAL                                                                                              | USB                                                         | to switch between the                                                                                                    | e local dire                                                 | ctory a                                 | and U disk directory.                                                                                                 |  |
| 2<br>Then n                         | Move t                                                                                                    | he cursor to the                                                                                   | e prograr                                                   | n to be copied through                                                                                                   | 1 and                                                        | $\hat{U}$                               | PASTE<br>File 00001.CNC already<br>exists. Whether to cover it?<br>[YES ] Cover it<br>[NO ] Save as<br>[CANCE] Cancel |  |
| Press<br>3<br>"Yes" so<br>input the | Press OUTPUT to copy the selected program into local directory or U disk directory.<br>③ When the copied program already exists, a dialog box pops up (see the right figure). Press<br>"Yes" softkey to cover the existed program; or press "No", a dialog box |                                                                                                    |                                                             |                                                                                                    |                                                              |                                         |                                                                                                    |  |
| Not                                 | te 1: Who<br>progra<br>disk.<br>te 2: Who<br>file do<br>progra                                                                                                    | In transmission<br>Ims can be read<br>In transmission i<br>Des not exist in f<br>Ims will be outpu | is made<br>only wh<br>s made f<br>the U dis<br>it to the fi | from the U disk directo<br>en it is stored in the ro<br>rom local directory to th<br>k, the file will be create<br>iles. | ory to local<br>ot directory<br>ne U disk dir<br>ed automati | directo<br>"NCPI<br>rectory<br>cally, a | ory, the machining<br>ROG" file in the U<br>, if the "NCPROG"<br>and the machining                                    |  |

### 3.3.3 PLC Screen

| When the USB port is inserted a U disk, press                                          | PROGRAM | on  | the ladder diagram screen, the    |
|----------------------------------------------------------------------------------------|---------|-----|-----------------------------------|
| screen is shown in Fig. 3-3-4 (Local directory screen). P screen, shown in Fig. 3-3-5. | ress    | USB | to switch to the U disk directory |

| MDI RESET              |                       |              |                     |
|------------------------|-----------------------|--------------|---------------------|
| SYSTEM -> PLC -> PROGR | RAM -> LOCAL DIRECTOR | Y            |                     |
| name                   |                       | size(byte)   | modified time       |
| STDPLC-ENU. LD2        |                       | 124,860      | 2018-03-21,03:16:52 |
| L3 STDPLC. LD2         |                       | 98,853       | 2010-09-28,15:38:14 |
|                        |                       |              |                     |
|                        |                       |              |                     |
|                        |                       |              |                     |
|                        |                       |              |                     |
|                        |                       |              |                     |
|                        |                       |              |                     |
|                        |                       |              |                     |
|                        |                       |              |                     |
|                        |                       |              |                     |
|                        |                       |              |                     |
|                        |                       |              |                     |
|                        |                       |              |                     |
|                        |                       |              |                     |
|                        |                       |              |                     |
|                        |                       |              | 10                  |
|                        |                       |              | \$ 9:58:06          |
| ∧ LOCAL USB            |                       | OPEN EXECUTE | E OUTPUT SAVE AS >  |
|                        |                       |              |                     |

Fig. 3-3-4

| SYSTEM -> PLC -> PROGRAM -> USB DIRECTORY |            |                      |
|-------------------------------------------|------------|----------------------|
| name                                      | size(byte) | modified time        |
| STDPLC 2010.LD2                           | 92,353     | 2010-05-16,14:37:44  |
| STDPLC(带CS切换).1d2                         | 94,195     | 2010-07-19,17:10:08  |
| STDPLC(抂矩控制).LD2                          | 94,674     | 2010-05-21,16:44:40  |
| STDPLC.LD2                                | 92,367     | 2010-05-20,15:33:52  |
| STDPLC_CS.LD2                             | 102, 721   | 2010-07-26,17:42:22  |
| 广机G-280MCS专用梯图.LD2                        | 84,950     | 2010-06-04,16:29:22  |
| 鲁南TMC250专用梯形图(4轴).LD2                     | 74,320     | 2010-08-10,12:22:04  |
|                                           |            |                      |
|                                           |            |                      |
|                                           |            |                      |
|                                           |            |                      |
|                                           |            |                      |
|                                           |            |                      |
|                                           |            |                      |
|                                           |            |                      |
|                                           |            |                      |
|                                           |            |                      |
|                                           |            |                      |
|                                           |            |                      |
|                                           |            | 🏅 3:38:40            |
| A LOCAL USB                               | OPEN       | OUTPUT   SAVE AS   ~ |
|                                           |            |                      |
|                                           |            |                      |

Fig. 3-3-5

Programs in the U disk directory can be copied to local directory through softkey \_\_\_\_\_, vice versa.

Take the U disk for example, the procedures are shown as follows:

- ① Press softkey \_\_\_\_\_ to enter into U disk directory;
- (2) Select the ladder diagram programs to be copied through  $\stackrel{{}_{\frown}}{1}$  and  $\stackrel{{}_{\Box}}{1}$ , then, press

to copy it to the local directory.

USB

Note 1: When PLC transmission is made from the U disk directory to local directory, the PLC programs can be read only when it is stored in the root directory "LDFILE" file in the U disk.

Note 2: When PLC transmission is made from local directory to the U disk directory, if the "LDFILE" file does not exist in the U disk, the file will be created automatically, and the PLC programs will be output to the files.

### 3.4 PLC Operation

Press function key and then press softkey to enter into PLC screen. This screen includes pages such as version information, monitor, PLC data, PLC state, program directory. Press corresponding softkeys, you can view the desired content.

After entering the PLC screen, the contents of is displayed. The version page includes the information about the PLC version, current running PLC program and the running state, etc.

OUTPUT

| MDI RESET                        |                                           |                                      |            |
|----------------------------------|-------------------------------------------|--------------------------------------|------------|
| SYSTEM -> PLC -> VE              | ERSION INFORMATION                        |                                      |            |
| PROGRAM NAME                     | STDPLC-ENU. LD2                           | PLC STATE                            | RUN        |
| DESIGNER<br>PLC VERSION<br>CRC32 | GSK CNC EQUIPMENT CO., LTD<br>9887-100605 | PLC MODEL                            | PLC-N1     |
| CREATED DATE                     | 2018-03-03, 19:00:00                      | CUR. SCAN PERIOD<br>MAX. SCAN PERIOD | 8          |
| COMMENTS                         | 2018–03–03, 19:00:00                      | MIN. SCAN PERIOD                     | 18         |
| GSK988T STANDARD                 | LADDER CHART                              |                                      |            |
|                                  |                                           |                                      | 🍜 3:47:52  |
| PARAM PITE                       | RROR SYSTEM MEMORY PLC                    | VERSION MONITOR                      | PLC DATA > |

### 3.4.1 PLC Execution and Stop

On PLC screen, press softkey  $\geq$ , then press  $\xrightarrow{PROGRAM} \rightarrow \xrightarrow{LOCAL}$ , the following screen is displayed:

|            | RESET        |            |           |         |          |           |            |       |
|------------|--------------|------------|-----------|---------|----------|-----------|------------|-------|
| TEM -> PLO | C -> PROGRAM | 1 -> LOCAL | DIRECTORY |         |          |           |            | -     |
| name       |              |            |           | si:     | ze(byte) | modified  | time       | 1     |
| STDPLC-EN  | U.LD2        |            |           | 124     | 4,860    | 2018-03-2 | 1,03:16:52 |       |
| STDPLC.LD  | 2            |            |           | 98,     | , 853    | 2010-09-2 | 8,15:38:14 |       |
|            |              |            |           |         |          |           |            |       |
|            |              |            |           |         |          |           |            |       |
|            |              |            |           |         |          |           |            |       |
|            |              |            |           |         |          |           |            |       |
|            |              |            |           |         |          |           |            |       |
|            |              |            |           |         |          |           |            |       |
|            |              |            |           |         |          |           |            |       |
|            |              |            |           |         |          |           |            |       |
|            |              |            |           |         |          |           |            |       |
|            |              |            |           |         |          |           |            |       |
|            |              |            |           |         |          |           |            |       |
|            |              |            |           |         |          |           |            |       |
|            |              |            |           |         |          |           |            |       |
|            |              |            |           |         |          |           |            |       |
|            |              |            |           |         |          |           |            |       |
|            |              |            |           |         |          |           | 10.1       | 7. 47 |
|            |              |            |           |         |          |           | S> 10:1    | (:47  |
| OPEN       | EXECUTE      | STOP       |           | CAVE AC | NICH!    | DELETE    | DACKUD     |       |
| OFLIN      | LILCOIL      | DDOO       |           | OHVE HO | INCW     | DELLIE    | DHGNUP     | >     |

On this page, you can select PLC program through 1 and 2, then operations such as edit, running, stop, save, create, delete and backup can be performed.

| Execution of PLC programs      |          |                   |         |                   |
|--------------------------------|----------|-------------------|---------|-------------------|
| Select the PLC program through | 企 and    | ↓<br>, then press | EXECUTE | to start running. |
| Note: The summing D            |          | n in morked with  |         | )                 |
| Note: The current running P    | <b>.</b> | J                 |         |                   |

⋟

### > Stop PLC program execution

Move the cursor to the current running program through  $\hat{U}$  and  $\hat{V}$ , then press  $\frac{\text{STOP}}{\text{PROG}}$ , the system will be in no PLC running state.

| MDI RES          | SET       |              |           |         |          |            |                  |     |
|------------------|-----------|--------------|-----------|---------|----------|------------|------------------|-----|
| SYSTEM -> PLC -> | PROGRAM - | → LOCAL I    | DIRECTORY | 0       |          |            |                  | 2   |
| name             |           |              |           | si      | ze(byte) | modified t | time             |     |
| STDPLC-ENU. LI   | 02        |              |           | 12      | 4,860    | 2018-03-21 | ,03:16:52        |     |
| STDPLC.LD2       |           |              |           | 98      | , 853    | 2010-09-28 | 8,15:38:14       |     |
|                  |           |              |           |         |          |            |                  |     |
|                  |           |              |           |         |          |            |                  |     |
|                  |           |              |           |         |          |            |                  |     |
|                  |           |              |           |         |          |            |                  |     |
|                  |           |              |           |         |          |            |                  |     |
|                  |           |              |           |         |          |            |                  |     |
|                  |           |              |           |         |          |            |                  |     |
|                  |           |              |           |         |          |            |                  |     |
|                  |           |              |           |         |          |            |                  |     |
|                  |           |              |           |         |          |            |                  |     |
|                  |           |              |           |         |          |            |                  |     |
|                  |           |              |           |         |          |            |                  |     |
|                  |           |              |           |         |          |            |                  |     |
|                  |           |              |           |         |          |            |                  |     |
|                  |           |              |           |         |          |            | - 5 10:17        | :47 |
|                  | EXECUTE   | STOP<br>PROG |           | SAVE AS | NEW      | DELETE     | BACKUP<br>SYSPLC | >   |

### 3.4.2 PLC Monitoring and Diagnosis

### (1) Monitor the PLC program state

MONITOR

On the PLC screen, press softkey \_\_\_\_\_\_ to enter to the monitoring display screen for the current running PLC program.

| MDI                 | RESET                                                    |           |
|---------------------|----------------------------------------------------------|-----------|
| PLC -> MONIT        | OR -> STDPLC-ENU.LD2 -> [window1 - Level1]               |           |
| network1            |                                                          |           |
| R0.0:109            | ic 1                                                     |           |
| R0.0                |                                                          | R0.0      |
|                     |                                                          |           |
|                     |                                                          |           |
| network2            |                                                          |           |
| R0.2:109            | ic 0                                                     |           |
| R0.2                | R0.2                                                     | R0.2      |
|                     |                                                          |           |
| network3            |                                                          |           |
| ESP alar            | n                                                        |           |
| K10.7: 1            | /0:external ESP input signal (X0.5) high/low level alarm |           |
| R2.0: (1.           | /U) without/with ESP alarm                               |           |
|                     |                                                          | 68.4      |
| x0.5                | K10.7                                                    | R2.0      |
|                     |                                                          |           |
| network4            |                                                          |           |
| overtrav            | el processing 256                                        |           |
| R0.0                |                                                          | P30       |
| ┝─┤━⊢               |                                                          | CALL      |
|                     |                                                          |           |
|                     |                                                          | 4:16:17   |
| ∧ window1<br>Level1 | vindow2 vindow3 vindow4 SELE                             | CT SERACH |

You can view the state of current contact, coil conducting ON/OFF and the current value of timer and counter. When the contact and coil conduction is ON, it is indicated by green color; if not, the color is the background color of the screen. For example:  $\dashv^{\times 0.5}$  means the contact X0.5 is conducted,  $\dashv^{\times 25.2}$  means the coil Y25.2 is not conducted.

#### View blocks

On monitoring page, there are four softkeys for monitoring four blocks:

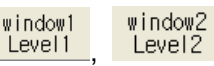

P0 , P1. Each of them corresponds to a block and the corresponding PLC will be displayed on the screen.

Note 1: Softkeys for windows 1~4 are shortcut keys which enable quick view of the corresponding blocks.

Note 2: The blocks corresponding to windows 1~4 can be changed, but the change will not be effective after power-off. The default block after power-on is the first four blocks in the PLC programs.

#### Select block

1) Select the screen as needed.

② Press softkey \_\_\_\_\_\_. the following figure is displayed:

| PLC -> MONITOR -> STDPLC-ENULLD2 -> [window1 - Level1]<br>network1<br>R0.0 logic 1<br>R0.0<br>R0.0<br>R0.0<br>R0.2<br>R0.2                   | MDI RESET                        |                       |    |
|----------------------------------------------------------------------------------------------------|----------------------------------|-----------------------|----|
| network1       R0.0 logic 1         R0.0       R0.0         R0.0       R0.0         R0.0       R0.0         R0.1       R0.0         R0.2       R0.2         R0.2       R0.2         R0.1       R0.2         R0       Initial Power_0n         P1       Work_Mode_Key         P3       MPG_Main         P4       MPG_Axis_Choose_Key         P5       MPG_OVERRIDE         R0.4       R0.4         R0.4       R0.4                                                                                                    | PLC -> MONITOR -> STDPLC-ENU.LD2 | -> [window1 - Level1] |    |
| R0.010gio 1       R0.0         R0.0       R0.0         R0.0       R0.0         R0.10       R0.0         R0.2       R0.2         R0.2       R0.2         R0.1       R0.2         R0.2       R0.2         R0.1       R0.2         R0.2       R0.2         R0.1       R0.2         R0.2       R0.2         R0.1       R0.2         R0.2       R0.2         R0.2       R0.2         R0.1       R0.2         R0.2       R0.2         R0.2       R0.2         R                                                                                                    | network1                         |                       |    |
| R0.0<br>R0.0<br>R0.0<br>R0.2<br>R0.2: logic 0<br>R0.2<br>R0.2: R0.2<br>R0.2<br>R0.   | R0.0:logic 1                     |                       |    |
| R0.0<br>R0.0<br>R0.2<br>R0.2 | R0.0                             | R0.0                  |    |
| R0.0         network2         R0.2:logio 0         R0.2       R0.2         R0.2       R0.2         SELECI         address symbol         Level1       Level1         Level2       Level2         P0       Initial_Power_0n         P1       Work_Mode_Key         P3       MPG_Main         P4       MPG_Avis_Choose_Key         P5       MPG_OVERRIDE         C       CRL                                                                                                    |                                  |                       |    |
| Image: Non-Size and Size and Size a                                                                                                    |                                  |                       |    |
| R0.22 R0.2       R0.2         R0.2 R0.2       R0.2         R0.2 R0.2       R0.2         SELECT       Image: Symbol         address       symbol         Level1       Level1         Level2       Level2         P0       Initial_Power_0n         P1       Work_Mode_Main         P2       Work_Mode_Key         P3       MPG_Main         P4       MPG_Axis_Choose_Key         P5       MPG_OVERNIDE         CALL       CALL                                                                                                    | netuonk?                         |                       |    |
| R0.2 R0.2<br>R0.2 R0.2<br>R0.2<br>R0 | R0-2: logic 0                    |                       |    |
| SELECT<br>address symbol<br>Level1 Level1<br>Level2 Level2<br>P0 Initial_Power_On<br>P1 Work_Mode_Main<br>P2 Work_Mode_Key<br>P3 MPG_Main<br>P4 MPG_Axis_Choose_Key<br>P5 MPG_OVERRIDE<br>CRLL<br>4:21:                                                                                                    | R0.2 R0.2                        | R0.2                  |    |
| SELECT<br>address symbol<br>Level1 Level2<br>P0 Initial_Power_On<br>P1 Work_Mode_Main<br>P2 Work_Mode_Key<br>P3 MPG_Main<br>P4 MPG_Axis_Choose_Key<br>P5 MPG_OVERRIDE<br>CRLL<br>4:21:                                                                                                    |                                  | ( '                   |    |
| SELECT<br>address symbol<br>Level1 Level1<br>Level2 Level2<br>P0 Initial_Power_On<br>P1 Work_Mode_Main<br>P2 Work_Mode_Key<br>P3 MPG_Main<br>P4 MPG_Axis_Choose_Key<br>P5 MPG_OVERRIDE<br>CRLL<br>4:21:<br>OK CANCEL                                                                                                    |                                  |                       |    |
| address symbol<br>Level1 Level1<br>Level2 Level2<br>P0 Initial_Power_On<br>P1 Work_Mode_Main<br>P2 Work_Mode_Key<br>P3 MPG_Main<br>P4 MPG_Avis_Choose_Key<br>P5 MPG_OVERIDE<br>CRLL<br>CRLL<br>4:21:                                                                                                    | SELECI                           |                       |    |
| Level1                                                                                                    | address symbol                   | high/low level alarm  |    |
| Level2 Level2                                                                                                    | Level1 Level1                    |                       |    |
| P0 Initial_Power_On<br>P1 Work_Mode_Main<br>P2 Work_Mode_Key<br>P3 MPG_Main<br>P4 MPG_Axis_Choose_Key<br>P5 MPG_OVERRIDE<br>CRLL<br>4:21:                                                                                                    | Level2 Level2                    | G8.4                  |    |
| P1 Work_Mode_Main P2 Work_Mode_Key P3 MPG_Main P4 MPG_Axis_Choose_Key P5 MPG_OVERRIDE CRLL 4:21: OK CANCEL                                                                                                    | P0 Initial_Power_On              |                       |    |
| P2 Work_Mode_Key P3 MPG_Main P4 MPG_Axis_Choose_Key P5 MPG_OVERRIDE CRLL 4:21: OK CANCEL                                                                                                    | P1 Work_Mode_Main                | R2.0                  |    |
| P3 MPG_Main P4 MPG_Axis_Choose_Key P5 MPG_OVERRIDE                                                                                                    | P2 Work_Mode_Key                 |                       |    |
| P4 MPG_Axis_Choose_Key P30 P5 MPG_OVERRIDE  4:21: OK CANCEL                                                                                                    | P3 MPG_Main                      |                       |    |
| P5 MPG_OVERRIDE                                                                                                    | P4 MPG_Axis_Choose_Key           | P30                   |    |
|                                                                                                    | P5 MPG_OVERRIDE                  | CALL                  |    |
| 4:21:                                                                                                    |                                  |                       |    |
| OK CANCEL                                                                                                    |                                  | 4:21                  | :6 |
| UN CANCEL                                                                                                    |                                  |                       | Ī. |
|                                                                                                    | UK CANCEL                        |                       |    |

- (4) Press softkey \_\_\_\_\_\_ to complete the selection, then, return to the previous menu; press CANCEL

to cancel the selection and return to the previous menu.

### > Search for parameters, commands and network

0K

Select the window in which the command, parameter or network to be searched, i.e. press

then, search for the command, parameter or network.

softkey |

| ② Press softkey                          | ter to search page, shown as follows:                           |
|------------------------------------------|-----------------------------------------------------------------|
| MDI RESET                                |                                                                 |
| PLC -> MONITOR -> STDPLC-ENL             | J.LD2 -> [window1 - Level1]                                     |
| network1                                 |                                                                 |
| R0.0:logic 1<br>R0.0                     | R0.0                                                            |
| ┝──┤ <b>■</b> ┣──┬─────                  | ······                                                          |
|                                          |                                                                 |
| network2                                 |                                                                 |
| R0.2:logic 0                             | P0.2                                                            |
|                                          | ( 1 <u></u>                                                     |
| network3                                 |                                                                 |
| Eor alarm<br>K10.7: 1/0:external ESP inp | ut signal (X0.5) high/low level alarm                           |
| R2.0: (1/0) without/with ES              | P alarm                                                         |
|                                          | C8.4                                                            |
| X0.5 K10.7                               | R2.0                                                            |
| network4                                 |                                                                 |
| overtravel processing 256                |                                                                 |
| R0.0                                     |                                                                 |
| ·                                        |                                                                 |
|                                          | 4:29:52                                                         |
| ADDR SRH INSTRUT NET                     | TWORK FIRST LAST PAGE                                           |
| ADDR SRH INSTE                           | RUT NETWORK                                                     |
| ③ Press softkeys, SR                     | H , SRH respectively you can search for the parameters,         |
| command, network on the correspond       | ling screen, and move the cursor to the corresponding position. |
| ④ Press FIRST LAST PAGE to m             | ove the cursor to the first line and last line of the block.    |

### (2) PLC I/O state diagnosis

On PLC screen, press and A and The to enter to PLC state display page, as shown in the following figure.

| M                                                                 | DI              | RESE    | T     |                                                                   |          |   |                                                                   |          |   |                                                                   |          |    |
|-------------------------------------------------------------------|-----------------|---------|-------|-------------------------------------------------------------------|----------|---|-------------------------------------------------------------------|----------|---|-------------------------------------------------------------------|----------|----|
| <mark>SYSTE</mark><br>Х<br>Й                                      | М -> PI<br>0000 | _C -> 1 | PLC S | STATE -><br>Y<br>П                                                | X.Y.F.G  |   | F                                                                 | 0100000  |   | G<br>Ø                                                            | аааааааа |    |
| 1<br>2<br>3<br>4<br>5<br>6<br>7<br>8<br>9<br>10<br>11<br>12<br>13 |                 |         |       | 1<br>2<br>3<br>4<br>5<br>6<br>7<br>8<br>9<br>10<br>11<br>12<br>13 |          |   | 1<br>2<br>3<br>4<br>5<br>6<br>7<br>8<br>9<br>10<br>11<br>12<br>13 |          |   | 1<br>2<br>3<br>4<br>5<br>6<br>7<br>8<br>9<br>10<br>11<br>12<br>13 |          |    |
| 14                                                                | 0000            | 0000    | -     | 14                                                                | 00000000 | • | 14                                                                | 00000000 | • | 14                                                                | 00000000 | -  |
| Х0000<br>ВIТ0                                                     |                 |         |       |                                                                   |          |   |                                                                   |          |   |                                                                   |          |    |
|                                                                   |                 |         |       |                                                                   |          |   |                                                                   |          |   |                                                                   | 4:34:    | 31 |
| $^{\wedge}$                                                       | (.Y.F.(         | й R     | .A.K  |                                                                   |          |   |                                                                   |          |   |                                                                   | SERACH   |    |

### > View the state of signals

Press softkey X.Y.F.G, the state of signals X, Y, F, G will be displayed on the screen; press softkey R.A.K, the state of signals R, A, K will be displayed.

| Press    | $\Diamond$ | or 🛱 | > to s | switch b | petween softkeys X, Y, F, G signal and R, A, K signal.     |
|----------|------------|------|--------|----------|------------------------------------------------------------|
| Press    | Ē,         | I,   | 企      | , Ţ      | to view the information about X, Y, F,G signals or R, A, K |
| signals. |            |      |        |          |                                                            |

### 3.4.3 PLC Data Viewing and Setting

On PLC screen, press \_\_\_\_\_ to enter into PLC data state page. It includes the setting of K, D, DT, DC parameters.

| MDI                          | RESET     |           |    |    |   |   |    |          |     |  |
|------------------------------|-----------|-----------|----|----|---|---|----|----------|-----|--|
| SYSTEM ->                    | PLC -> PL | C DATA -> | К  |    |   |   |    |          |     |  |
|                              | 7         | 6         | 5  | 4  | 3 | 2 | 1  | 0        | ÷   |  |
| K0000                        | 0         | 0         | 0  | 0  | 0 | 0 | 0  | 0        |     |  |
| K0001                        | 0         | 0         | 0  | 0  | 0 | 1 | 0  | 1        |     |  |
| K0002                        | 0         | 0         | 0  | 0  | 0 | 0 | 1  | 0        |     |  |
| KØØØ3                        | 0         | 0         | 1  | 1  | 0 | 0 | 0  | Ø        |     |  |
| K0004                        | 0         | 0         | 0  | 0  | 0 | 0 | 0  | 1        |     |  |
| KØØØ5                        | 0         | 0         | 0  | 0  | 0 | Ø | 1  | Ø        |     |  |
| K0006                        | 0         | 0         | 0  | 0  | 0 | 1 | 0  | 0        |     |  |
| K0007                        | 0         | 0         | 0  | 0  | 0 | 0 | 0  | 0        |     |  |
| K0008                        | 0         | 0         | 0  | 0  | 0 | 0 | 0  | 1        |     |  |
| K0009                        | 0         | 0         | 0  | 0  | 0 | 0 | 0  | 1        |     |  |
| K0010                        | 1         | 0         | 1  | 1  | 0 | 1 | 0  | 0        |     |  |
| KØØ11                        | 0         | 0         | 0  | 0  | 0 | 0 | 0  | 0        | -   |  |
| K0000 working memory<br>BIT7 |           |           |    |    |   |   |    |          |     |  |
|                              |           |           |    |    |   |   |    | 4:43     | :04 |  |
| ∧ К                          | D         |           | )T | DC |   |   | ¢. | IDDR SRH |     |  |

### (1) K parameter setting

On PLC data page, press softkey to enter into parameter K setting page, shown in the figure above:

### Parameter setting method:

|     | 1  | F  | Press keys | Ē  | , ∎   | ₽,      | 仓   | , ł    | J,  | $\Diamond$ | $\Rightarrow$ | , y | ou can s | sele | ect t | he param  | eter s | atues |
|-----|----|----|------------|----|-------|---------|-----|--------|-----|------------|---------------|-----|----------|------|-------|-----------|--------|-------|
| bit | to | be | modified;  | or | press | s softk | key | ADDR S | SRH | to inpu    | it the        | K   | variable | to   | be    | selected, | then   | press |
|     | 0K |    |            |    |       |         |     |        |     |            |               |     |          |      |       |           |        |       |

and move the cursor to the parameter. The meaning of the status bit is displayed at the bottom of the screen.

2 Press repeatedly in K variable status bit to switch between 0 and 1, modify the status of the selected K parameter status bit.

③ Press  $\hat{1}$ ,  $\bar{2}$ ,  $\bar{2}$ ,  $\bar{2}$ ,  $\bar{2}$  to move the cursor to complete the modification.

### (2) D parameter setting

On PLC data page, press to enter to the D parameter setting display page, shown in the following figure.

|             | value                    | Min. value | Max. value |
|-------------|--------------------------|------------|------------|
| D0000       | 4                        | 1          | 16         |
| D0001       | 1                        | 0          | 5          |
| D0002       | 3                        | 0          | 5          |
| D0003       | 2                        | 0          | 5          |
| D0004       | 0                        | 0          | 5          |
| D0005       | 5                        | 0          | 5          |
| D0006       | 361                      |            |            |
| D0007       | 56                       |            |            |
| D0008       | 5                        |            |            |
| D0009       | 11                       |            |            |
| D0010       | 1                        |            |            |
| DØØ11       | 0                        |            |            |
| D0000 total | tool position of tool po | ost        |            |
|             |                          |            | 4:49:04    |
| 1           |                          | 1 1        |            |

#### Parameter setting method:

| ① Press keys              | , □      | 仓,夺,         | <₽,□      | ⇒ , you can    | select the  | D para | ameter 1 | o be |
|---------------------------|----------|--------------|-----------|----------------|-------------|--------|----------|------|
|                           | ADDR SRH |              |           |                |             |        | 0K       |      |
| odified: or press softkey |          | to input the | e D param | eter to be sel | ected. then | press  |          | and  |

modified; or press softkey **and** to input the D parameter to be selected, then press **and** and move the cursor to the parameter. The meaning of the status bit is displayed at the bottom of the screen.

② Press to enable the selected D parameter to be modifiable.

③ Input the modified value, and press key again to finalize the modification.
 (3) DT parameter setting

On PLC data page, press \_\_\_\_\_\_ to enter to the DT parameter setting display page, shown in the following figure.

| MDI F         | RESET                |            |              |  |  |
|---------------|----------------------|------------|--------------|--|--|
| SYSTEM -> PLC | -> PLC DATA -> DT    |            |              |  |  |
|               | value                | Min. value | Max. value 🍝 |  |  |
| DT0000        | 1000                 | 0          | 60000        |  |  |
| DT0001        | 0                    | 0          | 60000        |  |  |
| DT0002        | 0                    | 0          | 60000        |  |  |
| DT0003        | 5000                 | 100        | 5000         |  |  |
| DT0004        | 60000                | 1000       | 60000        |  |  |
| DT0005        | 100                  | 100        | 5000         |  |  |
| DT0006        | 100                  | 100        | 5000         |  |  |
| DT0007        | 0                    | 0          | 4000         |  |  |
| DT0008        | 0                    | 0          | 4000         |  |  |
| DT0009        | 0                    | 0          | 4000         |  |  |
| DT0010        | 0                    | 0          | 10000        |  |  |
| DT0011        | 50                   | 0          | 60000        |  |  |
| DT0000 spind  | le shift time 1 (ms) |            |              |  |  |
|               |                      |            | 4:52:41      |  |  |
| ∧ К           | D DT                 | DC         | ADDR SRH     |  |  |

Parameter setting method: the same as D parameter setting

### (4) DC parameter setting

On PLC data page, press to enter to the DT parameter setting display page, shown in the following figure.

| MDI F         | RESET       |             |        |      |           |            |          |           |       |    |
|---------------|-------------|-------------|--------|------|-----------|------------|----------|-----------|-------|----|
| SYSTEM -> PLC | -> PLC DAT  | A -> DC     |        |      |           |            |          |           |       |    |
|               |             | value       |        |      | Min. val  | ue         |          | Max. valu | le    | Ê  |
| DC0000        |             | 10          |        |      | 0         |            |          | 200       |       |    |
| DC0001        |             | 5           |        |      | 0         |            |          | 50        |       |    |
| DC0002        |             | 600         |        |      |           |            |          |           |       |    |
| DC0003        |             | 5           |        |      |           |            |          |           |       |    |
| DC0004        |             | 0           |        |      |           |            |          |           |       |    |
| DC0005        |             | 0           |        |      |           |            |          |           |       |    |
| DC0006        |             | 0           |        |      |           |            |          |           |       |    |
| DC0007        | 0           |             |        |      |           |            |          |           |       |    |
| DC0008        | 0           |             |        |      |           |            |          |           |       |    |
| DC0009        |             | 0           |        |      |           |            |          |           |       |    |
| DC0010        |             | 0           |        |      |           |            |          |           |       |    |
| DCØØ11        |             | 0           |        |      |           |            |          |           |       | v  |
| DC0000 trans  | ducer volta | age value ( | output | when | spindle i | s JOG (uni | it0.01V) | )         |       |    |
|               |             |             |        |      |           |            |          |           | 4:56: | 21 |
| ∧ K           | D           | DT          |        | DC   |           |            |          |           |       |    |

Parameter setting method: the same as D parameter setting

### 3.4.4 PLC On-line Modification

On PLC screen, press  $\rightarrow$   $\rightarrow$   $\rightarrow$   $\rightarrow$   $\rightarrow$  to enter into PLC program directory page, press and  $\checkmark$  to select the program to be edit, then press softkey  $\rightarrow$  to enter into edit page. You can edit the ladder diagram, symbol table, information display table, initialized data table.

| AUTO        | RESET         |              |           |    |          |            |              |
|-------------|---------------|--------------|-----------|----|----------|------------|--------------|
| SYSTEM -> P | _C -> PROGRAM | I -> LOCAL [ | DIRECTORY |    |          |            |              |
| name        |               |              |           | si | ze(byte) |            | ime          |
| STDPLC-E    | NU.LD2        |              |           | 12 | 4,860    | 2018-03-21 | ,03:16:52    |
| STDPLC. L   | D2            |              |           | 98 | , 853    | 2010-09-28 | 8,15:38:14   |
|             |               |              |           |    |          |            |              |
|             |               |              |           |    |          |            |              |
|             |               |              |           |    |          |            |              |
|             |               |              |           |    |          |            |              |
|             |               |              |           |    |          |            |              |
|             |               |              |           |    |          |            |              |
|             |               |              |           |    |          |            |              |
|             |               |              |           |    |          |            |              |
|             |               |              |           |    |          |            |              |
|             |               |              |           |    |          |            |              |
|             |               |              |           |    |          |            |              |
|             |               |              |           |    |          |            |              |
|             |               |              |           |    |          |            |              |
|             |               |              |           |    |          |            |              |
|             |               |              |           |    |          |            |              |
|             |               |              |           |    |          |            | 🏽 🍜 10:26:13 |
| A PLC       | SYMBOL        | MESSAGE      | INITDATA  |    |          |            |              |
|             |               | TABLE        |           |    |          |            |              |

#### (1) View and edit PLC

On the page shown in the above figure, press to enter into PLC display and editing pages. Shown as follows:

| MDI RESET                                                                        |             |
|----------------------------------------------------------------------------------|-------------|
| PROGRAM NAME -> STDPLC-ENU.LD2 -> [window3 - P0(Initial_Power_On)]               |             |
| rapid traverse feedrate K3.2~K3.3<br>K3.2                                        | G14.0       |
| network4                                                                         |             |
| K3.3                                                                             | G14.1       |
| network5                                                                         |             |
| MPG and increment override K3.4~K3.5<br>K3.4                                     | G19.4       |
| network6                                                                         |             |
| K3.5                                                                             | G19.5       |
| network7                                                                         |             |
| K0015.4: (1/0)the starting up mode is determinede by the K15.0~K15.2,it is the c | lose mode o |
| R114.0~R114.2: corresponding K15.0~K15.2<br>R115.0~R115.2: comparison R114 and 2 |             |
| R115.5~R115.7: comparison R114 and 6<br>K15.4                                    |             |
|                                                                                  |             |
| 0111-L                                                                           |             |
|                                                                                  | \$ 10:28:01 |
| ∧ window1 window2 window3 window4 NEW SELECT<br>Level1 Level2 P0 P1 BLOCK        | EDIT        |

In this figure, the position where the cursor locates is indicated with dashed frame, and the background color of the network area is darker.

Press <u>window1</u>, <u>window2</u>, <u>window3</u>, <u>window4</u> respectively, the corresponding blocks will be displayed and the block name will be displayed on the upper area of the window.

① Select blocks to the windows

| Press window1 window2 window3 P0 according the block to be modified, and then, press                                                                                                    |
|----------------------------------------------------------------------------------------------------|
| SELECT                                                                                                    |
| you can select a block to be displayed on the corresponding window.                                                                                                    |
| Press $\square$ , $\square$ , $1$ , $1$ , $1$ to select the block, then press $1$ to complete the action                                                                                                    |
| and return. At this time, the address of corresponding block is shown on the screen. For example,                                                                                                    |
| window1<br>Level1 indicates that the window 1 corresponds to the Level 1 block, when is pressed, the                                                                                                    |
| content of Level 1 block is displayed on the screen.                                                                                                    |
| ② Create a new block                                                                                                    |
| Press window1 window2 Level 2, window3 press or press vindow4 press vindow4 press vind |
| be created, then, press BLOCK and enter the block name, press to complete the action.                                                                                                    |
| ③ Edit program                                                                                                    |
| Select a window to be modified, then press                                                                                                    |
| 3-4-14), press to display the extended keys.                                                                                                    |

| MDI                | RESET                                                                                                    |
|--------------------|----------------------------------------------------------------------------------------------------|
| PROGRAM NAM        | E -> STDPLC-ENU.LD2 -> [window3 - P0(Initial_Power_On)]                                                                     |
| rapid t            | raverse feedrate K3.2~K3.3                                                                                                  |
|                    | ( )                                                                                                    |
| network            | 4                                                                                                    |
| K3.3               | 614.1<br>( )                                                                                                    |
| network            | 5                                                                                                    |
| MPG and<br>K3.4    | nincrement override K3.4~K3.5                                                                                               |
|                    |                                                                                                    |
| network            | 6                                                                                                    |
|                    |                                                                                                    |
| network            | 7                                                                                                    |
| K0015.4            | ; (1/0)the starting up mode is determinede by the K15.0~K15.2,it is the close mode o                                        |
| R114.0-            | ~R114.2: corresponding K15.0~K15.2                                                                                          |
| R115.04<br>R115.54 | ∼R115.2: comparison R114 and 2<br>∼R115.7: comparison R114 and 6                                                            |
| K15.4              |                                                                                                    |
|                    |                                                                                                    |
|                    | 0111-L                                                                                                    |
|                    | <b>5</b> 10:29:28                                                                                                    |
|                    |                                                                                                    |
|                    | t coll to hrzine vetime Nelwork Line                                                                                        |
|                    | Fig. 3-4-14                                                                                                    |
| MDL                | RESET                                                                                                    |
| PROGRAM NA         | ME -> STDPLC-ENU.LD2 -> [window3 - P0(Initial Power On)]                                                                    |
| rapid t            | traverse feedrate K3.2~K3.3                                                                                                 |
| КЗ.2               | 2 614.0                                                                                                    |
| network            | (4                                                                                                    |
| кз.з               | 3 G14.1                                                                                                    |
| network            | 5                                                                                                    |
| MPG and            | d increment override K3.4~K3.5                                                                                              |
| K3.4               | ()                                                                                                    |
| network            | ×6                                                                                                    |
| кз.5               | i G19.5                                                                                                    |
| network            | <7                                                                                                    |
| startin            | ng up mode memory                                                                                                    |
| R114.0             | 1: (1/0)the starting up mode is determinede by the K13.0∼K13.2,it is the close mode o<br>∼R114.2: corresponding K15.0∼K15.2 |
| R115.0             | ~R115.2: comparison R114 and 2                                                                                              |
| R115.5-<br>K15.    | ∼R115.7: comparison R114 and 6<br>4                                                                                         |
|                    | MOVE                                                                                                    |
|                    |                                                                                                    |
|                    | <b>5</b> 10:30:23                                                                                                    |
| A DELET            | E COPY PASTE UNDO REDO SEARCH S                                                                                             |
|                    |                                                                                                    |
|                    | Fig. 3-4-15                                                                                                    |
|                    |                                                                                                    |
|                    |                                                                                                    |
|                    |                                                                                                    |
| ss — , —           | , , , , , , , , , , , , , , , , , , ,                                                                                       |
|                    |                                                                                                    |
| keys to mov        | e the cursor to the position to be edited                                                                                   |
|                    |                                                                                                    |
|                    | incast a matural, in front of the natural subary the suman locates                                                          |
| S NETTON TO        | insert a network in front of the network where the cursor locates.                                                          |
| INSET              |                                                                                                    |
| s LINE to          | insert a line behind the line where the cursor locates.                                                                     |
| example:           |                                                                                                    |
|                    |                                                                                                    |
| contact +h         | e following figure is displayed                                                                                             |
| 55 <u> </u>        | e ionowing ingule is displayed.                                                                                             |
|                    |                                                                                                    |

Move the cursor to the "Type" selection box at this time, then, press  $\square$ ,  $\square$ ,  $\checkmark$  to switch between the normally-open contact and normally-closed contact.

 $\triangleleft$ 

| CHANGE                                                                                                    |
|----------------------------------------------------------------------------------------------------|
| Press to switch to the "Add/Symb" edit box, and enter the address/symbol, then press                                                                                                    |
| softkey or "Input" key to complete the action.                                                                                                    |
| • Press softkey , the following operation is the same as contact softkey.                                                                                                    |
| MDI RESET                                                                                                    |
| PROGHAM NAME -> SIDPLC-ENJ.LD2 -> [window3 - P0(Initial_Power_On)]<br>rapid traverse feedrate K3.2~K3.3                                                                                                    |
| K3.2 G14.0                                                                                                    |
| network4 G14.1                                                                                                    |
| network5                                                                                                    |
| MPG and increment override K3.4~K3.5<br>K3.4 G19.4                                                                                                    |
|                                                                                                    |
| K3.5 G19.5                                                                                                    |
| network7                                                                                                    |
| Starting up mode is determinede by the K15.0~K15.2, it is the close mode o                                                                                                    |
| mparison R114 and 2                                                                                                    |
| address/symbol                                                                                                    |
| 0000-H OUT-R114                                                                                                    |
|                                                                                                    |
| OK CANCEL                                                                                                    |
|                                                                                                    |
| —[]—                                                                                                    |
| <ul> <li>Press softkey fb, the following figure is displayed:</li> </ul>                                                                                                    |
|                                                                                                    |
| PROGRAM NAME -> STDPLC-ENU.LD2 -> [window3 - P0(Initial Power On)]                                                                                                    |
| rapid traverse feedrate K3.2∼K3.3 ▲<br>K3.2                                                                                                    |
|                                                                                                    |
| K3.3 614.1                                                                                                    |
|                                                                                                    |
| network5                                                                                                    |
| SELECT                                                                                                    |
| address symbol                                                                                                    |
| Level Level Level Constant Constant Con |
| P0 Initial_Power_On<br>P1 Work Mode Main                                                                                                    |
| P2 Work_Mode_Key                                                                                                    |
| P4 MPG_Axis_Choose_Key                                                                                                    |
|                                                                                                    |
|                                                                                                    |
|                                                                                                    |
|                                                                                                    |
| 介办                                                                                                    |
| Press , to select the function command to be inserted, for example, ADDB in the                                                                                                    |
| figure above, press                                                                                                    |
| inguie above, press sourcey of press, the following inguie is displayed.                                                                                                    |

| MDI RESET                                                                                       |                  |
|-------------------------------------------------------------------------------------------------|------------------|
| PROGRAM NAME -> STDPLC-ENU.LD2 -> [window3 - P0(Initial_Power_On)]                              |                  |
| rapid traverse feedrate K3.2~K3.3                                                               |                  |
| K3.2 G14.0                                                                                      |                  |
| network4                                                                                        |                  |
| K3.3 G14.1                                                                                      |                  |
|                                                                                                 |                  |
|                                                                                                 |                  |
| netuork5                                                                                        |                  |
| MPG and increment override K3.4~K3.5                                                            |                  |
| K3.4 G19.4                                                                                      |                  |
|                                                                                                 |                  |
|                                                                                                 |                  |
| ADDB - 二进制加油法                                                                                   |                  |
| para address/symbol/val 619.5                                                                   |                  |
|                                                                                                 |                  |
|                                                                                                 |                  |
| INZ up mode is determinede by the K15.0~K15.2.it is the close mode o                            |                  |
| 0 m 9 K15.0~K15.2                                                                               |                  |
| EBB 8114 and 2                                                                                  |                  |
| 1114 and 6                                                                                      |                  |
| ⇒ 10:33:01                                                                                      |                  |
| OK CANCEL                                                                                       |                  |
|                                                                                                 |                  |
| Press $\mathcal{V}$ or $\mathcal{V}$ in the edit box to select the parameter to be edited, then | enter address or |

data, and press to confirm the modification, after all the editing is done, press softkey

• The operation of other function commands is the same as described above.

You can delete, copy, paste and edit all the components, lines and network at this time. You can cancel the last step or re-do the step.

| Press softkey     SERACH     to switch to the search page, then you can press     ADDR SRH     INSTRUT     SRH     , or |
|----------------------------------------------------------------------------------------------------|
| NETWORK<br>SRH and enter relevant parameters, command, or network. Move the cursor to the position                      |
| where the searched parameter (or command, network) locates, then press                                                  |
| move the cursor to the head of a block or end of a block.                                                               |
| In a similar way, press                                                                                                 |
| • In a similar way, press to copy component, line or network. After the copy is complete,                               |
| press key 1, V to move the cursor to the desired network, line or component , then press                                |
| PASTE                                                                                                    |
| Press     to undo last operation. You can cancel up to 20 steps of operation.                                           |
| Press     to redo the cancellation.                                                                                     |
| (2) View and set symbol table                                                                                           |

On PLC edit page, press \_\_\_\_\_\_ to enter into symbol table display page:

| M     | DI RESET                          |              |                                                    |               |
|-------|-----------------------------------|--------------|----------------------------------------------------|---------------|
| windo | w1(PRG_BLK)                       |              |                                                    |               |
|       | symbol                            | address      | comments                                           | ŀ             |
| 1     | Initial_Power_On                  | P0000        | power on initial                                   | 1             |
| 2     | Work_Mode_Main                    | P0001        | main program shift in working                      |               |
| 3     | ∛ork_Mode_Key                     | P0002        | shift key processing in working                    |               |
| 4     | MPG_Main                          | P0003        | main program control by MPG                        | $\frac{1}{2}$ |
| 5     | MPG_Axis_Choose_                  | P0004        | MPG optional key                                   |               |
| 6     | MPG_OVERRIDE                      | P0005        | MPG and incremental override                       |               |
| 7     | Spi_Ovri_Key_Aju                  | P0006        | spindle override key-press debugging               |               |
| 8     | Spi_Ovri_Compare                  | P0007        | spindle override comparison                        |               |
| 9     | Spi_Ovri_Knob_Aj                  | P0008        | spindle override knob debugging                    |               |
| 10    | Feedrate_Ovri_Aj                  | P0010        | feedrate override debugging                        |               |
| 11    | Rapid_Traverse_M                  | P0011        | main program processing in rapid traverse override |               |
| 12    | Rapid_Trav_Key                    | PØØ12        | rapid traverse key processing                      |               |
| 13    | Jog_Main                          | P0013        | main program move by manual                        |               |
| 14    | Jog_Move_Key                      | P0014        | key move processing by manual                      |               |
| 15    | Jog_Return                        | P0015        | manual zero return processing                      |               |
| 16    | Spi_Gear_Shift_M                  | P0016        | main program processing in spindle shift           |               |
| 17    | Spi_Automatic_Sh                  | P0017        | spindle automatic shift                            |               |
|       |                                   |              | 🏅 10:38:4                                          | 43            |
|       | vindow1 window2<br>PRG BLK Sybmol | window3<br>K | window4<br>符号表D CREATE SELECT                      | >             |

① Press softkeys PRG BLK , window2 Sybmol window4 符号表D K respectively, you can select the symbols to be displayed on the window. The window name and corresponding symbols table name is shown on the upper area of the screen.

window3

SELECT Press softkey

to select a symbol table for each window.

Press to create a new symbol table and it is displayed on the current window (Note: if there is an empty window, the created symbol table will be displayed on the empty window preferentially.

CREATE

Press **Window1** PRG BLK, the block symbol table is displayed and the corresponding address table is displayed as well.

window2

2 Press Sybmol, the symbol table is displayed, shown as follows:

| M        | DI RESET                       |                    |                                                          |
|----------|--------------------------------|--------------------|----------------------------------------------------------|
| windo    | w2(Sybmol)                     |                    |                                                          |
|          | symbol                         | address            | comments                                                 |
| 1        |                                | DCØ                | transducer voltage value output when spindle is JOG (ur- |
| 2        |                                | DC1                | transducer voltage value output when spindle shifts aut  |
| 3        |                                | DTØ                | spindle shift time 1 (ms)                                |
| 4        |                                | DT1                | spindle shfit time 2 (ms)                                |
| 5        |                                | DT2                | low pressure alarm check time(ms)                        |
| 6        |                                | DT3                | moveing the upper time of single tool position in tool   |
| 7        |                                | DT4                | moving the upper time of max, tool position in tool cha  |
| 8        |                                | DT5                | M code performing last time (ms)                         |
| 9        |                                | DT6                | S code performing last time (ms)                         |
| 10       |                                | DT7                | tool-post delay time from positive stop to reverse out;  |
| 11       |                                | DT8                | fail to receive the alarm time of tool-post lock *TCP s  |
| 12       |                                | DT9                | tool-post reverse lock time(0-4000ms)                    |
| 13       |                                | DT10               | delay time both M05 and spindle brake output (ms)        |
| 14       |                                | DT11               | spindle brake output time (ms)                           |
| 15       |                                | DT12               | spindle JOG time(0-60000ms)                              |
| 16       |                                | DT13               | lubricating open time(0-60000ms)(0:lubricating is under  |
| 17       |                                | DT14               | spare                                                    |
|          |                                |                    | 🍮 10:39:27                                               |
| ∧ v<br>F | window1 windo<br>PRG BLK Sybmo | w2 window3<br>pl K | window4<br>符号表D DELETE CREATE SELECT >                   |

|                                                                                         | NC                                                                                                    | GSK988T Turning CNC System User Manual (Volume                                                                                                    | II)                   |  |  |  |  |  |  |  |  |  |
|-----------------------------------------------------------------------------------------|----------------------------------------------------------------------------------------------------|----------------------------------------------------------------------------------------------------|-----------------------|--|--|--|--|--|--|--|--|--|
| Notes for pa                                                                            | rameter add                                                                                                    | Iresses X, Y, DC, DT, T, R are displayed in the symbol table.                                                                                                    |                       |  |  |  |  |  |  |  |  |  |
| Press                                                                                   |                                                                                                    | $\downarrow$ , $\downarrow$ , $\Box$ , $\Box$ , $\Box$ to select and view all parameter addresses.                                                                                                    |                       |  |  |  |  |  |  |  |  |  |
| Press softkey                                                                           | Press softkey to delete the selected symbol table.                                                                                                    |                                                                                                    |                       |  |  |  |  |  |  |  |  |  |
| Press 칠 to                                                                              | show the ex                                                                                                    | xtended softkeys.                                                                                                    |                       |  |  |  |  |  |  |  |  |  |
| Press and enter the parameter address to be searched, locate the cursor to the address. |                                                                                                    |                                                                                                    |                       |  |  |  |  |  |  |  |  |  |
| Press INSER                                                                             | Press to insert a null line below the line where the cursor locates.                                                                                                    |                                                                                                    |                       |  |  |  |  |  |  |  |  |  |
| Press                                                                                   | to delete                                                                                                    | e the line where the cursor locates.                                                                                                    |                       |  |  |  |  |  |  |  |  |  |
| ③ The oper                                                                              | ration after p                                                                                                    | press window3, window4<br>K , 符号表D is the same as Sybmol.                                                                                                    |                       |  |  |  |  |  |  |  |  |  |
| ④ Modify a                                                                              | nd edit the s                                                                                                    | symbol table (the block symbol table cannot be modified here)                                                                                                    |                       |  |  |  |  |  |  |  |  |  |
| Select th                                                                               | e symbol ta                                                                                                    | able to be modified, then press $\square$ , $\square$ , $1$ , $1$ , $1$ , $1$ , $1$ , $1$ , $1$ , $1$                                                                                                    | ⇒                     |  |  |  |  |  |  |  |  |  |
| to select the sym                                                                       | bol (or addre                                                                                                    | ress, annotation) to be modified, press and input symbol, add                                                                                                    | ress                  |  |  |  |  |  |  |  |  |  |
| or annotation, the                                                                      | en press                                                                                                    | again to complete the modification.                                                                                                    |                       |  |  |  |  |  |  |  |  |  |
| (3) View and M                                                                          | odify the m                                                                                                    | lessage table                                                                                                    |                       |  |  |  |  |  |  |  |  |  |
| On edit nage                                                                            | MES                                                                                                    | ABLE to enter to message table, shown as follows:                                                                                                    |                       |  |  |  |  |  |  |  |  |  |
| On edit page, press TADLE to enter to message table, shown as follows:                  |                                                                                                    |                                                                                                    |                       |  |  |  |  |  |  |  |  |  |
|                                                                                         |                                                                                                    | SET                                                                                                    |                       |  |  |  |  |  |  |  |  |  |
|                                                                                         | MESSAGE TABLE                                                                                                    | SET display content                                                                                                    |                       |  |  |  |  |  |  |  |  |  |
|                                                                                         | IVIDI         RESI           MESSAGE         TABLE           msg         No.           A0000.0         1000                                                                                                    | SET display content                                                                                                    |                       |  |  |  |  |  |  |  |  |  |
|                                                                                         | MIDI         RESI           MESSAGE         TABLE           msg         No.           A0000.0         1000           A0000.1         1001           A0000.2         1002                                                                                                    | SET display content  Excessive tool change time Current tool-position is inconsistent with the object one when tool chan Tool change does not complete                                                                                                    |                       |  |  |  |  |  |  |  |  |  |
|                                                                                         | MIDI         RESI           MESSAGE         TABLE           msg         No.           A0000.0         1000           A0000.1         1001           A0000.2         1002           A0000.3         1003           A0000.4         1003                                                                                                    | SET display content<br>Excessive tool change time<br>Current tool-position is inconsistent with the object one when tool chan<br>Tool change does not complete<br>Tailstock function invalid,M10/M11 commands can not be performed.                                                                                                    |                       |  |  |  |  |  |  |  |  |  |
|                                                                                         | MIDI         RESI           MESSAGE         TABLE           msg         No.           A0000.0         1000           A0000.1         1001           A0000.2         1002           A0000.3         1003           A0000.4         1004           A0000.5         1005                                                                                                    | SET display content<br>Excessive tool change time<br>Current tool-position is inconsistent with the object one when tool chan<br>Tool change does not complete<br>Tailstock function invalid,M10/M11 commands can not be performed.<br>Tailstock can not be withdrawn when spindle rotates.<br>Spindle startup enabling closes, the spindle can not be started                                                                                                    |                       |  |  |  |  |  |  |  |  |  |
|                                                                                         | MIDI         RESI           MESSAGE         TABLE           msg         No.           A0000.0         1000           A0000.1         1001           A0000.2         1002           A0000.3         1003           A0000.4         1004           A0000.5         1005           A0000.6         1006           A0000.7         1007                                                                                                    | SET display content<br>Excessive tool change time<br>Current tool-position is inconsistent with the object one when tool chan<br>Tool change does not complete<br>Tailstock function invalid,M10/M11 commands can not be performed.<br>Tailstock can not be withdrawn when spindle rotates.<br>Spindle startup enabling closes, the spindle can not be started<br>The safety door does not close, the machining program/spindle is forbid<br>Low bydraulic pressure of chuck                                                                                                    |                       |  |  |  |  |  |  |  |  |  |
|                                                                                         | NIDI         RESI           MESSAGE         TABLE           msg         No.           A0000.0         1000           A0000.1         1001           A0000.2         1002           A0000.3         1003           A0000.4         1004           A0000.5         1005           A0000.6         1006           A0000.7         1007           A0001.0         1008                                                                                                    | SET       display content         Excessive tool change time       Image: Current tool-position is inconsistent with the object one when tool change does not complete         Tailstock function invalid,M10/M11 commands can not be performed.         Tailstock can not be withdrawn when spindle rotates.         Spindle startup enabling closes, the spindle can not be started         The safety door does not close, the machining program/spindle is forbid         Low hydraulic pressure of chuck         Do not loose the chuck when spindle rotates.                                                                                                    |                       |  |  |  |  |  |  |  |  |  |
|                                                                                         | MIDI         RESI           MESSAGE         TABLE           msg         No.           A0000.0         1000           A0000.1         1001           A0000.2         1002           A0000.3         1003           A0000.4         1004           A0000.5         1005           A0000.6         1006           A0000.7         1007           A0001.0         1008           A0001.1         1009           A0001.2         1010                                                                                                    | SET display content<br>Excessive tool change time<br>Current tool-position is inconsistent with the object one when tool chan<br>Tool change does not complete<br>Tailstock function invalid,M10/M11 commands can not be performed.<br>Tailstock can not be withdrawn when spindle rotates.<br>Spindle startup enabling closes, the spindle can not be started<br>The safety door does not close, the machining program/spindle is forbidd<br>Low hydraulic pressure of chuck<br>Do not loose the chuck when spindle rotates.<br>Spindle can not be started up if the chuck clamping is not generated.<br>Chuck clamping signal is not detected when the spindle is rotated.                                                                                                    |                       |  |  |  |  |  |  |  |  |  |
|                                                                                         | NIDI         RESI           MESSAGE         TABLE           msg No.         A0000.0           A0000.0         1000           A0000.1         1001           A0000.2         1002           A0000.3         1003           A0000.4         1004           A0000.5         1005           A0000.6         1006           A0000.7         1007           A0001.0         1008           A0001.1         1009           A0001.2         1010                                                                                                    | SET       display content         Excessive tool change time       Image: Current tool-position is inconsistent with the object one when tool change does not complete         Tailstock function invalid,M10/M11 commands can not be performed.         Tailstock can not be withdrawn when spindle rotates.         Spindle startup enabling closes, the spindle can not be started         The safety door does not close, the machining program/spindle is forbid         Low hydraulic pressure of chuck         Do not loose the chuck when spindle rotates.         Spindle can not be started up if the chuck clamping is not generated.         Chuck clamping signal is not detected when the spindle is rotated.         Spindle can not be started up if the chuck is released.         Spindle can not be started up if the chuck is released.                                                                                                    |                       |  |  |  |  |  |  |  |  |  |
|                                                                                         | NIDI         RESI           MESSAGE         TABLE           msg No.         1000           A0000.0         1000           A0000.1         1001           A0000.2         1002           A0000.3         1003           A0000.4         1004           A0000.5         1005           A0000.6         1006           A0000.7         1007           A0001.0         1008           A0001.1         1009           A0001.2         1011           A0001.3         1011           A0001.4         1012           A0001.5         1013                                                                                                    | <ul> <li>display content</li> <li>Excessive tool change time</li> <li>Current tool-position is inconsistent with the object one when tool chan</li> <li>Tool change does not complete</li> <li>Tailstock function invalid,M10/M11 commands can not be performed.</li> <li>Tailstock can not be withdrawn when spindle rotates.</li> <li>Spindle startup enabling closes, the spindle can not be started</li> <li>The safety door does not close, the machining program/spindle is forbide</li> <li>Low hydraulic pressure of chuck</li> <li>Do not loose the chuck when spindle rotates.</li> <li>Spindle can not be started up if the chuck clamping is not generated.</li> <li>Chuck clamping signal is not detected when the spindle is rotated.</li> <li>Spindle can not be started up if the chuck is released.</li> <li>Chuck function can not being performed M12/M13 command, due to it is in'</li> <li>Tool post lock signal is not detected when tool change is ended.</li> </ul>                                                                                                    |                       |  |  |  |  |  |  |  |  |  |
|                                                                                         | NIDI         RESI           MESSAGE         TABLE           msg No.         A0000.0           A0000.0         1000           A0000.1         1001           A0000.2         1002           A0000.3         1003           A0000.4         1004           A0000.5         1005           A0000.6         1006           A0000.7         1007           A0001.0         1008           A0001.1         1008           A0001.2         1010           A0001.3         1011           A0001.4         1012           A0001.5         1013           A0001.6         1014                                                                                                    | SET       display content         Excessive tool change time       Image: Current tool-position is inconsistent with the object one when tool change does not complete         Tailstock function invalid,M10/M11 commands can not be performed.         Tailstock can not be withdrawn when spindle rotates.         Spindle startup enabling closes, the spindle can not be started         The safety door does not close, the machining program/spindle is forbid         Low hydraulic pressure of chuck         Do not loose the chuck when spindle rotates.         Spindle can not be started up if the chuck clamping is not generated.         Chuck clamping signal is not detected when the spindle is rotated.         Spindle can not be started up if the chuck is released.         Chuck function can not being performed M12/M13 command, due to it is in'         Tool post lock signal is not detected when tool change is ended.         The M code which is not define any function.                                                                                                    |                       |  |  |  |  |  |  |  |  |  |
|                                                                                         | NIDI         RESI           MESSAGE         TABLE           msg No.         A0000.0           A0000.0         1000           A0000.1         1001           A0000.2         1002           A0000.3         1003           A0000.4         1004           A0000.5         1005           A0000.6         1006           A0000.7         1007           A0001.0         1008           A0001.1         1009           A0001.3         1011           A0001.3         1011           A0001.4         1012           A0001.5         1013           A0001.6         1014           A0001.7         1015           A0001.7         1015                                                                                                    | SET display content<br>Excessive tool change time Current tool-position is inconsistent with the object one when tool chan Tool change does not complete Tailstock function invalid,M10/M11 commands can not be performed. Tailstock can not be withdrawn when spindle rotates. Spindle startup enabling closes, the spindle can not be started The safety door does not close, the machining program/spindle is forbidd Low hydraulic pressure of chuck Do not loose the chuck when spindle rotates. Spindle can not be started up if the chuck clamping is not generated. Chuck clamping signal is not detected when the spindle is rotated. Spindle can not be started up if the chuck is released. Chuck function can not being performed M12/M13 command, due to it is in Tool post lock signal is not detected when tool change is ended. The M code which is not define any function. undefined alarm The code M03 and M04 are specified wrongly.                                                                                                    |                       |  |  |  |  |  |  |  |  |  |
|                                                                                         | NIDI         RESI           MESSAGE         TABLE           msg No.         A0000.0           A0000.0         1000           A0000.1         1001           A0000.2         1002           A0000.3         1003           A0000.4         1004           A0000.5         1005           A0000.6         1006           A0000.7         1007           A0001.0         1008           A0001.1         1009           A0001.2         1010           A0001.3         1011           A0001.4         1012           A0001.5         1013           A0001.6         1014           A0001.7         1015           A0002.0         1016                                                                                                    | SET         display content         Excessive tool change time         Current tool-position is inconsistent with the object one when tool change does not complete         Tailstock function invalid,M10/M11 commands can not be performed.         Tailstock can not be withdrawn when spindle rotates.         Spindle startup enabling closes, the spindle can not be started         The safety door does not close, the machining program/spindle is forbid         Low hydraulic pressure of chuck         Do not loose the chuck when spindle rotates.         Spindle can not be started up if the chuck clamping is not generated.         Chuck clamping signal is not detected when the spindle is rotated.         Spindle can not be started up if the chuck is released.         Chuck function can not being performed M12/M13 command, due to it is inv         Tool post lock signal is not detected when tool change is ended.         The M code which is not define any function.         undefined alarm         The code M03 and M04 are specified wrongly.                                                                                                    |                       |  |  |  |  |  |  |  |  |  |
|                                                                                         | NIDI         RESI           MESSAGE         TABLE           msg No.         A0000.0           A0000.0         1000           A0000.1         1001           A0000.2         1002           A0000.3         1003           A0000.4         1004           A0000.5         1005           A0000.6         1006           A0000.7         1007           A0001.0         1008           A0001.1         1010           A0001.3         1011           A0001.4         1012           A0001.5         1013           A0001.5         1013           A0001.7         1015           A0002.0         1016                                                                                                    | SET display content<br>Excessive tool change time<br>Current tool-position is inconsistent with the object one when tool chan<br>Tool change does not complete<br>Tailstock function invalid,M10/M11 commands can not be performed.<br>Tailstock can not be withdrawn when spindle rotates.<br>Spindle startup enabling closes, the spindle can not be started<br>The safety door does not close, the machining program/spindle is forbidd<br>Low hydraulic pressure of chuck<br>Do not loose the chuck when spindle rotates.<br>Spindle can not be started up if the chuck clamping is not generated.<br>Chuck clamping signal is not detected when the spindle is rotated.<br>Spindle can not be started up if the chuck is released.<br>Chuck function can not being performed M12/M13 command, due to it is inv<br>Tool post lock signal is not detected when tool change is ended.<br>The M code which is not define any function.<br>undefined alarm<br>The code M03 and M04 are specified wrongly.                                                                                                    |                       |  |  |  |  |  |  |  |  |  |
| In this inform                                                                          | NIDI         RESI           MESSAGE         TABLE           msg No.           A0000.0         1000           A0000.1         1001           A0000.2         1002           A0000.3         1003           A0000.4         1004           A0000.5         1005           A0000.6         1006           A0000.7         1007           A0001.0         1008           A0001.1         1009           A0001.2         1010           A0001.3         1011           A0001.4         1012           A0001.5         1013           A0001.6         1014           A0001.7         1015           A0002.0         1016                                                                                                    | SET<br>display content<br>Excessive tool change time<br>Current tool-position is inconsistent with the object one when tool chan<br>Tool change does not complete<br>Tailstock function invalid,M10/M11 commands can not be performed.<br>Tailstock can not be withdrawn when spindle rotates.<br>Spindle startup enabling closes, the spindle can not be started<br>The safety door does not close, the machining program/spindle is forbid<br>Low hydraulic pressure of chuck<br>Do not loose the chuck when spindle rotates.<br>Spindle can not be started up if the chuck clamping is not generated.<br>Chuck clamping signal is not detected when the spindle is rotated.<br>Spindle can not be started up if the chuck is released.<br>Chuck function can not being performed M12/M13 command, due to it is in<br>Tool post lock signal is not detected when tool change is ended.<br>The M code which is not define any function.<br>undefined alarm<br>The code M03 and M04 are specified wrongly.<br><b>ay table, PLC alarm information address A, corresponding information</b>                                                                                                    | ation                 |  |  |  |  |  |  |  |  |  |
| In this inform                                                                          | NIDI         RESI           MESSAGE         TABLE           msg No.         A0000.0           A0000.0         1000           A0000.1         1001           A0000.2         1002           A0000.3         1003           A0000.4         1004           A0000.5         1005           A0000.6         1006           A0000.7         1007           A0001.0         1008           A0001.1         1009           A0001.2         1011           A0001.3         1011           A0001.4         1012           A0001.5         1013           A0001.6         1014           A0001.7         1015           A0002.0         1016                                                                                                    | SET<br>display content<br>Excessive tool change time<br>Current tool-position is inconsistent with the object one when tool chan<br>Tool change does not complete<br>Tailstock function invalid,MI0/MI1 commands can not be performed.<br>Tailstock can not be withdrawn when spindle rotates.<br>Spindle startup enabling closes, the spindle can not be started<br>The safety door does not close, the machining program/spindle is forbid<br>Low hydraulic pressure of chuck<br>Do not loose the chuck when spindle rotates.<br>Spindle can not be started up if the chuck clamping is not generated.<br>Chuck clamping signal is not detected when the spindle is rotated.<br>Spindle can not be started up if the chuck is released.<br>Chuck function can not being performed MI2/MI3 command, due to it is im<br>Tool post lock signal is not detected when tool change is ended.<br>The M code which is not define any function.<br>undefined alarm<br>The code M03 and M04 are specified wrongly.<br>SRH<br>ay table, PLC alarm information address A, corresponding information<br>address A, corresponding information                                                                                                    | ation                 |  |  |  |  |  |  |  |  |  |
| In this inform<br>number and cor                                                        | MIDI         RESI           MESSAGE         TABLE           msg No.         A0000.0           A0000.0         1000           A0000.1         1001           A0000.2         1002           A0000.3         1003           A0000.4         1004           A0000.5         1005           A0000.6         1006           A0000.7         1007           A0001.0         1008           A0001.1         1003           A0001.2         1010           A0001.3         1011           A0001.4         1012           A0001.5         1013           A0001.6         1014           A0001.7         1015           A0002.0         1016           A0002.0         1016           A0002.0         1016           A0001.7         1015           A0002.0         1016           A0002.0         1016           A0002.0         1016           A0001.6         1014           A0002.0         1016           A0002.0         1016                                                                                                    | SET<br>display content<br>Excessive tool change time<br>Current tool-position is inconsistent with the object one when tool chai<br>Tool change does not complete<br>Tailstock function invalid,M10/M11 commands can not be performed.<br>Tailstock can not be withdrawn when spindle rotates.<br>Spindle startup enabling closes, the spindle can not be started<br>The safety door does not close, the machining program/spindle is forbid<br>Low hydraulic pressure of chuck<br>Do not loose the chuck when spindle rotates.<br>Spindle can not be started up if the chuck clamping is not generated.<br>Chuck clamping signal is not detected when the spindle is rotated.<br>Spindle can not be started up if the chuck is released.<br>Chuck function can not being performed M12/M13 command, due to it is inr<br>Tool post lock signal is not detected when tool change is ended.<br>The M code which is not define any function.<br>undefined alarm<br>The code M03 and M04 are specified wrongly.<br>Started up if the chuck is released.<br>Syndle started up information address A, corresponding information<br>ay table, PLC alarm information address A, corresponding information<br>hown. Press , , , , , , , , , , , , , , , , , ,                                                                                                    | ation                 |  |  |  |  |  |  |  |  |  |
| In this inform<br>number and cor<br>information.                                        | NIDI         RESI           MESSAGE         TABLE           msg No.           A0000.0         1000           A0000.1         1001           A0000.2         1002           A0000.3         1003           A0000.4         1004           A0000.5         1005           A0000.6         1006           A0000.7         1007           A0001.0         1008           A0001.1         1003           A0001.2         1010           A0001.3         1011           A0001.4         1012           A0001.5         1013           A0001.6         1014           A0001.7         1015           A0002.0         1016           A0001.7         1015           A0002.0         1016           A0001.7         1015           A0002.0         1016           A0001.7         1015           A0002.0         1016                                                                                                    | SET         display content         Excessive tool change time         Current tool-position is inconsistent with the object one when tool change does not complete         Tailstock function invalid, M10/M11 commands can not be performed.         Tailstock can not be withdrawn when spindle rotates.         Spindle startup enabling closes, the spindle can not be started         The safety door does not close, the machining program/spindle is forbid         Low hydraulic pressure of chuck         Do not loose the chuck when spindle rotates.         Spindle can not be started up if the chuck clamping is not generated.         Chuck clamping signal is not detected when the spindle is rotated.         Spindle can not be started up if the chuck is released.         Chuck function can not being performed M12/M13 command, due to it is in         Tool post lock signal is not detected when tool change is ended.         The M code which is not define any function.         undefined alarm         The code M03 and M04 are specified wrongly.         Stag NO.         Stag NO.         Stag NO.         Stag NO.         Stag NO.         Stag NO.         Stag NO.         Stag NO.         Stag NO.         Stag NO.         Stag NO.         Stag NO. <td>ation</td>                                                                                                    | ation                 |  |  |  |  |  |  |  |  |  |
| In this inform<br>number and cor<br>information.<br>① Modific                           | MIDI         RESI           MESSAGE         TABLE           msg No.         A0000.0           A0000.0         1000           A0000.1         1001           A0000.2         1002           A0000.3         1003           A0000.4         1004           A0000.5         1005           A0000.6         1006           A0000.7         1007           A0001.0         1008           A0001.1         1003           A0001.2         1010           A0001.3         1011           A0001.4         1012           A0001.5         1013           A0001.6         1014           A0001.7         1015           A0001.6         1014           A0002.0         1016           A0001.7         1015           A0002.0         1016           A0001.6         1014           A0002.0         1016           A0001.6         1014           A0002.0         1016           A0001.7         1015           A0002.0         1016           A0001.6         1014           A0001.7         1015 <td>display content         Excessive tool change time         Current tool-position is inconsistent with the object one when tool change does not complete         Tailstock function invalid,MI0/M11 commands can not be performed.         Tailstock can not be withdrawn when spindle rotates.         Spindle startup enabling closes, the spindle can not be started         The safety door does not close, the machining program/spindle is forbid         Low hydraulic pressure of chuck         Do not lose the chuck when spindle rotates.         Spindle can not be started up if the chuck clamping is not generated.         Chuck clamping signal is not detected when the spindle is rotated.         Spindle can not be started up if the chuck is released.         Chuck function can not being performed M12/M13 command, due to it is im         Tool post lock signal is not detected when tool change is ended.         The M code which is not define any function.         undefined alarm         The code M03 and M04 are specified wrongly.         Start Shift         Age table, PLC alarm information address A, corresponding information         hown. Press         Mown. Press         Mown. Press         Corrmation number and content:</td> <td>ation</td>                                                                                                    | display content         Excessive tool change time         Current tool-position is inconsistent with the object one when tool change does not complete         Tailstock function invalid,MI0/M11 commands can not be performed.         Tailstock can not be withdrawn when spindle rotates.         Spindle startup enabling closes, the spindle can not be started         The safety door does not close, the machining program/spindle is forbid         Low hydraulic pressure of chuck         Do not lose the chuck when spindle rotates.         Spindle can not be started up if the chuck clamping is not generated.         Chuck clamping signal is not detected when the spindle is rotated.         Spindle can not be started up if the chuck is released.         Chuck function can not being performed M12/M13 command, due to it is im         Tool post lock signal is not detected when tool change is ended.         The M code which is not define any function.         undefined alarm         The code M03 and M04 are specified wrongly.         Start Shift         Age table, PLC alarm information address A, corresponding information         hown. Press         Mown. Press         Mown. Press         Corrmation number and content:                                                                                                    | ation                 |  |  |  |  |  |  |  |  |  |
| In this inform<br>number and cor<br>information.<br>① Modific<br>Press                  | WIDI       RESI         MESSAGE       TABLE         msg No.       A0000.0         A0000.1       1001         A0000.2       1002         A0000.3       1003         A0000.4       1004         A0000.5       1005         A0000.6       1006         A0000.7       1007         A0001.0       1008         A0001.1       1001         A0001.2       1010         A0001.3       1011         A0001.4       1012         A0001.5       1013         A0001.6       1014         A0001.7       1015         A0002.0       1016         A0001.5       1013         A0001.5       1014         A0001.7       1015         A0002.0       1016         A0001.5       1014         A0002.0       1016         A0001.5       1015         A0002.0       1016         A0001.7       1015         A0002.0       1016         A0001.0       1015         A0002.0       1016         A0001.0       1015         A00001.0       1015 </td <td>display content         Excessive tool change time         Current tool-position is inconsistent with the object one when tool chan         Tool change does not complete         Tailstock function invalid,M10/M11 commands can not be performed.         Tailstock can not be withdrawn when spindle rotates.         Spindle startup enabling closes, the machining program/spindle is forbid         Low hydraulic pressure of chuck         Do not loose the chuck when spindle rotates.         Spindle can not be started up if the chuck clamping is not generated.         Chuck clamping signal is not detected when the spindle is rotated.         Spindle can not be started up if the chuck is released.         Chuck clamping signal is not detected when tool change is ended.         The node which is not define any function.         undefined alarm         The code wB3 and M04 are specified wrongly.         Nown. Press         Image: Image: Image</td> <td>ation<br/>nese<br/>o be</td> | display content         Excessive tool change time         Current tool-position is inconsistent with the object one when tool chan         Tool change does not complete         Tailstock function invalid,M10/M11 commands can not be performed.         Tailstock can not be withdrawn when spindle rotates.         Spindle startup enabling closes, the machining program/spindle is forbid         Low hydraulic pressure of chuck         Do not loose the chuck when spindle rotates.         Spindle can not be started up if the chuck clamping is not generated.         Chuck clamping signal is not detected when the spindle is rotated.         Spindle can not be started up if the chuck is released.         Chuck clamping signal is not detected when tool change is ended.         The node which is not define any function.         undefined alarm         The code wB3 and M04 are specified wrongly.         Nown. Press         Image: Image: Image | ation<br>nese<br>o be |  |  |  |  |  |  |  |  |  |

to complete the modification.

#### 2 Search for address and information number:

ADDR SRH MSG NO.

SRH , enter the address or information number to be searched, press Press or enter to start searching, then locate the cursor to the searched address or information number.

### (4) View and set initialized data table

INITDATA.

On edit page, press softkey to enter to initialized data table display page:

| MDI             | RESET                        |           |    |    |   |   |      |          |    |  |
|-----------------|------------------------------|-----------|----|----|---|---|------|----------|----|--|
| SYSTEM ->       | PLC -> PL                    | C DATA -> | K  |    |   |   |      |          |    |  |
|                 | 7                            | 6         | 5  | 4  | 3 | 2 | 1    | 0        | ŕ  |  |
| K0000           | 0                            | 0         | 0  | 0  | 0 | 0 | 0    | 0        |    |  |
| K0001           | 0                            | 0         | 0  | 0  | 0 | 0 | 0    | 0        |    |  |
| K0002           | 1                            | 0         | 0  | 0  | 0 | 0 | 1    | 0        |    |  |
| K0003           | 0                            | 0         | 0  | 0  | 0 | 0 | 0    | 0        |    |  |
| K0004           | 0                            | 0         | 0  | 0  | 0 | 0 | 0    | 0        |    |  |
| K0005           | 0                            | 0         | 0  | 0  | 0 | 0 | 0    | 0        |    |  |
| K0006           | 0                            | 0         | 0  | 0  | 0 | 0 | 0    | 0        |    |  |
| K0007           | 0                            | 0         | 0  | 0  | 0 | 0 | 0    | 0        |    |  |
| KØØØ8           | 0                            | 0         | 0  | 0  | 0 | 0 | 0    | 0        |    |  |
| KØØØ9           | 0                            | 0         | 0  | 0  | 0 | 0 | 0    | 0        |    |  |
| K0010           | 1                            | 0         | 0  | 0  | 1 | 0 | 0    | 0        |    |  |
| K0011           | 0                            | 0         | 0  | 1  | 0 | 1 | 0    | 0        | -  |  |
| K0000 v<br>BIT7 | K0000 working memory<br>BIT7 |           |    |    |   |   |      |          |    |  |
|                 |                              |           |    |    |   |   |      | 🍝 10:45: | 50 |  |
| ∧ K             |                              |           | DT | DC |   |   | SAVE | ADDR SRH |    |  |

### (1) K parameter setting

window1

K to select the window 1 whose corresponding K parameter is shown in the above Press figure.

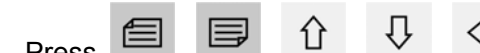

to select a bit in the K parameter to be set or Press modified, the explanation for the bit in K parameter is displayed on the bottom area of the screen.

INPUT repeatedly, you can set the bit to 0 or 1. Press

### 2 Initialized data

window2

InitData to enter the initData table display page corresponding to window 2. Press

| Μ                              | DI RESET                      |                 |            |                 |  |  |  |  |  |  |
|--------------------------------|-------------------------------|-----------------|------------|-----------------|--|--|--|--|--|--|
| windo                          | ow2(InitData)                 |                 |            |                 |  |  |  |  |  |  |
|                                | address                       | value           | Min. value | Max. value 🔺    |  |  |  |  |  |  |
| 1                              | DCØ                           | 10              | 0          | 200             |  |  |  |  |  |  |
| 2                              | DC1                           | 5               | 0          | 50              |  |  |  |  |  |  |
| 3                              | DTØ                           | 1000            | 0          | 60000           |  |  |  |  |  |  |
| 4                              | DT1                           | 1000            | 0          | 60000           |  |  |  |  |  |  |
| 5                              | DT2                           | 3000            | 0          | 60000           |  |  |  |  |  |  |
| 6                              | DT3                           | 5000            | 100        | 5000            |  |  |  |  |  |  |
| 7                              | DT4                           | 1 5000          | 1000       | 60000           |  |  |  |  |  |  |
| 8                              | DT5                           | 500             | 100        | 5000            |  |  |  |  |  |  |
| 9                              | DT6                           | 500             | 100        | 5000            |  |  |  |  |  |  |
| 10                             | DT7                           | 500             | 0          | 4000            |  |  |  |  |  |  |
| 11                             | DT8                           | 500             | 0          | 4000            |  |  |  |  |  |  |
| 12                             | DT9                           | 1000            | 0          | 4000 🗸          |  |  |  |  |  |  |
| DC0000 主轴点动时输出的变频器电压值(单位0.01V) |                               |                 |            |                 |  |  |  |  |  |  |
|                                |                               |                 |            | 7:59:58         |  |  |  |  |  |  |
| ^                              | window1 window2<br>K InitData | window3<br>数据表D | DELETE     | CREATE SELECT > |  |  |  |  |  |  |

#### ③ Data table modification and edit:

Select the desired page by pressing  $\square$  or  $\square$ ; press 1, 2,  $\square$ ,  $\square$ ,  $\square$  to select the address or address value to be modified, the background of the selected value will turn to blue;

press and input values through numerical keys (press backspace key to delete), then press key again to confirm the modification.

Note: The operation for modifying and editing the initialized data table is the same as the viewing and setting of symbol table. For details, please refer to the "3.4.3 (2) View and set symbol table".

### 3.4.5 PLC Program Transmission

PLC program transmission is subject to authority above the 2<sup>nd</sup> level.

There are two method of PLC program transmission:

1. Transmit with GSKComm-M. For details, please refer to section 3.2 in this chapter.

2. Transmit PLC program one by one on PLC screen through U disk, or, make bulk transmission on file management screen. For details, please refer to section 3.3 in this chapter.

### 3.5 CNC Diagnosis

Press to enter to information screen, then press to enter to diagnosis page, press DIAGNOS to enter to CNC diagnosis page.

| MDI                               | RESE                       | ET          |           |                  |         |                |                   |                |     |  |
|-----------------------------------|----------------------------|-------------|-----------|------------------|---------|----------------|-------------------|----------------|-----|--|
| MESSAGE                           | <ul> <li>DTAGNO</li> </ul> | OSTICS -> C | NC DIAGNO | OSTICS           |         |                |                   |                |     |  |
| No.                               | 7                          | 6           | 5         | 4                | 3       | 2              | 1                 | 0              | ÷   |  |
| 0000                              | RST                        | 0           | N         | G                |         | 7              | 8                 | 9              |     |  |
|                                   | 0                          | 0           | 0         | 0                | 0       | 0              | 0                 | 0              |     |  |
| 0001                              |                            | Х           | Z         | F                |         | 4              | 5                 | 6              |     |  |
|                                   | 0                          | 0           | 0         | 0                | 0       | 0              | 0                 | 0              |     |  |
| 0002                              |                            | M           | S         | T                |         | 1              | 2                 | 3              |     |  |
|                                   | 0                          | 0           | 0         | Ø                | 0       | 0              | 0                 | 0              |     |  |
| 0003                              |                            | U           | W         | E0B              |         | -              | 0                 | 1.0            |     |  |
|                                   | 0                          | 0           | 0         | 0                | 0       | 0              | 0                 | 0              |     |  |
| 0004                              |                            | CHG         | BACKSF    | PACE DEL         | SHIFT   |                | CANCEL            | INPUT          |     |  |
|                                   | 0                          | 0           | 0         | 0                | 0       | 0              | 0                 | 0              |     |  |
| 0005                              | POS                        | PRG         | SYS       | SET              | MSG     | GRA            |                   | HELP           | _   |  |
|                                   | 0                          | 0           | 0         | 0                | 0       | 0              | 0                 | 0              | -   |  |
| 0000 RST-0-N-G7-8-9<br>BIT7 RESET |                            |             |           |                  |         |                |                   |                |     |  |
|                                   |                            |             |           |                  |         |                |                   | 8:02           | :07 |  |
| ALAR<br>MESSA                     | M A<br>GE H                | I STORY     | IAGNOS    | OSCILLO<br>GRAPH | GSKLink | CNC<br>DTAGNOS | SERVO<br>DI AGNOS | LOCK<br>SCREEN |     |  |

. You can press **LOCK** to lock to the current screen in case of mis-operation.

On CNC diagnosis display page, there are two lines at the bottom of the screen displaying the diagnosis details: the first line shows the diagnosis number; the second line shows the explanation of a bit in the parameter where the cursor locates.

### The diagnosis information and corresponding number is shown as follows:

### > System keyboard diagnosis information (number: 0-7)

It can diagnose all the keys on the system keyboard. Each key is in either pressed or released state. It is used to diagnose whether the keyboard is in good condition.

### > Feed axis diagnosis information (number:10-29)

It includes the input/output state of servo drive unit connected with the feed axis, the pulse sent from feed axis to FPGA, the pulse sent from FPGA to servo drive unit, and the accumulative errors of the feed axis pulse (the difference between the FPGA received and sent pulse). It is used to diagnose whether the feed axis is in good working condition.

### > Pulse encoder diagnosis information (number:30~33)

It includes the rotation direction of the two-channel pulse encoder, Z signal state, A,B phase signal state and the current counting pulse value. It is used to diagnose whether the pulse encoder is in good working condition.

### > MPG diagnosis information (number: 40-43)

It includes the rotation direction of the two-channel MPG, A, B phase signal state and current counting pulse value. It is used to diagnose whether the encoder is in good working condition.

### > Spindle diagnosis information (number: 50~52)

It includes the state of two-channel spindle alarm signal, tapping signal, enable signal and ready signal.

### > Machine tool panel diagnosis information (number: 60-62)

It includes the accumulative errors number, consecutive errors number and repeated number of the machine tool panel. It is used to diagnose whether the machine tool panel is in good working condition.

#### > Edit keyboard diagnosis information (number: 63-65)

It includes the accumulative errors number, consecutive errors number and repeated number of the edit keyboard. It is used to diagnose whether the edit keyboard is in good working condition.

### 3.6 Servo Diagnosis

On system screen, press to enter to diagnosis page, then press to enter to servo diagnosis page.

| MD       | F       | RESET     |       |         |            |                 |      |        |       |      |               |
|----------|---------|-----------|-------|---------|------------|-----------------|------|--------|-------|------|---------------|
| MESSAGE  | -> DIA  | GNOST I C | s → s | ERVO DI | A GNO      | STICS           |      |        |       |      | LUTE          |
| x        |         |           |       | CMD     | POS        | :               |      | 1      | pulse | x    | 0.000         |
| SERVO I  | D :     |           | 1     | ACTUAL  | POS        |                 |      | 2      | pulse | 7    | 0 000         |
| CONNECT  | ED:     |           | YES   | ACTUAL  | . SPD      | I.              |      | 0      | rpm   | 2    | 0.000         |
| CONTROL  | :       |           | POS   | SER CL  | JRRNT      |                 |      | 0.0    | A     | RELA | TIVE          |
|          |         |           |       | SER TE  | EMPTR      | I               |      | 31     | °C    | U    | 0.000         |
|          | 41.00   | 2011      | DOT   |         |            | DU              |      |        | 001   |      | 0.000         |
| IN       | ALRS    | SUN       | RST   | ° FSI   | P          | RIL             | FIL  | 562    | - 501 |      |               |
|          | GIN1    |           |       |         |            |                 |      |        | ZSL   | x    | <u>а.</u> Ала |
| OUT      |         | GOU1      | SRD   | 1       |            | ZSP             | COIN | RLYOUT | HOLD  |      |               |
|          |         |           | ALAF  | RM      |            |                 | 1    |        | 1     | Z    | 0.000         |
|          |         |           |       |         |            |                 |      |        |       |      |               |
| BIT6 Ena | able in | put ter   | minal |         |            |                 |      |        |       | T    | 0100          |
|          |         |           |       |         |            |                 |      |        |       |      | 8:16:15       |
| ^ X (    | AXIS    | Z AXI:    | S S   | S AXIS  | REC<br>GSI | ONNCT<br>KLinka |      |        |       |      |               |

GSK988T servo diagnosis module provides the following functions:

It performs real-time monitoring to system controlled axes through servo communication feedback data, so the operator can know about the working state of some devices such as servo, motor etc.

- (1) When the servo is in position control mode, the information displayed includes the command pulses received by the servo, the feedback pulses obtained from the motor encoder, actual rotation speed of the motor, servo internal current, detected temperature in the servo.
- (2) When the servo is in speed control mode, the displayed information includes the specified rotation speed received by the servo, actual rotation speed obtained from the motor, command pulses received by the servo, servo internal current, detected temperature in the servo (spindle encoder value is displayed).
- (3) The I/O sate when servo is connected with system.

Explanations for various data items on servo diagnosis screen:

X : Current selected axis name

SERVO ID : The number of the slave connected to the axis

CONNECTED : The connection state of servo communication link layer

CONTROL : The servo control mode

- CMD POS : The position pulses received from the system (in position control mode)
- CMD SPD: The speed command value received from the system (in speed control mode)

ACTUAL SPD: The position pulses feedbacked by the servo

ACTUAL POS: The actual rotation speed of the motor

ENCOER VAL: The current value of spindle encoder (in spindle or C axis control mode)

SER CURRNT: The servo working current value at present

SER TEMPTR : The detected temperature of the servo inside

IN : The servo input point value

IT : The servo output point value

BIT6 Enable input terminal : Details of the servo input and output points where the cursor

### located

X AXIS Z AXIS S AXIS

Axis switching: Press to switch the displayed servo parameter among X, Z, S axis

RECONNCT GSKLinkA : When some axes are not connected or the servo communication is erroneous, press it to reset the communication link. If the connection still cannot be done, turn on the power of servo and system again.
# CHAPTER IV MACHINE DEBUGGING-FUNCTIONS

# 4.1 Emergency Stop and Hardware Limit

GSK988T is equipped with the software limit function; for safety, it is suggested to adopt the hardware limit function at the same time. Install the limit switches in positive and negative directions on axes; the connection is shown in the following figure:

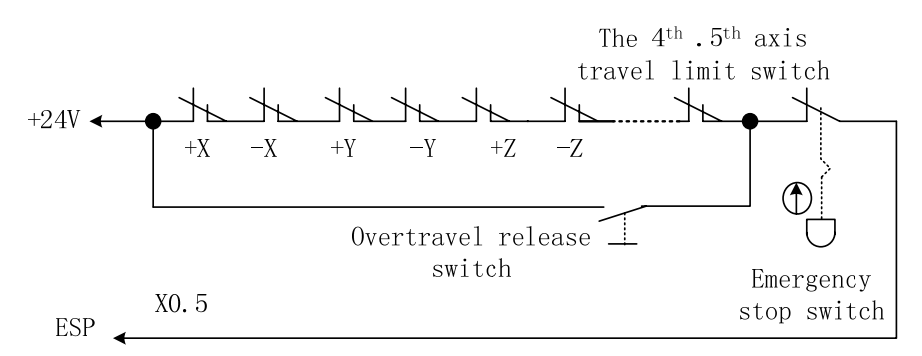

Fig. 4-1-1

In mode, slowly move each axis to verify the validity of the overtravel limit switch, the correctness of the displayed alarm and the validity of the overtravel release button;

when it overruns or the emergency stop button is pressed, CNC alarms "emergency stop". The alarm can be cleared through pressing the and the axis moves in the reverse direction, or

shield PLC emergency stop parameter which makes the switch invalid, and then press the resetting key to clear the emergency stop limit alarm, and the axis moves toward the worktable in the reverse direction and is off from the limit switch.

| Relevant Parameter            |                  |     |                                                                                                    |                                |
|-------------------------------|------------------|-----|----------------------------------------------------------------------------------------------------|--------------------------------|
|                               | Parameter<br>No. | Bit | Meaning                                                                                                    | Remark                         |
| CNC<br>parameters             | 3003             | #7  | ESP emergency stop alarm signal (X0.5)<br>0: Emergency stop alarm occurs when the<br>input signal is 0 (low-level signal)<br>1: Emergency stop alarm occurs when the<br>input signal is 1 (high-level signal) | These two<br>parameters        |
| Standard<br>PLC<br>parameters | K0010            | #7  | <ul> <li>External emergency stop alarm signal (X0.5)</li> <li>0: Emergency stop alarm occurs when the signal is low-level</li> <li>1: Emergency stop alarm occurs when signal is high-level</li> </ul>        | should be set<br>consistently. |

# 4.2 Basic Axis Parameters Setting

# 4.2.1 Axis Property

## (1) Axis name

The controlled axis number of 988T is 2, the extended controlled axis number is 5 (including Cs axis), and the linkage controlled axis number is 3.

| Relevant Parameter |                                      |                             |  |  |  |
|--------------------|--------------------------------------|-----------------------------|--|--|--|
| No.                | Meaning                              | Remark                      |  |  |  |
| 8130               | Total controlled axis                |                             |  |  |  |
|                    |                                      | This parameter value cannot |  |  |  |
| 1010               | CNC controlled axis number           | be greater than parameter   |  |  |  |
|                    |                                      | No.8130                     |  |  |  |
| 1020               | Name of each axis                    | The axis names cannot be    |  |  |  |
| 1020               |                                      | the same                    |  |  |  |
| 1022               | Axis properties in basic coordinates |                             |  |  |  |
|                    | Servo axis number of each axis       | The set axis number should  |  |  |  |
| 1022               |                                      | correspond to the axis      |  |  |  |
| 1025               |                                      | number of the rear cover    |  |  |  |
|                    |                                      | interface.                  |  |  |  |

## (2) Axis unit

After the above parameters are set, you can set the axis names, input/output unit (metric or inch) and incremental system as requirement.

| Relevant Parameters |                   |                                    |                                           |  |  |  |  |  |
|---------------------|-------------------|------------------------------------|-------------------------------------------|--|--|--|--|--|
| No.                 | Bit               |                                    | Meaning                                   |  |  |  |  |  |
| 0000                | #2                | Input unit                         |                                           |  |  |  |  |  |
| 0000                | #4                | 0: metric                          | 1: inch                                   |  |  |  |  |  |
| 1001                | <b>#</b> 0        | The least movement unit of the     | ne linear axis:                           |  |  |  |  |  |
| 1001                | <i>#</i> <b>0</b> | 0: metric (metric machine)         | 1: inch (inch machine)                    |  |  |  |  |  |
| 1004                | #1                | Set the least input increment      | and least command increment               |  |  |  |  |  |
| 1004                |                   | 0: 0.001mm                         | 1: 0.0001mm                               |  |  |  |  |  |
| 1006                | #3                | Set the movement amount of         | each axis                                 |  |  |  |  |  |
| 1000                |                   | 0: by radius                       | 1: by diameter                            |  |  |  |  |  |
|                     | #0                | For the addresses which dec        | imal points can be used, when the decimal |  |  |  |  |  |
| 3401                |                   | point is ignored, the setting is a | as follows:                               |  |  |  |  |  |
|                     |                   | 0: as the minimum setting unit     | 1: as mm, inch, s                         |  |  |  |  |  |

## (3) Axis type

During machining, you can set the axis as linear axis or rotary axis according to the machining requirement.

| Relevant Parameter |        |                                                                                                    |                 |          |                          |  |
|--------------------|--------|----------------------------------------------------------------------------------------------------|-----------------|----------|--------------------------|--|
| No.                | Bit    | Meaning                                                                                                    |                 |          |                          |  |
| 1004               | #6     | <ul><li>Whether the least input increment of rotary axis is 10 times</li><li>#6 least command increment:</li></ul> |                 |          |                          |  |
|                    |        | 0: No                                                                                                    |                 | 1: Yes   |                          |  |
| 1006               | #1, #0 | 00: Linear axis                                                                                                    | 01: rotary axis | (A Type) | 11: rotary axis (B type) |  |

## GESK CNC GSK988T Turning CNC System User Manual (Volume II)

| 1008 | #0         | Whether the circle display function of rotar          | y axis is valid:             |  |
|------|------------|-------------------------------------------------------|------------------------------|--|
| 1000 | #0         | 0: invalid 1: valid                                   |                              |  |
| 1008 | #1         | The rotation direction of absolute comman             | d is :                       |  |
| 1000 | <i>π</i> Ι | 0: the direction closer to the object 1: speci        | fied by command value symbol |  |
|      |            | Relative coordinate is :                              |                              |  |
| 1008 | #2         | 0: does not cycle by the movement amount per rotation |                              |  |
|      |            | 1: cycles by the movement amount per rotation         |                              |  |
| 1260 |            | Movement amount per rotation of each rotary axis      |                              |  |
|      |            |                                                       |                              |  |

# 4.2.2 GSKLink Communication Setting of Axis and Servo

When GSKLink communication between feed and spindle servo drive unit is to be executed, the servo slave number and communication baudrate need to be set.

Note 1: The slave number corresponding to the servo communication cannot be repeated. The baudrate of servo should be consistent with the system communication baudrate; otherwise, the communication cannot be set up.
Note 2: The parameters and slave number and baudrate in the servo should be set before the servo is connected to the GSKLink, and should be modified manually in the drive unit (valid after power-on again).

|     | Relevant Parameter  |      |     |                                                                    |                                                                     |  |
|-----|---------------------|------|-----|--------------------------------------------------------------------|---------------------------------------------------------------------|--|
|     | Туре                | No.  | Bit | Meaning                                                            | Remark                                                              |  |
|     |                     | 9000 | #0  | System servo communication<br>function is :<br>0: invalid 1: valid |                                                                     |  |
|     | GSK                 | 9010 |     | System servo communication<br>baudrate                             | Be consistent with the servo baudrate                               |  |
| CNC | System<br>parameter | 9011 |     | Slave number corresponding to the servo communication of each axis | The slave number cannot be repeated                                 |  |
|     | 9012                |      |     | Slave number of analog<br>spindle communication<br>(SIDS1)         |                                                                     |  |
|     | DAT                 | PA58 |     | GSKLink communication servo slave number                           | Corresponds to the CNC parameter No. 9011                           |  |
| 0   | 2000C<br>Series     | PA59 |     | GSKLink communication baudrate                                     | Be consistent with the CNC parameter No. 9010                       |  |
| erv |                     | PA61 |     | Drive unit type                                                    | 101: 2050C; 102: 2075C                                              |  |
| S   | DAP03C              | PA19 |     | GSKLink communication servo slave number                           | Corresponds to the slave number set by CNC parameter No. 9012, 9013 |  |
|     | DAY3025C            | PA20 |     | GSKLink communication baudrate                                     | Be consistent with the baudrate set by CNC parameter 9010           |  |

# 4.3 Servo Related Setting

# 4.3.1 CNC Servo Parameter Setting

After the connection between system and servo is done, and the power is on, you can set the high-level or low-level servo alarm, encoder type, pulse output type, pulse output direction of each axis and axis movement direction. The procedure is as follows:

① According to the alarm logic level of servo drive unit set corresponding alarm level of servo axis through parameter NO.1816#0 (ISAx).

② Select the pulse output method of current axis through parameter No.1811#0 (ABPx). GSK988T supports two methods of pulse command output, one is + direction pulse output; the other is orthogonal two phases (AB phase) pulse output. The parameter should be set correctly.

③ According to the encoder type of the servo motor set whether absolute encoder is used on servo through parameter No. 1815#5 (APCx).

④ According to the transmission ratio of the machine set correct gear ratio CMR/DMR (through parameter No. 1816 and No. 1820) to make the movement distance be consistent with the specified value (for details, see follow-up sections).

<sup>(5)</sup> When the machine movement direction is inconsistent with the movement command, inverse the output movement direction of servo axis command by setting parameter No. 1811#2 (PODx).

(6) When the detection direction of absolute encoder is opposite to the actual direction, adjust it through parameter No.1815#0 (APRx). (This detection method is: when the reference point is set, specified axis moves along + direction +U, and +U is displayed in the machine coordinate system, turn on the power again; if -U is displayed in the machine coordinate system, then, the detection direction of absolute encoder is opposite to the actual direction.)

Note 1: In AUTO or MANUAL mode, when the specified axis direction is opposite to the actual feeding direction, modify parameter No. 1811#0.

Note 2: In manual mode, when the manual feed direction is opposite to the actual feeding direction (correct in AUTO or EDIT mode), modify PLC data parameter K8.0~K8.4.

| Relevant Parameter          |           |     |                                            |                                   |
|-----------------------------|-----------|-----|--------------------------------------------|-----------------------------------|
|                             | No.       | Bit | Me                                         | eaning                            |
|                             | 1811      | #0  | Pulse output type:                         |                                   |
|                             |           | #0  | 0 : pulse + direction                      | 1: AB phase pulse                 |
|                             | 1811      | #2  | Pulse output direction:                    |                                   |
| CSK                         |           | #2  | 0: Not reversed                            | 1: reversed                       |
| 988T<br>System<br>parameter |           |     | When absolute encoder is                   | s used, the direction of position |
|                             | 1815      | #0  | detector:                                  |                                   |
|                             |           |     | 0: Not reversed                            | 1: reversed                       |
|                             | 1815      | #5  | Position detector is:                      |                                   |
|                             | 1013      | #5  | 0: absolute position detector              | 1: not absolute position detector |
|                             | 1916      | #0  | Servo alarm signal level:                  |                                   |
|                             | 1010      | #0  | 0: high-level alarm                        | 1: low-level alarm                |
| PLC data                    |           |     | Manual movement direction of each axis is: |                                   |
| parameter                   | K8.U~K8.4 |     | 0: not reversed                            | 1: reversed                       |

# 4.4 Gear Ratio Adjustment

Electronic gear ratio enables the move distances of machine tool slide be consistent with the specified distance (move distance of the machine coordinate). If the axis is set in radius system (radius or diameter programming is set by parameter No.1006#3), the actual move distance of the machine equals to the move distance displayed on the machine coordinate system; if the axis is set in diameter system, the actual move distance of the machine is the double of the move distance displayed on the machine is the double of the move distance displayed on the machine is the double of the move distance displayed on the machine is the double of the move distance displayed on the machine coordinate system.

Please note that the electronic gear ratio is related to both the setting of CNC gear ratio and servo drive unit gear ratio.

| Relevant Parameters |          |                                                                               |                                                                                                  |                       |  |  |
|---------------------|----------|-------------------------------------------------------------------------------|--------------------------------------------------------------------------------------------------|-----------------------|--|--|
| No.                 | Bit      | Meaning                                                                       |                                                                                                  |                       |  |  |
| 0000                | #2       | Input unit:<br>0: metric                                                      | 1: inch                                                                                          |                       |  |  |
| 1004                | #1       | Least input increment and least command increment:0: ISB system1: ISC system  |                                                                                                  |                       |  |  |
| 1006                | #1、#0    | Linear axis or rota<br>00: linear axis                                        | Linear axis or rotary axis<br>00: linear axis 01: rotary axis (A type) 11 : rotary axis (B type) |                       |  |  |
| 1006                | #3       | Movement amount of each axis is0: specified by radius1: specified by diameter |                                                                                                  | specified by diameter |  |  |
| 1816                | #6、#5、#4 | Set the detect multiplying ratio of each axis                                 |                                                                                                  |                       |  |  |
| 1820                |          | Set the command                                                               | Set the command multiplying ratio of each axis                                                   |                       |  |  |

| Incremental System |         |          |               |              |               |               |  |
|--------------------|---------|----------|---------------|--------------|---------------|---------------|--|
|                    |         |          | IS            | −в           | IS-C          |               |  |
|                    | Input   | Radius/  | Least setting | Least        | Least setting | Least command |  |
|                    | mpar    | Diameter | increment     | command      | increment     | increment     |  |
|                    |         |          |               | increment    |               |               |  |
|                    | Metric  | Diameter | 0.001mm       | 0.0005mm     | 0.0001mm      | 0.00005mm     |  |
| Metric<br>machine  | Metho   | Radius   | 0.001mm       | 0.001mm      | 0.0001mm      | 0.0001mm      |  |
|                    | Inch    | Diameter | 0.0001 inch   | 0.0005mm     | 0.00001 inch  | 0.00005mm     |  |
|                    | mon     | Radius   | 0.0001 inch   | 0.001mm      | 0.00001 inch  | 0.0001mm      |  |
|                    | Metric  | Diameter | 0.001mm       | 0.00005 inch | 0.0001mm      | 0.000005 inch |  |
| Inch<br>machine    | Wiethe  | Radius   | 0.001mm       | 0.0001 inch  | 0.0001mm      | 0.00001 inch  |  |
|                    | Inch    | Diameter | 0.0001 inch   | 0.00005 inch | 0.00001 inch  | 0.000005 inch |  |
|                    | inon    | Radius   | 0.0001 inch   | 0.0001 inch  | 0.00001 inch  | 0.00001 inch  |  |
| R                  | otary a | xis      | 0.001deg      | 0.001deg     | 0.0001deg     | 0.0001deg     |  |

# 4.4.1 Gear Ratio Calculation

## Formula

Gear ratio = Least command increment ×  $\frac{\text{encoder pulses per revoltion}}{\text{Lead}} \times \frac{Z_{M}}{Z_{D}}$ 

**Note:** Least command increment is the minimum unit of command from CNC to machine tool, and the minimum increment of tool movement.

Pulse/rev = Encoder line number (absolute encoder)

= 4 × Encoder line number (incremental encoder)

ZM : Teeth number of lead screw gear

ZD: Teeth number of motor gear

### Example:

When a machine is equipped with GSK988T and DAT2050C, and the ISC system is applied, the X axis is programmed in diameter system, the lead is 6mm, Z axis is programmed in radius system, the lead is 8mm; the motor is connected with X, Z axis lead screw directly ( $Z_M$ :  $Z_D$ =1: 1); 17-bit absolute encoder is applied (the encoder line number is 2<sup>17</sup>, i.e. 131072), the calculation of corresponding gear ratio of X, Z axis is as follows:

#### X axis:

Least command increment: 0.00005mm (ISC system, programmed in diameter) Gear ratio = Least command increment ×  $\frac{\text{encoder pulses per revoltion}}{\text{Lead}} \times \frac{Z_M}{Z_D}$ = 0.00005× $\frac{131072}{6}$ × $\frac{1}{1} = \frac{2048}{1875}$ 

### Z axis:

Least command increment: 0.0001mm (ISC system, programmed in radius) Gear ratio = Least command increment ×  $\frac{\text{encoder pulses per revoltion}}{\text{Lead}} \times \frac{Z_M}{Z_D}$ 0.0001×131072×1 1024

$$= 0.0001 \times \frac{131072}{8} \times \frac{1}{1} = \frac{1024}{625}$$

# 4.4.2 Gear Ratio Setting

## Parameter Setting of Gear Ratio

$$CNC: Gear ratio = \frac{Command multiplying ratio (CMR: No.1820)}{Detect multiplying ratio (DMR: No.1816)}$$
  
Servo: Gear ratio = 
$$\frac{Position pulse command multiplying ratio (PA12)}{Position pulse command frequency division ratio (PA13)}$$

When the numerator is greater than the dominator in CNC electronic gear ratio (CMR/DMR), the CNC permitted maximum speed will be decreased; when the numerator is smaller than the dominator, the CNC position accuracy will be decreased. To ensure the target accuracy and speed, when digital servo with electronic gear ratio function is matched, it is advised to set the CNC electronic gear ratio

to 1:1, and set the calculated electronic gear ratio into digital servo.

# Example: (the gear ratio is the one in the example of Gear Ratio Calculation)

X axis

#### CNC gear ratio setting

CNC electronic gear ratio is set as 1:1, i.e. CMR/DMR=1:1 Setting value of CMR (Parameter No. 1820) is 2.

Setting value of DMR (Parameter No.1816)(DM3x: DM2x: DM1x) is 001.

#### Servo gear ratio setting

The servo gear ratio is set as 2048 / 1875.

Setting value of PA12 is 2048.

Setting value of PA13 is 1875.

#### Z axis

#### CNC gear ratio setting

CNC electronic gear ratio is set as 1:1, i.e. CMR/DMR=1:1 Setting value of CMR (Parameter No. 1820) is 2.

Setting value of DMR (Parameter No.1816)(DM3x: DM2x: DM1x) is 001.

### Servo gear ratio setting

The servo gear ratio is set as 1024 / 625. Setting value of PA12 is 1024. Setting value of PA13 is 625.

## 4.5 Acceleration/Deceleration Characteristic Adjustment

As the acceleration/deceleration time constant increases, the acceleration/deceleration process slows down, the impact to machine tool decreases, and the machining efficiency decreases; and vise versa.

When the time constant is the same, the higher the start/end speed of acceleration/deceleration is, the greater the impact will be, so are the machining efficiency; and visa versa.

The principle of acceleration/deceleration characteristics adjustment is: to properly reduce the acceleration/deceleration time constant and increase the start/end speed of acceleration/deceleration to improve processing efficiency in the condition that the drive unit won't issue an alarm, the motor can work without the loss of steps and no obvious impact occurs to the machine tool. If the acceleration/deceleration time constant is too small or the start/end speed is set too high, it can easily lead to drive unit alarm, motor step loss or machine tool vibration.

Note: when parameter No.1601#4=0, at the intersection point of cutting feed paths, the feedrate should be decreased to the start speed of the acceleration/deceleration, then, increased to the specified speed of the adjacent block. Accurate position of intersection point can be achieved in this way, but it may lower down the machining efficiency.

When parameter No.1601#4=1, two adjacent cutting paths perform smooth transition in acceleration/deceleration method directly. The feedrate does not necessarily decrease to the start speed when the previous path ends. An arc transition is formed at the intersection point (inaccurate position). This kind of transition way allows great surface smoothness and higher machining efficiency.

|      | Relevant Parameter |                                                                                   |  |  |  |  |
|------|--------------------|-----------------------------------------------------------------------------------|--|--|--|--|
| No.  | Bit                | Meaning                                                                           |  |  |  |  |
| 1420 |                    | Rapid traverse rate of each axis                                                  |  |  |  |  |
| 1421 |                    | The minimum speed of rapid traverse override                                      |  |  |  |  |
| 1422 |                    | Maximum cutting feedrate of all axes                                              |  |  |  |  |
| 1423 |                    | Manual feedrate of each axis                                                      |  |  |  |  |
| 1424 |                    | Manual rapid traverse rate of each axis                                           |  |  |  |  |
| 1601 | #A                 | During rapid traverse, the blocks are:                                            |  |  |  |  |
| 1001 | <i>π</i> -         | 0: not overlapped (accurate) 1: overlapped (smooth transition)                    |  |  |  |  |
| 1610 | #0                 | The acceleration/deceleration of cutting feedrate (including dry run feeding) is: |  |  |  |  |
|      |                    | 0: exponential type 1: linear type after interpolation                            |  |  |  |  |
| 1610 | #4                 | The acceleration/deceleration of manual feeding is :                              |  |  |  |  |
|      |                    | 0: exponential type 1: linear type or bell-shaped type after interpolation        |  |  |  |  |
| 1620 |                    | Constant T during linear acceleration/deceleration of each axis                   |  |  |  |  |
| 1622 |                    | Acceleration/deceleration time constant of cutting feedrate after interpolation   |  |  |  |  |
| 1623 |                    | Exponential acceleration/deceleration FL speed of cutting feedrate                |  |  |  |  |
| 1624 |                    | Acceleration/deceleration time constant of manual feedrate after interpolation    |  |  |  |  |
| 1625 |                    | Exponential acceleration/deceleration FL speed of manual feedrate                 |  |  |  |  |
| 1626 |                    | Acceleration/deceleration time constant during thread cutting cycle               |  |  |  |  |
| 1627 |                    | Exponential acceleration/deceleration FL speed during thread cutting cycle        |  |  |  |  |

# 4.6 Reference Point and Software Limit

GSK988T supports three kinds of method to set machine zero point (also called reference point): reference point setting without dogs, reference point setting with dogs and absolute encoder reference point setting.

| Reference Point Setting                     | System Parameter Setting                                                                                                    |
|---------------------------------------------|----------------------------------------------------------------------------------------------------|
| absolute encoder<br>reference point setting | Parameter No.1815#5 (APCx) is set to 1                                                                                                    |
| reference point setting<br>without dogs     | Parameter No.1815#5 (APCx)is set to 0<br>Parameter No.1002#1 (DLZ) is set to 1 or parameter No.1005#1<br>( DLZx) is set to 0 (either one of them is set to 1) |
| reference point setting with<br>dogs        | Parameter No.1815#5 (APCx) is set to 0<br>Parameter No.1002#1 DLZ is set to 0 and parameter No.1005#1<br>DLZx is set to 0.                                    |

Note 1: When absolute encoder is used, after a reference point is set, it will be saved automatically after power-off, so it is not necessary to set the reference point the next time.

Note 2: When reference point is set with/without dog, the setting should be executed every time after power-on.

GISK CNC

|                       | Relevant Parameter |                                                                                    |                                                                                                    |  |  |  |
|-----------------------|--------------------|------------------------------------------------------------------------------------|----------------------------------------------------------------------------------------------------|--|--|--|
|                       | No.                | Bit                                                                                | Meaning                                                                                                    |  |  |  |
|                       | 1005               | #0                                                                                 | When the reference point is not set, in AUTO (MEM, DNC OR MDI) mode, if movement commands other than G28 is specified, the system will<br>0; issue an alarm |  |  |  |
|                       | 1006               | #5                                                                                 | Set reference point return direction of each axis         0: positive direction         1: negative direction                                               |  |  |  |
| GSK988T               | 1201               | #2                                                                                 | After the manual reference point return is done, the localcoordinate system is:0: not cancelled1: cancelled                                                 |  |  |  |
| System<br>Parameter   | 1240               |                                                                                    | Set the coordinate value of the 1 <sup>st</sup> reference point in machine coordinate system                                                                |  |  |  |
|                       | 1241               | Set the coordinate value of the 2 <sup>not</sup> reference point coordinate system |                                                                                                    |  |  |  |
|                       | 1242               |                                                                                    | Set the coordinate value of the 3 <sup>rd</sup> reference point in machine coordinate system                                                                |  |  |  |
|                       | 1243               |                                                                                    | Set the coordinate value of the 4 <sup>th</sup> reference point in machine coordinate system                                                                |  |  |  |
|                       | 1425               |                                                                                    | Set the FL speed after deceleration during reference point return                                                                                           |  |  |  |
| PLC Data<br>Parameter | K12.2              |                                                                                    | Whether       the       direction       keys       of       zero-return       operation       is         automatically locked:       0: No       1: Yes     |  |  |  |

# 4.6.1 Reference Point of Absolute Encoder Setting

When the machine is equipped with the absolute position encoder and its reference point return function is valid, it requires setting the absolute position encoder reference point while the system doesn't set the reference point or readjust the reference point. After setting the reference point, the system automatically saves the reference point position after power-off, therefore, it doesn't require setting the reference point position, again when it powers on in the next time.

The steps of setting the reference point of absolute encoder are shows as follows:

1. In mode of or mode, the axis carriage is moved to the reference point to be set.

2. The system parameter APZx (NO.1815#4)is set as 0, cut off power supply, and power on, again, the system alarms.

3. Press Remain on the panel.

| •<br>↓<br>® | •℃<br>™ | e Ath | ° €)<br>®c |
|-------------|---------|-------|------------|
| Z<br>©z     |         |       | c/s        |
|             | ₽       | Ŷ     | 6          |

4. Press the switches related to the reference points, then the reference point return is performed.

5.,The reference point return finishing indicator (operational panel indicator)

 $x \odot y \odot z \odot 4th \odot c \odot$  is on, the reference point return finishes, the system saves the current encoder position, automatically sets the parameter APZ x as 1.

| Relevant Parameter |     |                                     |                                        |  |  |  |  |  |  |
|--------------------|-----|-------------------------------------|----------------------------------------|--|--|--|--|--|--|
| No.                | Bit | N                                   | Meaning                                |  |  |  |  |  |  |
|                    |     | When absolute encoder is us         | ed, the direction of position detector |  |  |  |  |  |  |
| 1815               | #0  | is:                                 |                                        |  |  |  |  |  |  |
|                    |     | 0: not reversed                     | 1: reversed                            |  |  |  |  |  |  |
|                    |     | When absolute encoder is u          | used, the machine position and the     |  |  |  |  |  |  |
| 1815               | #4  | position of absolute position de    | etector is                             |  |  |  |  |  |  |
|                    |     | 0: inconsistent                     | 1: consistent                          |  |  |  |  |  |  |
|                    |     | Position detector:                  |                                        |  |  |  |  |  |  |
| 1815               | #5  | 0: uses absolute position detection | tor 1: does not use absolute position  |  |  |  |  |  |  |
|                    |     | detector                            |                                        |  |  |  |  |  |  |

# 4.6.2 Reference Point Setting with Dog

When the reference point return without dogs function is set invalid (i.e. the reference point return with dogs is valid), reference point return can be performed when the machine is installed deceleration switch. After the tool returns to the reference point, LED indicator lights up, and coordinate system is set automatically.

The procedure of setting the reference point free of block is shown as follows:

1. Confirm that the overtravel limit switch is valid.

-

2. Press RETURN to switch the working mode to reference point return mode.

3. To reduce zero-return speed, adjust the rapid traverse override

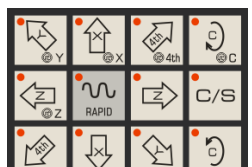

4. Press the corresponding axis icon on the system will read axis and the direction selection signal, then, reference point return is executed.

5. When the carriage moves to the deceleration point at the rapid traverse rate, and the deceleration signal DECx is valid (the valid level of a signal is set by parameter No. 3009#5 DECx), the speed will decrease to 0, then, the carriage keeps moving toward the reference point at the speed set by parameter No1425.

6. When the tool leaves the position of deceleration switch, set the deceleration signal DECx to 1, and the system detects the one-rotation signal nPC.

7. After the first nPC signal is detected, set the signals ZPx (reference point return finish signal) and ZRFx (reference point setting signal) to 1, the reference point return indicator

Note: Usually, the machine zero return dog is installed at the maximum stroke point. The effective stroke should be over 25mm to ensure enough deceleration distance and the accuracy of zero return. The higher the machine zero return speed is, the longer the zero return collision block will be. Otherwise, the carriage will go through the collision block due to CNC acceleration/deceleration or machine inertial, thus, affects the accuracy of zero return. In addition, make sure that during the process of zero return the carriage will not be intervened by other parts of the machine tool, for the sake of security.

The connection method of AC servo motor is shown in the following figure. Stroke switch and servo motor one-rotation signal are used.

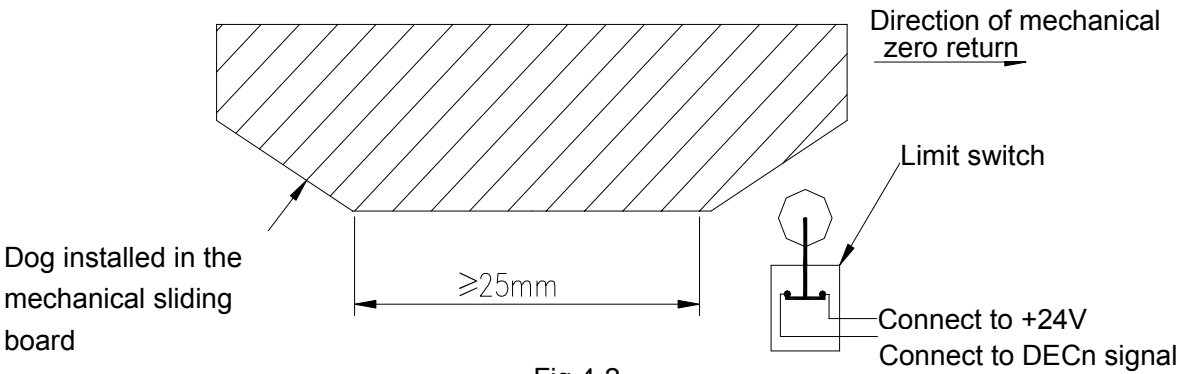

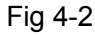

When machine zero return is performed after the deceleration switch is released, it should be noted that the encoder one-rotation signal should not be at the critical point, and be reached after half-revolution of the motor. This method is to improve the machine zero point return accuracy. The dog position can be tuned to reduce the error of zero point return.

# 4.6.3 Reference Point Setting without Dog

When the system sets reference point without dog function valid, the machine can perform reference point return without the installation of deceleration switch. After reference point return is done, the LED indicator lights up and the coordinate system is set automatically.

1. Axis moves along the reference point return direction, and stops close to the reference point, rather than surpasses it.

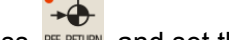

2. Press RIM and set the reference point selection signal ZRN to 1 manually;

| • K                        | •€<br>↓<br>↓<br>↓<br>↓<br>↓<br>↓<br>↓<br>↓ | eth | ° C)<br>⊛c |
|----------------------------|--------------------------------------------|-----|------------|
| <z<br><sub>@Z</sub></z<br> |                                            |     | c/s        |
| <b>B</b>                   | R                                          | Ŷ   | 5          |

- 3. Select corresponding feeding axis and direction on direction signal Jx to 1, reference point return is executed.
- 4. The tools moves towards the reference point along the direction set by parameter No. 1006#5 at the speed set by parameter No. 1425.
- 5. After the first PC signal is detected, set ZPx (reference point return end signal) and ZRFx

(reference point setting signal) to 1, the LED indicator  $x \stackrel{\downarrow}{\bigcirc} y \stackrel{\downarrow}{\bigcirc} z \stackrel{\sim}{\bigcirc} 4th \stackrel{\downarrow}{\bigcirc} c \stackrel{\downarrow}{\bigcirc}$  lights up and reference point return is done.

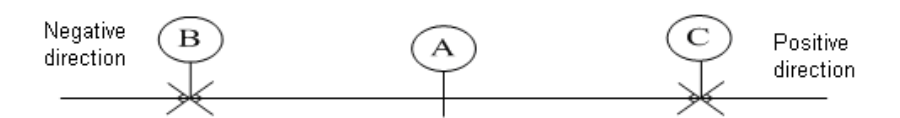

A: the position before the execution of reference point return without dog

B: the position after the reference point return is executed along the negative direction, i.e. the position where the first PC signal is generated after the A point moves along the negative direction.

C: the position after the reference point return is executed along the negative direction, i.e. the position where the first PC signal is generated after the A point moves along the negative direction.

| Relevant Parameters |     |                                                                                                    |  |  |  |  |  |  |  |
|---------------------|-----|----------------------------------------------------------------------------------------------------|--|--|--|--|--|--|--|
| No.                 | Bit | Meaning                                                                                                    |  |  |  |  |  |  |  |
| 1002                | #1  | The function of reference point return without dog is0: invalid1: valid (for all axes)                                  |  |  |  |  |  |  |  |
| 1002                | #3  | The G28 command when reference point is not set:0: reference point return with dog1: P/S alarm occurs                   |  |  |  |  |  |  |  |
| 1005                | #1  | The function of reference point setting without dog is:<br>0: invalid 1: valid                                          |  |  |  |  |  |  |  |
| 1300                | #6  | Whether the first stroke check is performed before manual reference<br>point return after LZR power-on:<br>0: Yes 1: No |  |  |  |  |  |  |  |

# 4.6.4 Setting of Stored Stroke Check

There are three stored stroke check are provided in GSK988T system: stored stroke check 1, stored stroke 2 and stored stroke 3. Tool cannot enter the areas specified by them.

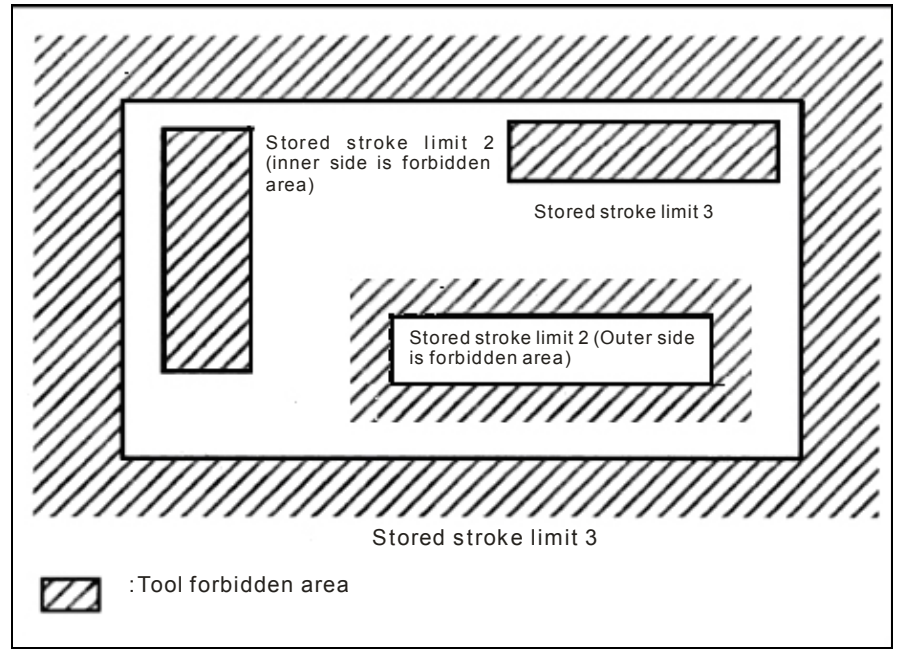

## Stored stroke check 1:

Parameters (No.1320, 1321 or No. 1326, 1327) set the boundary. Outside the area of the set limits is a forbidden area. The machine tool builder usually sets this area to maximum stroke.

# GSK988T Turning CNC System User Manual (Volume II)

#### Stored stroke check 2: (G22 G23)

Parameters (No.1322, 1323) or commands set the boundaries. Inside or outside the area of the limit can be set as the forbidden area. Parameter No. 1300#0 selects either inside or outside as the forbidden area. In case of program command a G22 command forbids the tool to enter the forbidden area, and a G23 command permits the tool to enter the forbidden area. Each of G22 and G23 should be command independently of another command in a block.

#### Stored stroke check 3:

Parameters No. 1324, No.1325 set the boundary. The inside area of the 3 limits is forbidden area.

Note: If the two points for specifying a forbidden area are identical, all areas are handled as forbidden areas for stroke check 1. If two points for specifying a forbidden area are identical, all areas are handled as movable areas for stored stroke check 2, 3.

#### Alarm displaying time:

Parameter No.1300#7 (BFA) selects whether an alarm is displayed immediately before the tool enters the forbidden area or immediate after the tool has entered the forbidden area.

#### Releasing the alarm:

If the tool enters a forbidden area and an alarm is generated, the tool can be moved only in the backward direction. To cancel the alarm, move the tool backward until it is outside the forbidden area and reset the system. When the alarm is cancelled, the tool can be moved both backward and forward.

| Relevant Parameter |              |                                                                                  |  |  |  |  |  |
|--------------------|--------------|----------------------------------------------------------------------------------|--|--|--|--|--|
| No.                | Bit          | Meaning                                                                          |  |  |  |  |  |
| 1300               | #0           | Parameters (No.1322, 1323) set the forbidden area for stored stroke check 2 to:  |  |  |  |  |  |
| 1500 #0            | #0           | 0: inside area 1: outside area                                                   |  |  |  |  |  |
| 1300               | #2           | The signal EXLM (stored stroke check switch signal) is :                         |  |  |  |  |  |
| 1000               | #2           | 0: invalid 1: valid                                                              |  |  |  |  |  |
| 1300               | #5           | Stroke check 3 releasing signal RLSOT 3 is:                                      |  |  |  |  |  |
| 1000               | <i>"</i> ••• | 0: invalid 1: valid                                                              |  |  |  |  |  |
|                    |              | Whether the first stroke check is performed before manual reference point return |  |  |  |  |  |
| 1300               | #6           | after power-on:                                                                  |  |  |  |  |  |
|                    |              | 0: Yes 1: No                                                                     |  |  |  |  |  |
|                    |              | The alarm is issued:                                                             |  |  |  |  |  |
| 1300               | #7           | 0: before the tool enters the forbidden area                                     |  |  |  |  |  |
|                    |              | 1: after the tool enters the forbidden area                                      |  |  |  |  |  |
| 1310               | #0           | Whether stored stroke check 2 is performed on each axis:                         |  |  |  |  |  |
|                    |              | 0: no 1: yes                                                                     |  |  |  |  |  |
| 1310               | #1           | Whether stored stroke check 3 is performed on each axis:                         |  |  |  |  |  |
|                    |              | 0: no 1: yes                                                                     |  |  |  |  |  |
| 1320               |              | Coordinates (PC1) of stored stroke check 1 positive boundary                     |  |  |  |  |  |
| 1321               |              | Coordinates (NC1) of stored stroke check 1 negative boundary                     |  |  |  |  |  |
| 1322               |              | Coordinates (PC2) of stored stroke check 2 positive boundary                     |  |  |  |  |  |
| 1323               |              | Coordinates (NC2) of stored stroke check 2 negative boundary                     |  |  |  |  |  |
| 1324               |              | Coordinates (PC3) of stored stroke check 3 positive boundary                     |  |  |  |  |  |
| 1325               |              | Coordinates (NC3) of stored stroke check 3 negative boundary                     |  |  |  |  |  |
| 1326               |              | Coordinates II (PC12) of stored stroke check 1 positive boundary                 |  |  |  |  |  |
| 1327               |              | Coordinates II (NC12) of stored stroke check 1 negative boundary                 |  |  |  |  |  |

# 4.7 Pitch Error Compensation

If the pitch error compensation value is defined, the pitch error compensation of each axis can be compensated based on the detection units of each axis.

Set the pitch error compensation data for each compensation position, and its compensation position is set based on the space between each axis. The compensation origin is the reference position of the tool return.

When the pitch error compensation is performed, the following parameters must be set:

Parameter 3620: The position number of the compensation at the reference point of each axis.

Parameter 3621: The minimum position number of each axis pitch error compensation

Parameter 3622: The maximum position number of each axis pitch error compensation

Parameter 3623: The magnification of pitch error compensation

Parameter 3624: The interval of each compensation position.

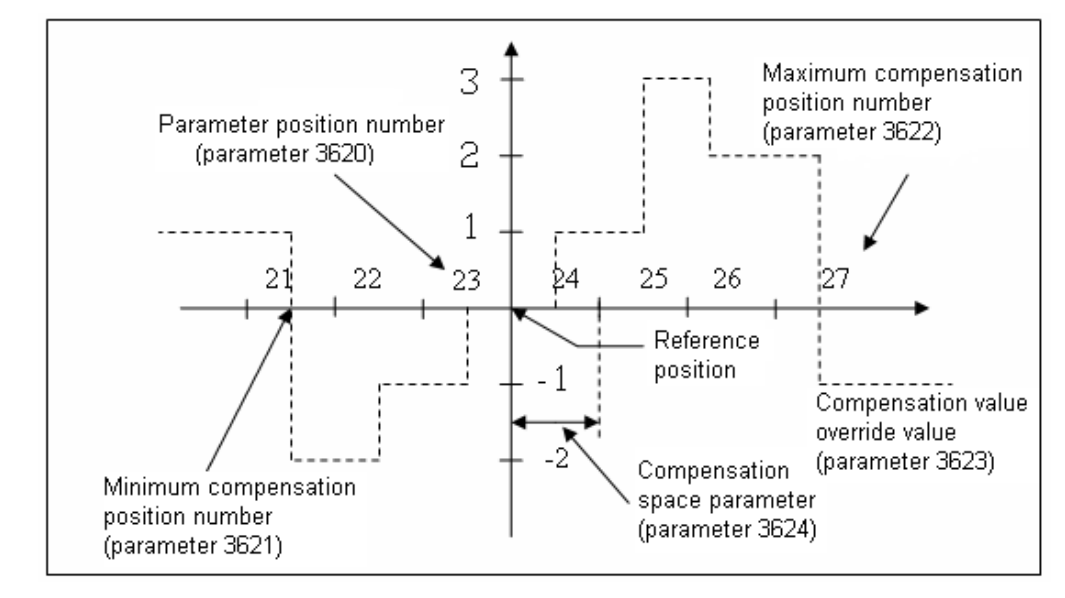

| Compensation Position Number | 21 | 22 | 23 | 24 | 25 | 26 | 27 |
|------------------------------|----|----|----|----|----|----|----|
| Set Compensation Value       | -3 | +1 | +1 | +1 | +2 | -1 | -3 |

**Define the compensation position:** To set the compensation position for each axis, specify the positive or negative direction for compensation based on the reference point. If the machine stroke exceeds the specified range in positive or negative direction, the screw pitch error compensation does not work.

**Compensation position number:** In screw pitch error compensation setting screen, there are 1024 compensation positions (0~1023) can be used. The parameter can be used to assign position number to each axis. Set compensation position number (parameter No.3620), minimum position number (parameter No. 3621) and maximum position number (parameter No. 3622) of each axis.

### For example:

1. Linear axis

Machine stroke: -400mm~+800mm

Interval of the screw pitch error compensation positions: 50mm

Compensation position number of the reference point: 70

After the above definition is finished, the furthest compensation position number in negative direction is as below:

The compensation position number of the reference point – (machine stroke in negative direction/space between compensation positions) = 70-400/50+1=63

The furthest compensation position number in positive direction is as below:

Compensation position number of the reference point + (machine stroke in positive direction/ space between compensation positions) =70+800/50=86

The corresponding relation between the machine and the compensation point position number is shown as follows:

| Parameter                                              | Setting Value |
|--------------------------------------------------------|---------------|
| 3620: Parameter point compensation number              | 70            |
| 3621: Minimum compensation position number             | 63            |
| 3622: Maximum compensation position number             | 86            |
| 3623: Compensation magnification                       | 1             |
| 3624: Space between the screw pitch error compensation | 50000         |
| positions                                              |               |

2. Rotary axis

Movement value/ revolution: 360°

Space between the screw pitch error compensation positions: 45°

Compensation position number of the reference point: 80

After defining the above parameter, the furthest compensation position number in negative direction of the rotary axis is the compensation position number of the reference point.

The furthest compensation position number in positive direction is as follows:

The compensation position number of the reference point + (movement value of each revolution/ space between compensation positions) = 80+360/45=88

The corresponding relation between the machine coordinate and the compensation position number is as follows:

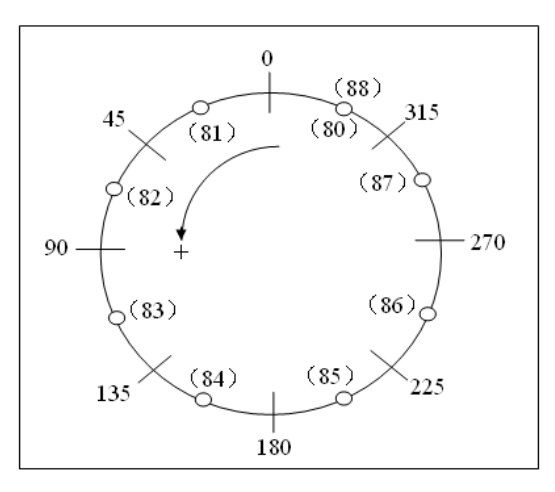

The parameter is set as follows:

| Parameter                                                    | Setting value |
|--------------------------------------------------------------|---------------|
| 3620: Compensation number of the reference point             | 80            |
| 3621: Minimum compensation position number                   | 80            |
| 3622: Maximum compensation position number                   | 88            |
| 3623: Compensation magnification                             | 1             |
| 3624: Space between screw pitch error compensation positions | 45000         |

For the rotary axis, there may result in the position offset if the sum of the compensation value of positions 81~88 is not 0. The sum is the accumulation of screw pitch error compensation value of each revolution. Moreover, at the compensation positions 80 and 88, the same compensation value must be set.

| For example: |  |
|--------------|--|
|--------------|--|

| No. of Compensation<br>Position | 80 | 81 | 82 | 83 | 84 | 85 | 86 | 87 | 88 |
|---------------------------------|----|----|----|----|----|----|----|----|----|
| Set Compensation value          | +1 | -2 | +1 | +3 | -1 | -1 | -3 | +2 | +1 |

#### Set pitch error compensation value

PITERROR

In system window, press to enter into pitch error compensation window, shown as follows:

| MDI       | RESET       |                   |                  |      |       |      |        |     |
|-----------|-------------|-------------------|------------------|------|-------|------|--------|-----|
| SYSTEM -> | PITCH ERROR | COMPENSAT I       | ON               |      |       |      |        |     |
| No.       | value       | No.               | value            | No.  | value | No.  | value  | ÷   |
| 0000      | 0           | 0001              | 0                | 0002 | 0     | 0003 | 0      |     |
| 0004      | 0           | 0005              | 0                | 0006 | 0     | 0007 | 0      |     |
| 0008      | 0           | 0009              | 0                | 0010 | 0     | 0011 | 0      |     |
| 0012      | 0           | 0013              | 0                | 0014 | 0     | 0015 | 0      |     |
| 0016      | 0           | 0017              | 0                | 0018 | 0     | 0019 | 0      |     |
| 0020      | 0           | 0021              | 0                | 0022 | 0     | 0023 | 0      |     |
| 0024      | 0           | 0025              | 0                | 0026 | 0     | 0027 | 0      |     |
| 0028      | 0           | 0029              | 0                | 0030 | 0     | 0031 | 0      |     |
| 0032      | 0           | 0033              | 0                | 0034 | 0     | 0035 | 0      |     |
| 0036      | 0           | 0037              | 0                | 0038 | 0     | 0039 | 0      |     |
| 0040      | 0           | 0041              | 0                | 0042 | 0     | 0043 | 0      |     |
| 0044      | 0           | 0045              | 0                | 0046 | 0     | 0047 | 0      |     |
| 0048      | 0           | 0049              | 0                | 0050 | 0     | 0051 | Ø      |     |
| 0052      | 0           | 0053              | 0                | 0054 | 0     | 0055 | 0      |     |
| 0056      | 0           | 0057              | 0                | 0058 | 0     | 0059 | 0      |     |
|           |             |                   |                  |      |       |      | 23:27  | :17 |
| PARA      | M PITERRO   | NR SYSTEM<br>INFO | MEMORY<br>DEVICE | PLC  |       |      | SERACH |     |

You can view and set corresponding pitch error compensation value in this window.

> Press , press or move the cursor through value to be set; or, press SEPACH to search for the pitch error compensation number, and

move the cursor to the value to be modified.

Press , the selected compensation can be modified, input the desired value, then press

to complete the modification.

Note: The compensation value and interval of compensation point are related to the programming method (diameter programming/radius programming affects the least command increment). When the axis movement is programmed in diameter, the parameter value should be set in diameter; when the axis movement is programmed in radius, the parameter value should be set in radius. The unit should be detection unit.

| Relevant Parameter |       |                                                                                     |  |  |  |  |  |  |
|--------------------|-------|-------------------------------------------------------------------------------------|--|--|--|--|--|--|
| No.                | Bit   | Meaning                                                                             |  |  |  |  |  |  |
| 3620               |       | Pitch error compensation number of reference points                                 |  |  |  |  |  |  |
| 3621               |       | Pitch error compensation number of the farthest ends in negative direction          |  |  |  |  |  |  |
| 3622               |       | Pitch error compensation number of the farthest ends in positive direction          |  |  |  |  |  |  |
| 3623               |       | Pitch error compensation magnification                                              |  |  |  |  |  |  |
| 3624               |       | Intervals of compensation points                                                    |  |  |  |  |  |  |
| 3628               | #4~#0 | Setting value of pitch error compensation pulse frequency (in the form of BCD code) |  |  |  |  |  |  |

# 4.8 Backlash Compensation

**GGSK** CNC

When the machine tool moves backward inverse momentum loss will occur due to the error of transmission mechanism, thus affects the machining accuracy. To reduce such error, backlash compensation function is provided in this system.

The backlash compensation value is related to the programming method (diameter programming/radius programming affects the least command increment). When the axis movement is programmed in diameter, the parameter value should be set in diameter; when the axis movement is programmed in radius, the parameter value should be set in radius. The unit should be detection unit.

Detection Unit = Least command increment/command multiplication (CMR) The backlash compensation should be performed in a proper way to improve the machining accuracy. It is advised to use dialgauge, micrometer or laser detector rather than MPG or step method to measure the backlash. The methods are shown as follows:

### The setting method of backlash compensation during cutting feed

Programming: O0001; N10 G01 W10 F800; N20 W15; N30 W1; N40 W-1; N50 M30.

Set the backlash compensation value to 0 before measuring

Run a single block and find the measuring benchmark 1 after twice locations, record the current data, then, move further for 1mm and move backward for 1mm to benchmark 2, read the current data.

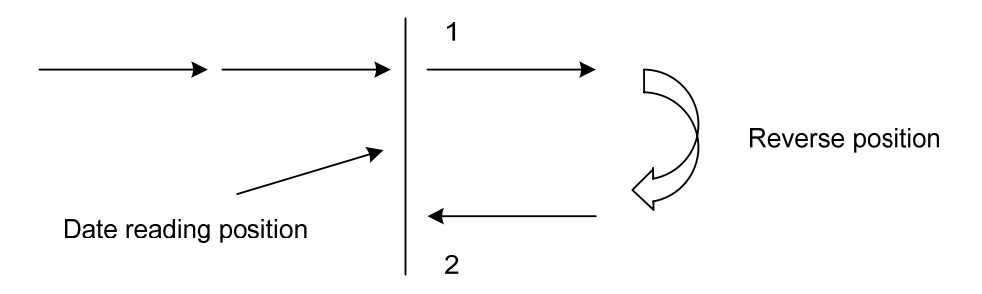

Backlash compensation value=| data at benchmark 1- data at benchmark 2| ; then, convert the

calculated data to detection unit and input the CNC data parameter No. 1851.

Data 1: the dialgauge data read at benchmark 1

Data 2: the dialgauge data read at benchmark 2

Detection unit= Least command increment/CMR

#### For example:

When IS-B system is set (parameter No.1004#1 ISC is set to 1) and the metric system is selected (parameter No.1001#0 INM is set to 0), if parameter No. 1820 (used to set the command multiplication) is set to 2, then, the system command multiplication CMR=1.

X axis: detection unit=least command increment/CMR=0.00005mm/1=0.00005mm

Z axis: detection unit=least command increment/CMR=0.0001mm/1=0.0001mm

If the backlash compensation value of X axis detected by dialgauge is 0.0150mm, the parameter No. 0851 is set to 300; If the backlash compensation value of Z axis detected by dialgauge is 0.0300mm, the parameter No. 0851 is set to 300;

To improve the compensation accuracy, the backlash compensation value can also be set to rapid traverse and cutting feed. First, set parameter No.1800#4 (RBK) to 1, (cutting feed and rapid traverse will be performed independently), then, set the backlash compensation value to rapid traverse through parameter No.1852.

For example,

If the detected backlash compensation during cutting feed is A, and the detected backlash compensation during rapid traverse is B, according to different feeding method and move direction, the compensation value is shown in the following table:

| Feeding method        | Cutting feed    | Rapid traverse       | Rapid traverse  | Cutting feed to |
|-----------------------|-----------------|----------------------|-----------------|-----------------|
| Move direction        | to cutting feed | to rapid<br>traverse | to cutting feed | rapid traverse  |
| The same direction    | 0               | 0                    | ±a              | ± (-a)          |
| Opposite<br>direction | ±A              | ±Β                   | ± (B+a)         | ± (B+a)         |

1. a= (A-B)/2

2. The positive or negative of the compensation value determines the move direction. (P80)

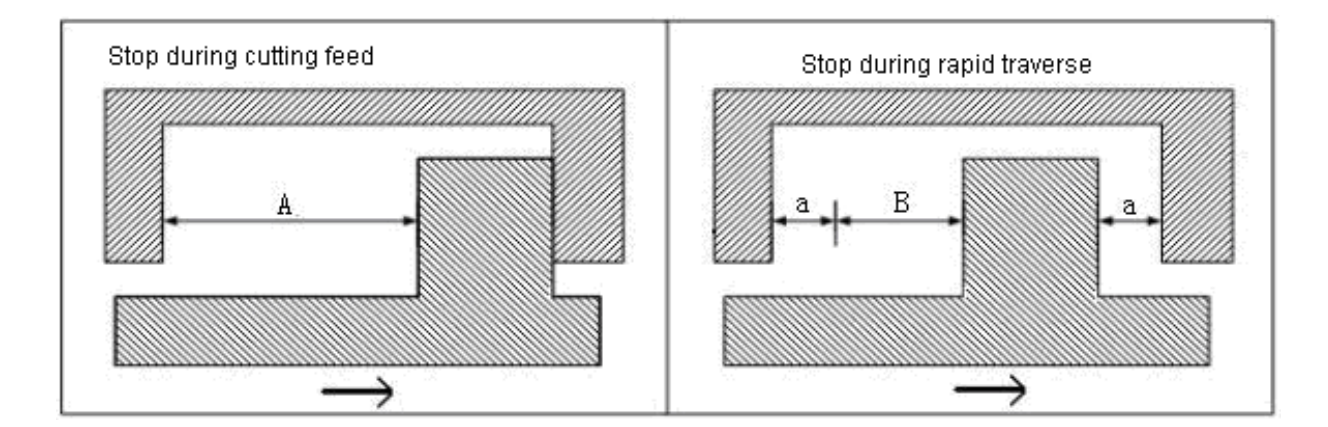

#### The setting steps of backlash compensation parameters are shown as follows:

① Whether the backlash compensation is performed respectively during cutting feed and rapid traverse determines the setting of parameter No.1800#4 (RBK).

0: not performed 1: performed

## GESK CNC GSK988T Turning CNC System User Manual (Volume II)

- ② Measure the backlash compensation value in the above method, and save the results in parameter No. 1851 and No. 1852 (when parameter No. 1800#4 RBK is set to 1). Note that the parameter unit should be detection unit.
- ③ After the backlash compensation value is set, set the backlash compensation output method according to parameter No. 1800#7 (BDEC), 0: fixed pulse frequency output 1: output according to acceleration/deceleration characteristics. No. 1800#4.
- When the parameter No. 1800#7 (BDEC) is set to 0 (fixed pulse frequency output), parameter No. 1800#6 (BD8) sets the output pulse frequency.
   0: the set frequency 1: 1/8 of the set frequency.

The set frequency for compensation is set by parameter No. 1853.

<sup>(5)</sup> When parameter No. 1800#7 (BDEC) is set to 1 (according to acceleration/deceleration characteristic output), the valid time constant can be set by parameter No. 2071.

| Relevant Parameter |       |                                                                                                    |  |  |  |  |  |  |  |  |  |
|--------------------|-------|----------------------------------------------------------------------------------------------------|--|--|--|--|--|--|--|--|--|
| No.                | Bit   | Meaning                                                                                                    |  |  |  |  |  |  |  |  |  |
| 1800               | #4    | Whether backlash compensation is performed respectively during<br>cutting feed and rapid traverse0: No1: Yes                                                                                                 |  |  |  |  |  |  |  |  |  |
| 1800               | #6    | Output pulse frequency for backlash compensation is<br>0: the set frequency by parameter No. 1853<br>1: 1/8 of the set frequency.                                                                            |  |  |  |  |  |  |  |  |  |
| 1800               | #7    | <ul> <li>Backlash compensation method</li> <li>0: fixed pulse frequency output (set by parameter No. 1853 and No.1800#6)</li> <li>1: output according to acceleration/deceleration characteristic</li> </ul> |  |  |  |  |  |  |  |  |  |
| 1851               |       | Backlash compensation value                                                                                                    |  |  |  |  |  |  |  |  |  |
| 1852               |       | Backlash compensation value during rapid traverse                                                                                                    |  |  |  |  |  |  |  |  |  |
| 1853               | #0~#4 | Setting value of backlash compensation pulse frequency                                                                                                    |  |  |  |  |  |  |  |  |  |
| 2071               |       | Valid time constant of backlash compensation acceleration/deceleration                                                                                                    |  |  |  |  |  |  |  |  |  |

# 4.9 Spindle Function Adjustment

## 4.9.1 Spindle Encoder

GSK988T has two-channel encoder input interfaces (CN21 and CN22). CN21 interface is used for feedback input of spindle speed by default. The selection signal PC2SLC (G28.7) of spindle encoder in PLC selects the interface through which the feedback pulse is obtained and used for system control. When encoder interface 2 (CN22) is not connected to a encoder and the selection signal PC2SLC of position encoder is not set to 1, CN21 is always selected for the feedback input of spindle speed.

To read the actual spindle speed, relevant parameters and signals should be set correctly.

|      | Relevant Parameter |                                                                             |  |  |  |  |  |  |  |  |  |
|------|--------------------|-----------------------------------------------------------------------------|--|--|--|--|--|--|--|--|--|
| No.  | Bit                | Meaning                                                                     |  |  |  |  |  |  |  |  |  |
| 2706 | #1 #0              | Gear ratio between spindle encoder and position encoder                     |  |  |  |  |  |  |  |  |  |
| 3700 | #1、#0              | 00: 1 01: 2 10: 4 11: 8                                                     |  |  |  |  |  |  |  |  |  |
| 2707 | #4 #0              | Gear ratio between spindle encoder and the 2 <sup>nd</sup> position encoder |  |  |  |  |  |  |  |  |  |
| 3707 | #1、#0              | 00: 1 01: 2 10: 4 11: 8                                                     |  |  |  |  |  |  |  |  |  |
| 3773 |                    | Spindle encoder line number (CNT)                                           |  |  |  |  |  |  |  |  |  |
| 3803 |                    | The 2 <sup>nd</sup> spindle encoder line number (CNT2)                      |  |  |  |  |  |  |  |  |  |

# 4.9.2 Spindle Speed Analog Voltage Control

Spindle speed analog voltage control can be set through CNC parameters. The interface outputs 0~10V analog voltage to control spindle servo drive unit or Inverter. For the 0V~+10V output control, the CNC calculates the spindle speed through S command and send M code to PLC to determine the spindle output direction.

Although the S command is for spindle speed, its actual control object is spindle motor. Therefore, the spindle motor speed and gear are related. In this system, the gear selection signal (GR1, GR2) determines the current gear on the machine; CNC outputs the spindle speed corresponding to the gear.

The spindle speed control procedure is shown as follows:

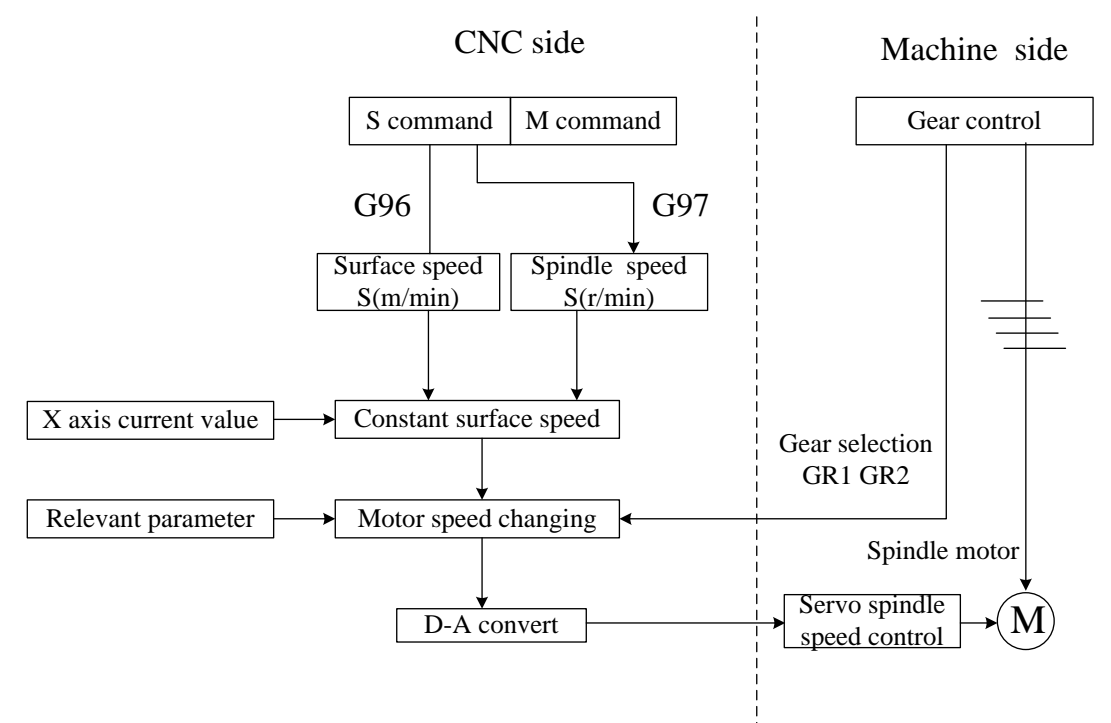

When the actual spindle speed is inconsistent with the programmed one, adjust it through parameter No. 3730, No. 3731. There are two adjust methods according to spindle encoder connection.

### 1. The spindle encoder is not used:

① Set the parameter No. 3730 to 1000 (gain adjustment data of spindle speed analog output) and parameter No. 3731 to 0 (compensation value of spindle speed analog output offset voltage)

before adjustment. Disconnect the CNC and spindle after power-off, and turn on the power again, then, specify a frequently-used M code (M41-M44) at spindle gear (the default first gear after power-on).

- ② In MDI mode, specify S code at the highest speed of current gear. For example, after the first gear is selected, specify the highest speed of the first gear (parameter No. 3741) and press cycle start button.
- ③ Measure the output voltage SVC according to the interface definition in the above section.
- ④ Set the values in the following formula for parameter No. 3730

setting value =  $\frac{10V}{\text{Measured voltage (V)}} \times 1000$ 

- (5) After the parameter is set, specify the speed analog output value of the first gear as the spindle speed of maximum voltage (parameter No. 3741), ensure that the output voltage is 10V.
- ⑥ Specify S0 in MDI mode.
- ⑦ Measure the output voltage SVC.

Set the values in the following formula for parameter No. 3731

setting value =  $\frac{-8191 \times \text{Offset voltage (V)}}{12.5}$ 

Then, specify S0 again and ensure the voltage is 0V.

## 2. The spindle encoder is used:

- Set the parameter No. 3730 to 1000 (spindle speed analog output gain adjust data) and parameter No. 3731 to 0 (compensation value of spindle speed analog output offset voltage) before adjustment. Connect the CNC and spindle after power-off, and turn on the power again, then, specify a frequently-used M code (M41-M44) at spindle gear (the default first gear after power-on).
- In MDI mode, specify S code at the highest speed of current gear. For example, after the first gear is selected, specify the highest speed of the first gear (parameter No. 3741) and press cycle start button.
- ③ The actual speed is displayed in position screen, and it should be almost the same with the specified speed. If the value is too much different from the specified one, please check whether the encoder parameter setting is correct.
- ④ Set the values in the following formula for parameter No. 3730

setting value =  $\frac{\text{Setting value of parameter No. 3741}}{\text{Actual rotation speed}} \times 1000$ 

- <sup>(5)</sup> After the parameter is set, specify the speed analog output value of the first gear as the spindle speed of maximum voltage (parameter No. 3741), ensure that the actual speed is the value set by parameter No. 3741.
- 6 Specify S0 in MDI mode.
- $\bigcirc$  Record the actual speed in position screen.
- 8 Input the record actual speed in parameter No. 3731
- 9 Specify command S0 again after the parameter is set, then, ensure that the output speed is 0.

|      | Relevant Parameter |                                                                        |  |  |  |  |  |  |  |  |
|------|--------------------|------------------------------------------------------------------------|--|--|--|--|--|--|--|--|
| No.  | Bit                | Meaning                                                                |  |  |  |  |  |  |  |  |
| 3031 |                    | Set the permitted digits in S code                                     |  |  |  |  |  |  |  |  |
|      |                    | When spindle function is used (spindle analog output or spindle serial |  |  |  |  |  |  |  |  |
| 3705 | #4                 | output), for S command:                                                |  |  |  |  |  |  |  |  |
|      |                    | 0: S code and SF are not output 1: S code and SF are output            |  |  |  |  |  |  |  |  |
| 3708 | #0                 | Whether check spindle speed arrival signal:                            |  |  |  |  |  |  |  |  |
| 0100 |                    | 0: No 1: Yes                                                           |  |  |  |  |  |  |  |  |
| 3709 | #0                 | Sampling frequency for average spindle speed                           |  |  |  |  |  |  |  |  |
|      |                    | 0: 4 times (usually set to 0) 1: 1 time                                |  |  |  |  |  |  |  |  |
| 3730 |                    | Gain adjust data of spindle speed analog output                        |  |  |  |  |  |  |  |  |
| 3731 |                    | Compensation value of spindle speed analog output offset voltage       |  |  |  |  |  |  |  |  |
| 3740 |                    | The delay time of spindle speed arrival signal                         |  |  |  |  |  |  |  |  |
| 3741 |                    | The maximum spindle speed at gear 1                                    |  |  |  |  |  |  |  |  |
| 3742 |                    | The maximum spindle speed at gear 2                                    |  |  |  |  |  |  |  |  |
| 3743 |                    | The maximum spindle speed at gear 3                                    |  |  |  |  |  |  |  |  |
| 3744 |                    | The maximum spindle speed at gear 4                                    |  |  |  |  |  |  |  |  |
| 3772 |                    | Upper limit spindle speed (the first spindle)                          |  |  |  |  |  |  |  |  |

# 4.9.3 Double-Spindle Control

GSK988T has two spindle interfaces for servo spindle control and analog spindle control respectively. The servo spindle, as the first spindle, can perform contour control in machining; it also can be used as analog spindle. The analog spindle, as the second spindle, provides the spindle speed control function.

Before the spindle function is used, the following setting should be made according the actual machine tool (see section 4.9.2 for relevant setting of the first spindle):

- 1. Set parameter No. 8133#3 (MSP) to determine whether multi-spindle function (the second spindle) is used. When the parameter is set to 0, only the first spindle (i.e. servo spindle) is used.
- 2. Set the maximum speed of two spindles respectively at corresponding gears (the first spindle has 4 gears, the second spindle has 2 gears); parameter No. 3811, 3812 set the maximum speed of the second spindle at the 2 gears.
- 3. Set the upper limit speed of two spindles (the actual speed cannot exceed the upper limit); parameter No. 3802 sets the upper limit speed of the second spindle.
- 4. To read the actual speed, parameters related to spindle encoder should be set as follows:
  a. the encoder line number: set by parameter No. 3803 (the second spindle)
  b. the gear ratio of encoder: set by parameter No. 3707#0, No. 3707#1)

| Relevant Parameter |          |                                               |  |  |  |  |  |  |  |
|--------------------|----------|-----------------------------------------------|--|--|--|--|--|--|--|
| No.                | Bit      | Meaning                                       |  |  |  |  |  |  |  |
| 3802               |          | The upper limit speed of the second spindle   |  |  |  |  |  |  |  |
| 3811               |          | Maximum speed of the second spindle at gear 1 |  |  |  |  |  |  |  |
| 3812               |          | Maximum speed of the second spindle at gear 2 |  |  |  |  |  |  |  |
| 8133               | #3       | Whether the multi-spindle function is used:   |  |  |  |  |  |  |  |
| 0100               | <i>"</i> | 0: No 1: Yes                                  |  |  |  |  |  |  |  |

# CHAPTER V PARAMETER INSTRUCTION

This chapter mainly introduces CNC state and data parameters through setting different parameters to realize the different requirements of function. The parameter data mainly includes the following four types:

| Data Types    | Range                   |
|---------------|-------------------------|
| (1) Bit       | 8 digits 0 or 1         |
| (2) Bit axis  |                         |
| (3) Word      | _00 000 000~+00 000 000 |
| (4) Word axis | -35 555 -55 555 555     |

For the (3) and (4) types, the exact data range is determined by specified parameters. Each parameter should include the following information:

[Modification Authority] : System authority (1<sup>st</sup> level), Machine authority (2<sup>nd</sup> level), Equipment management authority (3<sup>rd</sup> level), Operation authority (4<sup>th</sup> level), Limited authority (5<sup>th</sup> level)

[Way of Validating] : Become valid immediately or after power-on

[Value Range] : In interval, by enumerating or special judgment)

[Default Setting]: 8 digits in binary system, or 32-digit integral value

[Parameter Type] : Bit, bit axis, word, word axis

|            | Note 1:<br>Note 2<br>Note 3: | The [Va<br>: When<br>immediat<br>When [ | alue Range<br>[Way of \<br>ely.<br>Parameter | 」of bit ty<br>/alidating」<br>Type」 is | pe parame<br>is not s<br>not stated | ters is 0 o<br>stated, th<br>, the para | or 1.<br>e paramet<br>meter is of | er will b | ecome valid<br>or word type. |
|------------|------------------------------|-----------------------------------------|----------------------------------------------|---------------------------------------|-------------------------------------|-----------------------------------------|-----------------------------------|-----------|------------------------------|
| (1) Bit    | (axis) ty                    | /pe:                                    |                                              |                                       |                                     |                                         |                                   |           |                              |
| Paramete   | r                            | #7                                      | #6                                           | #5                                    | #4                                  | #3                                      | #2                                | #1        | #0                           |
| number     |                              |                                         |                                              |                                       |                                     |                                         |                                   |           |                              |
| 0000       |                              |                                         |                                              |                                       |                                     |                                         |                                   |           | ABCx                         |
| [ Modifica | ition Au                     | thority                                 | : System a                                   | authority                             |                                     |                                         |                                   |           |                              |
| [Way of    | /alidatii                    | ng』∶Afte                                | er power-c                                   | on                                    |                                     |                                         |                                   |           |                              |
| 『Default   | Setting                      | :0000                                   | 0000                                         |                                       |                                     |                                         |                                   |           |                              |
| #0         | AB                           | Cx T                                    | he introdu                                   | uction of                             | the para                            | meter bi                                | t (axis) ty                       | /pe is:   |                              |
|            |                              | 0: Allow                                | ved                                          |                                       |                                     |                                         |                                   |           |                              |
|            |                              | 1: Forb                                 | dden                                         |                                       |                                     |                                         |                                   |           |                              |
| (2) Word   | l (axis)                     | type:                                   |                                              |                                       |                                     |                                         |                                   |           |                              |
| 1000       |                              |                                         |                                              |                                       | Paramete                            | r name                                  |                                   |           |                              |
| [ Modifica | ition Au                     | thority                                 | : Equipm                                     | nent mana                             | agement a                           | authority                               |                                   |           |                              |
| [Way of    | /alidatii                    | ng』: Afte                               | er power-o                                   | on                                    |                                     |                                         |                                   |           |                              |

【Value Range】: 0~999

Explanation information of parameter in word (axis) type

# 5.1 Parameters of System Setting

|               |                | #7        | #6                        | #5                    | #4                      | #3                        | #2                   | #1         | #0  |
|---------------|----------------|-----------|---------------------------|-----------------------|-------------------------|---------------------------|----------------------|------------|-----|
| 0000          |                |           |                           | SEQ                   |                         |                           | INI                  |            |     |
| [Modification | on Au          | thority]: | Equipme                   | nt manag              | jement au               | Ithority                  |                      |            |     |
| I Default Se  | etting         | : 0000 (  | 0000                      |                       |                         |                           |                      |            |     |
| #2            | IN             | ll In     | put unit                  |                       |                         |                           |                      |            |     |
|               |                | 0: Metrie | c system                  |                       |                         |                           |                      |            |     |
|               |                | 1: Inch s | system                    |                       |                         |                           |                      |            |     |
| #5            | SE             | EQ w      | hether in                 | sert the              | sequence                | e numbe                   | r automa             | atically   |     |
|               |                | 0: No     |                           |                       |                         |                           |                      |            |     |
|               |                | 1: Yes    |                           |                       |                         |                           |                      |            |     |
| No            | ote: In<br>inc | EDIT or M | /IDI mode,<br>value of se | sequence<br>quence nu | number c<br>Imber is se | an be inse<br>et in paran | erted auto<br>neter. | matically. | The |

# 5.2 Parameters of the Interfaces of Input and Output

| 『Modificat<br>∛Value Ra                            | lion Au                                              |                   |                                                             | Baud r                           | ate of se      | rial port (               | (BPS)           |           |           |  |
|----------------------------------------------------|------------------------------------------------------|-------------------|-------------------------------------------------------------|----------------------------------|----------------|---------------------------|-----------------|-----------|-----------|--|
| Value Ra                                           | [Modification Authority] :Equipment management       |                   |                                                             |                                  |                |                           |                 |           |           |  |
| ,                                                  | nge』                                                 | : 4800, 9         | 600, 1920                                                   | 0, 38400                         | ), 57600,      | 115200                    |                 |           |           |  |
| Default S                                          | Setting                                              | ] : 11520         | 00                                                          |                                  |                |                           |                 |           |           |  |
|                                                    |                                                      |                   |                                                             |                                  |                |                           |                 |           |           |  |
|                                                    |                                                      | #7                | #6                                                          | #5                               | #4             | #3                        | #2              | #1        | #0        |  |
| 0138                                               |                                                      |                   | OWN                                                         |                                  |                |                           |                 |           |           |  |
| Modificat                                          | tion Au                                              | uthority          | : Equipme                                                   | ent mana                         | gement a       | uthority                  |                 |           | . <u></u> |  |
| Default S                                          | Setting                                              | . 0000            | 0000                                                        |                                  |                |                           |                 |           |           |  |
| #6 OW                                              | VN V                                                 | Vhen NC           | data or th                                                  | ne progr                         | ams are        | input or o                | output, v       | vhether t | he covere |  |
| 0: Y<br>1 · N                                      | /es                                                  |                   |                                                             |                                  |                |                           |                 |           |           |  |
| .3 Para                                            | no<br>Imet                                           | ers of            | Axis Co                                                     | ontrol/                          | Settin         | g Unit                    |                 |           |           |  |
| .3 Para                                            | imet                                                 | ers of<br>#7      | Axis Co<br>#6                                               | ontrol/<br>#5                    | /Settin<br>#4  | g Unit<br>#3              | #2              | #1        | #0        |  |
| .3 Para                                            | n <b>met</b>                                         | ers of<br>#7      | Axis Co<br>#6                                               | ontrol/<br>#5                    | /Settin<br>#4  | g Unit<br>#3              | #2              | #1        | #0        |  |
| 5.3 Para<br>1001                                   | no<br>1 <b>met</b><br>]<br>′alidati                  | ers of<br>#7      | Axis Co<br>#6<br>er power-c                                 | ontrol/<br>#5                    | /Settin<br>#4  | g Unit<br>#3              | #2              | #1        | #0<br>INM |  |
| <b>.3 Para</b><br>1001<br>Way of V                 | n <b>met</b><br>]<br>/alidati                        | ers of #7         | Axis Co<br>#6<br>er power-co<br>0000                        | ontrol/<br>#5                    | /Settin<br>#4  | g Unit<br>#3              | #2              | #1        | #0<br>INM |  |
| 5.3 Para<br>1001<br>Way of V<br>Default S          | n <b>met</b><br>]<br>/alidati<br>Setting             | ers of #7         | Axis Co<br>#6<br>er power-co<br>0000                        | ontrol/<br>#5                    | /Setting<br>#4 | g Unit<br>#3              | #2              | #1        | #0<br>INM |  |
| 5.3 Para<br>1001<br>Way of V<br>Default S<br>#0 IN | i <b>met</b><br>]<br>/alidati<br>Setting<br><b>M</b> | ers of<br>#7<br>[ | Axis Co<br>#6<br>er power-co<br>0000<br>t movemetric matrix | ontrol/<br>#5<br>on<br>ent incre | Settin<br>#4   | g Unit<br>#3<br>Iinear ax | #2<br>is is in: | #1        | #0<br>INM |  |
| .3 Para                                            | no<br>Imet                                           | ers of            | Axis Co                                                     | ontrol/                          | Settin         | g Unit                    |                 |           |           |  |

|           |        | #7   | #6   | #5 | #4 | #3  | #2 | #1  | #0 |
|-----------|--------|------|------|----|----|-----|----|-----|----|
| 1002      |        |      |      |    |    | AZR |    | DLZ |    |
| Default S | ettina | 0000 | 0000 |    |    |     |    |     |    |

#1 DLZ Whether reference setting without dog is valid:

#3

- 0: Invalid
- 1: Valid (for all axes)

Note: When DLZ is 0, parameter 1005#1 (DLZx) can set valid/invalid for each axis.

### AZR G28 command when the reference point is not set:

0: Reference point return with deceleration dog, the same as manual reference point return. 1: P/S alarm occurs

Note: The function of reference point return without dog (when parameter 1002#1 (DLZ) is 1 or parameter 1005#1 (DLZx) is 1) is not related to the setting of AZR. If G28 is executed before reference point setting, P/S alarm is issued.

|      | #7   | #6  | #5 | #4 | #3 | #2 | #1  | #0 |
|------|------|-----|----|----|----|----|-----|----|
| 1004 |      | RPR |    |    |    |    | ISC |    |
| B    | <br> |     |    |    |    |    |     |    |

[Way of Validating] : After power-on

[Default Setting]: 0000 0000

## #1 ISC Set the least input increment and least command increment

| ISC | Least input unit, least command increment | Abbreviation |
|-----|-------------------------------------------|--------------|
| 0   | 0.001mm, 0.001deg or 0.0001inch           | IS-B         |
| 1   | 0.0001mm, 0.0001deg or 0.00001inch        | IS-C         |

# #6 RPR Whether set the minimum input unit of the rotary axis as 10 times of the minimum command increment

- 0: Not set it as 10 times
- 1: Set as it 10 times

|      | #7   | #6 | #5 | #4 | #3   | #2 | #1   | #0   |
|------|------|----|----|----|------|----|------|------|
| 1005 |      |    |    |    | HJZx |    | DLZx | ZRNx |
|      | <br> | -  |    |    |      |    |      |      |

[Parameter Type] : Bit axis

[Default Setting]: 0000 1000

#0 ZRNx Whether the system alarms if the other traverse commands are specified except G28 before setting the reference point in auto running (MEM, DNC or MDI).
 0: Alarm

1: Not alarm

- #1 DLZx Whether setting the reference point free of the link stopper is valid.
  - 0: Invalid
  - 1: Valid

Note: Parameter DLZ (No.1002#1) is valid when it is "0". When DLZ (No.1002#1) is "1", there is no connection with the parameter, and setting the reference point free of the link stopper is valid for all axes.

## **#3** HJZx After the reference point is set, manually return to the reference point.

0: Use the deceleration link stopper to return to the reference point

1: No connection with the deceleration link stopper, rapidly position in the reference point.

|                    |         |                                                                    | #7                                                              | #6          | #5         | #4         | #3          | #2        | #1         | #0             |
|--------------------|---------|--------------------------------------------------------------------|-----------------------------------------------------------------|-------------|------------|------------|-------------|-----------|------------|----------------|
| 1006               | ;       |                                                                    |                                                                 |             | ZMIx       |            | DIAx        |           | ROSx       | ROTx           |
| <b>『</b> Way       | of Vali | idati                                                              | ng』: Aft                                                        | er power-   | on         |            | •           |           | ,          |                |
| [Parai             | meter   | Тур                                                                | e』∶Bita                                                         | axis        |            |            |             |           |            |                |
| [ Defai            | ult Set | tting                                                              | 』:0000                                                          | 0000        |            |            |             |           |            |                |
| #0, # <sup>,</sup> | 1 R     | ОТ                                                                 | , ROSx                                                          | set lin     | ear axis c | or rotary  | axis        |           |            |                |
| ROSx               | ROT     | Х                                                                  | Content                                                         | t           |            |            |             |           |            |                |
|                    |         |                                                                    | Linear a                                                        | axis        |            |            |             |           |            |                |
| 0                  | 0       |                                                                    | Metric/i                                                        | nch conve   | ersion     |            |             |           |            |                |
| 0                  | 0       |                                                                    | All coor                                                        | dinate va   | lues are o | f the line | ar axis typ | e.        |            |                |
|                    |         |                                                                    | The sto                                                         | red pitch   | error com  | pensatio   | n is of the | linear a  | xis type.  |                |
|                    |         |                                                                    | Rotary a                                                        | axis (type  | A)         |            |             |           |            |                |
|                    |         | No metric/inch conversion                                          |                                                                 |             |            |            |             |           |            |                |
| 0                  | 1       | The machine coordinate value displays in $0{\sim}360^\circ$ cycle. |                                                                 |             |            |            |             |           |            |                |
| 0                  | 1       |                                                                    | The stored pitch error compensation is of the rotary axis type. |             |            |            |             |           |            |                |
|                    |         |                                                                    | Automa                                                          | tically ret | urn to the | referen    | ce point a  | t the dir | ection of  | the reference  |
|                    |         |                                                                    | point re                                                        | turn (G28   | and G30    | ), the tra | verse amo   | ount can  | not excee  | d one turn.    |
| 1                  | 0       |                                                                    | Invalid s                                                       | setting     |            |            |             |           |            |                |
|                    |         |                                                                    | Rotary a                                                        | axis (type  | B)         |            |             |           |            |                |
|                    |         |                                                                    | No met                                                          | ric/inch co | onversion  |            |             |           |            |                |
|                    |         |                                                                    | The ma                                                          | achine c    | oordinate  | value,     | the relati  | ve coor   | dinate va  | lue and the    |
|                    |         |                                                                    | absolute                                                        | e coordin   | ate value  | are in th  | e linear a  | xis, whic | h can't di | splay in cycle |
| 1                  | 1       |                                                                    | of 0 $\sim$ 3                                                   | 60°.        |            |            |             |           |            |                |
|                    |         |                                                                    | The sto                                                         | red pitch   | error com  | pensatio   | n is of the | linear a  | xis type.  |                |
|                    |         |                                                                    | The cyc                                                         | cle functio | on and the | e indexii  | ng functior | n of the  | rotary axi | s can not be   |
|                    |         |                                                                    | used at                                                         | the same    | e time.    |            |             |           | -          |                |
| 1                  | 1       |                                                                    |                                                                 |             |            |            |             |           |            |                |

## #3 DIAx sets the traverse amount of each axis

- 0: specified by the radius
- 1: specified by the diameter

## #5 ZMIx sets the direction of each axis reference point return

- 0: positive direction
- 1: negative direction

|      | #7 | #6 | #5 | #4 | #3 | #2   | #1   | #0   |
|------|----|----|----|----|----|------|------|------|
| 1008 |    |    |    |    |    | RRLx | RABx | ROAx |

[Way of Validating] : After power-on

 $\llbracket {\sf Parameter} \; {\sf Type} 
floor$  : Bit axis

 $\llbracket \text{Default Setting} 
floor$  : 0000 0000

## #0 ROAx sets whether the cycle display function of the rotary axis valid.

- 0: Invalid
- 1: Valid

Note: ROAx is just valid for the rotary axis and parameter ROTx (No.1006#0) must be 1.

# GESK CNC

## **#1** RABx sets the rotation direction of the axis during the absolute command.

- 0: Rotation direction close to the target
- 1: Direction specified by the command value coder

Note: RABx is valid only when parameter ROAx is 1.

#### #2 RRLx Relative coordinate

- 0: Not cycle as the movement amount of each turn
- 1: Cycle as the movement amount of each turn

Note1: RRLx is valid only when ROAx is 1. Note2: The movement amount of each turn is set by parameter No.1260.

| 101 | 0 |
|-----|---|
|-----|---|

## Quantity of CNC controlled axes (CCA)

[Way of Validating] : After power-on

 $\llbracket Data Range 
rbracket: 0 \sim total number$ 

Set the total number of axes which is directly controlled by CNC, the other can be controlled by PLC.

|      | #7  | #6  | #5 | #4 | #3 | #2 | #1 | #0 |
|------|-----|-----|----|----|----|----|----|----|
| 1015 | DWT | WIC |    |    |    |    |    |    |

[Modification Authority]: Equipment management authority

[Default Setting]: 0000 0000

#6 WIC The offset measured value of the work piece origin is directly input0: Only valid for the selected work piece coordinate system

1: Valid for all coordinate systems

- **#7 DWT** When the pause time is specified by P, the data units are 0: IS-B is 1ms, IS-C is 0.1ms.
  - 1: 1 ms

| 1020 |  |
|------|--|
|------|--|

#### Programming name of each axis (CAN)

[Parameter Type]: Word axis

```
[Value Range]: 88(X), 89(Y), 90(Z), 65(A), 66(B), 67(C)
```

Set the axial name of each controlled axis.

Note: The same axial name can not be set. The address used by the 2<sup>nd</sup> miscellaneous function can not be taken as the axial name.

### 1022

### The property of each axis in the basic coordinate system

[Way of Validating] : After power-on

[Parameter Type] : Word axis

 $\llbracket Value Range \rrbracket : 0{\sim}7$ 

To ensure the planes of the arc interpolation, the tool offset and the tool nose radius, etc.

- G17: X-Y plane
- G18: Z-X plane
- G19: Y-Z plane

Set each controlled axis as one of three basic axes---X, Y and Z axes in the basic coordinate system, or the parallel axis which is paralleled with these axes. Only one axis of

the basic three axes can be set: X, Y and Z; the parallel axes can be set as two more axes (which is paralleled with the basic axis).

| Setting value | Meaning                                                  |
|---------------|----------------------------------------------------------|
| 0             | They are neither basic three axes nor the parallel axes, |
| 1             | X axis of the basic three axes                           |
| 2             | Y axis of the basic three axes                           |
| 3             | Z axis of the basic three axes                           |
| 5             | Parallel axis of X axis                                  |
| 6             | Parallel axis of Y axis                                  |
| 7             | Parallel axis of Z axis                                  |

1023

Servo axis number of each axis (NSA)

[Way of Validating] : After power-on

 $\llbracket Value Range \rrbracket$  : 1  $\sim$  quantity of controlled axes

[Parameter Type] : Word axis

Set each controlled axis as the corresponding N<sup>th</sup> servo axis. Generally, the setting value of the control axial number and that of the servo axial number are same. The so-called controlled axis number is to set parameter in the axis or the serial number of the signal in the axis. When the spindle is taken as the controlled axis, it is set as 5.

# 5.4 Parameters of the Coordinate System

|            |        | #7       | #6      | #5       | #4       | #3       | #2  | #1 | #0 |
|------------|--------|----------|---------|----------|----------|----------|-----|----|----|
| 1201       |        | WZR      |         |          |          |          | ZCL |    |    |
| [Modificat | ion Au | uthority | Equipme | ent mana | gement a | uthority |     |    |    |

[Default Setting]: 0000 0000

#2 ZCL After manually return to reference point, the part coordinate system

0: Not cancel

1: Cancel

### #7 WZR Work piece coordinate system during resetting

0: Not return to G54

1: Return to G54

|      | #7 | #6 | #5 | #4 | #3  | #2  | #1  | #0  |
|------|----|----|----|----|-----|-----|-----|-----|
| 1202 |    |    |    |    | RLC | G50 | EWS | EWD |

[Modification Authority]: Equipment management authority

[Default Setting]: 0000 0000

# **#0 EWD** The movement direction of the coordinate system caused by the external work piece origin offset amount

0: It is same as the direction specified by the external work piece origin offset amount.

1: It is opposite to the direction specified by the external work piece origin offset amount.

# #1 EWS The work piece coordinate system movement amount and the external work piece zero point offset amount

0: Saved in each memorizer

1: Saved in one memorizer (the work piece coordinate system movement amount is same as

the external work piece zero point offset amount

- #2 G50 When G50 is commanded and the coordinate system is set,
  - 0: Not alarm, but execute G50
  - 1: P/S alarms (No.010), not execute G50
- #3 RLC After resetting, the part coordinate system
  - 0: Not cancel
  - 1: Cancel

1220

# The origin offset amount of each axis external work piece coordinate system (EWO)

[Modification Authority] : Equipment management authority

[Value Range]: -9999 9999~9999 9999

[Parameter Type] : Word axis

This is one parameter to set the origin location of the work piece coordinate system (G54~G59). The parameter is the valid common offset amount for all work piece coordinate system.

| Setting unit          | IS-B   | IS-C    | Unit |  |
|-----------------------|--------|---------|------|--|
| Linear axis (input in | 0.001  | 0.0001  | mm   |  |
| metric system)        | 0.001  | 0.0001  |      |  |
| Linear axis (input in | 0.0001 | 0.00001 | inch |  |
| inch system)          | 0.0001 | 0.00001 | inch |  |
| Rotary axis           | 0.001  | 0.0001  | deg  |  |

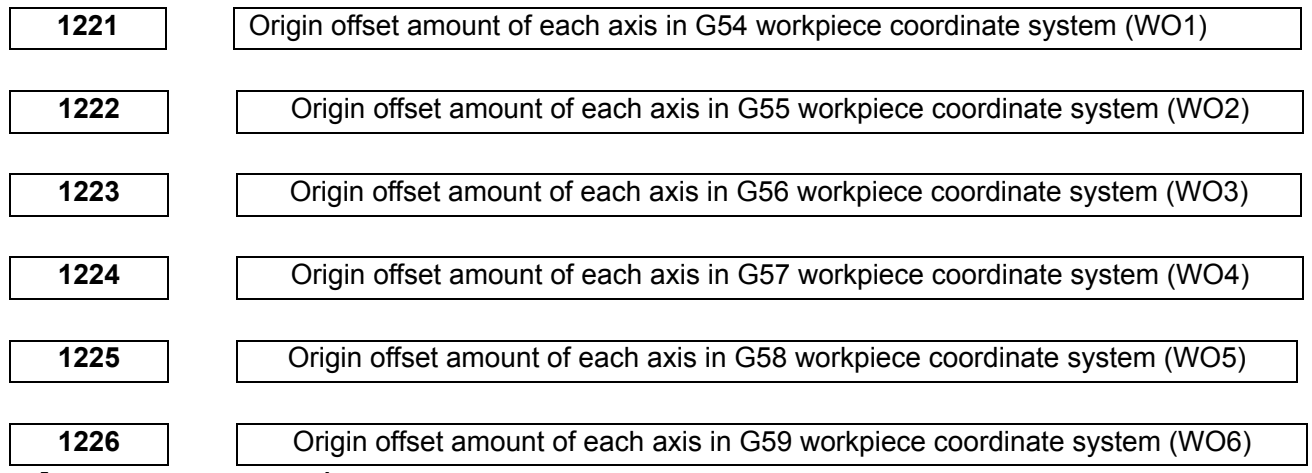

[Modification Authority]: Equipment management authority

[Parameter Type] : Word axis

[Value Range] : -99 999 999~+99 999 999

This is one parameter to set the origin location of the work piece coordinate system (G54~G59). The parameter is the valid common offset amount for all the work piece coordinate system.

| SETTING UNIT                         | IS-B   | IS-C    | UNIT |
|--------------------------------------|--------|---------|------|
| Linear axis (input in metric system) | 0.001  | 0.0001  | mm   |
| Linear axis (input in inch system)   | 0.0001 | 0.00001 | inch |
| Rotary axis                          | 0.001  | 0.0001  | deg  |

| 1240 | Each axis machine coordinate value of the 1 <sup>st</sup> reference point (RF1) |
|------|---------------------------------------------------------------------------------|
| 1241 | Each axis machine coordinate value of the 2nd reference point (RF2)             |
| 1242 | Each axis machine coordinate value of the 3 <sup>rd</sup> reference point (RF3) |
| 1243 | Each axis machine coordinate value of the 4 <sup>th</sup> reference point (RF4) |

[Modification Authority] : Equipment management authority

[Way of Validating] : 1240 valid after power on; 1241 $\sim$ 1243 valid immediately.

[Parameter Type] : Word axis

『Value Range』 : -99 999 999~+99 999 999

Set the coordinate values from the 1<sup>st</sup> to the 4<sup>th</sup> reference points in the mechanical coordinate system

| SETTING     | IS-B   | IS-C    | UNITS  |  |
|-------------|--------|---------|--------|--|
| UNITS       |        |         |        |  |
| Machine in  |        |         |        |  |
| metric      | 0.001  | 0.0001  | mm     |  |
| system      |        |         |        |  |
| Machine in  | 0.0001 | 0.00001 | inch   |  |
| inch system | 0.0001 | 0.00001 | IIICII |  |
| Rotary axis | 0.001  | 0.0001  | deg    |  |
|             |        |         |        |  |

1260

### Each turn movement amount of each axis in rotary axis(PRA)

[Modification Authority]: Equipment management authority

[Way of Validating] : After power-on

[Parameter Type] : Word axis

 $\llbracket Value Range \rrbracket$  : 1000 $\sim$ 9 999 999

Set the movement amount of each turn in rotary axis.

# 5.5 Parameters of the Stroke Detection

Setting unit of stroke parameter Nos.1320~1327 is shown in the following table:

| SETTIN   | G UN        | IT  | IS  | 6-В            |    | IS-C   |         |     | UNIT |  |  |
|----------|-------------|-----|-----|----------------|----|--------|---------|-----|------|--|--|
| Metric m | nachir      | ne  | 0.  | 0.001 0.0001   |    |        | 0.0001  |     |      |  |  |
| Inch ma  | achine      | e   | 0.0 | 0.0001 0.00001 |    |        | 0.00001 |     |      |  |  |
| Rotary   | Rotary axis |     | 0.  | 001            |    | 0.0001 |         | deg |      |  |  |
|          |             | #7  | #6  | #5             | #4 | #3     | #2      | #1  | #0   |  |  |
| 1300     |             | BFA | LZR | RL3            |    |        | LMS     |     | OUT  |  |  |

[Modification Authority] : Equipment management authority

[Default Setting] : 0000 0000

#0 OUT The restricted area of the stroke detection 2 in memory type is set by parameters (No.1322 or No.1323).

0: Internal area

1: External area

## #2 LMS Whether the switching signal EXLM of the stroke detection in memory type

is valid

- 0: Invalid
- 1: Valid

Note: Stroke detection 1 in memory type possesses the parameter of the restricted area set by two groups, signals are switched through the stroke limit in memory type and the set restricted area is selected. (1)Restricted area I: Parameter No.1320 or No.1321

(2)Restricted area II: Parameter No.1326 or No.1327

### **#5 RL3 Whether it is valid that the stroke detection 3 releases signal RLS0T3** 0: Invalid

1: Valid

# #6 LZR After power on before manual reference point return whether detect the stroke 1 in the memory type

0: Detect

1: Not detect

Note: There isn't any connection with the setting when the absolute position encoder is being using, the power is on and the reference point is set. After power on, the stroke is directly detected in memory type.

## #7 BFA When the command of overrun memory is sent

0: Alarm after overrun

1: Alarm before overrun

Note: The tool stops before or after the maximum distance F/7500(mm) far away from the boundary. ( F: Feedrate during reaching the boundary (Unit: mm/min) )

|      | #7 | #6 | #5 | #4 | #3 | #2 | #1   | #0   |
|------|----|----|----|----|----|----|------|------|
| 1310 |    |    |    |    |    |    | OT3x | OT2x |

[Modification Authority] : Equipment management

[Parameter Type] : Bit axis

[Default Setting]: 0000 0000

### #0 OT2X Whether each axis detects the stroke 2 in memory type

- 0: Not detect
- 1: Detect

## **#1 OT3X** Whether detect the stroke 3 in memory type in each axis

- 0: Not detect
- 1: Detect

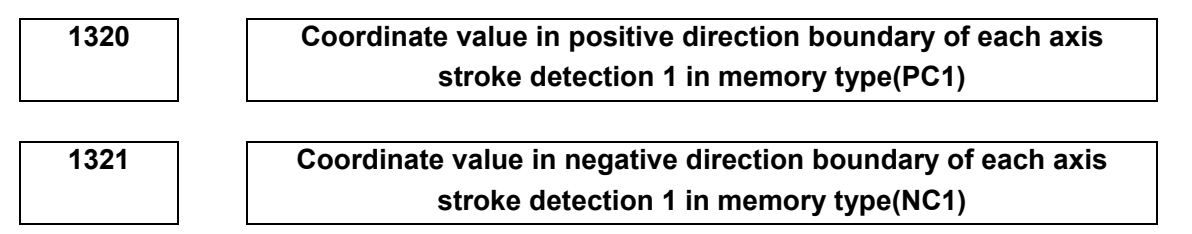

[Modification Authority] : Equipment management authority

[Parameter Type] : Word axis

『Default Setting』: No.1320 is 99 999 999, No.1321 is −99 999 999

[Value Range] :-99 999 999 $\sim$ 99 999 999

Respectively set the coordinate values of boundaries in positive and negative directions in the mechanical coordinate system in each axis stroke detection 1 in memory type. Set the outside of boundary as the restricted area to tools.

Note1: The axes specified by diameter are set by diameter value.

Note2: When (parameter No.1320) < (parameter No.1321) and the limit is infinite, it can not detect the stroke 1 in memory type. (The stroke limit switching signal in memory type is invalid.) If the absolute command is specified, the coordinate value may overflow, the normal movement can not be executed.

Note3: If parameter LMS (No. 1300#2) is "1", and the stroke limit switching signal in memory type EXLM is also "1", the restricted area is invalid set by the parameter. Parameter No.1326 and No.1327 set the restricted area.

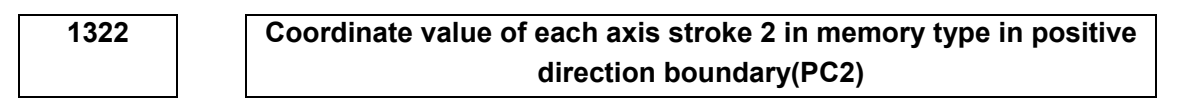

| 1323 | Coordinate value of each axis stroke 2 in memory type in negative |
|------|-------------------------------------------------------------------|
|      | direction boundary(NC2)                                           |

[Modification Authority] : Equipment management authority

[Parameter Type] : Word axis

[Default Setting] : NO.1322 is 99 999 999, NO.1323 is−99 999 999

[Value Range] : -99 999 999 999 999 999

Respectively set the coordinate values of boundaries in positive and negative directions in the mechanical coordinate system in each axis stroke detection 2 in memory type. The outside or inside of boundary is the restricted area, which is set by parameter OUT (No.1300#0).

Note: The axis specified by diameter must be set by the diameter value.

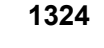

Coordinate value in positive direction boundary of each axis stroke detection 3 in memory type (PC3)

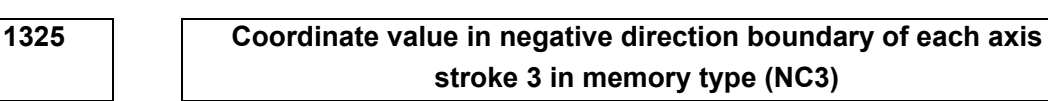

[Modification Authority]: Equipment management authority

 $\llbracket {\sf Parameter} \; {\sf Type} \rrbracket$  : Word axis

 $\llbracket \text{Default Setting} \rrbracket$  : No.1324 is 99 999 999, No.1325 is -99 999 999

[Value Range] : -99 999 999 999 999

Respectively set the coordinate values of boundaries in positive and negative directions in the mechanical coordinate system in each axis stroke detection 3 in memory type. Set inside of the boundary as the restricted area to tools.

## Note: The axis specified by the diameter must be set by the diameter value.

# GESK CNC

1327

| Coordinate value ${\rm I\hspace{1em}I}$ in positive direction boundary of each axis |
|-------------------------------------------------------------------------------------|
| stroke detection 1 in memory type (PC12)                                            |
|                                                                                     |

| Coordinate value ${\rm I\hspace{-1.5pt}I}$ in negative direction boundary of each axis |
|----------------------------------------------------------------------------------------|
| stroke detection 1 in memory type (NC12)                                               |

[Modification Authority] : Equipment management authority

[Parameter Type] : Word axis

[Default Setting] : NO.1326 is 99 999 999, NO.1327 is -99 999 999.

[Value Range] : -99 999 999 $\sim$ 99 999 999

Respectively set the positive and negative boundary coordinate values of each axis stroke detection 1 in memory type in the machine coordinate system. Set outside of the boundary as the restricted area. When parameter LMS (No.1300#2)is "1", and the stroke limit switching signal EXLM (G7.6) in memory type is "1", the restricted area is valid, but it is invalid if it is set by No.1320 and 1321.

Note 1: The axes programmed by the diameter must be set by the diameter value. Note 2: The parameter is invalid when parameter LMS (No.1320#2) is "0", or the stroke limit switching signal EXLM (G7.6) in the memory type is "0". Then, the restricted area set by parameter No.1320 or No. 1321 is valid.

# 5.6 Parameters of the Feedrate

|         |           |        | #7              | #6        | #5        | #4       | #3         | #2         | #1        | #0       |
|---------|-----------|--------|-----------------|-----------|-----------|----------|------------|------------|-----------|----------|
| 140     | )1        |        |                 | RDR       | TDR       | RF0      |            |            |           | RPD      |
| [ Moc   | dificatio | n Au   | thority         | : Equipme | ent mana  | gement a | uthority   |            |           |          |
| 『 Defa  | ault Se   | tting  | J: 0000         | 0000      |           |          |            |            |           |          |
| #0      | RPD       | N      | lanually        | rapid rur | n from po | wer on t | to the ref | ference p  | oint retu | rn       |
|         | 0: Inv    | /alid  | (JOG sp         | eed)      |           |          |            |            |           |          |
|         | 1: Va     | lid    |                 |           |           |          |            |            |           |          |
| #4      | RF0       | W      | hen the         | cutting f | eedrate o | override | is 0% du   | ring rapio | d travers | e        |
|         | 0: too    | ol do  | es not ste      | op moving | 9         |          |            |            |           |          |
|         | 1: too    | ol sto | ps movir        | ng        |           |          |            |            |           |          |
| #5      | TDF       | र      | During          | thread c  | utting or | tapping, | dry run    | is:        |           |          |
|         | 0: Va     | lid    |                 |           |           |          |            |            |           |          |
|         | 1: In\    | /alid  |                 |           |           |          |            |            |           |          |
| #6      | RD        | R      | To rapi         | d travers | e comma   | and, dry | run is:    |            |           |          |
|         | 0: Inv    | /alid  |                 |           |           |          |            |            |           |          |
|         | 1: va     | lid    |                 |           |           |          |            |            |           |          |
|         |           |        | #7              | #6        | #5        | #4       | #2         | #2         | #4        | #0       |
| 140     | 2         | I      | #1              | #0        | #5        | #4       | #3         | #2         | #1        | #0       |
| 140<br> |           |        | 4 ha a ui 4 , / | <br>      |           |          |            | 304        | <u> </u>  | <u> </u> |
|         | incatio   | n Au   | thority ]       | Equipme   | ent manag | gement a | luthority  |            |           |          |
| Defa    | ault Se   | tting  | ]:0000          | 0000      |           |          |            |            |           |          |
| #2      | JO/       | /      | JOG ov          | erride    |           |          |            |            |           |          |
|         | 0: Va     | lid    |                 |           |           |          |            |            |           |          |
|         | 1: In∖    | /alid  | (fixed as       | 100%)     |           |          |            |            |           |          |

|                                                                            |          | #7                     | #6         | i #5         | #4          | #3           | #2          | #1          | #0         |
|----------------------------------------------------------------------------|----------|------------------------|------------|--------------|-------------|--------------|-------------|-------------|------------|
| 140                                                                        | 3        | RTV                    |            |              |             |              |             |             | MIF        |
| [ Moc                                                                      | difica   | ation Authority        | : Equi     | pment mar    | nagement a  | authority    |             | *           |            |
| 『Defa                                                                      | ault     | Setting』: 000          | 0 0000     |              |             |              |             |             |            |
| #0 MIF The minimum unit of F command (the cutting feedrate) of feeding/min |          |                        |            |              |             |              |             |             |            |
|                                                                            | 0:       | 1mm/min (inp           | out in m   | etric syster | n)or 0.01ir | ich/min (ii  | nput in inc | ch syste    | m)         |
|                                                                            | 1:       | 0.001mm/mir            | n (input   | in metric sy | ystem)or 0  | .00001inc    | h/min (in   | put in in   | ch system) |
| #7                                                                         | R        | TV During              | thread     | cutting cy   | ycle, the o | verride o    | of the too  | l run-ou    | ut is      |
|                                                                            | 0:       | Valid                  |            |              |             |              |             |             |            |
|                                                                            | 1:       | Invalid                |            |              |             |              |             |             |            |
|                                                                            |          | #7                     | #6         | ; #5         | #4          | #3           | #2          | #1          | #0         |
| 140                                                                        | )4       |                        |            |              |             |              | F8A         | DLF         |            |
| [ Moc                                                                      | difica   | ation Authority        | : Equi     | pment mar    | nagement a  | authority    |             |             |            |
| 『Defa                                                                      | ault     | Setting』: 000          | 0 0000     |              |             |              |             |             |            |
| #1                                                                         | D        | DLF After se           | etting t   | he referen   | ce point, r | nanually     | return to   | the ref     | ference po |
|                                                                            | 0:       | Move to the re         | ference    | e point (No. | 1420)at th  | e rapid fe   | edrate      |             |            |
|                                                                            | 1:       | Move to the re         | ference    | e point (N   | o.1424)at 1 | he manua     | al rapid fe | edrate      |            |
| #2                                                                         | F8       | A F comm               | hand ra    | nge feed/r   | nin         | •            |             |             |            |
|                                                                            | 0:<br>1· | Set according          | to para    |              | (NO.1403#   | 0)           |             |             |            |
|                                                                            | I.       |                        |            |              | IS.         | .B           |             | IS-C        |            |
|                                                                            | In       | out in metric sv       | ,<br>/stem | mm/min       | 0.0         | 0.001~60000  |             | 0.001~24000 |            |
|                                                                            | In       | out in inch syst       | em         | inch/min     | 0.0         | 0.00001~2400 |             |             |            |
|                                                                            | R        | otary axis             |            | dea/min      | 1~          |              |             |             |            |
|                                                                            |          |                        |            |              |             |              |             |             |            |
| 141                                                                        | 0        | 7                      |            |              | Dry run s   | speed (D     | RR)         |             |            |
| [Para                                                                      | ame      | ter Type』: Wo          | ord type   | ;            |             |              | -           |             |            |
| [ Valu                                                                     | ie R     | ange』:                 |            |              |             |              |             |             |            |
|                                                                            | Г        | SETTING                |            |              | V           | ALID RAN     | NGE         | [           | DEFAULT    |
|                                                                            |          | UNITS                  | DAT        | AUNITS       |             | IS-B IS-C    |             | 9           | SETTING    |
|                                                                            | ┢        | Machine in             |            |              |             |              |             |             |            |
|                                                                            |          | metric system          | 1r         | nm/min       |             | 6~1500       | 0           |             | 1000       |
|                                                                            |          | Machine in inch system | 0.1        | inch/min     |             |              |             | 1000        |            |

Set the speed during dry run.

## 1411

## Feedrate in auto mode after power on (IFV)

『Parameter Type』: Word type

『Value Range』:

| SETTING UNITS            | DATA<br>UNITS | VALID<br>RANGE | DEFAULT<br>SETTING |
|--------------------------|---------------|----------------|--------------------|
| Machine in metric system | 1 mm/min      | 6~32767        | 1000               |
| Machine in inch system   | 0.1 inch/min  | 0 02/07        | 1000               |

# GER CNC

It doesn't require changing the cutting speed in the machine during the processing. And the cutting feedrate can be set by the parameter, then the cutting feedrate is not required to be set in the program. But the actual feedrate is limited by parameter NO.1422 which set the maximum cutting feedrate for all axes.

### Each axis rapid movement speed (RTT)

[Parameter Type] : Word axis

[Value Range]:

1420

| SETTING<br>UNITS            | DATA UNITS   | VALID RANGE<br>IS-B<br>IS-C | DEFAULT<br>SETTING |
|-----------------------------|--------------|-----------------------------|--------------------|
| Machine in<br>metric system | 1 mm/min     |                             |                    |
| Machine in<br>inch system   | 0.1 inch/min | 6~60000                     | 8000               |
| Rotary axis                 | 1 deg/min    |                             |                    |

Set the rapid movement speed of each axis when the rapid movement override is 100%.

F0 speed of each axis rapid override (F0R)

[Modification Authority] : Equipment management authority

[Parameter Type] : Word axis

[Value Range]:

| SETTING                     | DATA UNITS   | VALID F  | DEFAULT  |         |
|-----------------------------|--------------|----------|----------|---------|
| UNITS                       | Brancourro   | IS-B     | IS-C     | SETTING |
| Machine in<br>metric system | 1 mm/min     | 30~15000 | 30~12000 |         |
| Machine in inch<br>system   | 0.1 inch/min | 30~6000  | 30~4800  | 400     |
| Rotary axis                 | 1 deg/min    | 30~15000 | 30~12000 |         |

Set the speed when the rapid movement override of each axis is 0.

1422

Maximum cutting feedrate of all axes (MFR)

[Parameter Type] : Word type

[Value Range]:

| SETTING UNITS               | DATA UNITS  | VALID RANGE<br>IS-B<br>IS-C | DEFAULT<br>SETTING |
|-----------------------------|-------------|-----------------------------|--------------------|
| Machine in<br>metric system | 1mm/min     | 6~60000                     | 8000               |
| Machine in inch<br>system   | 0.1inch/min |                             | 0000               |

Set the maximum cutting feedrate for all axes.

#### 1423

## JOG feedrate of each axis (JFR)

[Modification Authority]: Equipment management authority

[Parameter Type] : Word axis

[Value Range]:

|                          |             | VALID RANGE |      | DEFAULT |
|--------------------------|-------------|-------------|------|---------|
|                          | DAIA ONITS  | IS-B        | IS-C | SETTING |
| Machine in metric system | 1mm/min     | 6~32767     |      |         |
| Machine in inch system   | 0.1inch/min |             |      | 1000    |
| Rotary axis              | 1 deg/min   |             |      |         |

Set the feedrate of each axis during continually manual feeding (JOG feeding), the actual feedrate is limited by parameter NO.1422 (the maximum cutting feedrate of all axes).

1424

#### Manual rapid speed of each axis (MRR)

[Modification Authority] : Equipment management authority

[Parameter Type] : Word axis

[Value Range]:

| SETTING      |              | VALID RANGE |      | DEFAULT |
|--------------|--------------|-------------|------|---------|
| UNITS        | BARKONI      | IS-B        | IS-C | SETTING |
| Metric       | 1 mm/min     | 0, 30~60000 |      |         |
| machine      |              |             |      | 8000    |
| Inch machine | 0.1 inch/min |             |      | 8000    |
| Rotary axis  | 1 deg/min    |             |      |         |

Set the speed of each axis manual rapid movement when rapid movement override is 100%. Set the maximum speed of MPG feeding.

Note: If it is set as 0, use the setting value of parameter 1420.

1425

FL speed of each axis reference point return (FLR)

[Modification Authority] : Equipment management authority

 $\llbracket \texttt{Parameter Type} \rrbracket$  : Word axis

[Value Range]:

| SETTING       | ΠΑΤΑ LINITS    | VALID RANGE |      | DEFAULT |
|---------------|----------------|-------------|------|---------|
| UNITS         | DATA UNITS     | IS-B        | IS-C | SETTING |
| Machine in    | 1 mm/min       | 6~15000     |      |         |
| metric system | 1 11111/11111  |             |      |         |
| Machine in    | 0.1 inch/min   |             |      | 200     |
| inch system   | 0.1 1101/11111 |             |      |         |
| Rotary axis   | 1 deg/min      |             |      |         |

After deceleration, set the speed (FL speed) of each axis during the reference point return.
# **5.7 Parameters of Control of Acceleration/Deceleration**

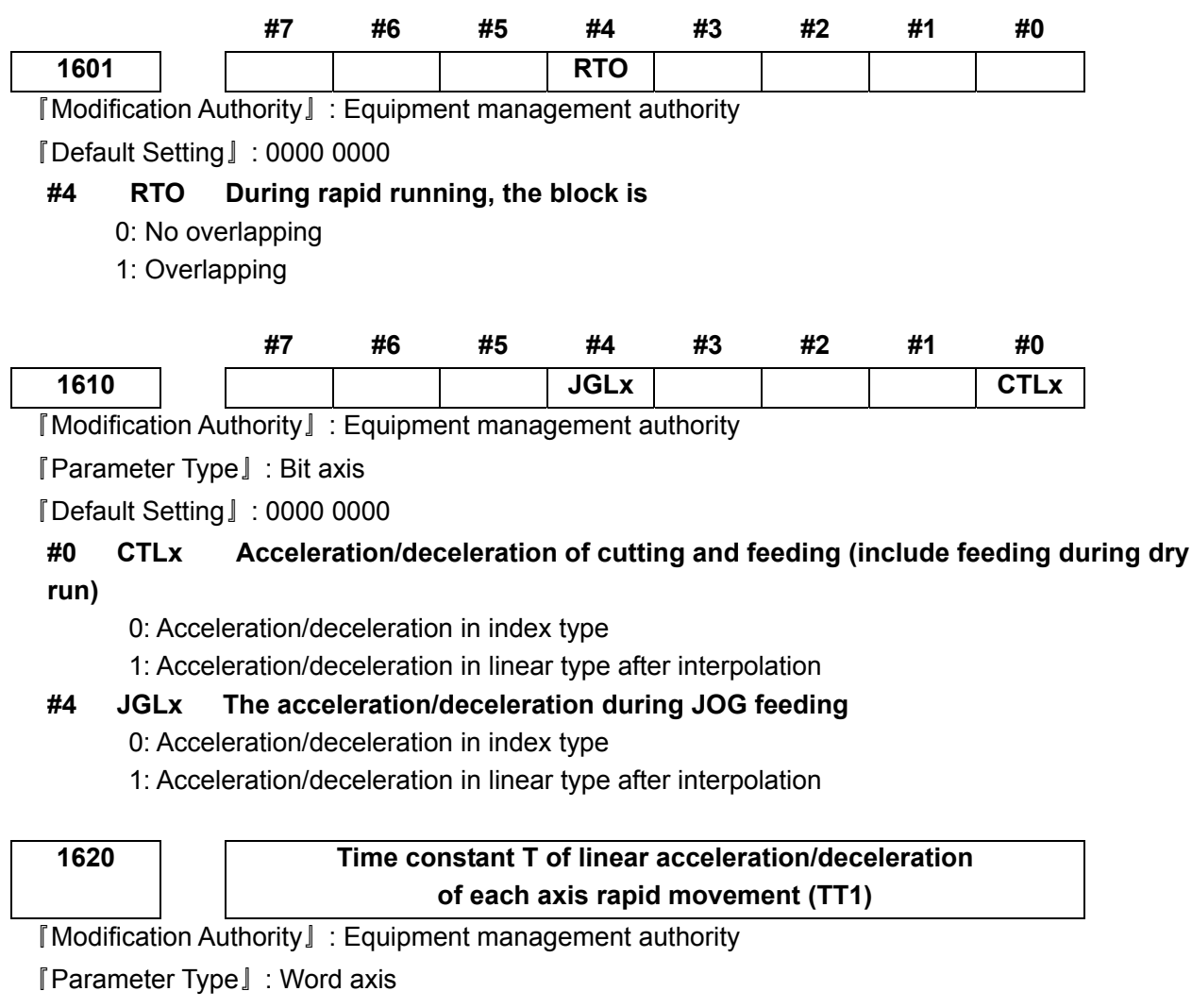

 $\llbracket$  Value Range rbracket : 0 $\sim$ 4000 ms

[Default Setting] : 100

Set the time constant of acceleration/deceleration during rapid movement.

1622

# Time constant of acceleration/deceleration during cutting and feeding after each axis interpolation (ATC)

[Modification Authority] : Equipment management authority

[Parameter Type]: Word axis

 $\llbracket$  Value Range rbracket : 0 $\sim$ 4000 ms

[Default Setting]: 100

Set the acceleration/deceleration of each axis cutting and feeding in index type, or the time constant of acceleration/deceleration in linear type after interpolation. And the detailed type is set by parameter CTLx (NO.1610#0). If CTLx sets the acceleration/deceleration in linear type after linear interpolation, the maximum time constant of acceleration/deceleration is limited in 512ms and even it exceeds 512ms, it is still dealt as 512ms.

Except the special usage of the parameter, all axes must be set as the same time constant. If the different time constants are set, the correct linear or circular can't be shaped.

### 1623

### FL speed of acceleration/deceleration in index type of each axis cutting and feeding (FLC)

[Modification Authority] : Equipment management authority

 $\llbracket \texttt{Parameter Type} \rrbracket$  : Word axis

[Value Range]:

|                |              | VALID RANGE | DEFAULT |
|----------------|--------------|-------------|---------|
| SETTING UNITS  | DATA UNITS   | IS-B / IS-C | SETTING |
| Metric machine | 1 mm/min     | 0.6~15000   | 30      |
| Inch machine   | 0.1 inch/min | 0, 0 10000  | 30      |
| Rotary axis    | 1 deg/min    |             | 30      |

Set the low limit speed (FL speed) of acceleration/deceleration in index type of each axis cutting and feeding.

# Time constant of acceleration/deceleration of each axis JOG feeding after interpolation (JET)

[Modification Authority] : Equipment management authority

[Parameter Type] : Word axis

 $\llbracket Value Range \rrbracket : 0{\sim}4000ms$ 

[Default Setting]: 100

Set the acceleration/deceleration in index type of each axis JOG feeding, and the time constant of acceleration/deceleration in linear type after interpolation.

The detailed type is set by parameter JGLx (NO.1610#4). If JGLx sets the acceleration/deceleration in linear type after interpolation, the maximum time constant of acceleration/deceleration is limited in 512ms and even it exceeds 512ms, it is dealt as 512ms.

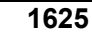

### FL speed of acceleration/deceleration in index type during each axis JOG feeding (FLJ)

[Modification Authority]: Equipment management authority

[Parameter Type] : Word axis

[Value Range]:

| SETTING UNITS  | DATA UNITS   | VALID RANGE<br>IS-B/ IS-C | DEFAULT<br>SETTING |  |
|----------------|--------------|---------------------------|--------------------|--|
| Metric machine | 1 mm/min     |                           |                    |  |
| Inch machine   | 0.1 inch/min | 0, 6~15000                | 30                 |  |
| Rotary axis    | 1 deg/min    |                           |                    |  |

Set the low limit speed (FL speed) of acceleration/deceleration in index type during each axis JOG feeding.

| 1626 | Time constant of acceleration/deceleration  |
|------|---------------------------------------------|
|      | during each axis thread cutting cycle (TET) |

[Modification Authority]: Equipment management authority

 $\llbracket \texttt{Parameter Type} \rrbracket$  : Word axis

『Value Range』: 0∼4000ms

[Default Setting]: 100

# GER CNC

Set the time constant of acceleration/deceleration in linear and index types during each axis thread cutting cycle.

| 1 | 62 | 27 |
|---|----|----|
|   |    |    |

# FL speed of acceleration/deceleration

in index type during each axis thread cutting cycle (FLT)

[Modification Authority]: Equipment management authority

[Parameter Type] : Word axis

[Value Range]:

| SETTING                   |              | VALID R    | DEFAULT    |         |
|---------------------------|--------------|------------|------------|---------|
| UNITS                     | DAIA UNITS   | IS-B       | IS-C       | SETTING |
| Machine in metric system  | 1 mm/min     | 0, 6~15000 | 0, 6~12000 | 30      |
| Machine in<br>inch system | 0.1 inch/min | 0, 6~6000  | 0, 6~4800  | 30      |

Set low limit speed (FL speed) of acceleration/deceleration in index type during each axis thread cutting cycle.

# 5.8 Parameter of Servo and Backlash Compensation

|      | #7  | #6  | #5 | #4  | #3 | #2 | #1 | #0 |
|------|-----|-----|----|-----|----|----|----|----|
| 1800 | BDE | BD8 |    | RBK |    |    |    |    |

[Default Setting]: 1000 0000

# #4 RBK: Cutting feeding and rapid movement are respectively compensated with backlash

0: No compensate

1: Compensate

### #6 BD8: Impulse output frequency of the backlash compensation

0: Compensate at the frequency set by parameter #1853

1: Compensate at 1/8 of frequency set by parameter #1853

### #7 BDEC: Backlash compensation mode

- 0: fixed pulse frequency output, which is set by parameter #1853 and #1800.6.
- 1: Pulse frequency output based on the acceleration/deceleration characteristics

|      | #7 | #6 | #5 | #4 | #3 | #2  | #1 | #0  |
|------|----|----|----|----|----|-----|----|-----|
| 1811 |    |    |    |    |    | POD |    | ABP |

[Way of Validating] : After power-on

[Parameter Type] : Bit axis

[Default Setting]: 0000 0000

### **#0 ABP Selecting pulse drive modes**

- 0: Pulse +direction mode
- 1: AB phases pulse mode

### #2 POD Selecting output directions of each axis pulse

- 0: Not reversed
- 1: Reversed

|      | #7 | #6 | #5   | #4   | #3 | #2 | #1 | #0   |
|------|----|----|------|------|----|----|----|------|
| 1815 |    |    | APCx | APZx |    |    |    | APRx |

[Way of Validating]: After power-on

[Parameter Type] : Bit axis

[Default Setting] : 0000 0000

# **#0** APRx The position direction of the absolute position detector during using the absolute position encoder

0: Not negate

1: Negate

#4 APZx The mechanical position and the absolute position detector position during using the absolute position detector

0: Not consistent

1: Consistent

Note: When use the absolute position detector, during the initial setting or after changing the absolute position encoder, the parameter must be set as 0, and connect power supply, again after power off and manually return to the reference point. Therefore, the mechanical position consists with that of the position encoder, and the parameter will be auto set as 1.

### #5 APCx Position encoder

0: Not use the absolute position detector

1: Use the absolute position detector (the absolute pulse encoder)

|      | #7 | #6   | #5   | #4   | #3 | #2 | #1 | #0   |
|------|----|------|------|------|----|----|----|------|
| 1816 |    | DM3x | DM2x | DM1x |    |    |    | ISAx |

[Way of Validating]: After power-on

[Parameter Type] : Bit axis

[Default Setting]: 0001 0001

### #0 ISAx Servo alarm signal

0: High level of alarm signal is valid

1: Low level of alarm signal is valid

### #4-#6 DM1x-DM3x: Set the detection multiply ratio of each axis (DMR)

|      | DETECTION |      |                |
|------|-----------|------|----------------|
| DM3x | DM2x      | DM1x | MULTIPLY RATIO |
|      |           |      | (DMR)          |
| 0    | 0         | 0    | 1/2            |
| 0    | 0         | 1    | 1              |
| 0    | 1         | 0    | 3/2            |
| 0    | 1         | 1    | 2              |
| 1    | 0         | 0    | 5/2            |
| 1    | 0         | 1    | 3              |
| 1    | 1         | 0    | 7/2            |
| 1    | 1         | 1    | 4              |

# GESK CNC

1820

### Command multiply ratio of each axis (CMR)

[Parameter Type] : Word axis

[Value Range]:

| COMMAND MULTIPLY | VALID RANGE OF       | DEFAULT |
|------------------|----------------------|---------|
| RATIO (CMR)      | VALUE SET BY NO.1820 | SETTING |
| 1/2~1/27         | 102~127              | 2       |
| 1 ~ 48           | 2~96                 |         |

Set the command multiply ratio (CMR) of each axis.

1. When the command multiply ratio (CMR)is 1/2 $\sim$ 1/27, the setting value = 1 / CMR+100;

2. When the command multiply ratio (CMR) is  $1 \sim 48$ , the setting value =  $2 \times CMR$ .

Gear ratio output by each axis=CMR/ DMR

Detection unit=minimum movement unit/ CMR

The relations between the setting units and the minimum movement units:

|      |         |                 | MINIMUM                | MINIMUM MOVEMENT |
|------|---------|-----------------|------------------------|------------------|
|      |         |                 | SETTING UNITS          | UNITS            |
| IS-B |         |                 | 0.001mm (specified by  | 0.0005mm         |
|      |         | Input in        | the diameter)          |                  |
|      |         | metric system   | 0.001mm (specified by  | 0.001mm          |
|      | Metric  |                 | the radius)            |                  |
|      | machine |                 | 0.0001 inch (specified | 0.0005mm         |
|      |         | Input in        | by the diameter)       |                  |
|      |         | inch system     | 0.0001 inch (specified | 0.001mm          |
|      |         |                 | by the radius)         |                  |
|      |         |                 | 0.001mm (specified by  | 0.00005 inch     |
|      |         | Input in metric | the diameter)          |                  |
|      |         | system          | 0.001mm (specified by  | 0.0001 inch      |
|      | Inch    |                 | the radius)            |                  |
|      | machine |                 | 0.0001 inch (specified | 0.00005 inch     |
|      | machine | Input in inch   | by the diameter)       |                  |
|      |         | system          | 0.0001 inch (specified | 0.0001 inch      |
|      |         |                 | by the radius)         |                  |
|      | Ro      | otary axis      | 0.001deg               | 0.001deg         |

|      |            |               | MINIMUM                 | MINIMUM       |
|------|------------|---------------|-------------------------|---------------|
|      |            |               | SETTING UNITS           | SETTING UNITS |
| IS-C |            |               | 0.0001mm (specified     | 0.00005mm     |
|      |            | Input in      | by the diameter)        |               |
|      | Maabina in | metric system | 0.0001mm (specified     | 0.0001mm      |
|      | machine in |               | by the radius)          |               |
|      | nieuro     |               | 0.00001 inch (specified | 0.00005mm     |
|      | System     | Input in      | by the diameter)        |               |
|      |            | inch system   | 0.00001 inch (specified | 0.0001mm      |
|      |            |               | by the radius)          |               |
|      | Machine in | Input in      | 0.0001mm (specified     | 0.000005 inch |

|  | inch<br>system |               | by the diameter)        |               |
|--|----------------|---------------|-------------------------|---------------|
|  |                | metric system | 0.0001mm (specified     | 0.00001 inch  |
|  |                |               | by the radius)          |               |
|  |                |               | 0.00001 inch (specified | 0.000005 inch |
|  |                | Input in inch | by the diameter)        |               |
|  |                | system        | 0.00001 inch (specified | 0.00001 inch  |
|  |                |               | by the radius)          |               |
|  | Ro             | tary axis     | 0.0001deg               | 0.0001deg     |

1851

#### Backlash compensation value of each axis (BCV)

[Parameter Type] : Word axis

【Value Range』: -9999∼+9999 (Detection unit)

[Default Setting]: 0

Set the backlash compensation value of each axis.

After connecting power supply, it compensates the backlash at the first time when the machine moves in the direction opposite with that of the reference point return.

Detection units are related with parameter No.1820 (command multiply ratio CMR) and the minimum movement units, about the relations between the setting units and the minimum movement units, refer to parameter No.1820 introduction.

 $\llbracket \texttt{Parameter Type} \rrbracket$  : Word axis

『Value Range』: -9999∼+9999 (Detection units)

[Default Setting]: 0

Set the backlash compensation value during each axis rapid movement. It is valid when parameter NO.1800#4(RBK) is set as 1. It can change the backlash compensation value based on the cutting feedrate/rapid movement speed to process in higher precision.

Note 1: Manually continuous feeding (JOG) is taken as cutting feed.

Note 2: After connecting power supply and before the reference point return completes at the first time, it doesn't compensate the backlash in cutting feed/rapid movement. No matter the compensation value is the cutting feed or the rapid movement, it should be compensated based on parameter NO.1851.

Note 3: When parameter NO.1800#4(RBK) is set as 1, parameter NO.1851 is the backlash compensation value of cutting feed, parameter NO.1852 is the backlash compensation value of rapid movement. When parameter NO.1800#4(RBK) is set as 0, parameter NO.1851 is the backlash compensation value of cutting feed/rapid movement.

|      | #7 | #6 | #5 | #4   | #3   | #2   | #1   | #0   |
|------|----|----|----|------|------|------|------|------|
| 1853 |    |    |    | CPF5 | CPF4 | CPF3 | CPF2 | CPF1 |
|      |    |    |    |      |      |      |      |      |

[Default Setting]: 0000 0111

CPF1~CPF5:Settting value of the backlash compensation pulse frequency (in BCD code)

| CPF5 | CPF4 | CPF3 | CPF2 | CPF1 | SETTING FREQUENCY | (Kpps) |
|------|------|------|------|------|-------------------|--------|
| 0    | 0    | 0    | 0    | 0    | 1                 |        |
| 0    | 0    | 0    | 0    | 1    | 2                 |        |
| 0    | 0    | 0    | 1    | 0    | 3                 |        |

| 0 | 0 | 0 | 1 | 1 | 4  |
|---|---|---|---|---|----|
| 0 | 0 | 1 | 0 | 0 | 5  |
| 0 | 0 | 1 | 0 | 1 | 6  |
| 0 | 0 | 1 | 1 | 0 | 7  |
| 0 | 0 | 1 | 1 | 1 | 8  |
| 0 | 1 | 0 | 0 | 0 | 9  |
| 0 | 1 | 0 | 0 | 1 | 10 |
| 0 | 1 | 0 | 1 | 0 | 11 |
| 0 | 1 | 0 | 1 | 1 | 12 |
| 0 | 1 | 1 | 0 | 0 | 13 |
| 0 | 1 | 1 | 0 | 1 | 14 |
| 0 | 1 | 1 | 1 | 0 | 15 |
| 0 | 1 | 1 | 1 | 1 | 16 |
| 1 | 0 | 0 | 0 | 0 | 17 |
| 1 | 0 | 0 | 0 | 1 | 18 |
| 1 | 0 | 0 | 1 | 0 | 19 |
| 1 | 0 | 0 | 1 | 1 | 20 |
| 1 | 0 | 1 | 0 | 0 | 21 |
| 1 | 0 | 1 | 0 | 1 | 22 |
| 1 | 0 | 1 | 1 | 0 | 23 |
| 1 | 0 | 1 | 1 | 1 | 24 |
| 1 | 1 | 0 | 0 | 0 | 25 |
| 1 | 1 | 0 | 0 | 1 | 26 |
| 1 | 1 | 0 | 1 | 0 | 27 |
| 1 | 1 | 0 | 1 | 1 | 28 |
| 1 | 1 | 1 | 0 | 0 | 29 |
| 1 | 1 | 1 | 0 | 1 | 30 |
| 1 | 1 | 1 | 1 | 0 | 31 |
| 1 | 1 | 1 | 1 | 1 | 32 |

```
2071
```

Each axis backlash acceleration/deceleration valid time constant (BAT)

 $\llbracket \texttt{Parameter Type} \rrbracket$  : Word axis

 $\llbracket Value Range \rrbracket : 0{\sim}100 \mbox{ ms}$ 

[Default Setting]: 40

Set each axis backlash acceleration/deceleration valid time constant.

# 5.9 Parameter of Input/Output

|      |  | #7  | #6 | #5 | #4 | #3 | #2 | #1 | #0 |
|------|--|-----|----|----|----|----|----|----|----|
| 3003 |  | ESP |    |    |    |    |    |    |    |
|      |  |     |    |    |    |    |    |    |    |

『Default Setting』: 1000 0000

**#7** ESP External emergency stop alarm input signal (X0.5)

0: When the signal is 0 (low level), emergency stop alarms

1: When the signal is 1 (high level), emergency stop alarms

|                                                            | #7                | #6         | #5                | #4          | #3                   | #2         | #1        | #0         |  |  |  |
|------------------------------------------------------------|-------------------|------------|-------------------|-------------|----------------------|------------|-----------|------------|--|--|--|
| 3004                                                       |                   |            | OTH               |             |                      |            |           |            |  |  |  |
| [Default Setting                                           | g』: 0010          | 0000       |                   |             |                      |            |           |            |  |  |  |
| #5 OTH (                                                   | Overtrave         | I limit si | gnal              |             |                      |            |           |            |  |  |  |
| 0: Chec                                                    | k                 |            |                   |             |                      |            |           |            |  |  |  |
| 1: Not c                                                   | heck              |            |                   |             |                      |            |           |            |  |  |  |
|                                                            | <i>#</i> <b>7</b> | #0         | <i>#</i> <b>F</b> | ща          | <i>#</i> 0           | #0         | ш.а       | #0         |  |  |  |
| 2006                                                       | #/                | #6         | #5                | #4          | #3                   | #2         | #1        |            |  |  |  |
| Default Setting                                            |                   | 0000       |                   |             |                      |            |           | GDC        |  |  |  |
|                                                            | Deceloret         | ion oign   | al of the         | roforopo    | noint w              |            |           |            |  |  |  |
|                                                            |                   | ion sign   | al of the         | reference   | e point re           | eturn      |           |            |  |  |  |
| 1: Use G196 (X signal is invalid)                          |                   |            |                   |             |                      |            |           |            |  |  |  |
| 1. 030 0                                                   | 0100 (7 0         | ignar is n | ivana)            |             |                      |            |           |            |  |  |  |
|                                                            | #7                | #6         | #5                | #4          | #3                   | #2         | #1        | #0         |  |  |  |
| 3009                                                       |                   |            | DECx              |             |                      |            |           |            |  |  |  |
| Parameter Typ                                              | e]:Bita           | xis        |                   |             |                      |            |           | <u> </u>   |  |  |  |
| Default Setting                                            | g』: 0010          | 0000       |                   |             |                      |            |           |            |  |  |  |
| #5 DECx: Deceleration signal of the reference point return |                   |            |                   |             |                      |            |           |            |  |  |  |
| 0: When the signal is 0 (low level), decelerate.           |                   |            |                   |             |                      |            |           |            |  |  |  |
| 1: When the signal is 1 (high level), decelerate.          |                   |            |                   |             |                      |            |           |            |  |  |  |
|                                                            |                   |            |                   |             |                      |            |           |            |  |  |  |
| 3010                                                       |                   | Dwell tin  | ne of the         | gating si   | gnals M <sup>-</sup> | T, TF and  | SF(MFT    | )          |  |  |  |
| [Value Range]                                              | : 16 ms~          | -32767 m   | าร                |             |                      |            |           |            |  |  |  |
| I Default Setting                                          | g』∶16             |            |                   |             |                      |            |           |            |  |  |  |
| Set the time fro                                           | m sending         | codes N    | /I, S, T an       | d B, till M | F, SF, TF            | and BF b   | being sen | t.         |  |  |  |
|                                                            |                   |            |                   |             |                      |            |           |            |  |  |  |
| 3011                                                       | Mir               | nimum w    | vidth (MA         | W)of fini   | sh signa             | ls (FIN)o  | f M, T an | d S        |  |  |  |
| [Parameter Typ                                             | e』:Word           | type       |                   |             |                      |            |           |            |  |  |  |
| [Default Setting                                           | g』:16             |            |                   |             |                      |            |           |            |  |  |  |
| Set the minimu                                             | m width of        | the finis  | h signals         | (FIN) of N  | /I, S, T an          | id B funct | ion.      |            |  |  |  |
| Note:                                                      | Time is s         | set by 8   | ms, if th         | e setting   | value i              | s not the  | e multipl | e of 8, it |  |  |  |
|                                                            | should b          | e carried  | l into the        | multiple    | of 8.                |            |           |            |  |  |  |
|                                                            | [                 |            |                   |             |                      |            |           |            |  |  |  |
| 3017                                                       |                   | Ou         | tput time         | of the re   | esetting             | signal (R  | ST)       |            |  |  |  |
| [Value Range]                                              | : 0~255           |            |                   |             |                      |            |           |            |  |  |  |
| [Default Setting                                           | g』∶32             |            |                   |             |                      |            |           |            |  |  |  |
| Set the dwell tir                                          | ne when t         | he resett  | ing signal        | RST is o    | utput.               |            |           |            |  |  |  |
| RST signal outp                                            | out time =r       | resetting  | time + the        | e paramet   | er value             | X 16ms.    |           |            |  |  |  |
| 3030                                                       |                   |            | Allowah           | le diaits   | of M cod             | e (MCB)    |           | ]          |  |  |  |
| Value Range                                                | : 2~8             |            |                   |             |                      |            |           |            |  |  |  |
|                                                            |                   |            |                   |             |                      |            |           |            |  |  |  |

Set the allowable digits of M code.

### GSK988T Turning CNC system User Manual (Volume II)

| <b>GSK</b>         | <u>)NC</u>     | GSł         | <988T      | Turning                 | CNC sy     | stem U     | ser Ma     | nual (Volu    |
|--------------------|----------------|-------------|------------|-------------------------|------------|------------|------------|---------------|
| 3031               |                |             | Allowab    | le digits o             | of S code  | e (SCB)    | )          |               |
| Value Range        | ։』∶1∼5         |             |            |                         |            |            |            |               |
| I Default Setti    | ng』:4          |             |            |                         |            |            |            |               |
| Set the allowa     | able digits of | S code.     |            |                         |            |            |            |               |
| Maximum 5 d        | igits in S coo | de is allo  | wed.       |                         |            |            |            |               |
|                    |                |             |            |                         |            |            |            |               |
| 3032               |                |             | Allowa     | ble digits              | of T cod   | e (TCB)    |            |               |
| Value Range        | :]∶2~8         |             |            |                         |            |            |            |               |
| Default Setti      | ng』:4          |             |            |                         |            |            |            |               |
| Set the allowa     | able digits of | T code.     |            |                         |            |            |            |               |
| - 10 Deren         | ootor of I     | Diamlar     |            | Califina                |            |            |            |               |
| D. IV Falali       | leter of r     | Dispia      | y anu i    | Laiting                 |            |            |            |               |
|                    | #7             | #6          | #5         | #4                      | #3         | #2         | #1         | #0            |
| 3101               |                |             |            | BGD                     |            |            |            |               |
| Modification       | Authority]:    | Equipme     | ent mana   | gement a                | uthority   |            |            |               |
| Default Setti      | ng』:0000(      | 0000        |            |                         |            |            |            |               |
| #4 BGD             | Backgrou       | nd editir   | ng select  | ts the pro              | grams se   | elected a  | at the for | reground      |
| 0: Edi             | table          |             |            |                         |            |            |            |               |
| 1: Ine             | ditable        |             |            |                         |            |            |            |               |
|                    | #7             | #6          | #5         | #4                      | #3         | #2         | #1         | #0            |
| 3102               | #1             | # <b>U</b>  | <b>#C</b>  | <i>n</i> - <del>+</del> | CHI        | π <b>-</b> | <i>#</i> 1 | #0            |
| Way of Valid       | ating Stife    | r power-    | on         |                         | •          |            |            |               |
| 『Default Setti     | nal • 0000 ·   | 1000        | 011        |                         |            |            |            |               |
|                    | Display la     | nanade      |            |                         |            |            |            |               |
| 0 <sup>.</sup> End | ulish          | inguage     |            |                         |            |            |            |               |
| 1: Chi             | nese           |             |            |                         |            |            |            |               |
| Set the select     | ed language    | e for disp  | lay.       |                         |            |            |            |               |
|                    |                |             |            |                         |            |            |            |               |
|                    | #7             | #6          | #5         | #4                      | #3         | #2         | #1         | #0            |
| 3104               | DAC            | DAL         | DRC        | DRL                     |            |            |            | MCN           |
| Default Setti      | ng]:1100(      | 0000        |            |                         |            |            |            |               |
| #0 MCN             | Display th     | ne machi    | ne posit   | ion                     |            |            |            |               |
| 0: Dis             | play based o   | on the ou   | tput units | 6                       |            |            |            |               |
| (There             | e isn't any c  | onnectio    | n with th  | e metric s              | system or  | the inch   | i system,  | the metric r  |
| display            | s as the me    | tric unit   | s, the inc | h machin                | e displays | s as the i | nch units  | .)            |
| 1: Dis             | play based o   | on the inp  | out units  |                         |            |            |            |               |
| (Wher              | ı it is input  | in the me   | etric syst | em, displa              | ay in the  | metric sy  | ystem; w   | hen it is inp |
| inch sy            | stem, displa   | iy in the i | nch syste  | em)                     |            |            |            |               |

#### #4 DRL Display the relative position

0: Display the actual position including the tool offset (T serial)

1: Display the programming position without the tool offset (T serial)

Note: In T serial, the movement coordinate system compensates the tool appearance, (parameter LGT (NO.5002#4) is 0), display the programming position which ignores the tool compensation (the parameter is set as 1). However, the programming position without the tool appearance compensation value can not display.

### #5 DRC Display the relative position

0: Display the actual position including the tool nose radius compensation (T serial)

1: Display the programming position without the tool nose radius compensation (T serial)

### #6 DAL Display the absolute position

0: Display the actual position including the tool offset (T serial)

1: Display the programming position without the tool offset (T serial)

Note: In T serial, the movement coordinate system compensates the tool appearance (parameter LGT (NO.5002#4) is 0), and display the programming position which ignores the tool compensation (the parameter is set as 1). However, the programming position without the tool appearance compensation value can not display.

### DAC: Display the absolutely position

0: Display the actual position including the tool nose radius compensation (T serial)

1: Display the programming position without the tool nose radius compensation (T serial)

|                                                           |  | #7 | #6 | #5 | #4  | #3  | #2  | #1 | #0 |  |
|-----------------------------------------------------------|--|----|----|----|-----|-----|-----|----|----|--|
| 3107                                                      |  |    |    |    | SOR | REV | DNC |    |    |  |
| [Modification Authority] : Equipment management authority |  |    |    |    |     |     |     |    |    |  |

[Default Setting]: 0001 0000

### #2 DNC Whether clear display of DNC running programs during resetting

- 0: Not clear
- 1: Clear
- #3 REV Display the actual speed in feeding/rev mode
  - 0: mm/min or inch/min
  - 1: mm/rev or inch/rev
- #4 SOR Display orders of program directory
  - 0: Based on the time sequence
  - 1: Based on the program numbers

|      | #7 | #6 | #5 | #4 | #3 | #2  | #1 | #0 |
|------|----|----|----|----|----|-----|----|----|
| 3110 |    |    |    |    |    | AHC |    |    |

[Modification Authority] : Equipment management authority

[Default Setting] : 0000 0000

### #2 AHC Whether the alarm resume can be cleared by softkeys

- 0: Yes
- 1: No

|      | #7  | #6 | #5 | #4 | #3 | #2 | #1 | #0 |
|------|-----|----|----|----|----|----|----|----|
| 3111 | NPA |    |    |    |    |    |    |    |

[Modification Authority]: Equipment management authority

[Default Setting]: 0000 0000

**#7** AHC Whether switch to alarm/information screen when alarm occurs or information is input:

- 0: Yes
- 1: No

|                                                                                            |                                                                                                    |                                                                                              | #7                                                                                                    | #6                                                                                                    | #5                                                                                                    | #4                                                                                                    | #3                                                                                      | #2                                                                   | #1                                       | #0                                                             |
|--------------------------------------------------------------------------------------------|----------------------------------------------------------------------------------------------------|----------------------------------------------------------------------------------------------|----------------------------------------------------------------------------------------------------|----------------------------------------------------------------------------------------------------|----------------------------------------------------------------------------------------------------|----------------------------------------------------------------------------------------------------|-----------------------------------------------------------------------------------------|----------------------------------------------------------------------|------------------------------------------|----------------------------------------------------------------|
| 3114                                                                                       |                                                                                                    |                                                                                              |                                                                                                    |                                                                                                    |                                                                                                    |                                                                                                    |                                                                                         |                                                                      |                                          | IPC                                                            |
| [ Modifi                                                                                   | cati                                                                                               | on Au                                                                                        | uthority                                                                                                    | : Equipme                                                                                              | ent manag                                                                                                 | gement a                                                                                                    | uthority                                                                                |                                                                      |                                          |                                                                |
| [Defau                                                                                     | lt Se                                                                                              | etting                                                                                       | 』:0000                                                                                                    | 0000                                                                                                   |                                                                                                    |                                                                                                    |                                                                                         |                                                                      |                                          |                                                                |
| #0                                                                                         | IPO                                                                                                | C                                                                                            | On the c                                                                                                    | urrent in                                                                                              | terface, p                                                                                                | oress the                                                                                                    | e functior                                                                              | n keys                                                               |                                          |                                                                |
|                                                                                            | 0:                                                                                                 | Swi                                                                                          | tch into th                                                                                                    | e interfac                                                                                             | e                                                                                                    |                                                                                                    |                                                                                         |                                                                      |                                          |                                                                |
|                                                                                            | 1:                                                                                                 | Not                                                                                          | switch int                                                                                                    | to the inte                                                                                            | erface                                                                                                    |                                                                                                    |                                                                                         |                                                                      |                                          |                                                                |
|                                                                                            |                                                                                                    |                                                                                              |                                                                                                    |                                                                                                    |                                                                                                    |                                                                                                    |                                                                                         |                                                                      |                                          |                                                                |
|                                                                                            |                                                                                                    |                                                                                              | #7                                                                                                    | #6                                                                                                    | #5                                                                                                    | #4                                                                                                    | #3                                                                                      | #2                                                                   | #1                                       | #0                                                             |
| 3202                                                                                       |                                                                                                    |                                                                                              |                                                                                                    |                                                                                                    | CPD                                                                                                    | <u> </u>                                                                                                    |                                                                                         |                                                                      |                                          |                                                                |
| Modifi                                                                                     | cati                                                                                               | on Au                                                                                        | uthority]                                                                                                    | : Equipme                                                                                              | ent manag                                                                                                 | gement a                                                                                                    | uthority                                                                                |                                                                      |                                          |                                                                |
| Defau                                                                                      | It Se                                                                                              | etting                                                                                       | ]:0000                                                                                                    | 0000                                                                                                   |                                                                                                    |                                                                                                    |                                                                                         |                                                                      |                                          |                                                                |
| #5                                                                                         | CP                                                                                                 | PD                                                                                           | When NO                                                                                                    | C prograi                                                                                              | m is delet                                                                                                | ted, con                                                                                                    | firm infor                                                                              | mation                                                               | and key                                  | /S                                                             |
|                                                                                            | 0:1                                                                                                | Not d                                                                                        | isplay                                                                                                    |                                                                                                    |                                                                                                    |                                                                                                    |                                                                                         |                                                                      |                                          |                                                                |
|                                                                                            | 1:1                                                                                                | uspia                                                                                        | ay                                                                                                    |                                                                                                    |                                                                                                    |                                                                                                    |                                                                                         |                                                                      |                                          |                                                                |
|                                                                                            |                                                                                                    |                                                                                              | #7                                                                                                    | #6                                                                                                    | #5                                                                                                    | #4                                                                                                    | #3                                                                                      | #2                                                                   | #1                                       | #0                                                             |
| 3203                                                                                       |                                                                                                    |                                                                                              | MCL                                                                                                    | MER                                                                                                    |                                                                                                    |                                                                                                    |                                                                                         |                                                                      |                                          |                                                                |
| Modifi                                                                                     | cati                                                                                               | on Au                                                                                        | uthority                                                                                                    | : Equipme                                                                                              | ent manag                                                                                                 | gement a                                                                                                    | uthority                                                                                |                                                                      |                                          |                                                                |
| Defau                                                                                      | lt Se                                                                                              | ettina                                                                                       | ]:0000                                                                                                    | 0000                                                                                                   |                                                                                                    |                                                                                                    |                                                                                         |                                                                      |                                          |                                                                |
| #6                                                                                         | ME                                                                                                 | -R \                                                                                         | Nhon the                                                                                                    | ainala b                                                                                               |                                                                                                    |                                                                                                    |                                                                                         |                                                                      |                                          |                                                                |
|                                                                                            |                                                                                                    |                                                                                              |                                                                                                    | e sinoie o                                                                                             | IOCK LUUS                                                                                                 | s in MDL                                                                                                    | mode. af                                                                                | ter the la                                                           | ist block                                | is execut                                                      |
| progra                                                                                     | am.                                                                                                | whe                                                                                          | ther the e                                                                                                    | e single b<br>executed                                                                                 | program                                                                                                   | s in MDI<br>is are                                                                                            | mode, af                                                                                | ter the la                                                           | ist block                                | is execut                                                      |
| progra                                                                                     | <b>am,</b><br>0: 1                                                                                 | whe<br>Not d                                                                                 | ther the e                                                                                                    | executed                                                                                               | program                                                                                                   | s in MDI<br>is are                                                                                            | mode, af                                                                                | ter the la                                                           | ist block                                | is execut                                                      |
| progra                                                                                     | <b>am,</b><br>0: I<br>1: I                                                                         | whe<br>Not d                                                                                 | ther the e<br>eleted<br>ed                                                                                               | executed                                                                                               | program                                                                                                   | s in MDI<br>is are                                                                                            | mode, af                                                                                | ter the la                                                           | ist block                                | is execut                                                      |
| progra                                                                                     | am,<br>0:1<br>1:[<br>Note:                                                                         | whe<br>Not d<br>Delet                                                                        | ther the e<br>eleted<br>ed<br>en MER is                                                                                  | e single b<br>executed                                                                                 | program                                                                                                   | s in MDI<br>is are<br>code) is i                                                                              | mode, af                                                                                | ter the la                                                           | ist block                                | is execut                                                      |
| progra                                                                                     | am,<br>0:  <br>1:  <br>Note                                                                        | whe<br>Not d<br>Delet<br>: Eve<br>dele                                                       | ther the e<br>eleted<br>ed<br>en MER is<br>ted ("%"is                                                                    | e single b<br>executed<br>6 0, when<br>6 auto inse                                                     | "%" (end of<br>rted at the                                                                                | s in MDI<br>is are<br>code) is i<br>end of th                                                                 | mode, af<br>read in an<br>e program                                                     | ter the la<br>d execute<br>).                                        | ist block<br>d, the pro                  | is execut                                                      |
| progra                                                                                     | am,<br>0:  <br>1:  <br>Note                                                                        | whe<br>Not d<br>Delet<br>: Evo<br>dele                                                       | ther the d<br>eleted<br>ed<br>en MER is<br>ted ("%"is<br>Whether d                                                       | <ul> <li>Single b</li> <li>executed</li> <li>0, when</li> <li>auto inse</li> <li>delete the</li> </ul> | "%" (end of<br>rted at the<br>e program                                                                   | s in MDI<br>is are<br>code) is i<br>end of th<br>ns edited                                                    | mode, af<br>read in an<br>e program<br>d in MDI                                         | ter the la<br>d execute<br>).<br>mode thi                            | d, the pro                               | ogram is al                                                    |
| progra<br>N<br>#7 M                                                                        | am,<br>0: I<br>1: I<br>Note<br>MCI                                                                 | whe<br>Not d<br>Delet<br>: Ev<br>dele<br>L V                                                 | ther the d<br>eleted<br>ed<br>en MER is<br>ted ("%"is<br>Whether d<br>lete                                               | a Single b<br>executed<br>a 0, when<br>a auto inse<br>delete the                                       | "%" (end of<br>rted at the<br>e program                                                                   | s in MDI<br>is are<br>code) is i<br>end of th<br>ns edited                                                    | mode, af<br>read in an<br>e program<br>d in MDI                                         | ter the la<br>d execute<br>).<br>mode thi                            | d, the pro                               | ogram is al                                                    |
| progra<br>   N<br>#7   <br>0<br>1                                                          | am,<br>0: I<br>1: I<br>Note<br>MCI<br>0: N<br>1: D                                                 | whe<br>Not d<br>Delet<br>: Ev<br>dele<br>L V<br>lot de                                       | ther the d<br>eleted<br>ed<br>en MER is<br>ted ("%"is<br>Whether d<br>lete                                               | e single b<br>executed<br>6 0, when<br>6 auto inse<br>delete the                                       | "%" (end of<br>rted at the<br>program                                                                     | s in MDI<br>is are<br>code) is i<br>end of th<br>ns edited                                                    | mode, af<br>read in an<br>e program<br>d in MDI                                         | ter the la<br>d execute<br>).<br>mode thi                            | d, the pro                               | ogram is al                                                    |
| progra<br>N<br>#7 I<br>0<br>1                                                              | am,<br>0: I<br>1: I<br>Note<br>MCI<br>0: N<br>1: D                                                 | whe<br>Not d<br>Delete<br>: Eve<br>dele<br>L V<br>lot de<br>velete                           | ther the d<br>eleted<br>ed<br>en MER is<br>ted ("%"is<br>Whether d<br>lete                                               | a Single b<br>executed<br>a 0, when<br>a auto inse<br>delete the                                       | "%" (end of<br>rted at the<br>e program                                                                   | s in MDI<br>is are<br>code) is i<br>end of th<br>ns edited                                                    | mode, af<br>read in an<br>e program<br>d in MDI                                         | ter the la<br>d execute<br>).<br>mode thi                            | d, the pro                               | ogram is al                                                    |
| progra<br>N<br>#7<br>1<br>1                                                                | am,<br>0:1<br>1:0<br>Note<br>MCI<br>0:N<br>1:D                                                     | whe<br>Not d<br>Delete<br>: Eve<br>dele<br>L V<br>lot de                                     | ther the d<br>eleted<br>ed<br>en MER is<br>ted ("%"is<br>Whether d<br>lete                                               | a o, when<br>a o, when<br>a auto inse<br>delete the                                                    | "%" (end of<br>rted at the<br>e program                                                                   | s in MDI<br>is are<br>code) is i<br>end of th<br>ns edited<br>#4                                              | mode, af<br>read in an<br>e program<br>d in MDI<br>#3                                   | d execute<br>).<br>mode the<br>#2                                    | d, the pro<br>rough re<br>#1             | ogram is al<br>setting<br>#0                                   |
| progra<br><b>#7</b><br>1<br>3209                                                           | am,<br>0:1<br>1:1<br>Note<br>MCI<br>0: N<br>1: D                                                   | whe<br>Not d<br>Deleta<br>: Eva<br>dele<br>L V<br>lot de<br>pelete                           | ther the deleted<br>ed<br>en MER is<br>ted ("%"is<br>Whether delete<br>#7                                                | # Single b<br>executed<br>= 0, when<br>= auto inse<br>delete the<br>#6                                 | "%" (end of<br>rted at the<br>e program                                                                   | s in MDI<br>is are<br>code) is i<br>end of th<br>ns edited<br>#4                                              | read in an<br>e program<br>d in MDI<br>#3                                               | ter the la<br>d execute<br>).<br>mode thi<br>#2                      | d, the pro<br>rough re<br>#1             | ogram is al<br>setting<br>#0<br>MPD                            |
| progra<br><b>N</b><br><b>#7</b><br>1<br>3209<br>[ Modifie                                  | am,<br>0:1<br>1:1<br>Note<br>MCI<br>0: N<br>1: D                                                   | whe<br>Not d<br>Delete<br>: Eve<br>dele<br>L V<br>lot de<br>pelete                           | ther the deleted<br>ed<br>en MER is<br>ted ("%"is<br>Whether delete<br>#7                                                | # Single b<br>executed<br>a 0, when<br>a auto inse<br>delete the<br>#6<br>: Equipme                    | #5                                                                                                    | code) is i<br>end of th<br>ns edited<br>#4                                                                    | read in an<br>e program<br>d in MDI<br>#3<br>uthority                                   | d execute<br>).<br>mode thr<br>#2                                    | d, the pro<br>rough re<br>#1             | ogram is al<br>setting<br>#0<br>MPD                            |
| progra<br><b>#7 I</b> (1) <b>3209</b> [Modified] [Default                                  | am,<br>0: I<br>1: I<br>Note<br>MCI<br>0: N<br>1: D                                                 | whe<br>Not d<br>Deleta<br>: Eva<br>dele<br>L V<br>lot de<br>pelete                           | ther the deleted<br>ed<br>en MER is<br>ted ("%"is<br>Whether delete<br>#7<br>uthority』<br>』: 0000                        | # Single b<br>executed<br>0, when<br>auto inse<br>delete the<br>#6<br>Equipme<br>0000                  | "%" (end of<br>rted at the<br>e program<br>#5                                                             | s in MDI<br>is are<br>code) is i<br>end of th<br>ns edited<br>#4                                              | mode, af<br>read in an<br>e program<br>d in MDI<br>#3<br>uthority                       | d execute<br>).<br>mode thi                                          | d, the pro<br>rough re<br>#1             | ogram is al<br>setting<br>#0<br>MPD                            |
| progra<br>N<br>#7 !<br>(1<br>3209<br>『Modifie<br>『Defaul<br>#0 『                           | am,<br>0: I<br>1: I<br>Note<br>MCI<br>0: N<br>1: D                                                 | whe<br>Not d<br>Delete<br>dele<br>L V<br>oot de<br>belete                                    | ther the deleted<br>ed<br>an MER is<br>ted ("%"is<br>Vhether delete<br>#7<br>uthority]<br>j : 0000<br>When th            | #6<br>#6<br>Equipme<br>#0000<br>#0000                                                                  | #5                                                                                                    | s in MDI<br>is are<br>code) is i<br>end of th<br>ns edited<br>#4<br>gement a                                  | mode, af<br>read in an<br>e program<br>d in MDI<br>#3<br>uthority                       | d execute<br>).<br>mode the<br>#2                                    | d, the pro<br>rough re<br>#1             | ogram is al<br>setting<br>#0<br>MPD                            |
| progra<br><b>#7 1</b> (1) <b>3209</b> [Modified [Defaul <b>#0 number</b>                   | am,<br>0: I<br>1: I<br>Note<br>MCI<br>0: N<br>1: D<br>icati<br>icati<br>it So<br>MPI<br>er         | whe<br>Not d<br>Deleta<br>i Eva<br>dele<br>L V<br>lot de<br>pelete                           | ther the deleted<br>ed<br>en MER is<br>ted ("%"is<br>Whether delete<br>#7<br>uthority]<br>] : 0000<br>When th            | #6<br>#6<br>#0, when<br>auto inse<br>delete the<br>#6<br>Equipme<br>0000<br>e subpro                   | #5<br>program                                                                                             | s in MDI<br>is are<br>code) is i<br>end of th<br>ns edited<br>#4<br>gement a                                  | mode, af<br>read in an<br>e program<br>d in MDI<br>#3<br>uthority<br>d, whethe          | ter the la                                                           | d, the pro<br>rough re<br>#1             | ogram is al<br>setting<br>#0<br>MPD<br>in program              |
| progra<br><b>*7</b><br><b>3209</b><br>[ Modified<br>[ Defaul<br><b>#0</b><br><b>number</b> | am,<br>0:1<br>1:1<br>Note<br>MCI<br>0:N<br>1:D<br>1:D<br>icati<br>it So<br>MPI<br>er<br>0:1        | whe<br>Not d<br>Delete<br>dele<br>L V<br>ot de<br>velete                                     | ther the deleted<br>ed<br>an MER is<br>ted ("%"is<br>Whether delete<br>#7<br>[                                           | #6<br>#6<br>0000<br>#0000<br>#0000<br>#0000                                                            | #5                                                                                                    | s in MDI<br>is are<br>code) is i<br>end of th<br>ns edited<br>#4<br>gement a                                  | mode, af<br>read in an<br>e program<br>d in MDI<br>#3<br>uthority                       | ter the la<br>d execute<br>).<br>mode the<br>#2                      | d, the pro<br>rough re<br>#1             | ogram is al<br>setting<br>#0<br>MPD<br>in program              |
| progra<br>N<br>#7 I<br>(1<br>3209<br>[Modifie<br>[Defaul<br>#0 N<br>numbe                  | am,<br>0: I<br>1: I<br>Note<br>MCI<br>0: N<br>1: D<br>icati<br>it So<br>MPI<br>er<br>0: I<br>1: I  | whe<br>Not d<br>Deleta<br>dele<br>L V<br>lot de<br>pelete<br>on Au<br>etting<br>D            | ther the deleted<br>ed<br>en MER is<br>ted ("%"is<br>Whether delete<br>#7<br>uthority]<br>] : 0000<br>When the<br>isplay | #6<br>#6<br>#6<br>#6<br>#6<br>#6<br>#6<br>#6                                                           | #5                                                                                                    | s in MDI<br>is are<br>code) is i<br>end of th<br>ns edited<br>#4<br>gement a                                  | mode, af<br>read in an<br>e program<br>d in MDI<br>#3<br>uthority                       | ter the la<br>d execute<br>).<br>mode the<br>#2                      | d, the pro<br>rough re<br>#1             | ogram is al<br>setting<br>#0<br>MPD<br>in program              |
| progra<br>[N<br>#7 ]<br>3209<br>[Modified<br>[Defaul<br>#0 ]<br>number                     | am,<br>0:1<br>1:1<br>Note<br>MCI<br>0:N<br>1:D<br>1:D<br>icati<br>it Se<br>MPI<br>er<br>0:1<br>1:1 | whe<br>Not d<br>Deleta<br>i Eva<br>dele<br>L V<br>lot de<br>velete<br>on Au<br>etting<br>D   | ther the deleted<br>ed<br>en MER is<br>ted ("%"is<br>Whether delete<br>#7<br>[                                           | #6<br>#6<br>0000<br>#6                                                                                 | #5                                                                                                    | s in MDI<br>is are<br>code) is i<br>end of th<br>ns edited<br>#4<br>gement a                                  | mode, af<br>read in an<br>e program<br>d in MDI<br>#3<br>uthority                       | ter the la<br>d execute<br>).<br>mode the<br>#2                      | d, the pro<br>rough re<br>#1             | ogram is al<br>setting<br>#0<br>MPD<br>in program              |
| progra<br>[N<br>#7 [<br>0<br>1<br>3209<br>[Modifie<br>Defaul<br>#0 [<br>number<br>3216     | am,<br>0: I<br>1: I<br>Note<br>MCI<br>0: N<br>1: D<br>icati<br>it So<br>MPI<br>er<br>0: I<br>1: I  | whe<br>Not d<br>Delete<br>i Eve<br>dele<br>belete<br>on Au<br>etting<br>D<br>Not d<br>Displa | ther the deleted<br>ed<br>en MER is<br>ted ("%"is<br>Whether delete<br>#7<br>[                                           | #6<br>#6<br>Equipme<br>0000<br>e subpro                                                                | #5<br>program<br>"%" (end of<br>rted at the<br>e program<br>#5<br>ent manag                               | s in MDI<br>is are<br>code) is i<br>end of th<br>ns edited<br>#4<br>gement a<br>executed                      | mode, af<br>read in an<br>e program<br>d in MDI<br>#3<br>uthority<br>d, whethe          | ter the la<br>d execute<br>).<br>mode the<br>#2<br>er display        | d, the pro<br>rough re<br>#1<br>y the ma | is execut<br>ogram is al<br>setting<br>#0<br>MPD<br>in program |
| progra<br>#7 I<br>(1<br>3209<br>[Modifie<br>[Defaul<br>#0 I<br>number<br>3216              | am,<br>0:1<br>1:1<br>Note<br>MCI<br>0:N<br>1:D<br>1:D<br>dcati<br>lt Se<br>MPI<br>er<br>0:1<br>1:1 | whe<br>Not d<br>Deleta<br>dele<br>L V<br>ot de<br>velete<br>on Au<br>etting<br>D             | ther the deleted<br>ed<br>en MER is<br>ted ("%"is<br>Whether delete<br>#7<br>[                                           | #6<br>#6<br>#6<br>Crement                                                                              | #5<br>program<br>"%" (end of<br>rited at the<br>e program<br>#5<br>ent manage<br>ogram is of<br>value (IN | s in MDI<br>is are<br>code) is i<br>end of th<br>ns edited<br>#4<br>gement a<br>executed<br>IC) durir<br>inse | mode, af<br>read in an<br>e program<br>d in MDI<br>#3<br>uthority<br>d, whethe<br>erted | ter the la<br>d execute<br><u>).</u><br>mode thu<br>#2<br>er display | d, the pro<br>rough re<br>#1<br>y the ma | ogram is al<br>setting<br>#0<br>MPD<br>in program              |

 $\llbracket$  Value Range rbracket : 0 $\sim$ 9999

[Default Setting] : 10

When the serial number (parameter SEQ(NO.0000#5) is 1) is auto inserted, it is the increment value of the serial number in each block.

### 5.11 Parameter of Programming

|                   | #7       | #6         | #5        | #4        | #3         | #2        | #1                  | #0         |         |
|-------------------|----------|------------|-----------|-----------|------------|-----------|---------------------|------------|---------|
| 3401              |          |            |           |           |            | NCK       |                     | DPI        |         |
| Modification Au   | thority  | : Equipme  | ent manag | gement a  | uthority   |           |                     | •          |         |
| I Default Setting | ] : 0000 | 0001       |           |           |            |           |                     |            |         |
| #0 DPI Th         | e addre  | ss is with | the dec   | imal poir | nt, but wł | nen the d | ecimal <sub>l</sub> | point is o | nitted, |
| the setting is a  | s below  | :          |           |           |            |           |                     |            |         |

- 0: Take them as the minimum setting units
- 1: Take them as the units of mm, inch and sec

### #2 NCK During grammar checking, there are same N numbers

- 0: Alarm
- 1: Not alarm

|      | #7  | #6  | #5 | #4  | #3 | #2 | #1 | #0  |
|------|-----|-----|----|-----|----|----|----|-----|
| 3402 | G23 | CLR |    | FPM |    |    |    | G01 |

[Modification Authority] : Equipment management authority

[Default Setting]: 0001 0000

### #0 G01 Mode during connecting the power supply

- 0: G00 mode (orientation)
- 1: G01 mode (linear interpolation)
- #4 FPM System defaults after power on
  - 0: Feeding/rev
  - 1: Feeding/min
- #6 CLR Press the resetting key on MDI panel, the external resetting signal and the emergency stops, G code mode and the feedrate are
  - 0: Hold mode
  - 1: Switched to the power on state
- #7 G23 when the power supply is connected, it is
  - 0: G22 mode (Check the memory stroke)
  - 1: G23 mode (Not check the memory stroke)

|      | #7 | #6  | #5  | #4  | #3 | #2 | #1 | #0 |
|------|----|-----|-----|-----|----|----|----|----|
| 3403 |    | AD2 | CIR | RER |    |    |    |    |

[Modification Authority]: Equipment management authority

[Default Setting]: 0000 0000

- #4 RER During arc interpolation, when R goes over the minor finishing point and isn't in the arc, and the radius doesn't exceed error:
  - 0: Calculate the new radius, the path is semicircle

1: P/S alarms

#5 CIR In arc interpolation commands (G02, G03), there are no distance (I, J, K) from the starting point of the command to the center, and the arc radius isn't commanded,

#### either.

- 0: Linear interpolation moves to the finishing point
- 1: P/S alarms

#### #6 AD2 In one block, two or two more same addresses are commanded

0: The following commands are valid.

1: The program is taken as wrong, P/S alarms.

Note: It alarms when the parameter is 1and two or two more G codes of one group are commanded in one block.

|      | #7  | #6  | #5  | #4  | #3 | #2 | #1 | #0 |
|------|-----|-----|-----|-----|----|----|----|----|
| 3404 | M3B | EOR | M02 | M30 |    |    |    |    |

[Modification Authority] : Equipment management authority

[Default Setting] : 0000 0000

### #4 M30 During auto running, process M30 command

- 0: M30 auto searches the program header when it is sent to the machine side. Therefore, the program is executed from the beginning when the resetting isn't executed or return to the resetting and the finish signal FIN returns.
- 1: M30 is sent to the machine side, but it doesn't return to the beginning of the program.

### #5 M02 During auto running, process M02 command

- 0: M02 auto searches the program header when it is sent to the machine side. The program is executed from the beginning when resetting isn't executed or resetting returns and finish signal FIN returns,.
- 1: M02 is sent to the machine side, but it doesn't return to the beginning of the program.

### #6 EOR During executing the program, read in "%" (program end)

0: P/S alarms (stop auto running, display alarm state)

1: Not alarm (auto running stops, the system resets)

### #7 M3B The quantity of M codes which can be commanded in one block

- 0: One
- 1: Maximum three

3410

Circular radius allowable error(CRE)

[Modification Authority] : Equipment management authority

【Value Range】: 0~9999 9999

[Default Setting]: 0

| SETTING UNITS        | IS-B   | IS-C    | UNITS |
|----------------------|--------|---------|-------|
| input in mm          | 0.001  | 0.0001  | mm    |
| Input in inch system | 0.0001 | 0.00001 | inch  |

Set the allowable error value of arc interpolation (G02, G03) starting point radius and its finishing point radius. P/S alarms when arc interpolation radius error is more than the limit value.

#### Note: When the setting value is 0, it doesn't require checking the arc radius error.

### 5.12 Parameters of the Screw Pitch Error Compensation

| 3620 | 1 | Screv |
|------|---|-------|
|      |   |       |

Screw pitch error compensation number in each axis reference point (NPR)

[Way of Validating] : After power-on

 $\llbracket \texttt{Parameter Type} \rrbracket$  : Word axis

 $\llbracket Value Range \rrbracket : 0{\sim}1023$ 

[Default Setting]: 0

| 3621 | Number of the furthest screw pitch error compensation |
|------|-------------------------------------------------------|
|      | point of each axis in negative direction (NEN)        |

[Way of Validating] : After power-on

[Parameter Type] : Word axis

 $\llbracket Value Range 
rbracket : 0 \sim 1023$ 

[Default Setting]: 0

The parameter sets the number of the furthest screw pitch error compensation point of each axis in negative direction.

| 3622 | Number of the furthest screw pitch error compensation |
|------|-------------------------------------------------------|
|      | point of each axis in positive direction (NEP)        |

[Way of Validating]: After power-on

[Parameter Type] : Word axis

 $\llbracket Value Range 
rbracket : 0 \sim 1023$ 

[Default Setting]: 0

The parameter sets the number of the furthest screw pitch error compensation point of each axis in positive direction.

The parameter setting value should be greater than that of parameter NO.3620.

| 3623 |   | Each axis screw pitch error compensation override (PCM) |
|------|---|---------------------------------------------------------|
|      | - |                                                         |

[Way of Validating]: After power-on

[Parameter Type] : Word axis

 $\llbracket$  Value Range  $\rrbracket$  : 0 $\sim$ 100

[Default Setting]: 0

Set the override of each axis screw pitch error compensation.

If the override is set as 1, the detection unit is same as that of compensation.

If the override is set as 0, the override is same as one when it is set as 1.

#### 3624

#### Each axis screw pitch error compensation point interval (PCI)

[Way of Validating] : After power-on

[Parameter Type] : Word axis

 $\llbracket Value Range 
rbracket : 0 \sim 100$ 

 $\llbracket$  Default Setting rbracket : 0 $\sim$ 99 999 999

[Default Setting]: 0

| SETTING UNITS          | IS-B   | IS-C    | UNITS |
|------------------------|--------|---------|-------|
| Input in metric system | 0.001  | 0.0001  | mm    |
| Input in inch system   | 0.0001 | 0.00001 | inch  |
| Rotary axis            | 0.001  | 0.0001  | deg   |

The screw pitch compensation points are distributed in equal interval, and the interval value of each axis is set respectively. The minimum value of the interval is limited and set by the following formula: the minimum value = the maximum feedrate (rapid feedrate) / 7500.

Unit: Screw pitch compensation minimum interval: mm, inch and deg.

Maximum feedrate: mm/min, inch/min and deg/min.

For example: When the maximum feedrate is 15000mm/min, the minimum value of the screw pitch error compensation interval is 2mm.

But, according to the setting override, when the absolute value of the compensation point value exceeds 100, the interval of the compensation point is magnified by the override which is calculated by the following formula.

Override = Max compensation amount (absolute value)/128 (round up the digits after the decimal point)

Screw pitch compensation minimum interval = Value, which is obtained from the above maximum feedrate X override.

Note 1: The unit of the screw pitch compensation value is same as that of the detection. Note 2: The detection unit is relative with parameter No.1820 (command magnify ratio CMR) and the minimum movement unit, about the relation between the setting units and the minimum movement units, refer to the introduction of parameter No.1820.

|      | #7 | #6 | #5 | #4   | #3   | #2   | #1   | #0   |
|------|----|----|----|------|------|------|------|------|
| 3628 |    |    |    | NPF5 | NPF4 | NPF3 | NPF2 | NPF1 |

[Default Setting]: 0000 0111

# #0~#4 NPF1~NPF5 Setting value of the screw pitch compensation pulse frequency (in BCD code).

| NPF5 | NPF4 | NPF3 | NPF2 | NPF1 | Setting frequency (Kpps) |
|------|------|------|------|------|--------------------------|
| 0    | 0    | 0    | 0    | 0    | 1                        |
| 0    | 0    | 0    | 0    | 1    | 2                        |
| 0    | 0    | 0    | 1    | 0    | 3                        |
| 0    | 0    | 0    | 1    | 1    | 4                        |
| 0    | 0    | 1    | 0    | 0    | 5                        |
| 0    | 0    | 1    | 0    | 1    | 6                        |
| 0    | 0    | 1    | 1    | 0    | 7                        |
| 0    | 0    | 1    | 1    | 1    | 8                        |
| 0    | 1    | 0    | 0    | 0    | 9                        |
| 0    | 1    | 0    | 0    | 1    | 10                       |
| 0    | 1    | 0    | 1    | 0    | 11                       |
| 0    | 1    | 0    | 1    | 1    | 12                       |
| 0    | 1    | 1    | 0    | 0    | 13                       |
| 0    | 1    | 1    | 0    | 1    | 14                       |
| 0    | 1    | 1    | 1    | 0    | 15                       |

Setting frequency= (setting value +1) Kpps

| 0 | 1 | 1 | 1 | 1 | 16 |
|---|---|---|---|---|----|
| 1 | 0 | 0 | 0 | 0 | 17 |
| 1 | 0 | 0 | 0 | 1 | 18 |
| 1 | 0 | 0 | 1 | 0 | 19 |
| 1 | 0 | 0 | 1 | 1 | 20 |
| 1 | 0 | 1 | 0 | 0 | 21 |
| 1 | 0 | 1 | 0 | 1 | 22 |
| 1 | 0 | 1 | 1 | 0 | 23 |
| 1 | 0 | 1 | 1 | 1 | 24 |
| 1 | 1 | 0 | 0 | 0 | 25 |
| 1 | 1 | 0 | 0 | 1 | 26 |
| 1 | 1 | 0 | 1 | 0 | 27 |
| 1 | 1 | 0 | 1 | 1 | 28 |
| 1 | 1 | 1 | 0 | 0 | 29 |
| 1 | 1 | 1 | 0 | 1 | 30 |
| 1 | 1 | 1 | 1 | 0 | 31 |
| 1 | 1 | 1 | 1 | 1 | 32 |

### 5.13 Parameters of the Spindle Control

|      | #7 | #6 | #5 | #4  | #3 | #2 | #1 | #0 |
|------|----|----|----|-----|----|----|----|----|
| 3705 |    |    |    | EVS |    |    |    |    |
|      |    | -  |    |     |    |    |    |    |

[Modification Authority] : Equipment management authority

『Default Setting』: 0000 0000

#4 EVS For S command, use spindle control function (spindle analog output or spindle serial output)

0: Not output S code and SF

1: Output S code and SF

|      | #7 | #6 | #5 | #4 | #3 | #2 | #1  | #0  |
|------|----|----|----|----|----|----|-----|-----|
| 3706 |    |    |    |    |    |    | PG2 | PG1 |
|      |    |    |    |    |    |    |     |     |

[Default Setting]: 0000 0000

**#0, #1 PG2 and PG1 Gear ratio between the spindle and the position encoder.** Gear ratio=spindle speed/position encoder speed

|  | #7         | #6 | #5            | #4 | # | 43 | #2  | #1<br>P22 | #0<br>P21 |
|--|------------|----|---------------|----|---|----|-----|-----------|-----------|
|  |            | >  | <b>&lt;</b> 8 |    |   |    | 1   | 1         |           |
|  |            | >  | <b>&lt;</b> 4 |    |   |    | 1   | 0         |           |
|  |            | >  | <b>&lt;</b> 2 |    |   |    | 0   | 1         |           |
|  |            | >  | <b>&lt;</b> 1 |    |   |    | 0   | 0         |           |
|  | Gear ratio |    |               |    |   |    | PG2 | PG1       |           |

[Default Setting]: 0000 0000

3707

**#0, #1 P22 and P21 Gear ratio between the spindle and the second position encoder.** Gear ratio= spindle speed/position encoder speed

| Gear ratio                                                   | P22 | P21 |  |  |  |
|--------------------------------------------------------------|-----|-----|--|--|--|
| ×1                                                           | 0   | 0   |  |  |  |
| *2                                                           | 0   | 1   |  |  |  |
| ×4                                                           | 1   | 0   |  |  |  |
| ×8                                                           | 1   | 1   |  |  |  |
|                                                              |     |     |  |  |  |
| Note: The parameter is valid only when multi-spindle control |     |     |  |  |  |

|      |    |     |    |    |    | "• |     |     |
|------|----|-----|----|----|----|----|-----|-----|
|      | #7 | #6  | #5 | #4 | #3 | #2 | #1  | #0  |
| 3708 |    | TSO |    |    |    |    | SAT | SAR |

[Modification Authority] : Equipment management authority

### [Default Setting]: 0000 0000

### #0 SAR Whether check the spindle speed reaching signal

- 0: Not check
- 1: Check

### #1 SAT Whether check the spindle speed reaching signal when the thread cutting

### block is begun to be executed.

- 0: Check or not, which is set by parameter SAR (NO.3708#0)
- 1: Must check, which isn't connected with parameter SAR

Note: When the thread cutting block is continually executed, the spindle speed reaching signal isn't checked in the thread cutting block after the 2<sup>nd</sup> block.

# #6 TSO Whether the spindle override is valid during thread processing or tapping cycle

0: Invalid (fixed as 100%)

1: Valid

Note: In rigid tapping, the override is fixed as 100%, and there isn't any connection with the setting of the parameter.

|      | #7 | #6 | #5 | #4 | #3 | #2  | #1 | #0  |
|------|----|----|----|----|----|-----|----|-----|
| 3709 |    |    |    |    |    | MSI |    | SAM |

[Modification Authority] : Equipment management authority

『Default Setting』: 0000 0000

### #0 SAM Times of sampling in spindle average speed

- 0: Four times (Generally it is set as 0)
- 1: One time

### #2 MSI SIND signal is valid during multi-spindle control

0: It is only valid for the 1<sup>st</sup> spindle .(SIND signal of the 2<sup>nd</sup> spindle becomes invalid.)

1: No matter whether each spindle is selected or not, it is valid for all spindles. (Each spindle has its own SIND signal.)

| 3730 |   | Increment adjustment data of the spindle speed analog output |
|------|---|--------------------------------------------------------------|
|      |   | (AGS)                                                        |
|      | I | . 700 . 1250                                                 |

 $\llbracket$  Value Range rbracket : 700 $\sim$ 1250

[Default Setting]: 1000

[Data unit]: 0.1%

Set the increment adjustment data of the spindle speed analog output. (Adjusting method)

- (1) Set the standard setting value 1000,
- (2) Command the spindle speed when the spindle speed analog output maximum voltage is 10V.
- (3) Measure the output voltage.
- (4) Set the value in the following formula in parameter No.3730:

Setting value = 
$$\frac{10 (\vee)}{\text{Measured voltage } (\vee)} \times 1000$$

(5) After setting the parameter, command the spindle speed analog output as the spindle speed of the maximum voltage, again, and confirm the output voltage as 10V.

# Compensation value of the spindle speed analog output offset voltage (CSS)

[Value Range] : -1024~+1024

The parameter sets the compensation value of the spindle speed analog output offset voltage.

- 1. Set the standard setting value as 0.
- 2. Command the analog output voltage as 0V, which is the theoretical spindle speed.
- 3. Measure the output voltage.
- 4. Set the value in the following formula in parameter No.3731.

Setting value = 
$$\frac{-8191 \times \text{offset voltage (V)}}{12.5}$$

5. After setting the parameter, command the analog output voltage as 0V, again, which is the theoretical spindle speed and confirm the voltage as 0V.

| 3740 | Dwell time of the detection spindle speed reaching signal (SAD) |
|------|-----------------------------------------------------------------|
|      |                                                                 |

[Value Range]: 0~255ms

『Default Setting』: 6000

Set the dwell time from executing S function to detecting the spindle speed reaching signal.

| 3741                   | Spindle maximum speed of gear 1 (MSG1) |
|------------------------|----------------------------------------|
| 3742                   | Spindle maximum speed of gear 2 (MSG2) |
| 3743                   | Spindle maximum speed of gear 3 (MSG3) |
| 3744                   | Spindle maximum speed of gear 4 (MSG4) |
| Default Setting : 6000 |                                        |

『Value Range』: 0∼32767r/min

The parameter sets the spindle maximum speed of each gear.

# GESK CNC

### 3770

### Axis as the calculation reference during the constant surface speed control (ACS)

[Default Setting]: 0

 $\llbracket$  Value Range  $\rrbracket$  : 0, 1 $\sim$ quantity of the controlled axes

The parameter sets the axis as the calculation reference during the constant surface speed control.

Note: When it is set as 0, default X axis. Then, P value commanded in G96 block is not significant to the constant surface speed.

### 3771

### Constant surface speed control mode (G96) spindle minimum speed (CFL)

 $\llbracket$  Value Range rbracket : 0 $\sim$ 32767r/min

[Default Setting]: 0

The parameter sets the spindle minimum speed when the constant surface speed control. During the constant surface speed control (G96), if the spindle speed is lower than the speed set by the parameter, it is limited in the parameter speed.

3772

### Maximum spindle speed (MSS)

 $\llbracket$  Value Range  $\rrbracket$  : 0 $\sim$ 32767r/min

[Default Setting]: 6000

The parameter sets the maximum spindle speed. The actual spindle speed is limited by the maximum speed set by the parameter when the commanded spindle speed exceeds the maximum spindle speed, or the spindle speed after override exceeds the maximum spindle speed.

Note:

1.When the constant surface speed controls, no matter whether G96 or G97 is commanded, the spindle speed is limited by the maximum spindle speed.

2. When the setting value is 0, it is not limited by the speed.

3. When PLC controls the spindle speed, the parameter is invalid and the spindle speed isn't limited by the maximum speed.

4. When multi-spindle control, the maximum speed of each spindle is set through the following parameters:

The maximum speed of the 1<sup>st</sup> spindle is set by parameter NO.3772.

The maximum speed of the 2<sup>nd</sup> spindle is set by parameter NO.3802.

### Quantity of the spindle encoder pulses (CNT)

 $\llbracket Way \ of \ Validating \rrbracket$  : After power-on

 $\llbracket Value Range 
rbracket : 100 \sim 9999$ 

[Default Setting] : 1024

The parameter sets the quantity of the spindle encoder pulses.

### 3802

### Maximum speed of the 2<sup>nd</sup> spindle (MSS2)

 $\llbracket$  Value Range  $\rrbracket$  : 0 $\sim$ 32767r/min

[Default Setting] : 6000

The parameter sets the maximum speed of the 2<sup>nd</sup> spindle. The actual spindle speed is limited by the maximum speed set by the parameter when the commanded spindle speed exceeds the

maximum spindle speed, or the spindle speed after override exceeds the maximum spindle speed.

Note:

1. When the multi-spindle controls, the parameter is valid.

2. When the constant surface speed controls, no matter whether G96 or G97 is commanded, the spindle speed is limited by the maximum speed.

3. When the setting value is 0, parameter NO.3772 is valid (the maximum speed of the 1<sup>st</sup> spindle). When parameter NO.3772 is 0, the spindle speed is not limited.

4. When PLC controls the spindle speed, the parameter is invalid and the spindle speed isn't limited by the maximum speed.

| 3803 |  | Quantity of the 2 <sup>nd</sup> spindle encoder pulses (CNT2) |  |  |  |  |  |
|------|--|---------------------------------------------------------------|--|--|--|--|--|
|      |  |                                                               |  |  |  |  |  |

[Way of Validating]: After power-on

[Default Setting]: 1024

[Span]: 100~9999

The parameter sets the quantity of the 2<sup>nd</sup> spindle encoder pulses.

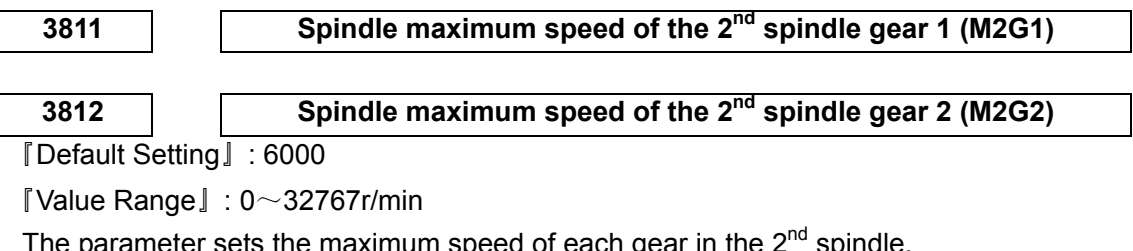

The parameter sets the maximum speed of each gear in the 2<sup>nd</sup> spindle.

Note:

It is for multi-spindle control.

### 5.14 Parameters of the Tool Compensation

|       |          |        | #7         | #6         | #5          | #4         | #3        | #2          | #1       | #0         |        |
|-------|----------|--------|------------|------------|-------------|------------|-----------|-------------|----------|------------|--------|
| 500   | )1       |        |            | EVO        |             | EVR        |           |             |          |            | ]      |
| [ Moc | dificati | on Au  | Ithority]  | Equipme    | ent mana    | gement a   | uthority  |             |          |            | -      |
| 『Defa | ault Se  | etting | ]:0000     | 0000       |             |            |           |             |          |            |        |
| #4    | EV       | /R     | In tool n  | ose com    | pensatio    | n mode (   | C, when t | the tool of | compens  | sation val | ue is  |
|       |          |        |            | (          | changed     |            |           |             |          |            |        |
|       | 0: It    | beco   | mes valic  | I from the | next blog   | ck which s | specifies | T code.     |          |            |        |
|       | 1: It    | beco   | mes valio  | I from the | next buff   | fer block. |           |             |          |            |        |
| #6    | EV       | 0      | The rew    | ritten val | ue becor    | nes valid  | when th   | e compe     | ensation | value of   | the to |
|       | posi     | ition  | compens    | sation mo  | ode is ch   | anged.     |           |             |          |            |        |
|       | 0: It    | is val | id from th | ne next bl | ock which   | n specifie | s T code. |             |          |            |        |
|       | 1: It    | is val | id form th | ne next bu | Iffer block | K.         |           |             |          |            |        |
|       |          |        |            |            |             |            |           |             |          |            |        |

|      |   | #7 | #6  | #5 | #4  | #3 | #2  | #1 | #0  |
|------|---|----|-----|----|-----|----|-----|----|-----|
| 5002 |   |    | LWM |    | LGT |    | LWT |    | LD1 |
| 8    | - |    |     |    |     |    |     |    |     |

[Modification Authority] : Equipment management authority

<sup>[</sup>Default Setting]: 0000 0000

# GESK CNC

### #0 LD1 Tool offset number

- 0: Specify through the last two digits of T code
- 1: Specify through the last one digit of T code

### #2 LWT Tool wear compensation

0: Compensate through the tool traverse

1: Compensate through the coordinate system offset (there isn't any connection with LWM, and compensate in the block of T code)

### #4 LGT Tool offset compensation mode

0: Compensate through the coordinate system offset (there isn't any connection with LWM, and compensate in the block of T code)

1: Compensate through the tool traverse

### #6 LWM

- 0: Execute in T code block
- 1: Execute with axis movement meanwhile

|      |   | isn't any connection with the parameter. |     |    |    |    |     |    |    |  |
|------|---|------------------------------------------|-----|----|----|----|-----|----|----|--|
|      |   | #7                                       | #6  | #5 | #4 | #3 | #2  | #1 | #0 |  |
| 5003 | [ |                                          | LVC |    |    |    | CCN |    |    |  |

[Modification Authority]: Equipment management authority

### [Default Setting]: 0000 0000

# #2 CCN In the tool nose radius compensation mode, when the auto reference point return (G28) is commanded,

Note: When LGT is 0, the offset is executed in T code block, and there

0: The compensation vector of the tool nose radius is canceled when the tool nose traverses to the intermediate point.

1: The compensation vector of the tool nose radius isn't canceled when the tool nose traverses to the intermediate point. But it is canceled until it traverses to the reference point.

### #6 LVC Tool offset value is

0: Not cleared during resetting

1: Cleared during resetting

|      | #7 | #6 | #5 | #4 | #3 | #2 | #1  | #0 |
|------|----|----|----|----|----|----|-----|----|
| 5004 |    |    |    |    |    |    | ORC |    |

[Modification Authority] : Equipment management authority

[Default Setting] : 0000 0000

### #1 ORC Tool offset value

0: Specified by the diameter value (axes programmed by the diameter value)

1: Specified by the radius value

|      | #7 | #6 | #5 | #4 | #3 | #2  | #1 | #0 |
|------|----|----|----|----|----|-----|----|----|
| 5005 |    |    |    |    |    | PRC |    |    |

[Modification Authority]: Equipment management authority

[Default Setting] : 0000 0000

# #2 PRC in direct input of tool offset compensation value and workpiece coordinate system offset amount, the PRC signal is

#### 0: Used

1: Not used

|      | #7 | #6 | #5 | #4 | #3 | #2 | #1  | #0  |
|------|----|----|----|----|----|----|-----|-----|
| 5006 |    |    |    |    |    |    | TGC | OIM |

[Modification Authority]: Equipment management authority

[Way of Validating] : After power-on

[Default Setting]: 0000 0000

# #0 OIM Switch between the inch system and the metric system, whether the tool offset value is auto changed

- 0: Not changed
- 1: Changed

#### #1 TGC Command T code in G50, G04 or G10 block

- 0: Not alarm
- 1: P/S alarms

|      | #7 | #6  | #5  | #4  | #3  | #2 | #1  | #0  |
|------|----|-----|-----|-----|-----|----|-----|-----|
| 5008 |    | CNS | CNF | MCR | CNV |    | CNC | CNI |

[Modification Authority]: Equipment management authority

『Default Setting』: 0000 0000

#0 CNI The tool nose radius compensation is interference checked

0: Execute

1: Not execute

#1 CNC: When the tool nose radius compensation is interference checked and the

difference between the programming movement direction and the offset movement direction is  $90 \sim 270^{\circ}$ 

0: P/S alarms

1: Not alarm

#3 CNV The tool nose radius compensation (T serial) is interface checked and the vector is cleared

0: Execute

1: Not execute

### #4 MCR If G41/G42 tool nose radius compensation is commanded in MDI mode,

#### whether alarm

0: Not alarm

1: P/S alarm

Note: In MDI mode, the tool nose radius isn't compensated even it is set by the parameter.

#5 CNF When the tool nose radius compensation is interference checked, whether alarm when the internal full circle is cut

0: P/S alarms

1: Not alarm

#6 CNS The tool nose radius compensation is interference checked, whether alarm when the step is less than the tool radius

0: P/S alarms

1: Not alarm

### 5010

# During the tool nose compensation, the limit value of the vector is ignored when the tool traverses along the corner outside (CLV)

[Modification Authority] : Equipment management authority

 $\llbracket Value Range \rrbracket : 0{\sim}16383$ 

| SETTING       | IS-B   | 18-0    |       |
|---------------|--------|---------|-------|
| UNITS         | 10-0   | 10-0    | UNITS |
| Input in      | 0.001  | 0.0001  | mm    |
| metric system | 0.001  | 0.0001  |       |
| Input in      | 0.0001 | 0.00001 | inch  |
| inch system   | 0.0001 | 0.00001 | IIICH |

[Default Setting]: 0

The limit value of the minor traverse value is ignored when the tool nose radius compensation is set and the tool traverses along the corner outside.

### 5013

### Maximum value of the tool wearing compensation value (MTW)

[Modification Authority]: Equipment management authority

[Default Setting]: 10

[Value Range]:

| SETTING UNITS          | IS-B   | IS-C    | UNITS |
|------------------------|--------|---------|-------|
| Input in metric system | 0.001  | 0.0001  | mm    |
| Input in inch system   | 0.0001 | 0.00001 | inch  |

| SETTING RANGE          | IS-B                | IS-C                 |  |  |
|------------------------|---------------------|----------------------|--|--|
| Input in metric system | $ ho\sim$ ୨ ୨୨୨ ୨୦୨ | $0{\sim}$ ୨୨ ୨୨୨ ୨୦୨ |  |  |
| Input in inch system   | 0 0000000           | 0 - 99 999 999       |  |  |

The parameter sets the maximum value of the tool wearing compensation value.

When the set absolute value of the tool wearing compensation value exceeds the maximum value, it alarms:

Input from MDI.....alarm: too many digits. Exceed range (XXXX——XXXX) (input range is in the bracket).

Input through G10.....alarm: The offset value input by G10 is out of the specified range.

### 5.15 Parameters of the Canned Cycle

The setting unit of canned cycle parameter is shown as follows:

|                           | IS-B   | IS-C    | UNITS |
|---------------------------|--------|---------|-------|
| Input in<br>metric system | 0.001  | 0.0001  | mm    |
| Input in<br>inch system   | 0.0001 | 0.00001 | inch  |

### 5.15.1 Parameters of the Drilling Canned Cycle

| 5102<br>Modificat<br>Default S<br>#1 MR<br>(G71 or G72)<br>axis or the fi<br>0: N<br>1: A                                                                                                    | on Authorit<br>etting』: 00<br>C The n<br>,or non-mo<br>nishing all<br>ot alarm<br>larm   | y』:Equip<br>000 0000<br>on-mono<br>onotonic<br>owance 2 | oment ma<br>tonic tar<br>Z axis is<br>X axis is | nagemer<br>get shap<br>in G73 c | e is defin             | y<br>ned in m | MRC<br>ulti-cycle | commar     |
|----------------------------------------------------------------------------------------------------|------------------------------------------------------------------------------------------|---------------------------------------------------------|-------------------------------------------------|---------------------------------|------------------------|---------------|-------------------|------------|
| 『Modificat<br>『Default S<br><b>#1 MR</b><br>(G71 or G72)<br>axis or the fi<br>0: N<br>1: A                                                                                                    | on Authorit<br>etting』: 00<br>C The no<br>,or non-mo<br>nishing all<br>lot alarm<br>larm | y                                                       | tonic tar<br>Z axis is<br>X axis is             | nagemer<br>get shap<br>in G73 c | e is defin             | y<br>ned in m | ulti-cycle        | commar     |
| Image: Control of Control         Control         Contr | etting』:00<br>C The n<br>,or non-mo<br>nishing all<br>lot alarm<br>larm                  | 000 0000<br>on-mono<br>onotonic<br>owance 2             | tonic tar<br>Z axis is<br>X axis is             | get shap<br>in G73 c            | e is defii             | ned in m      | ulti-cycle        | commar     |
| #1 MR<br>(G71 or G72)<br>axis or the fi<br>0: N<br>1: A                                                                                                    | C The n<br>, <b>or non-m</b> o<br>nishing all<br>lot alarm<br>larm                       | on-mono<br>onotonic<br>owance 2                         | tonic tar<br>Z axis is<br>X axis is             | get shap<br>in G73 c            | e is defin<br>vole and | ned in m      | ulti-cycle        | commar     |
| (G71 or G72)<br>axis or the fi<br>0: N<br>1: A                                                                                                    | , <b>or non-mo<br/>nishing all</b><br>lot alarm<br>larm                                  | onotonic<br>owance 2                                    | Z axis is<br>X axis is                          | in G73 c                        | vcle and               |               |                   |            |
| axis or the fi<br>0: N<br>1: A                                                                                                    | <b>nishing all</b><br>lot alarm<br>larm                                                  | owance 2                                                | X axis is                                       |                                 | yoic and               | the retra     | action am         | iount is i |
| 0: N<br>1: A                                                                                                    | ot alarm<br>Iarm                                                                         |                                                         |                                                 | non-mor                         | notonic                |               |                   |            |
| 1: A                                                                                                    | larm                                                                                     |                                                         |                                                 |                                 |                        |               |                   |            |
|                                                                                                    |                                                                                          |                                                         |                                                 |                                 |                        |               |                   |            |
|                                                                                                    | #7                                                                                       | #6                                                      | #5                                              | #4                              | #3                     | #2            | #1                | #0         |
| 5104                                                                                                    |                                                                                          |                                                         |                                                 |                                 |                        | FCK           |                   |            |
| [ Modificat                                                                                                    | on Authorit                                                                              | y』∶Equip                                                | oment ma                                        | nagemer                         | nt authorit            | y             |                   |            |
| I Default S                                                                                                    | etting]:00                                                                               | 00 0000                                                 |                                                 |                                 |                        |               |                   |            |
| #2 FCK                                                                                                    | : In combi                                                                               | ned canr                                                | ned cycle                                       | es (G71, 0                      | G72 and                | G73), the     | e process         | ing        |
| appearance                                                                                                    | S                                                                                        |                                                         |                                                 |                                 |                        |               |                   |            |
| 0: N                                                                                                    | ot checked                                                                               |                                                         |                                                 |                                 |                        |               |                   |            |
| 1: C                                                                                                    | hecked                                                                                   |                                                         |                                                 |                                 |                        |               |                   |            |
|                                                                                                    |                                                                                          |                                                         |                                                 |                                 |                        |               |                   |            |
| 5110                                                                                                    | M coo                                                                                    | de lockin                                               | g C axis                                        | in the ca                       | nned cy                | cle of dri    | lling hole        | s (CMD)    |
| [ Modificat                                                                                                    | on Authorit                                                                              | y』∶Equip                                                | oment ma                                        | nagemer                         | nt authorit            | У             |                   |            |
| I Default S                                                                                                    | etting』: 0                                                                               |                                                         |                                                 |                                 |                        |               |                   |            |
| 『Value Ra                                                                                                    | nge』:0~9                                                                                 | 99                                                      |                                                 |                                 |                        |               |                   |            |
|                                                                                                    |                                                                                          |                                                         |                                                 |                                 |                        |               |                   |            |

### 5.15.2 Parameters of the Thread Cutting Cycle

5130

### Chamfering value of the thread cutting cycle (G76, G92)(THD)

[Modification Authority] :Equipment management authority

[Default Setting]: 0

 $\llbracket$  Value Rangerbracket : 0 $\sim$ 99× (0.1 screw pitch)

The parameter sets the beveling value of G76 and G92 thread cutting cycle.

# 5.15.3 Parameters of the Combined Canned Cycle

5132

### Cut-in value of the combined canned cycle G71 and G72 (THC)

[Modification Authority] :Equipment management authority

[Default Setting]: 1000

 $\llbracket$  Value Range rbracket : 0 $\sim$ 99 999 999

Set the cut-in value of G71 and G72 combined canned cycle.

|                        | IS-B   | IS-C    | UNITS |
|------------------------|--------|---------|-------|
| Input in metric system | 0.001  | 0.0001  | mm    |
| Input in inch system   | 0.0001 | 0.00001 | inch  |

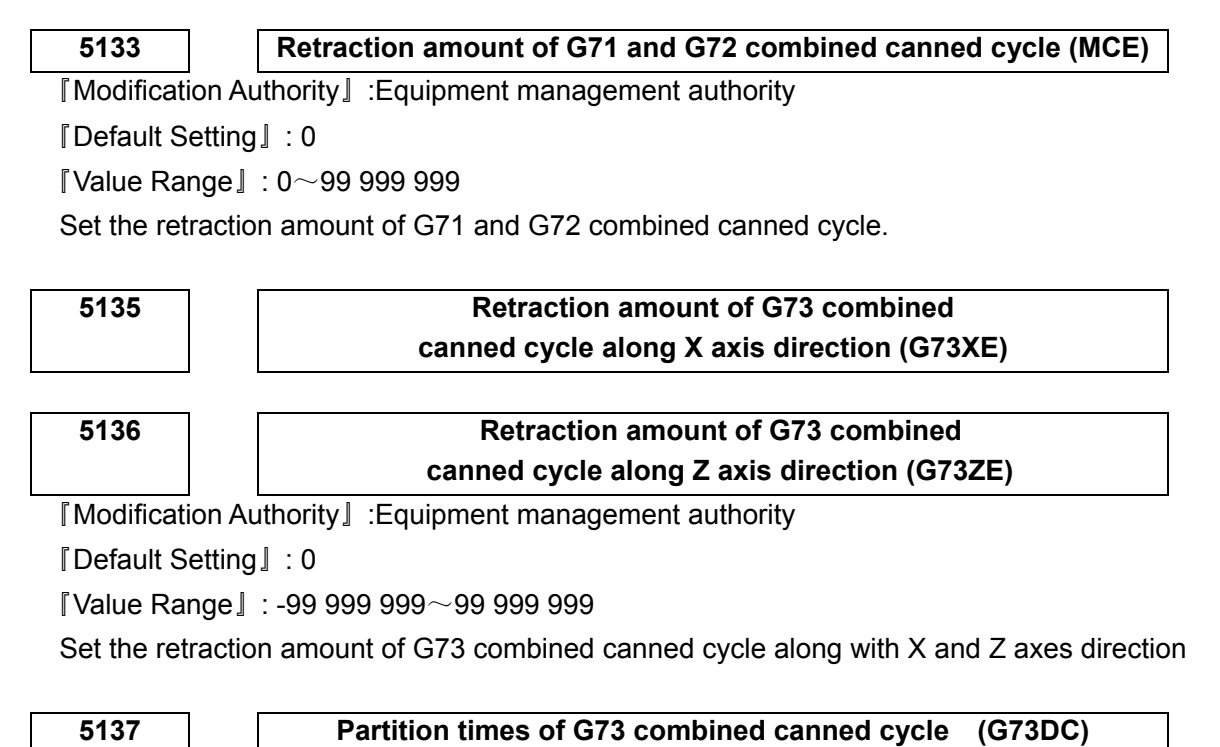

[Modification Authority] :Equipment management authority

[Default Setting]: 1

『Value Range』: 1∼99 999 999

Set the partition times of G73 combined canned cycle.

### 5139

# Retraction amount of G74 and G75 combined canned cycles (G74G75R)

[Modification Authority] :Equipment management authority

[Default Setting]: 0

 $\llbracket$  Value Range rbracket : 0 $\sim$ 99 999 999

Set the reversal value of G74 and G75 combined canned cycle.

| SETTING UNITS          | IS-B   | IS-C    | UNITS |
|------------------------|--------|---------|-------|
| Input in metric system | 0.001  | 0.0001  | mm    |
| Input in inch system   | 0.0001 | 0.00001 | inch  |

### 5140

### Minimum cut-in value of G76 combined canned cycle (G76MID)

[Modification Authority]: Equipment management authority

[Default Setting]: 0

 $\llbracket$  Value Range rbracket : 0 $\sim$ 99 999 999

Set the minimum cut-in value of G76 combined canned cycle.

| SETTING UNITS          | IS-B   | IS-C    | UNITS |
|------------------------|--------|---------|-------|
| Input in metric system | 0.001  | 0.0001  | mm    |
| Input in inch system   | 0.0001 | 0.00001 | inch  |

#### 5141

### Finishing allowance of G76 combined canned cycle (G76FA)

[Modification Authority] :Equipment management authority

[Default Setting] : 500

[Value Range] : 1∼99 999 999

Set the finishing allowance of G76 combined canned cycle.

### 5142

### Finishing cycle times of G76 combined canned cycle (G76FC)

[Modification Authority] :Equipment management authority

[Default Setting]: 1

[Value Range] : 1∼99

Set the finishing cycle times of G76 combined canned cycle.

### 5143

### Tool nose angle of G76 combined canned cycle (G76TNA)

[Modification Authority] :Equipment management authority

[Default Setting]: 60

 $\llbracket$  Value Range rbracket : 0 $\sim$ 99 (deg)

Set the tool nose angle of G76 combined canned cycle.

# 5.16 Parameters of the Rigid Tapping

|      | #7 | #6  | #5 | #4  | #3 | #2  | #1 | #0  |
|------|----|-----|----|-----|----|-----|----|-----|
| 5200 |    | FHD |    | DOV |    | CRG |    | G84 |

[Modification Authority] :Equipment management authority

[Default Setting] : 0000 0000

### #0 G84 Method of commanding the rigid tapping

0: M code commands the rigid tapping before command G84/G88 (refer to parameter NO.5210).

1: M code doesn't command the rigid tapping. G84/G88 is taken as G code of the rigid tapping, and the common tapping is not used.

### #2 CRG After the command of canceling the rigid tapping method, rigid tapping:

0: After the rigid tapping signal RGTAP changes to 0, the method is canceled.

1: Before the rigid tapping signal RGTAP changes to 0, the method is canceled.

### #4 DOV Override during the rigid tapping run-out

0: Invalid

1: Valid, override value is set by parameter 5211

#6 FHD Feed pause and single block running in rigid tapping is:

- 0: Forbidden
- 1: Allowed

|      | #7  | #6  | #5 | #4 | #3 | #2  | #1 | #0 |
|------|-----|-----|----|----|----|-----|----|----|
| 5201 | TXZ | TDK |    |    |    | TDR |    |    |

[Modification Authority] :Equipment management authority

『Default Setting』: 0000 0000

### **#2** TDR: The time constant of the rigid tapping cutting and that of the tapping run-out:

- 0: Same
- 1: Different

# GESK CNC

(RTMS)

### #6 TDK: Specify K in tapping command

0: Take it as the cycle times

1: Ignore

**#7** TXZ: Non-tapping axis is taken as the orientation in tapping command

- 0: Allow to use
- 1: Alarm

### 5210

5211

### M code commanding the rigid tapping (RTMC)

[Modification Authority] :Equipment management authority

[Default Setting]: 29

 $\llbracket Value Range \rrbracket : 0{\sim}255$ 

M code is set to specify the rigid tapping method. When it is set as 0, CNC takes it as M29.

[Modification Authority] :Equipment management authority

[Default Setting]: 120

[Data unit]: 1% or 10%

 $\llbracket Value Range 
rbracket : 0{\sim}200$ 

Set the override value during the rigid tapping run-out, and it is valid only when parameter DOV (NO.5200 BIT4) is set as 1.

[Modification Authority] :Equipment management authority

[Default Setting]: 1000

『Value Range』: 0~9999

Set the spindle maximum speed in rigid tapping.

| 5261 | Time constant of linear acceleration     |
|------|------------------------------------------|
|      | and deceleration in rigid tapping (RTLT) |

[Modification Authority] :Equipment management authority

[Default Setting]: 200

 $\llbracket Value Range 
rbracket : 0{\sim}4000ms$ 

During the rigid tapping, the time constant of linear acceleration or deceleration of the spindle and the tapping axis is the time (parameter NO.5241) of the spindle maximum speed when the spindle reaches the rigid tapping. The actual time is the ratio between the specified spindle speed and the maximum speed multiplies by the parameter.

### Linear acceleration or deceleration time constant in rigid tapping run-out (RTET)

[Modification Authority] :Equipment management authority

[Default Setting] : 200

 $\llbracket$  Value Range  $\rrbracket$  : 0 $\sim$ 4000ms

Set the time constant of linear acceleration or deceleration of the spindle and the tapping axis during the rigid tapping run-out. The parameter is valid only when parameter TDR (NO.5201 BIT2) is set as 1.

### **5.17 Parameters of the Polar Coordinates Interpolation**

|                    |                           | #7                                      | #6                                   | #5                                      | #4                            | #3                             | #2                           | #1                      | #0                           |
|--------------------|---------------------------|-----------------------------------------|--------------------------------------|-----------------------------------------|-------------------------------|--------------------------------|------------------------------|-------------------------|------------------------------|
| 5450               |                           |                                         |                                      |                                         |                               |                                |                              | AFC                     |                              |
| [Modificati        | on Au                     | uthority                                | :Equipm                              | ent mana                                | gement au                     | thority                        |                              |                         |                              |
| [Default Set       | etting                    | J]:0000                                 | 0000                                 |                                         |                               |                                |                              |                         |                              |
| #0 AFC             | C: Wh                     | nether us                               | se the au                            | ito overri                              | de and the                    | e auto s                       | beed in th                   | e polar (               | coordinate                   |
| interpola          | tion r                    | node.                                   |                                      |                                         |                               |                                |                              |                         |                              |
| 0:                 | Not u                     | se                                      |                                      |                                         |                               |                                |                              |                         |                              |
| 1:                 | Use                       |                                         |                                      |                                         |                               |                                |                              |                         |                              |
| max<br>and<br>axis | ximun<br>I auto<br>s does | n cutting s<br>feedrate l<br>sn't excee | speed (pa<br>imit funct<br>d the max | rameter No<br>ion auto co<br>timum cutt | O.5462), the<br>ontrols the f | e servo (N<br>eedrate, 1<br>e. | lO.411) alaı<br>then, the sı | rms. Auto<br>beed vecto | feedrate ov<br>or of the rev |
|                    |                           |                                         |                                      |                                         |                               |                                |                              |                         |                              |
| 5460               |                           | Specif                                  | y the po                             | lar coord                               | inates inte                   | erpolatio                      | on axis (li                  | near axis               | s) (LAI)                     |
|                    |                           |                                         |                                      |                                         |                               |                                |                              |                         |                              |
| 5461               |                           | Speci                                   | fy the po                            | olar coord                              | dinates int                   | terpolati                      | on axis (ı                   | evolving                | j axis)                      |
|                    |                           |                                         |                                      |                                         | (RA                           | AI)                            |                              |                         |                              |
| [Value Rai         | nge』                      | : 1~qua                                 | intity of th                         | ne control                              | led axes                      |                                |                              |                         |                              |
| [Default Set       | etting                    | J : NO.5                                | 460 is 0;                            | NO.546                                  | 1 is 5                        |                                |                              |                         |                              |
| Set the            | e cont                    | trolled ax                              | is numbe                             | ers of the                              | linear axis                   | s and the                      | e revolvin                   | g axis fo               | r polar coc                  |
| interpolatior      | ۱.                        |                                         |                                      |                                         |                               |                                |                              |                         |                              |
| 5 4 9 9            |                           |                                         |                                      |                                         |                               |                                |                              |                         |                              |
| 5462               |                           | Maxim                                   | um cutti                             | ng teedra                               | ate of the p                  | bolar co                       | ordinates                    | interpo                 | ation (M                     |
|                    | etting                    | ]]:8000                                 |                                      |                                         |                               |                                |                              |                         |                              |
| Value Rai          | nge』                      | :                                       |                                      |                                         |                               | 1                              |                              |                         |                              |
|                    |                           |                                         |                                      | IS                                      | S-B                           | 19                             | S-C                          | UNIT                    | S                            |
|                    |                           | Mach<br>in metric                       | nine<br>system                       | 0, 6~                                   | 24 000                        | 0, 6~                          | -10 000                      | mm/n                    | nin                          |

| in metric system          | 0, 6~24 000 | 0, 6~10 000 | mm/min   |
|---------------------------|-------------|-------------|----------|
| Machine in inch<br>system | 0, 6~9 600  | 0, 6~4 800  | inch/min |
| Rotary axis               | 0, 6~24 000 | 0, 6~10 000 | deg/min  |

Set the valid maximum feedrate of the polar coordinates interpolation. If the commanded speed is greater than the value, the speed is limited by the maximum one. When the parameter is set as 0, the speed in the polar coordinates interpolation is limited by the maximum cutting feedrate (parameter NO.1422) value.

| 5463 |  |
|------|--|
|      |  |

Allowable auto override percentage in polar coordinates interpolation (API)

<code>[Value Range]</code> : 1 $\sim$ quantity of the controlled axes

[Default Setting]: 0

[Value Range] : 0~100 (%)

When the polar coordinates interpolation is set, the percentages of the auto override are allowed

to limit the cutting feedrate of the revolving axis.

The allowable speed of the revolving axis = Maximum cutting feedrate X override percentage

In polar coordinates interpolation, the more closely the tool is near to the work piece center, the bigger the speed vector of the revolving axis is. When it exceeds the allowable speed, the feedrate automatically multiplies by the override value calculated through the following formula:

Override = Allowable speed of the revolving axis/the speed vector of the revolving axis X 100% If the revolving speed after timing the override still exceeds the allowable speed, the feedrate is limited in the allowable maximum cutting feedrate (auto speed limit function).

Note: When the parameter value is set as 0, it is taken as 90%;To limit the auto speed override and the auto speed, the parameter AFC (NO.5450#1) is set as 1.

# 5.18 Parameters of the User Macro Program

|                | #7           | #6         | #5               | #4                | #3          | #2        | #1           | #0                                           |    |
|----------------|--------------|------------|------------------|-------------------|-------------|-----------|--------------|----------------------------------------------|----|
| 6000           |              |            | SBM              |                   |             |           |              | G67                                          |    |
| [Modification  | Authority    | :Equipme   | nt manag         | ement a           | uthority    |           |              |                                              |    |
| I Default Sett | ing』: 0000   | 0000       |                  |                   |             |           |              |                                              |    |
| #0 G67         | Macro pro    | ogram mo   | ode callin       | ig (G66)          | mode is     | not set,  | but mode     | calling co                                   | mm |
| (G67) is car   | celed.       |            |                  |                   |             |           |              |                                              |    |
|                | 0: P/S a     | larms (NO  | D.122)           |                   |             |           |              |                                              |    |
|                | 1: Ignor     | e G67      |                  |                   |             |           |              |                                              |    |
|                |              |            |                  | • • •             |             |           |              |                                              |    |
| #5 SBM         | Whether      | use the s  | single blo       | ock to st         | op in the   | user ma   | icro prog    | ram                                          |    |
|                |              | se         |                  |                   |             |           |              |                                              |    |
|                | 1. 056       |            |                  |                   |             |           |              |                                              |    |
|                | #7           | #6         | #5               | #4                | #3          | #2        | #1           | #0                                           |    |
| 6001           | CLV          | CCV        |                  |                   |             |           |              |                                              |    |
| [ Modification | Authority    | :Equipme   | nt manag         | ement a           | uthority    |           |              | <u>.                                    </u> |    |
| I Default Sett | ing』: 0100   | 0000       |                  |                   |             |           |              |                                              |    |
| #6 CCV         | After reset  | t, the use | r macro p        | oublic va         | ariables 1  | 100~199   | are:         |                                              |    |
|                | 0: Cleare    | d as null  |                  |                   |             |           |              |                                              |    |
|                | 1: Not cle   | eared      |                  |                   |             |           |              |                                              |    |
| Note: In       | MDI mode     | the mac    | o public         | variable          | s are not   | cleared   | after res    | et                                           |    |
|                |              |            | • paone          |                   |             |           |              |                                              |    |
| #7 CLV         | After reset  | ting, the  | user mac         | ro prog           | ram part    | vector 1  | $\sim$ 33 is |                                              |    |
|                | 0: Cleare    | d as null  |                  |                   |             |           |              |                                              |    |
|                | 1: NOT CIE   | eared      |                  |                   |             |           |              |                                              |    |
|                | #7           | #6         | #5               | # <b>A</b>        | #3          | #2        | #1           | #0                                           |    |
| 6004           | <i>π</i> ι   | # <b>U</b> | # <b>U</b>       | <i>n</i> <b>-</b> | # <b>U</b>  | #2        | MFZ          | NAT                                          |    |
| [Modification  | Authority    | Equipme    | nt manag         | ement a           | uthority    |           |              |                                              |    |
| Default Setti  |              |            | manag            |                   | athonty     |           |              |                                              |    |
|                | The funct    | ion com    | nand $\Delta T/$ | N of the          | lisor ma    | acro prov | Iram         |                                              |    |
|                | ). Result of |            | $\sim$ 360 0     |                   | , 4961 1110 |           | jiani        |                                              |    |

Result of ASIN is 270.0 $\sim$ 0 $\sim$ 90.0

1: Result of ATAN is -180.0 $\sim$ 0 $\sim$ 180.0 Result of ASIN is -90 $\sim$ 0 $\sim$ 90

#1 MFZ The angles of STN, COS or TAN, which are operation commands of the user macro program, are 1.0×10<sup>-8</sup> or less, or the operation result is not exact 0
 0: Underflow process 1:Reduction to 0

### 5.19 Parameters of the Skip Function

|                       |           | #7         | #6          | #5         | #4         | #3          | #      | 2 #1          | #0        |
|-----------------------|-----------|------------|-------------|------------|------------|-------------|--------|---------------|-----------|
| 6200                  |           | SKF        |             |            |            |             |        | SK0           |           |
| [ Default             | Setting』  | : 0000 0   | 0000        |            |            | ·           |        |               |           |
| SK0: Se               | t the va  | lid state  | of the sk   | ip signa   | l          |             |        |               |           |
| 0                     | : valid w | hen the i  | input signa | al is "1"  |            |             |        |               |           |
| 1                     | : valid w | hen the i  | input signa | al is "0"  |            |             |        |               |           |
| SKF: Dr               | y run aı  | nd overr   | ide for G3  | 81 jumpii  | ng comm    | and are:    |        |               |           |
| 0                     |           | ed<br>d    |             |            |            |             |        |               |           |
| I                     | . enable  | a          |             |            |            |             |        |               |           |
|                       |           | #7         | #6          | #5         | #4         | #3          | #2     | 2 #1          | #0        |
| 6210                  |           |            | MDC         |            |            |             |        |               |           |
| [ Modific             | ation Au  | Ithority ] | : Equipme   | ent mana   | gement a   | uthority    |        |               |           |
| [ Defaul <sup>∙</sup> | t Setting | ]:0000     | 0000        |            | •          | 2           |        |               |           |
| #6                    | MDC       | the m      | easured a   | utomati    | c tool co  | mpensati    | on v   | alue is       |           |
|                       |           | 0: adde    | ed to the c | urrent off | fset value | -           |        |               |           |
|                       |           | 1: subt    | racted from | m the cur  | rent offse | et value    |        |               |           |
|                       |           |            |             |            |            |             |        |               |           |
|                       |           | #7         | #6          | #5         | #4         | #3          | #2     | 2 #1          | #0        |
| 6240                  |           | IGA        |             |            |            |             |        |               | AE0       |
| Way of                | Validatir | ng』: Af    | fter power  | -on        |            |             |        |               |           |
| [ Defaul <sup>·</sup> | t Setting | ]:0000     | 0000        |            |            |             |        |               |           |
| <b>#0</b>             | AE0       | Autom      | atic tool   | compens    | sation sig | gnal (X3.6  | i), XA | AE2 (X3.7) ii | ndicates: |
|                       |           | 0: the n   | neasuring   | position   | is reached | d when it i | IS 1   |               |           |
| #7                    |           |            | neasuring   | position   | s reached  | a when it i | SI     |               |           |
| #1                    |           | 0. used    |             | ompens     |            | 101115.     |        |               |           |
|                       |           | 1: not u   | sed         |            |            |             |        |               |           |
|                       |           |            |             |            |            |             |        |               |           |
| 6241                  |           | Feedrate   | e during a  | utomati    | c compe    | nsation (f  | or X   | AE1 signal)   | (ATOF1)   |
|                       | ]         |            |             |            |            |             |        |               |           |
| 6242                  |           | Feedrat    | te during   | automat    | ic compe   | ensation (  | for X  | AE2 signal    | )(ATOF2)  |
| 『Data se              | tting』    |            |             |            |            |             |        |               |           |
|                       | SETTI     | N UNIT     | DATA UN     | IIT VALI   | ID RANG    | E (IS-B/ IS | 6-C)   | DEFAULT       |           |
|                       | Ме        | tric       | 1mm/mi      | n          | 6- 1       | 5000        |        | 1000          |           |
|                       | Ind       | ch         | 0.1inch/m   | nin        | 0~1        | 5000        |        | 1000          |           |

| Th                 | ese two parameters set the f                                            | feedrate durir   | ng automatic     | tool compe  | nsation.     |  |  |  |
|--------------------|-------------------------------------------------------------------------|------------------|------------------|-------------|--------------|--|--|--|
| Note: Whe<br>No. 6 | en the setting value of paramet<br>6241 is valid too.                   | er No. 6242 is v | valid, the setti | ng value of | parameter    |  |  |  |
| 6251               | The $\gamma$ value of X axis during automatic tool compensation (ATOR1) |                  |                  |             |              |  |  |  |
| 6252               | The γ value of Z axis                                                   | during auto      | matic tool c     | ompensat    | ion (ATOR2)  |  |  |  |
| [Modificati        | on Authority ]: Equipment n                                             | nanagement a     | authority        |             |              |  |  |  |
| [Default Set       | etting』: 1000                                                           |                  |                  |             |              |  |  |  |
| [Data rang         | je』: 1∼99999999                                                         |                  |                  |             |              |  |  |  |
| Th                 | ese two parameters set the                                              | γ value in too   | l compensati     | on function | in sequence. |  |  |  |
| Note: The          | e value is set in radius no matt                                        | er diameter or   | radius progra    | mming is sp | ecified.     |  |  |  |
| 6254               | The system of V avis                                                    |                  | matic tool o     | omnonoot    | ion (ATOE1)  |  |  |  |
| 0204               |                                                                         | s during auto    |                  | ompensat    | IOII (AIUEI) |  |  |  |
| 6255               | The ε value of Z axis                                                   | during auto      | matic tool c     | ompensat    | ion (ATOE2)  |  |  |  |
| [Modificati        | on Authority ]: Equipment n                                             | nanagement a     | authority        |             |              |  |  |  |
|                    | ge <b>』: 1∼9999999</b> 9                                                |                  |                  |             |              |  |  |  |
|                    |                                                                         |                  |                  |             |              |  |  |  |
|                    | SETTING UNIT                                                            | IS-B             | IS-C             | unit        | 1            |  |  |  |
|                    | Linear axis (metric input)                                              | 0.001            | 0.0001           | mm          | 1            |  |  |  |
|                    | Linear axis (inch input)                                                | 0.0001           | 0.00001          | inch        | 1            |  |  |  |
|                    | Rotary axis                                                             | 0.001            | 0.0001           | deg         | l            |  |  |  |
| Th                 | ese two parameters set the                                              | ε value in too   | l compensatio    | on function | in sequence. |  |  |  |
| Note: Th           | e value is set in radius no mat                                         | ter diameter or  | radius progra    | mming is s  | pecified     |  |  |  |

### 5.20 Parameters of the Graphic Display

|      | #7 | #6 | #5 | #4 | #3  | #2 | #1 | #0 |
|------|----|----|----|----|-----|----|----|----|
| 6500 |    |    |    |    | DPA |    |    |    |

[Modification Authority]: Equipment management authority

[Default Setting]: 0000 0000

#3 DPA In the graphic display interface, the current position displays

0: Display the actual position including the tool compensation and offset

1: Display the programming position excluding the tool compensation and offset

# 5.21 Parameter of Run Hour and Parts Count Display

|      | #7 | #6 | #5 | #4 | #3 | #2 | #1  | #0  |
|------|----|----|----|----|----|----|-----|-----|
| 6700 |    |    |    |    |    |    | PRT | PCM |

 $\llbracket \mathsf{Modification} \ \mathsf{Authority} \rrbracket : \mathsf{Equipment} \ \mathsf{management} \ \mathsf{authority}$ 

[Default Setting]: 0000 0000

#0 PCM M codes counting the total quantity of the processing parts and the quantity

### of the processing parts

- 0: M codes specified by M02 and M30 and parameter NO.6710
- 1: M codes only specified by parameter NO.6710

#1 PRT During setting, the signal PRTSF (F62.7)of the sufficient quantity of the processing parts is

- 0: Cut off
- 1: Not cut off

### M codes counting the total quantity of the processing parts and the quantity of the processing parts (MPC)

『Value Range』 : 0∼9999

[Default Setting]: 0

The machine program executes M codes set by the parameter, total quantity of the processing parts and quantity of the processing parts plus 1, respectively.

Note: When the setting value is 0, it is invalid (M00 can't count the parts). And it can't be set as 98 and 99, neither.

### 6713

6710

Quantity of the required parts (RPM)

 $\llbracket$  Value Range  $\rrbracket$  : 0~9 999

[Default Setting]: 0

When the quantity of the processing parts equals to that of the parts required being processed, the signal PRTSF (F62.7) of the enough quantity of the required parts outputs to PLC. However, if the quantity is 0, it is regarded as infinitely great, not output to PRTSF.

# 5.22 Parameter of MPG Feed

|      | #7 | #6 | #5 | #4  | #3 | #2 | #1 | #0  |
|------|----|----|----|-----|----|----|----|-----|
| 7100 |    |    |    | HPF |    |    |    | JHD |

『Default Setting』: 0000 0000

# #0 JHD MPG feeding in JOG mode, or increment feeding in MPG feed mode

0: Invalid 1: Valid

|                      | JH       | D=0      | JHD=1    |          |  |
|----------------------|----------|----------|----------|----------|--|
|                      | JOG MODE | MPG MODE | JOG MODE | MPG MODE |  |
| JOG feeding          | 0        | ×        | 0        | ×        |  |
| MPG feeding          | ×        | 0        | 0        | 0        |  |
| Increment<br>feeding | ×        | ×        | ×        | 0        |  |

### #4 HPF When MPG feedrate exceeds the manual rapid movement speed

- 0: The speed is limited in the manual rapid movement speed, the pulse exceeding the manual rapid movement part is ignored (The scale of MPG doesn't comply with the movement amount)
- 1: The speed is limited in the manual rapid movement speed, the exceeding part isn't

**GGSK** CNC

ignored but saved in CNC. (Although MPG is stopped, the machine still moves the pulse value saved in CNC and then stops.)

|      | #7 | #6 | #5 | #4 | #3 | #2 | #1 | #0   |
|------|----|----|----|----|----|----|----|------|
| 7102 |    |    |    |    |    |    |    | HNGx |

『Parameter Type』: Bit axis [Default Setting]: 0000 0000

### **#0 HNGx: Revolving direction of each axis movement direction and that of MPG** 0: Same

1: Opposite

[Default Setting]: 1

Set the quantity of MPG.

7113

MPG feeding override M (MFM)

[Value Range] : 1~127

[Default Setting]: 100

Set the override when MPG feeding movement value selection signals MP1=0, MP2=1.

7114

### MPG feeding override N (MFN)

『Value Range』: 1∼1000
『Default Setting』: 1000

Set MPG feeding override when MPG feeding movement value selecting signals MP1=1, MP2=1.

| MOVEME<br>SELECTIN | NT VALUE<br>IG SIGNAL | MOVEMENT VALUE (MPG       |  |  |
|--------------------|-----------------------|---------------------------|--|--|
| MP2                | MP1                   |                           |  |  |
| 0                  | 0                     | Minimum setting unit * 1  |  |  |
| 0                  | 1                     | Minimum setting unit * 10 |  |  |
| 1                  | 0                     | Minimum setting unit * M  |  |  |
| 1                  | 1                     | Minimum setting unit * N  |  |  |

7117

Allowable pulse cumulative value in MPG feeding (APM)

[Value Range] : 0~99999999

[Default Setting]: 10000

When MPG feeding instance exceeds the rapid movement speed, the pulse exceeding the rapid movement is not canceled but saved. The parameter sets the allowable value of the memory capacity.

Note: When overrides, such as X100 or more than it, are selected, MPG rapidly turns round. MPG feeding is more than the rapid movement speed, the speed is limited by the rapid movement speed. The pulse exceeding the rapid movement speed is ignored; therefore, the scale value of MPG doesn't comply with the actual movement value. Then, If the allowable value is preset in the parameter, the pulse exceeding the rapid movement speed is not canceled, but saved in CNC temporarily (the part exceeding the allowable value is ignored). When MPG revolving speed becomes slower or the revolving stops, the saved pulse changes into the movement command and outputs. Pay attention to it if the allowable value is set too big, even MPG is stopped revolving, CNC won't stop unit the remaining pulse is completed.

# 5.23 Parameter of PLC Axis Control

|                                                                                     |                                                                 | #7                                                                                          | #6                                                                              | #5                                                                                     | #4                                       | #3                                  | #2                                            | #1                     | #0                                           |
|-------------------------------------------------------------------------------------|-----------------------------------------------------------------|---------------------------------------------------------------------------------------------|---------------------------------------------------------------------------------|----------------------------------------------------------------------------------------|------------------------------------------|-------------------------------------|-----------------------------------------------|------------------------|----------------------------------------------|
| 800                                                                                 | 1                                                               |                                                                                             |                                                                                 | NCC                                                                                    |                                          | RDE                                 | OVE                                           |                        | MLE                                          |
| Default                                                                             | Setting                                                         | ] : 0000                                                                                    | 0000                                                                            |                                                                                        | •                                        |                                     |                                               |                        |                                              |
| #0                                                                                  | MLE                                                             | Whet                                                                                        | her the lo                                                                      | ocking ma                                                                              | chine sig                                | nal MLK o                           | of PLC cor                                    | ntrolled a             | xis is valid                                 |
|                                                                                     |                                                                 | 0: Valid                                                                                    | I                                                                               |                                                                                        |                                          |                                     |                                               |                        |                                              |
|                                                                                     |                                                                 | 1: Inval                                                                                    | lid                                                                             |                                                                                        |                                          |                                     |                                               |                        |                                              |
| #2                                                                                  | OVE                                                             | Sigr                                                                                        | nals relati                                                                     | ive with th                                                                            | e dry run                                | and the c                           | override co                                   | ontrolled              | by PLC axi                                   |
|                                                                                     |                                                                 | 0: Sam                                                                                      | e signals                                                                       | controlled                                                                             | by CNC                                   |                                     |                                               |                        |                                              |
|                                                                                     |                                                                 | 1: Sign                                                                                     | als espec                                                                       | ially used i                                                                           | n PLC                                    |                                     |                                               |                        |                                              |
|                                                                                     |                                                                 |                                                                                             |                                                                                 |                                                                                        |                                          |                                     |                                               | <b>f</b>               |                                              |
| #3                                                                                  | RDE                                                             | In PL                                                                                       | _C axes                                                                         | control, w                                                                             | nether tr                                | he ary ru                           | in is valid                                   | for the                | rapid feed                                   |
| #3<br>comr                                                                          | RDE<br>nands                                                    | in Pl                                                                                       | _C axes                                                                         | control, w                                                                             | netner tr                                | ne ary ru                           | in is valid                                   | for the                | rapid feed                                   |
| #3<br>comr                                                                          | RDE<br>nands                                                    | In PL<br>0: Inval                                                                           | <b>_C axes</b>                                                                  | control, w                                                                             | netner tr                                | ne ary ru                           | in is valio                                   | i for the              | rapid feed                                   |
| #3<br>comr                                                                          | RDE<br>nands                                                    | In PL<br>0: Inval<br>1:Valid                                                                | <b>_C axes</b>                                                                  | control, w                                                                             | netner tr                                | ie ary ru                           | in is valic                                   | i for the              | rapid feed                                   |
| #3<br>comr<br>#5                                                                    | RDE<br>nands<br>NCC                                             | In PL<br>0: Inval<br>1:Valid<br>For F                                                       | -C axes<br>lid<br>PLC contr                                                     | control, w<br>olled axes                                                               | s (the con                               | trolled ax                          | in is valid<br>ies select                     | the axes               | chosen by                                    |
| #3<br>comr<br>#5<br>signa                                                           | RDE<br>nands<br>NCC<br>II), con                                 | In PL<br>0: Inval<br>1:Valid<br>For F<br>nmand t                                            | LC axes                                                                         | control, w<br>olled axes<br>am to com                                                  | (the con<br>mand the                     | trolled ax                          | in is valid<br>tes select<br>ent              | the axes               | chosen by                                    |
| #3<br>comr<br>#5<br>signa<br>0: Acc                                                 | RDE<br>nands<br>NCC<br>II), con                                 | 0: Inval<br>1:Valid<br>For F<br>nmand t<br>to the a                                         | LC axes<br>lid<br>PLC contr<br>he progra<br>xis contro                          | control, w<br>rolled axes<br>am to com                                                 | s (the con<br>mand the<br>J, PLC con     | trolled ax<br>moveme                | an is valid<br>ass select<br>ent<br>axis, P/S | the axes               | chosen by                                    |
| #3<br>comr<br>#5<br>signa<br>0: Acc<br>is not                                       | RDE<br>nands<br>NCC<br>II), con<br>cording<br>contro            | In PL<br>0: Inval<br>1:Valid<br>For F<br>nmand t<br>to the a<br>lled, CN                    | LC axes<br>lid<br>PLC contr<br>he progra<br>xis contro<br>C comma               | control, w<br>colled axes<br>am to com<br>I command<br>nd is valid.                    | the con<br>mand the<br>J, PLC con        | trolled ax<br>moveme<br>trols the a | an is valid<br>as select<br>ent<br>axis, P/S  | the axes               | chosen by<br>alarms; the                     |
| <b>#3</b><br><b>comr</b><br><b>#5</b><br><b>signa</b><br>0: Acc<br>is not<br>1: P/S | RDE<br>nands<br>NCC<br>II), con<br>cording<br>contro<br>S (No.1 | 0: Inval<br>1:Valid<br>For F<br>mmand t<br>to the a<br>lled, CN0<br>39) alarr               | LC axes<br>lid<br>PLC contr<br>he progra<br>xis contro<br>C commai<br>ms.       | control, w<br>rolled axes<br>am to com<br>I command<br>nd is valid.                    | the con<br>mand the<br>, PLC con         | trolled ax<br>moveme<br>trols the a | an is valid<br>aes select<br>ent<br>axis, P/S | the axes               | chosen by                                    |
| <b>#3</b><br><b>comr</b><br><b>#5</b><br><b>signa</b><br>0: Acc<br>is not<br>1: P/S | RDE<br>nands<br>NCC<br>II), con<br>cording<br>contro<br>S (No.1 | In PL<br>0: Inval<br>1:Valid<br>For F<br>mmand t<br>to the a<br>lled, CN0<br>39) alarr      | LC axes<br>lid<br>PLC contr<br>he progra<br>xis contro<br>C commai<br>ns.       | control, w<br>colled axes<br>am to com<br>I command<br>nd is valid.                    | (the con<br>mand the<br>d, PLC con       | trolled ax<br>moveme<br>trols the a | es select<br>ent<br>axis, P/S                 | the axes               | chosen by                                    |
| <b>#3</b><br><b>comr</b><br><b>#5</b><br><b>signa</b><br>0: Acc<br>is not<br>1: P/S | RDE<br>nands<br>NCC<br>II), con<br>cording<br>contro<br>S (No.1 | In PL<br>0: Inval<br>1:Valid<br>For F<br>nmand t<br>to the a<br>lled, CN<br>39) alarr<br>#7 | LC axes<br>lid<br>PLC contr<br>he progra<br>xis contro<br>C commai<br>ms.<br>#6 | control, w<br>rolled axes<br>am to com<br>I command<br>I command<br>nd is valid.<br>#5 | (the con<br>mand the<br>l, PLC con<br>#4 | trolled ax<br>moveme<br>trols the a | es select<br>ent<br>axis, P/S<br>#2           | the axes<br>(No.139) a | rapid feed<br>chosen by<br>alarms; the<br>#0 |

#0 RPD The rapid movement speed of PLC controlled axis

0: Feedrate set by parameter No.1420

1: In axis control command, feedrate set by feedrate data

#1 DWE When use the increment system IS-C, the minimum time specified by the pause command during PLC axis control

0: 1ms

1: 0.1ms

#3 F10 In PLC axis control, the minimum increment units of the cutting feedrate (per min)

| F10 | Input in metric system | Input in inch system |
|-----|------------------------|----------------------|
| 0   | 1mm/min                | 0.01inch/min         |
| 1   | 10mm/min               | 0.1inch/min          |

#4,#5 PR1, PR2 In PLC axis control, the least increment unit of cutting feed

| PR2 | PR1 | Speed  |
|-----|-----|--------|
| 0   | 0   | 1/1    |
| 0   | 1   | 1/10   |
| 1   | 0   | 1/100  |
| 1   | 1   | 1/1000 |

#### #6,#7 FR1, FR2 The feedrate units of per revolution feeding during PLC axis control

| FR2 | FR1 | Input in<br>metric system | Input in<br>inch system |  |  |
|-----|-----|---------------------------|-------------------------|--|--|
| 0   | 0   | 0.0001mm/rev              | 0.00001inch/rev         |  |  |
| 1   | 1   | 0.000 mm//cv              | 0.0000011101/160        |  |  |
| 0   | 1   | 0.001mm/rev               | 0.00001inch/rev         |  |  |
| 1   | 0   | 0.01mm/rev                | 0.0001inch/rev          |  |  |

|      | #7 | #6 | #5 | #4 | #3 | #2 | #1 | #0  |
|------|----|----|----|----|----|----|----|-----|
| 8003 |    |    |    |    |    |    |    | PIM |

[Way of Validating] : After power-on

[Default Setting]: 0000 0000

**#0 PIM** If PLC controlled axis is linear axis, the control commands are 0: Affected by inch system/metric system

1: Not affected by inch system/metric system

|      | #7  | #6  | #5  | #4 | #3 | #2  | #1  | #0  |
|------|-----|-----|-----|----|----|-----|-----|-----|
| 8004 | NDI | NCI | DSL |    |    | JFM | NMT | CMV |

[Default Setting]: 0000 0000

#0 CMV According to the commands sent by CNC, PLC sends the axis control command after moving along the axis and before receiving the command signal of the miscellaneous function.

0: P/S No.130 alarms

1: The axis is processed as one PLC axis and is executed the set movement.

#1 NMT: When PLC is processing one control command of some axis, CNC sends another command to command the axis and PLC controlled axis does not move.

0: P/S No.133 alarms

1: Not alarm

#### #2 JFM Feedrate units of continuous feeding (06h) of PLC controlled axis

| INCREMENT | JFM              | INPUT IN METRIC | INPUT IN INCH | ROTARY AXIS |
|-----------|------------------|-----------------|---------------|-------------|
| SYSTEM    |                  | SYSTEM          | SYSTEM        |             |
| IS-B      | 0                | 1mm/min         | 0.01inch/min  | 1deg/min    |
|           | 1                | 200mm/min       | 2.00inch/min  | 200deg/min  |
| 18-0      | 0<br>1<br>0<br>1 | 0.1mm/min       | 0.001inch/min | 0.1deg/min  |
| 10 0      | 1                | 20mm/min        | 0.200inch/min | 20deg/min   |

# #5 2DSL When selecting the axes controlled by PLC is forbidden, if the axes are tried to exchange

- 0: Failed and P/S No.139 alarms
- 1: Axes, without commanding the channel, are executed exchanging
- **#6 NCI During deceleration of the axes controlled by PLC, in-position check is** 0: Executed
  - 1: Not executed

**#7** NDI: When PLC controlled axis selects the diameter programming, under PLC axis control

- 0: The radius programming specifies the movement distance and the feedrate
- 1: The diameter programming specifies the movement distance and the feedrate

|      | #7 | #6 | #5 | #4 | #3 | #2 | #1  | #0 |
|------|----|----|----|----|----|----|-----|----|
| 8005 |    |    |    |    |    |    | CDI |    |

[Default Setting] : 0000 0000

#1 CDI When PLC controlled axis selects the diameter programming, under PLC axis control

0: Radius programming specifies the movement distance and the feedrate

1: The diameter programming specifies the movement distance and the radius programming specifies the feedrate

 $\llbracket \texttt{Parameter Type} \rrbracket$  : Word type

[Default Setting]: 0

 $\llbracket$  Value Range rbracket : 0 $\sim$ 4

Each DI/DO group controlled by each PLC axis, which is shown as the following list:

| NUMERICAL VALUE | REMARK                            |  |  |
|-----------------|-----------------------------------|--|--|
| 0               | The axis is not controlled by PLC |  |  |
| 1               | DI/DO in group A is used          |  |  |
| 2               | DI/DO in group B is used          |  |  |
| 3               | DI/DO in group C is used          |  |  |
| 4               | DI/DO in group D is used          |  |  |

Maximum feedrate of feeding/per revolution controlled by PLC axis (PAMS)

[Parameter Type] : Word type

[Default Setting]: 6

[Value Range]:

| INCREMENT   | DATA        | VALID DATA RANGE |         |  |  |
|-------------|-------------|------------------|---------|--|--|
| SYSTEM      | UNITS       | IS-B             | IS-C    |  |  |
| Machine in  | 1mm/min     | 6~15000          | 6~12000 |  |  |
| Machine in  | 0.1inch/min | 6~6000           | 6~4800  |  |  |
| inch system |             |                  |         |  |  |
| Rotary axis | 1deg/min    | 6~15000          | 6~12000 |  |  |

Set the maximum feedrate of feeding/per revolution controlled by PLC axis.
# 8028 For each PLC controlled axis, the linear acceleration or deceleration time constant specified by speed command during JOG feeding (PALT)

 $\llbracket \texttt{Parameter Type} \rrbracket$  : Word axis

[Default Setting]: 200

『Value Range』: 0∼3000ms

Specify the linear acceleration or deceleration time constant during JOG feeding

Note: If it is specified as "0", the system doesn't control the acceleration/deceleration.

## 5.24 Parameters of the Basic Function

| 8130                      |                                                     |             | Tota      | al quantit | y of the  | controlle  | d axes (1 | ГСА)     |            |
|---------------------------|-----------------------------------------------------|-------------|-----------|------------|-----------|------------|-----------|----------|------------|
| 『Way of Va                | alidati                                             | ng』: Afte   | er power- | on         |           |            |           |          |            |
| I Default S               | etting                                              | J: 2        |           |            |           |            |           |          |            |
| 『Data Ran                 | ıge』∶                                               | 2~5         |           |            |           |            |           |          |            |
| Set the tot               | al qua                                              | ntity of th | ne axes c | ontrolled  | by CNC    | system.    |           |          |            |
|                           |                                                     |             |           |            |           |            |           |          |            |
|                           | _                                                   | #7          | #6        | #5         | #4        | #3         | #2        | #1       | #0         |
| 8131                      |                                                     |             |           |            |           |            |           |          | HPG        |
| 『Way of Va                | alidati                                             | ng』: Afte   | er power- | on         |           |            |           |          |            |
| I Default S               | etting                                              | ]:0000      | 0001      |            |           |            |           |          |            |
| #0 HF                     | ۶G                                                  | Whether     | use MP    | G feeding  | 9         |            |           |          |            |
| 0: N                      | lot use                                             | e           |           |            |           |            |           |          |            |
| 1: L                      | lse                                                 |             |           |            |           |            |           |          |            |
|                           |                                                     |             |           |            |           |            |           |          |            |
|                           | 1                                                   | #7          | #6        | #5         | #4        | #3         | #2        | #1       | #0         |
| 8132                      |                                                     |             |           |            |           |            |           |          | TLF        |
| Way of Va                 | Way of Validating ]: After power-on                 |             |           |            |           |            |           |          |            |
| Default S                 | etting                                              | ]:0000      | 0000      |            |           |            |           |          |            |
| #0 TL                     | .F : W                                              | hether u    | se the to | ol work    | life mana | agement    | function  |          |            |
| 0: N                      | iot use                                             | 9           |           |            |           |            |           |          |            |
| 1: U                      | Jse                                                 |             |           |            |           |            |           |          |            |
|                           |                                                     | #7          | #6        | #5         | #4        | #3         | #2        | #1       | #0         |
| 8133                      |                                                     |             |           |            |           | MSP        | SCS       | AXC      | SSC        |
| [Way of Va                | alidati                                             | ng』: Afte   | er power- | on         |           |            |           |          |            |
| I Default S               | etting                                              | ]:0000      | 0001      |            |           |            |           |          |            |
| #0                        | SSC                                                 | Wheth       | er use th | ne functio | on of the | constant   | surface   | speed (C | G96)contro |
| 0: N                      | lot use                                             | e           |           |            |           |            |           |          |            |
| 1: L                      | lse                                                 |             |           |            |           |            |           |          |            |
| #1                        | #1 AXC Whether the use spindle orientation function |             |           |            |           | ation func | tion      |          |            |
|                           |                                                     |             |           |            |           |            |           |          |            |
| 0: N                      | lot use                                             | Э           |           |            |           |            |           |          |            |
| 0: N<br>1: L              | lot use<br>Jse                                      | e           | _         |            |           |            |           |          |            |
| 0: N<br>1: U<br><b>#2</b> | lot use<br>Jse<br>SCS                               | e<br>Whet   | her use ( | CS outlin  | e contro  | l functior | ı         |          |            |

1: Use

#### #3 MSP Whether use the multi-spindle control function

- 0: Not use
- 1: Use

## 5.25 Parameters of GSKLink Communication Function

|                                                                         |                              | #7        | #6        | #5        | #4       | #3        | #2        | #1      | #0   |
|-------------------------------------------------------------------------|------------------------------|-----------|-----------|-----------|----------|-----------|-----------|---------|------|
| 9000                                                                    |                              |           |           |           |          |           |           |         | ACAN |
| 『Way of Va                                                              | alidati                      | ng』: Afte | er power- | on        |          |           |           |         |      |
| I Default S                                                             | 『Default Setting』: 0000 0000 |           |           |           |          |           |           |         |      |
| #0 AC                                                                   | AN: V                        | Vhether t | he syste  | m servo   | commun   | ication f | unction i | s valid |      |
| 0: Ir                                                                   | nvalid                       |           |           |           |          |           |           |         |      |
| 1: V                                                                    | 'alid                        |           |           |           |          |           |           |         |      |
|                                                                         |                              |           |           |           |          |           |           |         |      |
| 9010                                                                    |                              | Ba        | aud rate  | of the sy | stem ser | vo comn   | nunicatio | on (ABF | PS)  |
| [Way of Va                                                              | alidati                      | ng』: Afte | er power- | on        |          |           |           |         |      |
| 『Default Setting』: 500 (kbps)                                           |                              |           |           |           |          |           |           |         |      |
| 『Data Range』 ; 500, 600, 800 or 1000 (kbps)                             |                              |           |           |           |          |           |           |         |      |
| ABPS The parameter sets the baud rate of the system servo communication |                              |           |           |           |          |           |           |         |      |

[Way of Validating] : After power-on

[Value Range] : 0~5

[Default Setting]: 0

## SIDx The parameter sets the slave number corresponding to each axis during servo communication.

Note: "0" represents the axis doesn't connect with the servo slave. "1~5" represent the servo slave number corresponding to each axis.

## Slave number corresponding to the extended servo spindle communication

[Way of Validating] : After power-on

[Default Setting]: 0

『Value Range』: 0~5

SIDS: During the servo spindle communication, the parameter sets the corresponding slave numbers out of the range of the controlled axes total quantity.

Note:"0" represents the axis doesn't connect with the servo slave. "1~5" represent the analog spindle slave number corresponding to the axis.

CHAPTER VI STANDARD PLC FUNCTION CONFIGURATION

## 6.1 Standard Panel on the Machine Tool

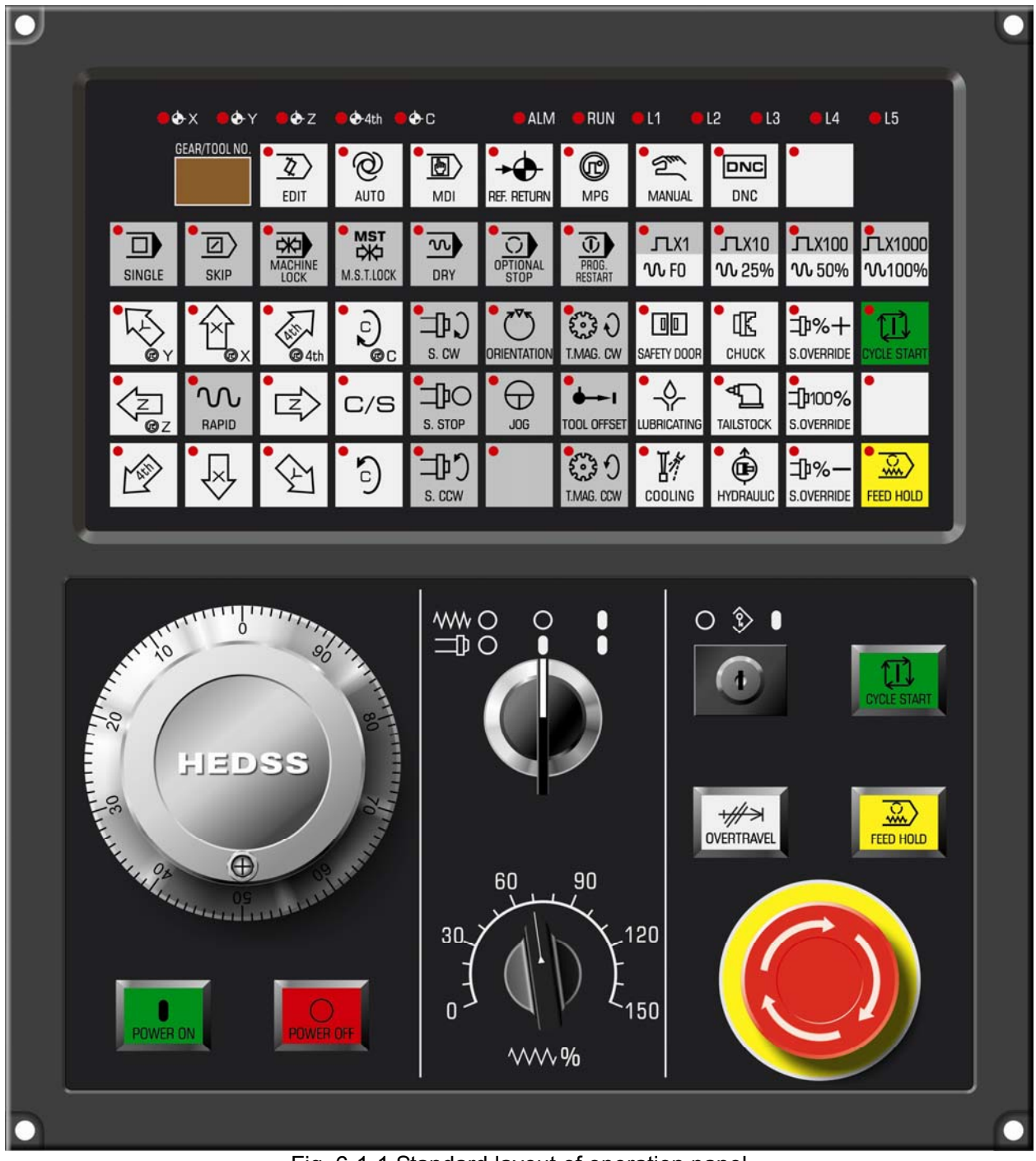

Fig. 6-1-1 Standard layout of operation panel

## 6.2 Addresses X, Y Definition

#### Caution:

The general I/O signal (except those signals marked for fixed addresses) in GSK988T CNC system is defined by the embedded PLC (ladder diagram) program. When this CNC system is installed, the exact I/O functions are determined by the machine tool builder. Please refer to the manual from machine tool builder for details.

Pay attention that in this chapter, the functions of general I/O signal (i.e. X,Y addresses) are just described for GSK988T standard PLC program.

## 6.2.1 General I/O Interface on Machine Tool

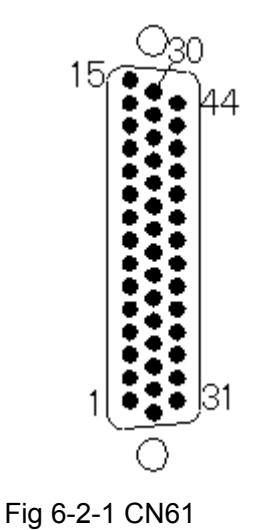

(male)input

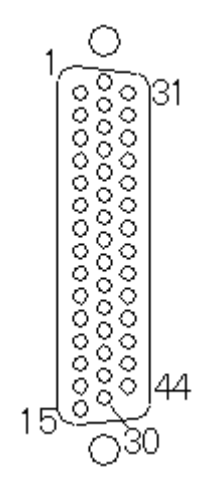

Fig. 6-2-2 CN62 (female) output

| DB Pin | PLC<br>address | Function defined by standard PLC address |                                                                                                    | Remark           |
|--------|----------------|------------------------------------------|----------------------------------------------------------------------------------------------------|------------------|
| CN61.1 | X0.0           | SAGT                                     | Protection door detection signal                                                                      |                  |
| CN61.2 | X0.1           |                                          | Reserved                                                                                              |                  |
| CN61.3 | X0.2           | DIQP                                     | Chuck input signal                                                                                    |                  |
| CN61.4 | X0.3           | DEC1                                     | The 1 <sup>st</sup> axis deceleration signal                                                          | Fixed address    |
| CN61.5 | X0.4           | DITW                                     | Tailstock control signal                                                                              |                  |
| CN61.6 | X0.5           | ESP                                      | Emergency stop input signal                                                                           | Fixed<br>address |
| CN61.7 | X0.6           | PRES                                     | Pressure detection signal                                                                             |                  |
| CN61.8 | X0.7           | T05                                      | Tool position signal 5/ tool post<br>pre-indexing signal (Yantai<br>AK31)/Sensor E (Liuxin Tool Post) |                  |
| CN61.9 | X1.0           | T06                                      | Tool position signal 6/ tool post<br>pre-indexing signal (Yantai<br>AK31)/Sensor F (Liuxin Tool Post) |                  |

<u>G</u>ER CNC

| DB Pin  | PLC<br>address | Function | defined by standard PLC address                                                  | Remark           |
|---------|----------------|----------|----------------------------------------------------------------------------------|------------------|
| CN61.10 | X1.1           | T07      | Tool position signal 7/ tool post                                                |                  |
|         |                |          | overheat signal (Yantai AK31)                                                    |                  |
| CN61.11 | X1.2           | T08      | Tool position signal 8                                                           |                  |
| CN61.12 | X1.3           | DEC3     | The 3 <sup>rd</sup> axis deceleration signal                                     | Fixed<br>address |
| CN61.13 | X1.4           |          | Reserved                                                                         |                  |
| CN61.14 | X1.5           | M41I     | The 1 <sup>st</sup> gear stage in-position                                       |                  |
| CN61.15 | X1.6           | M42I     | The 2 <sup>nd</sup> gear stage in-position                                       |                  |
| CN61.16 | X1.7           | T01      | Tool position signal 1/T1 (Yantai<br>AK31)/Sensor A (Liuxin Tool Post)           |                  |
| CN61.29 | X2.0           | T02      | Tool position signal 2/T2 (Yantai<br>AK31)/<br>Sensor B (Liuxin Tool Post)       |                  |
|         |                |          | Sensor A (Liuxin Tool Post)                                                      |                  |
| CN61.30 | X2.1           | Т03      | Tool position signal 3/T3 (Yantai                                                |                  |
|         |                |          | AK31)/Sensor C (Liuxin Tool Post)                                                |                  |
| CN61.31 | X2.2           | T04      | AK31)/Sensor D (Liuxin Tool Post)                                                |                  |
| CN61.32 | X2.3           | DEC2     | The 2 <sup>nd</sup> axis deceleration signal                                     | Fixed<br>address |
| CN61.33 | X2.4           | DEC4     | The 4 <sup>th</sup> deceleration signal                                          | Fixed<br>address |
| CN61.34 | X2.5           | DEC5     | The 5 <sup>th</sup> deceleration signal                                          | Fixed<br>address |
| CN61.35 | X2.6           | ТСР      | Tool post lock signal<br>Tool post proximity switch signal<br>(Yantai AK31)      |                  |
| CN61.36 | X2.7           | COIN     | Spindle orientation completed signal                                             |                  |
| CN61.37 | X3.0           | LMI1+    | The 1 <sup>st</sup> axis + side overtravel signal                                |                  |
| CN61.38 | X3.1           | LMI2+    | The 2 <sup>nd</sup> axis + side overtravel signal                                |                  |
| CN61.39 | X3.2           | LMI3+    | The 3 <sup>rd</sup> axis + side overtravel signal                                |                  |
| CN61.40 | X3.3           | WQPJ     | Chuck in-position signal (outer chuck<br>clamping and inner chuck<br>unclamping) |                  |
| CN61.41 | X3.4           | NQPJ     | Chuck in-position signal (inner chuck<br>clamping and outer chuck<br>unclamping) |                  |
| CN61.42 | X3.5           | SKIP     | G31 skip signal                                                                  | Fixed<br>address |
| CN61.43 | X3.6           | G36      | G36 skip signal                                                                  | Fixed address    |
| CN61.44 | X3.7           | G37      | G37 skip signal                                                                  | Fixed<br>address |

| DB Pin          | PLC<br>address | Function of | defined by standard PLC address                           | Remark |
|-----------------|----------------|-------------|-----------------------------------------------------------|--------|
| CN61.17         | V4.0           |             | The 1 <sup>st</sup> axis – direction overtravel           |        |
| CINO 1.17       | X4.0           |             | signal                                                    |        |
| CN61 18         | X4 1           | L MI2-      | The 2 <sup>nd</sup> axis – direction overtravel           |        |
| 01101.10        | 74.1           |             | signal                                                    |        |
| CN61.19         | X4.2           | LMI3-       | The 3 <sup>rd</sup> axis – direction overtravel           |        |
|                 |                |             | signal                                                    |        |
| CN61.20         | X4.3           | LMI4+       | The 4" axis + direction overtravel                        |        |
|                 |                |             | signal                                                    |        |
| CN61.25         | X4.4           | LMI4-       | I ne 4" axis - direction overtravel                       |        |
|                 |                |             | Signal<br>The 5 <sup>th</sup> axis + direction overtravel |        |
| CN61.26         | X4.5           | LMI5+       | signal                                                    |        |
|                 |                |             | The 5 <sup>th</sup> axis - direction overtravel           |        |
| CN61.27         | X4.6           | LMI5-       | signal                                                    |        |
| CN61.28         | X4.7           |             | Reserved                                                  |        |
| CN61.21~CN61.24 |                | 0V          |                                                           |        |
|                 |                |             |                                                           |        |
| CN62.1          | Y0.0           | M08         | Cooling output signal                                     |        |
| CN62.2          | Y0.1           | M32         | Lubrication output signal                                 |        |
| CN62.3          | Y0.2           |             | Reserved                                                  |        |
| CN62.4          | Y0.3           | M03         | Spindle CCW signal                                        |        |
| CN62.5          | Y0.4           | M04         | Spindle CW signal                                         |        |
| CN62.6          | Y0.5           | M05         | Spindle stop signal                                       |        |
| CN62.7          | Y0.6           |             | Reserved                                                  |        |
| CN62.8          | Y0.7           | SPZD        | Spindle braking output signal                             |        |
| CN62.9          | Y1.0           | M41         | Spindle gear 1 output signal                              |        |
| CN62.10         | Y1.1           | M42         | Spindle gear 2 output signal                              |        |
| CN62.11         | Y1.2           | M43         | Spindle gear 3 output signal                              |        |
| CN62.12         | Y1.3           | M44         | Spindle gear 4 output signal                              |        |
| CN62 13         | Y1 4           | M12(DOOP.I) | Outer chuck clamping output /                             |        |
| 01102.10        | 11.4           |             | Inner chuck unclamping output signal                      |        |
| CN62.14         | Y1.5           | M13(DOQPS   | Outer chuck unclamping output /inner                      |        |
|                 |                | )           | chuck clamping output signal                              |        |
| CN62.15         | Y1.6           | TL+         | Tool post forward rotation output                         |        |
|                 |                |             | signal                                                    |        |
| CN62.16         | Y1.7           | TL-         | signal                                                    |        |
|                 |                |             | Tool post motor braking signal (Yantai                    |        |
| CN62.29         | Y2.0           |             | AK31)/ tool post unclamping output                        |        |
|                 |                |             | (Liuxin Tool Post)                                        |        |

GSK CNC

| DB Pin                | PLC<br>address | Function defined by standard PLC address |                                        | Remark |
|-----------------------|----------------|------------------------------------------|----------------------------------------|--------|
|                       |                |                                          | Tool post pre-indexing electromagnet   |        |
| CN62.30               | Y2.1           |                                          | signal (Yantai AK31)/ Tool post lock   |        |
|                       |                |                                          | output (Liuxin Tool Post)              |        |
| CN62 31               | V2 2           |                                          | Tri-colored lamp – yellow (normal      |        |
| 01102.01              | 12.2           |                                          | state, non-running, non-alarm)         |        |
| CN62.32               | Y2 3           | GLAMP                                    | Tri-colored lamp – green (running      |        |
| 01102.02              | 12.0           |                                          | state)                                 |        |
| CN62.33               | Y2.4           | RLAMP                                    | Tri-colored lamp – red (alarm state)   |        |
| CN62.34               | Y2.5           | M10                                      | Tailstock advancing output signal      |        |
| CN62.35               | Y2.6           | M11                                      | Tailstock retracting output signal     |        |
| CN62.36               | Y2.7           |                                          | Reserved                               |        |
| CN62.37               | Y3.0           |                                          | Reserved                               |        |
| CN62.38               | Y3.1           |                                          | Reserved                               |        |
| CN62.39               | Y3.2           |                                          | Reserved                               |        |
| CN62.40               | Y3.3           |                                          | Reserved                               |        |
| CN62.41               | Y3.4           | SORI                                     | Spindle orientation signal             |        |
| CN62.42               | Y3.5           | SEC0                                     | Spindle orientation selection signal 1 |        |
| CN62.43               | Y3.6           | SEC1                                     | Spindle orientation selection signal 2 |        |
| CN62.44               | Y3.7           | SEC2                                     | Spindle orientation selection signal 3 |        |
| CN62.17~CN62.19       |                |                                          |                                        |        |
| CN62.26 $\sim$ CN6228 |                |                                          | 00                                     |        |
| CN62.20~CN62.25       |                |                                          | +24V                                   |        |

Note1: Addresses X0.0~X0.7,X1.0~X1.7,X2.0~X2.7,X3.0~X3.7 are valid at a high-level, i.e. when the input signal +24V is connected, the state of address X signal is 1; when disconnected, the state is 0.

Note 2: When the state of address Y signal is 1, the output signal is connected to 0V (0V output); when the sate of address Y signal is 0. the output signal is at high-impedance state.

## 6.2.2 MPG Interface

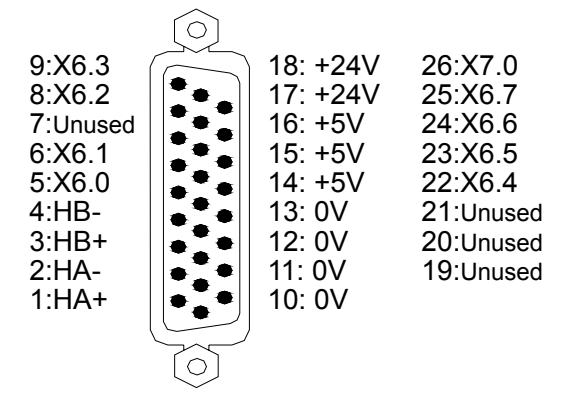

Fig. 6.2.3 CN31 MPG (26-pin, D type, Male)

| DB Pin                               | Signal<br>Definition | Signal Instruction                  | Function defined by standard PLC address              |
|--------------------------------------|----------------------|-------------------------------------|-------------------------------------------------------|
| CN31.1,CN31.2                        | HA+,HA-              | MPG phase A signal input            | 1                                                     |
| CN31.3,CN31.4                        | HB+,HB-              | MPG phase B signal input            | 1                                                     |
| CN31.5                               | X6.0                 | PLC signal address, binary<br>input | External hand-held unit X axis selection signal       |
| CN31.6                               | X6.1                 | PLC signal address, binary<br>input | External hand-held unit Y axis selection signal       |
| CN31.8                               | X6.2                 | PLC signal address, binary<br>input | External hand-held unit Z<br>axis selection signal    |
| CN31.9                               | X6.3                 | PLC signal address, binary<br>input | External hand-held unit ×1<br>gear signal             |
| CN31.22                              | X6.4                 | PLC signal address, binary<br>input | External hand-held unit ×10<br>gear signal            |
| CN31.23                              | X6.5                 | PLC signal address, binary<br>input | External hand-held unit ×100<br>gear signal           |
| CN31.24                              | X6.6                 | PLC signal address, binary<br>input | External hand-held unit<br>×1000 gear signal          |
| CN31.25                              | X6.7                 | PLC signal address, binary<br>input | External hand-held unit the 4th axis selection signal |
| CN31.26                              | X7.0                 | PLC signal address, binary<br>input | External hand-held unit the 5th axis selection signal |
| CN31.10, CN31.11<br>CN31.12, CN31.13 | 0V                   | 0V                                  | 1                                                     |
| CN31.14, CN31.15<br>CN31.16          | +5V                  | +5V                                 | 1                                                     |
| CN31.17,CN31.18                      | +24V                 | +24V                                | 1                                                     |

Note: X6.0~X7.0 input are valid at high-level, i.e. when the input signal is connected to +24V, the input is valid and the state of X address is 1; when disconnected, the state of X address is 0.

## 6.2.3 Spindle Interface

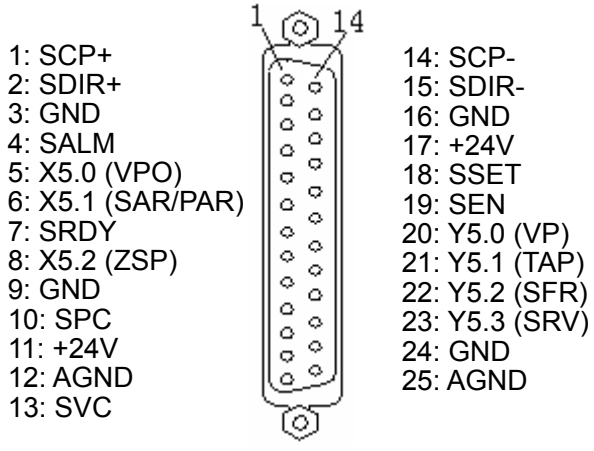

Fig. 6.2.4 CN15 the 5<sup>th</sup> axis ·spindle interface (25-pin, D type, female)

| DP Din          | DD Din Oliveral Definition Oliveral Instruction |                               | Function defined by            |
|-----------------|-------------------------------------------------|-------------------------------|--------------------------------|
| DB Pill         | Signal Demition                                 | Signal instruction            | standard PLC address           |
| CN15.1,CN15.14  | SCP+, SCP-                                      | Command pulse signal          | 1                              |
| CN15.2,CN15.15  | SDIR+,SDIR-                                     | Command direction signal      | 1                              |
| CN15.4          | X5.3 (SALM)                                     | Drive unit alarm signal       | 1                              |
| CN15.7          | SRDY                                            | Servo ready signal            | 1                              |
| CN15.18         | SSET                                            | Pulse disabled signal         | 1                              |
| CN15.19         | SEN                                             | Axis enable signal            | 1                              |
| CN15.10         | SPC                                             | Zero point signal             | 1                              |
| CN15.13         | SVC                                             | Spindle analog voltage output | 1                              |
| CN15.12,CN15.25 | AGND                                            | Spindle analog voltage output | /                              |
| ,               |                                                 | common port                   |                                |
| CN15.5          | X5.0(VPO)                                       | PLC signal address, binary    | Spindle speed/position state   |
| -               | , , ,                                           | input                         | signal                         |
| CN15.6          | X5.1(SAR/PAR)                                   | PLC signal address, binary    | Spindle position/speed arrival |
| -               | , ,                                             | input                         | signal                         |
| CN15.8          | X5.2(ZSP)                                       | PLC signal address, binary    | Spindle zero-speed output      |
|                 | · · ·                                           | input                         | signal                         |
| CN15.20         | Y5.0(VP)                                        | PLC signal address, binary    | Spindle speed/position switch  |
|                 | ,                                               | input                         | signal                         |
|                 |                                                 | PLC signal address, binary    | Spindle speed loop gain 2      |
| CN15.21         | Y5.1(TAP)                                       | input                         | selection signal, used for     |
|                 |                                                 |                               | tapping                        |
| CN15.22         | Y5.2(SFR)                                       | PLC signal address, binary    | Spindle CCW signal             |
|                 | , , ,                                           | input                         |                                |
| CN15.23         | Y5.3(SRV)                                       | PLC signal address, binary    | Spindle CW signal              |
|                 |                                                 | input                         |                                |
| CN15.11,CN15.17 | +24V                                            | +24V                          | /                              |
| CN15.3,CN15.9,  | GND                                             | 0V                            | /                              |
| CN15.16,CN15.24 | 0.12                                            | Binary signal grounding       |                                |

Note 1: X5.0, X5.1, X5.2 input are valid at a low level, i.e. when the input signal is connected to 0V, the input is valid and X address state is 1; when disconnected, the state is 0. Please note that the valid low-level input is different with the I/O addresses X0~X3 in general machine.

Note 2: When the state of Y address signal is 1, the output signal is connected to 0V (0V output); when the state is 0, the output signal is at high-impedance state.

## 6.2.4 Standard Operation Panel

#### (1) Address X

| Address defined<br>by PLC | Corresponding Key on the Panel                                                              | Remark |
|---------------------------|---------------------------------------------------------------------------------------------|--------|
| X18.0                     | Block skip                                                                                  |        |
| X18.1                     | Auxiliary lock                                                                              |        |
| X18.2                     | Spindle override increase                                                                   |        |
| X18.3                     | Single block                                                                                |        |
| X18.4                     | Machine tool lock                                                                           |        |
| X18.5                     | Dry run                                                                                     |        |
| X18.6                     | Spindle override decrease                                                                   |        |
| X18.7                     | Spindle override 100%                                                                       |        |
| X19.0                     | C axis moves along – direction(C -)<br>/MPG C                                               |        |
| X19.1                     | C/S switch                                                                                  |        |
| X19.2                     | Cycle start                                                                                 |        |
| X19.3                     | Tailstock                                                                                   |        |
| X19.4                     | The 4 <sup>th</sup> axis moves along – direction<br>(4 <sup>th</sup> -)/MPG 4 <sup>th</sup> |        |
| X19.5                     | Z axis moves along – direction (Z-)/<br>MPG Z                                               |        |
| X19.6                     | Y axis moves along – direction (Y-)/<br>MPG Y                                               |        |
| X19.7                     | X axis moves along – direction (X-)/<br>MPG X                                               |        |
| X20.0                     | Protection door                                                                             |        |
| X20.1                     | Tool post forward rotation                                                                  |        |
| X20.2                     | Tool offset                                                                                 |        |
| X20.3                     | Tool post reverse rotation                                                                  |        |
| X20.4                     | Cooling                                                                                     |        |
| X20.5                     | Spindle stop                                                                                |        |
| X20.6                     | Manual rapid traverse                                                                       |        |
| X20.7                     | Optional stop                                                                               |        |
| X21.0                     | Program restart                                                                             |        |
| X21.1                     | Spindle CW                                                                                  |        |

| X21.2              | Spindle jog                                      |                                                           |
|--------------------|--------------------------------------------------|-----------------------------------------------------------|
| X21.3              | Spindle CCW                                      |                                                           |
| V21 4              | The 4 <sup>th</sup> axis moves along + direction |                                                           |
| AZ 1.4             | (4th+)                                           |                                                           |
| X21.5              | C axis moves along + direction (C+)              |                                                           |
| X21.6              | Spindle exact stop                               |                                                           |
| X21.7              | Feed hold                                        |                                                           |
| X22.0              | MPG mode                                         |                                                           |
| X22.1              | Space key on the right of DNC                    |                                                           |
| X22.2              | MANUAL mode                                      |                                                           |
| X22.3              | MDI mode                                         |                                                           |
| X22.4              | DNC mode                                         |                                                           |
| X22.5              | AUTO mode                                        |                                                           |
| X22.6              | REFERENCE POINT RETURN mode                      |                                                           |
| X22.7              | EDIT mode                                        |                                                           |
| Y23.0              | Rapid traverse override                          |                                                           |
| A23.0              | 100%/MPG×1000                                    |                                                           |
| X23.1              | Z axis moves along + direction (Z+)              |                                                           |
| X23.2              | Rapid traverse 50%/ MPG×100                      |                                                           |
| X23.3              | Rapid traverse 25%/ MPG×10                       |                                                           |
| X23.4              | Y axis moves along + direction (Y+)              |                                                           |
| X23.5              | Rapid traverse F0/ MPG×1                         |                                                           |
| X23.6              | X axis moves along + direction (X+)              |                                                           |
| X23.7              | Hydraulic pressure                               |                                                           |
| X24.0              | Space key below the cycle start                  |                                                           |
| X24.1              | Chuck                                            |                                                           |
| X24.2              | Lubrication                                      |                                                           |
| X24 3              | Space key on the right of spindle                |                                                           |
|                    | CCW                                              |                                                           |
| $X24.4 \sim X24.7$ | Undefined                                        | System reserved                                           |
| X25.0 $\sim$ X25.7 | Connected to terminal strip                      | Reserved for user                                         |
| X26.0 $\sim$ X26.7 | Connected to terminal strip                      | Reserved for user                                         |
| X27.0 $\sim$ X27.7 | Connected to terminal strip                      | Reserved for user                                         |
| X28.0              | Connected to terminal strip                      | Connected to panel baud switch (spindle override OV 1)    |
| X28.1              | Connected to terminal strip                      | Connected to panel baud switch<br>(spindle override OV 2) |
| X28.2              | Connected to terminal strip                      | Connected to panel baud switch<br>(spindle override OV 3) |
| X28.3              | Connected to terminal strip                      | Connected to panel baud switch                            |
|                    |                                                  | (spinule override UV 4)                                   |
| X28.4              | Connected to terminal strip                      | (feedrate override OV1)                                   |

| X28.5              | Connected to terminal strip | Connected to panel baud switch   |
|--------------------|-----------------------------|----------------------------------|
| 7,2010             |                             | (feedrate override OV2)          |
| ¥28.6              | Connected to terminal strin | Connected to panel baud switch   |
| X20.0              |                             | (feedrate override OV3)          |
| ¥28.7              | Connected to terminal strin | Connected to panel baud switch   |
| A20.7              | Connected to terminal strip | (feedrate override OV4)          |
| V20.0              | Connected to terminal strip | Connected to panel button (cycle |
| A29.0              | Connected to terminal strip | start)                           |
| ¥20.1              | Connected to terminal strip | Connected to panel button (feed  |
| A29.1              | Connected to terminal strip | hold)                            |
| V20.2              | Connected to terminal strip | Connected to panel key switch    |
| A29.2              | Connected to terminal strip | button (program protection lock) |
|                    |                             | Connected to panel knob          |
| X29.3              | Connected to terminal strip | normally-open terminal (spindle  |
|                    |                             | rotation allowed)                |
|                    |                             | Connected to panel knob          |
| X29.4              | Connected to terminal strip | normally-closed terminal (feed   |
|                    |                             | allowed)                         |
| X29.5 $\sim$ X29.7 | Connected to terminal strip | Reserved for user                |
|                    |                             |                                  |

Note: The PLC address X18~X24 are the fixed addresses input by keys on the panel, and their functions are fixed. Addresses X25~X29 are lead to the terminal strip on the backboard of the panel, the exact functions are defined by the PLC run in the system.

#### (2) Address Y

| Address defined | Corresponding key on the panel                                            | Romark  |
|-----------------|---------------------------------------------------------------------------|---------|
| by PLC          | Corresponding key on the parter                                           | Kennark |
| Y18.0           | Block skip indicator                                                      |         |
| Y18.1           | Auxiliary lock key indicator                                              |         |
| Y18.2           | L5 indicator                                                              |         |
| Y18.3           | Single block indicator                                                    |         |
| Y18.4           | Machine lock key indicator                                                |         |
| Y18.5           | Dry run key indicator                                                     |         |
| Y18.6           | C/S switch key indicator                                                  |         |
| Y18.7           | C/S axis – direction key indicator                                        |         |
| Y19.0           | C axis + direction (C+) key indictor                                      |         |
| Y19.1           | The 4 <sup>th</sup> axis + direction (4 <sup>th</sup> +) key<br>indicator |         |
| Y19.2           | Cycle start key indicator                                                 |         |
| Y19.3           | Feed hold key indicator                                                   |         |
| Y19.4           | Program restart key indicator                                             |         |
| Y19.5           | Optional stop key indicator                                               |         |

| Y19.6 | Spindle override decrease key indicator                       |  |
|-------|---------------------------------------------------------------|--|
| Y19.7 | Spindle override 100% key indicator                           |  |
| Y20.0 | Spindle override increase indicator                           |  |
| Y20.1 | Hydraulic pressure key indicator                              |  |
| Y20.2 | Tailstock key indicator                                       |  |
| Y20.3 | Lubrication key indicator                                     |  |
| Y20.4 | Protection door key indicator                                 |  |
| Y20.5 | Tool post forward rotation key indicator                      |  |
| Y20.6 | Tool offset key indicator                                     |  |
| Y20.7 | Tool post reverse rotation key indicator                      |  |
| Y21.0 | Digitron (right) output (value 1)                             |  |
| Y21.1 | Digitron (right) output (value 2)                             |  |
| Y21.2 | Digitron (right) output (value 4)                             |  |
| Y21.3 | Digitron (right) output (value 8)                             |  |
| Y21.4 | Digitron (left) output (value 1)                              |  |
| Y21.5 | Digitron (left) output (value 2)                              |  |
| Y21.6 | Digitron (left) output (value 4)                              |  |
| Y21.7 | Digitron (left) output (value 8)                              |  |
| Y22.0 | MPG mode indicator                                            |  |
| Y22.1 | Indicator of space key on the right of DNC                    |  |
| Y22.2 | MANUAL mode indicator                                         |  |
| Y22.3 | MDI mode indicator                                            |  |
| Y22.4 | DNC mode indicator                                            |  |
| Y22.5 | AUTO mode indicator                                           |  |
| Y22.6 | REF. mode indicator                                           |  |
| Y22.7 | EDIT mode indicator                                           |  |
| Y23.0 | Rapid traverse override 100% indicator                        |  |
| Y23.1 | Z axis + direction indicator                                  |  |
| Y23.2 | Rapid traverse override 50% indicator                         |  |
| Y23.3 | Rapid traverse override 25% indicator                         |  |
| Y23.4 | Y axis + direction indicator                                  |  |
| Y23.5 | Rapid traverse override F0 indicator                          |  |
| Y23.6 | X axis + direction indicator                                  |  |
| Y23.7 | System alarm (ALM) indicator                                  |  |
| Y24.0 | Cooling key indicator                                         |  |
| Y24.1 | Chuck key indicator                                           |  |
| Y24.2 | Indicator of space key on the right of<br>the spindle CCW key |  |
| Y24.3 | Spindle exact stop kev indicator                              |  |
| Y24.4 | Spindle stop key indicator                                    |  |

| Y24.5       | Spindle CW key indicator                          |                           |
|-------------|---------------------------------------------------|---------------------------|
| Y24.6       | Spindle jog key indicator                         |                           |
| Y24.7       | Spindle CCW key indicator                         |                           |
| Y25.0       | The 4 <sup>th</sup> – direction key indicator     |                           |
| Y25.1       | Z axis – direction (Z-) key indicator             |                           |
| Y25.2       | Y axis – direction (Y-) key indicator             |                           |
| Y25.3       | Z axis machine zero point indicator               |                           |
| Y25.4       | Y axis machine zero point indicator               |                           |
| Y25.5       | Z axis machine zero point indicator               |                           |
| Y25.6       | X axis – direction (X-) key indicator             |                           |
| Y25.7       | Rapid traverse key indicator                      |                           |
| V26.0       | Indicator of space key below the cycle            |                           |
| 120.0       | start key                                         |                           |
| Y26.1       | L4 indicator                                      |                           |
| Y26.2       | L3 indicator                                      |                           |
| Y26.3       | L2 indicator                                      |                           |
| Y26.4       | L1 indicator                                      |                           |
| Y26.5       | System running (RUN) indicator                    |                           |
| Y26.6       | C axis machine zero point indicator               |                           |
| Y26.7       | 4 <sup>th</sup> axis machine zero point indicator |                           |
| Y27.0~Y27.7 | Connected to terminal strip                       | Reserved for user         |
| Y28.0~Y28.7 | Connected to terminal strip                       | Reserved for user         |
| V20 0       | Connected to terminal strip                       | Connected to panel button |
| 123.0       |                                                   | indicator (cycle start)   |
| Y29.1       | Connected to terminal strip                       | Connected to panel button |
|             |                                                   | indicator (feed hold)     |
| Y29.2~Y29.7 | Connected to terminal strip                       | Reserved for user         |

Note: The PLC addresses Y18~Y26 are the fixed addresses of indicator output on the panel; their functions fixed. Addresses Y27~Y29 are lead to the terminal strip on the backboard of the panel; the exact functions are defined by PLC.

## **6.3 Standard PLC Functions**

## 6.3.1 Cycle Start and Feed Hold

The standard operation panel consists of a group of keys and a group of external buttons which is used to realize the function of cycle start and feed hold. Please note the difference between addresses of keys and buttons.

#### Address definition

| X0019 |      |  |  | BIT2 |  |
|-------|------|--|--|------|--|
| X0021 | BIT7 |  |  |      |  |

X19.2: Input address of cycle start key on the panel

X21.7: Input address of feed hold key on the panel

| Y0019 E | BIT3 | BIT2 |  |  |
|---------|------|------|--|--|
|---------|------|------|--|--|

Y19.2: Output address of cycle start indicator on the panel

Y19.3: Output address of feed hold indicator on the panel

| X0029 |  |  |  |  |  |  |  | BIT1 | BIT0 |
|-------|--|--|--|--|--|--|--|------|------|
|-------|--|--|--|--|--|--|--|------|------|

X29.0: Input address of external cycle start button

X29.1: Input address of external feed hold button

| Y0029 |  |  |  | BIT1 | BIT0 |
|-------|--|--|--|------|------|
|       |  |  |  |      |      |

Y29.0: Output address of external feed hold button indicator

Y29.1: Output address of external cycle start button indicator

#### **Control logic**

When the system is in automatic running state, press feed hold key or external feed hold button, the running process will be suspended.

When the system is in stop or suspended state, press cycle start key or external cycle start button, the automatic running will be performed.

## 6.3.2 Feed/Spindle Hold

#### Address definition

| X0029 |       | _ |  |      |      |  |  |
|-------|-------|---|--|------|------|--|--|
|       | X0029 |   |  | BIT4 | BIT3 |  |  |

X29.3: Input address of feed enabled (connected to the feed/spindle knob) X29.4: Input address of spindle knob enabled (connected to the feed/spindle knob)

#### > Control parameter

|  | K0010 |  |  |  |  | KNEN |  |  |  |
|--|-------|--|--|--|--|------|--|--|--|
|--|-------|--|--|--|--|------|--|--|--|

K10.3 =1: The function of feed hold knob on the machine tool is enabled;

=0: The function of feed hold knob on the machine tool is disabled;

#### **Control logic**

The feed/spindle hold knob can enable the spindle rotation and cycle start;

When the spindle is rotating, and the knob is set to the spindle hold position, the spindle output is disabled.

When the spindle is not rotating, and the knob is set to the spindle hold position, the spindle cannot be started.

When the knob is set to feed hold position during automatic running, the feed stops and "Dwell" is displayed.

When the knob is set to feed hold position during automatic running, press "Cycle Start" button, the program execution is disabled.

## 6.3.3 Program Lock

#### Address definition

| X0029 |  |  |  |  |  |  | BIT2 |  |  |
|-------|--|--|--|--|--|--|------|--|--|
|-------|--|--|--|--|--|--|------|--|--|

X29.2: Input address of program protection signal

#### **Control parameter**

| K0009 | RPRT |
|-------|------|
|-------|------|

K9.0 =1: Program lock is shielded

=0: Program lock is not shielded

#### Control logic

When K9.0 is set to 1, the program lock is disabled, regardless of the signal X39.2; and both the program and parameter writing are enabled.

When K9.0 is set to 0, the program lock is enabled.

When signal X29.2 is valid, both program and parameter writing are enabled.

When signal X29.2 is invalid, both program and parameter writing are disabled.

## 6.3.4 Feedrate Override

#### Address definition

| X0028 | BIT7 | BIT6 | BIT5 | BIT4 |  |  |
|-------|------|------|------|------|--|--|
|       |      |      |      |      |  |  |

X28.4: Feedrate override signal OV0

X28.5: Feedrate override signal OV1

X28.6: Feedrate override signal OV2

X28.7: Feedrate override signal OV3

#### Control logic

It adopts digital code rotary switch; the code is two's complement.

#### 6.3.5 Spindle Override

#### Address definition

|       |      |      |  |      | - | - |
|-------|------|------|--|------|---|---|
| X0018 | BIT7 | BIT6 |  | BIT2 |   |   |
|       |      |      |  |      |   |   |
|       |      |      |  |      |   |   |

X18.2: + Spindle override +

X18.6: Spindle override -

X18.7: 100% Spindle override 100%

| Y0019 | BIT7 | BIT6 |  |  |      |
|-------|------|------|--|--|------|
| Y0020 |      |      |  |  | BIT0 |

Y19.6: Spindle override – key indicator

Y19.7: Spindle override 100% key indicator

Y20.0: Spindle override + key indicator

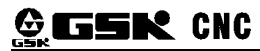

#### **Relevant parameter**

DT0023

Spindle override indicator flicker period (100-1000ms)

#### > Control logic

①When the spindle override is greater than 100%:

Override <120%: spindle override+indicator flickers; the flicker period is set by DT23 Override = 120%: spindle override + indicator normally lights up.

When the spindle override equals to 100%
 Spindle override 100% key indicator normally lights up;

when spindle override is less than 100%:
 Override > 50%: spindle override – key indicator flickers, the flicker period is set by DT23;
 Override= 50%: spindle override – key indicator normally lights up;

Note: When thread cutting is performing, spindle override is disabled.

## 6.3.6 Spindle CCW/CW Control

#### Address definition

| Y0000 | SPZD | M5 | M4 | M3 |  |  |
|-------|------|----|----|----|--|--|

- Y0.3: Spindle CCW output signal (M3)
- Y0.4: Spindle CW output signal (M4)
- Y0.5: Spindle stop signal (M5)
- Y0.7: Spindle braking output signal (SPZD)

| X0020 |  | BIT5 |      |      |  |
|-------|--|------|------|------|--|
| X0021 |  |      | BIT3 | BIT1 |  |

- X20.5: Spindle stop key
- X21.1: Spindle CW key
- X21.3: Spindle CCW key

| 1/0004 |      |      |      | 1 | 1 |  |
|--------|------|------|------|---|---|--|
| Y0024  | BII/ | BI15 | BI14 |   |   |  |
|        |      |      |      |   |   |  |

Y24.4: Spindle stop indicator

Y24.5: Spindle CW indicator

Y24.7: Spindle CCW indicator

#### Control parameter

| K0010 BIT1 |       |  |  |  |      |  |
|------------|-------|--|--|--|------|--|
|            | K0010 |  |  |  | BIT1 |  |

K10.1 =1: When the system is reset, the output signals M03, M04, M08, M32 are NOT OFF K10.1 =0: When the system is reset, the output signals M03, M04, M08, M32 are OFF.

| DT0005 | ľ | MTIME    |
|--------|---|----------|
| DT0010 |   | SPDDLT   |
| DT0011 |   | SPZDTIME |

DT05: the execution time of M code (ms); value range: 100~5000ms

DT10: M05 and the delay time (ms) of spindle braking output; value range:0~10000ms

DT11: Spindle braking output time; value range: 50~60000ms

#### > Motion sequence

The sequence of spindle motion is shown as follows:

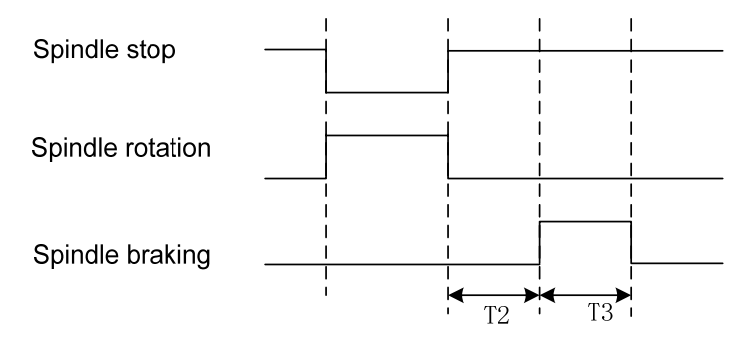

Fig. 6-3-1 Sequence diagram of spindle CCW/CW

Note: T2 is the delay time counting from the issuing of spindle stop signal to spindle braking signal; T3 is the spindle braking duration.

#### > Logic control

After power-on, M05 output is enabled.

When M05 is enabled, and M03 or M04 is executed, M03 or M04 output is enabled and remains unchanged; meanwhile, M05 output is disabled.

When M03 or M04 is enabled, and M05 is executed, M03 or M04 output is disabled and M05 output is enabled and remains unchanged.

When M03 or M04 output is enabled, the execution of M04 or M03 will lead to system alarm.

The delay time of spindle braking signal SPZD is set by parameter DT0010, and the duration is set by DT0011.

Note: when CNC performs emergency stop, signal M03 or M04 output is disabled, and signal M05 is output at the same time.

#### 6.3.7 Spindle Jog

#### Address definition

|                  | X0024          |         |          | BIT6     |                 |           |           |            |            |           |         |
|------------------|----------------|---------|----------|----------|-----------------|-----------|-----------|------------|------------|-----------|---------|
|                  | X24.6: S       | pindle  | jog mode | e signal |                 |           |           |            |            |           |         |
| $\triangleright$ | Control pa     | ramet   | er       |          |                 |           |           |            |            |           |         |
|                  | DT12           |         |          |          | spi             | indle jog | duration  | (ms)       |            |           |         |
| ۶                | Logic cont     | trol    |          |          |                 |           |           |            |            |           |         |
|                  | In increme     | nt, MP  | G or MA  | NUAL m   | ode, pres       | ss Jog    | to enable | e the spir | ndle jog i | mode; pro | ess key |
| S. CCV           | )<br>the spind | le rota | tes CCW  | ; press  | _<br>s.cw , spi | ndle rota | tes CW;   | the rotati | ng durati  | on is set | by PLC  |
| para             | ameter DT12    | 2.      |          |          | -               |           |           |            |            |           |         |

## GESK CNC

## 6.3.8 Spindle 8-Point Pre-Orientation

#### Address definition

| Y0003 | SEC2 | SEC1 | SEC0 | SORI |  |  |
|-------|------|------|------|------|--|--|

Y3.4: Spindle orientation signal

Y3.5~Y3.7: Spindle orientation selection signal

|  |  | X0002 | COIN |  |  |  |  |  |  |  |
|--|--|-------|------|--|--|--|--|--|--|--|
|--|--|-------|------|--|--|--|--|--|--|--|

X2.7: Spindle orientation completed signal

#### > Control logic

① After commands M51~M58 are executed, PLC issues orientation selection signals SEC0, SEC1, SEC2 to Drive to determine the position.

2 After 40ms delay, PLC issues spindle orientation signal SORI to Drive;

③ Drive starts orientation;

④ After the orientation is finished. Drive sent the spindle orientation completed signal COIN to PLC;

⑤ If the PLC does not receive the COIN signal in 6000ms after the orientation selection signal is issued, the system will issue an alarm "spindle orientation time is too long".

<sup>(6)</sup> The spindle can be in rotating or stop state before the orientation, and it will be in stop state after the orientation.

#### Control sequence diagram

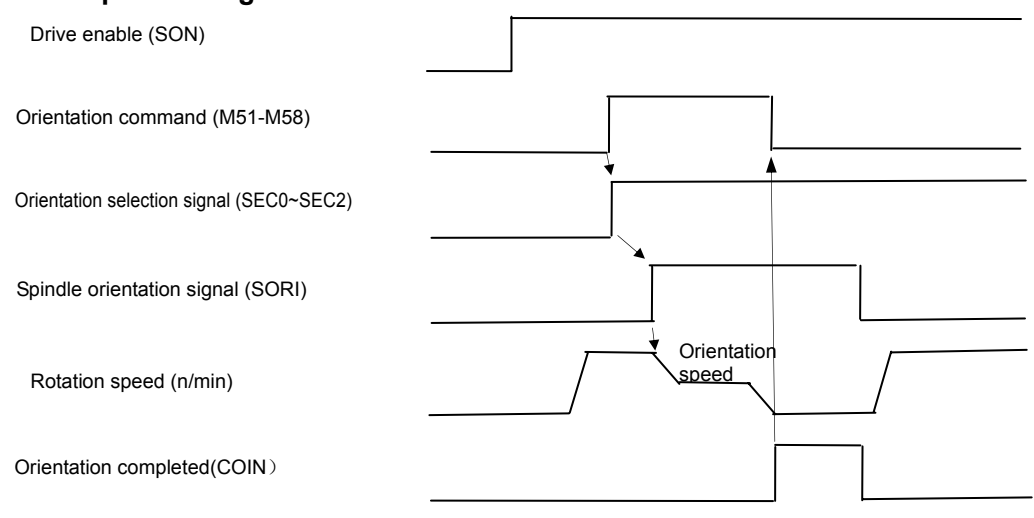

Fig. 6-3-2 Pre-orientation sequence

#### > 8-Point Pre-Orientation Method:

- Connect the system and servo drive unit correctly. The interfaces includes: enable signal interface (SON), forward/reverse rotation interface (SRF/SRV), position start signal interface (STAO), position completed signal interface (COIN) and multi-point orientation selection input signal (SP0~SP2). Refer to the spindle servo manual for details.
- ② First, set the parameters related to servo spindle drive unit correctly.
  - a) Set the servo spindle drive unit parameter No. PA4 (i.e. speed control mode) to 1.
- b) PA55 sets the spindle speed during orientation.

- c) PA56 sets the position screen during orientation.
- d) When PA66 selects the orientation, the signal of selected encode is used as position feedback input signal;
- e) PA67 sets the spindle encoder line numbers according to the actual machine tool configuration.

- S Adjust the spindle to orientation point gradually, then record the displayed position in dP-RPo; write it in parameter PA58, then save the parameter. This reference value is position 1.
- ⑥ User can adjust 8 orientation points continuously and the position of the points will be recorded and written in parameters PA58~65 by sequence. In this method, multi-point orientation is performed.

The relationship between speed selection input signals(SP0, SP1, SP2) and parameters PA58~PA56 is shown in the table below:

| SEC2 (V3 7) | SEC1 (V3.6)                     | SEC0 (V3 5)                                                                                                    | Corresponding                                                |
|-------------|---------------------------------|----------------------------------------------------------------------------------------------------|--------------------------------------------------------------|
| 0202(10.7)  | OEOT (10.0)                     | 0200 (10.0)                                                                                                    | positions                                                    |
| 0           | 0                               | 0                                                                                                    | Orientated position 1                                        |
| Ū           | 0                               | 0                                                                                                    | ( PA58)                                                      |
| 0           | 0                               | 1                                                                                                    | Orientated position 2                                        |
| Ū           | 0                               | I                                                                                                    | ( PA59)                                                      |
| 0           | 1                               | 0                                                                                                    | Orientated position 3                                        |
| 0           | I                               | 0                                                                                                    | (PA60)                                                       |
| 0           | 1                               | 1                                                                                                    | Orientated position 4                                        |
| Ū           | I                               | I                                                                                                    | (PA61)                                                       |
| 1           | 0                               | 0                                                                                                    | Orientated position 5                                        |
| I           | 0                               | 0                                                                                                    | (PA62)                                                       |
| 1           | 0                               | 1                                                                                                    | Orientated position 6                                        |
| I           | 0                               | I                                                                                                    | (PA63)                                                       |
| 1           | 1                               | 0                                                                                                    | Orientated position 7                                        |
| I           | I                               | 0                                                                                                    | (PA64)                                                       |
| 1           | 1                               | 1                                                                                                    | Orientated position 8                                        |
| I           | I                               | I                                                                                                    | (PA65)                                                       |
|             | SEC2 (Y3.7) 0 0 0 0 1 1 1 1 1 1 | SEC2 (Y3.7)       SEC1 (Y3.6)         0       0         0       0         0       1         0       1         1       0         1       1         1       1         1       1         1       1         1       1         1       1 | SEC2 (Y3.7)SEC1 (Y3.6)SEC0 (Y3.5)000001010011100110110111111 |

- ⑦ Enable the drive unit (input SON signal and SFR signal), input the orientation start signal (STAO), and keep the low-level signal valid, the servo motor runs at the speed set by PA55; after the orientation point is found (determined by SP0~SP2), the servo motor keeps at the position and outputs orientation completed signal (COIN).
- ③ After the system detected COIN signal, the orientation completion is confirmed. Cancel the orientation start signal to proceed to the next operation.

## 6.3.9 Spindle Speed Binary Control

#### Address definition

| X0004 |  |  | S04/M4 | S03/M4 | S02/M4 | S01/M4 |
|-------|--|--|--------|--------|--------|--------|
| Y0001 |  |  | 4      | 3      | 2      | 1      |

S01~S04: Spindle speed binary control signal

M41 $\sim$ M44: Spindle automatic gear changing signal

#### > Control parameter

| K0010 |  |  | RIT4 |  |  |
|-------|--|--|------|--|--|
| 10010 |  |  | DITT |  |  |
|       |  |  |      |  |  |

K10.4 =1: Gear spindle—the spindle speed is controlled by gears

K10.4=0: Analog spindle-the spindle speed is controlled by analog voltage

#### Control logic

When K104 is set to 1, the spindle speed binary control is enabled.

When CNC is turned on, S1~S4 outputs are disabled.

When one of the commands S01, S02, S03, S04 is executed, the corresponding S signal is valid and remains the same, meanwhile, the output of the rest three signals is cancelled, i.e. among S1~S4, only one is valid at a time.

When S00 command is executed, the output S1~S4 is cancelled.

## 6.3.10 Spindle Gear Control

#### Address definition

| V0001 |  |  | S04/M4 | S03/M4 | S02/M4 | S01/M4 |
|-------|--|--|--------|--------|--------|--------|
| 10001 |  |  | 4      | 3      | 2      | 1      |

M41~M44: Automatic spindle gear change output signal

| X0001 |  | M42I | M41I |  |  |  |
|-------|--|------|------|--|--|--|
|       |  |      |      |  |  |  |

M411 $\sim$ M42I: The in-position signal when spindle changes to 1 or 2 gear automatically.

#### **Control parameter**

| K0010 |      |      |      | BIT4 |  |  |
|-------|------|------|------|------|--|--|
| K0013 | AGER | AGIN | AGIM | ASTR |  |  |

K10.4 =1: Gear spindle—the spindle speed is controlled by gear stage.

K10.4 =0: Analog spindle—the spindle speed is controlled by analog voltage control.

K13.4 =1: Automatic spindle gear change is valid.

K13.4 =0: Automatic spindle gear change is invalid.

- K13.5 =1: Checks the gear change in-position signal during automatic spindle gear change
- K13.5 =0: Does not check the gear change in-position signal during automatic spindle gear change.
- K13.6 =1: Gear change in-position signal is valid when connected to +24V
- K13.6 =0: Gear in-position signal is valid when disconnected to +24V.
- K13.7 =1: Spindle gear stage is stored when power-off.

K13.7 =0: Spindle gear stage is not stored when power-off.

| 3741 | The maximum spindle speed at gear stage 1 (MSG1) |
|------|--------------------------------------------------|
| 3742 | The maximum spindle speed at gear stage 2 (MSG2) |
| 3743 | The maximum spindle speed at gear stage 3 (MSG3) |
| 3744 | The maximum spindle speed at gear stage 4 (MSG4) |

MSG1, MSG2, MSG3, MSG4: When spindle analog voltage output is 10V, they correspond to the maximum spindle speeds at gear stages 1, 2, 3, 4. When spindle automatic gear change is valid, they corresponds to the spindle speed commanded by M41, M42, M43, M44; when the spindle gear stage is not stored after power-off, the default setting is gear stage 1 after CNC is power-on.

Automatic gear change signal output delay time 1 (SFT1TME) Automatic gear change signal output delay time 2 (SFT2TME)

#### Function description

The spindle automatic gear change function is used to control the spindle mechanical gear automatic switch; when CNC executes S<sub>...</sub> command, it calculates the analog voltage which is output to spindle servo or inverter, according to the parameters (No. 3741~No. 3744) of current gear stages controlled by M4n.

## 6.3.11 Cooling Control

#### Address definition

| Y0000 |  |  |      |  | M08  |
|-------|--|--|------|--|------|
| X0020 |  |  | BIT4 |  |      |
| Y0024 |  |  |      |  | BIT0 |

Y0.0: Cooling signal output (M08)X20.4: Cooling key inputY24.0: Cooling key indicator

#### > Function description

After CNC is power-on, M09 is valid, which means M08 output is disabled.

When M08 is executed, M08 output is enabled and the cooling pump is ON; when M09 is executed, M08 output is cancelled and the cooling pump is OFF.

Press the cooling key on the operation panel, the M08 output state is inverted.

Note 1: When emergency stop or M30 is executed, M08 output is cancelled and cooling is OFF. Note 2: When CNC is reset, the bit 1 of K10 sets whether the M08 output is cancelled or not. Note 3: M09 corresponds to no output signal. When M09 is executed , M08 output is cancelled and the cooling is OFF.

## 6.3.12 Lubricating Control

#### Address definition

| Y0000 |  |  |      |      | M32 |  |
|-------|--|--|------|------|-----|--|
| X0024 |  |  |      | BIT2 |     |  |
| Y0020 |  |  | BIT3 |      |     |  |

Y0.1: Lubrication output signal (M32)

X24.2: Lubrication key

Y20.3: Lubrication key indicator

| DT0013 | Manual lubrication output time      |
|--------|-------------------------------------|
| DT0016 | Automatic lubrication interval time |
| DT0017 | Automatic lubrication output time   |

DT13: Lubrication duration (0~60000ms); when it is set to 0, lubrication output state is unchanged.

DT16: Automatic lubrication interval time (0~60000ms)

DT17: Automatic lubrication output time (0~60000ms)

#### Function description

The lubrication function defined by GSK988T standard PLC program includes two kinds: non-auto-lubrication and auto-lubrication. When DT16=0 or DT17=0, the auto-lubrication function is disabled.

#### a) Non-auto-lubrication

When DT>0, lubrication output is executed at regular time. The key when DT>0, lubrication output is executed, lubrication Y0.1 output is valid, meanwhile, the indicator signal Y20.3 output is valid. When the time set by DT13 ends, lubrication Y0.1 and Y20.3 output is cancelled; if M33 is executed before the time approaches, the lubrication Y0.1 output and Y20.3 output is cancelled.

When DT13=0, the lubrication output is inverted. The key with is enabled or when M32 is executed, lubrication Y0.1 output is valid, meanwhile, indicator signal Y20.3 output is valid;

When key use is enabled again or M33 is executed, lubrication Y0.1 output is OFF, meanwhile, indicator signal Y20.3 is OFF.

#### b) Auto-lubrication

When DT16 > 0, DT17>0, the system starts to countdown for the duration set by DT16 after system power-on, then, the lubrication output is performed. When the time set by DT17 ends,

the lubricating stops, and so forth. During automatic lubrication, where and M32, M33 commands are valid in the interval time, and they are disabled in the lubrication output time.

Note 1: During emergency stop or the execution of M30, M32 output will be cancelled and the lubrication is OFF.

Note 2: When CNC is reset, the bit 1 of K10 sets whether the M32 output is cancelled or not.

Note 3: M33 corresponds to no output signal. When M33 is executed , M32 output is cancelled and the cooling is OFF.

## 6.3.13 Chuck Control

#### Address definition

| V0001 |  |       |       |  |  |
|-------|--|-------|-------|--|--|
| 10001 |  | DUQPS | DOQPJ |  |  |
|       |  |       |       |  |  |
|       |  |       |       |  |  |

Y1.4: Outer chuck clamping/inner chuck unclamping output

Y1.5: Outer chuck unclamping/inner chuck clamping output signal

| X0000 |  |  |      |      | DIQP |  |
|-------|--|--|------|------|------|--|
| X0003 |  |  | NQPS | WQPJ |      |  |

X0.2 : Chuck control input signal (DIQP)

X3.3: Outer chuck clamping in-position/inner chuck unclamping in-position signal (WQPJ)

X3.4: Outer chuck unclamping in-position/inner chuck clamping in-position signal (NQPJ)

| X0024 | r |  |  |  | BIT1 |  |
|-------|---|--|--|--|------|--|
| Y0024 |   |  |  |  | BIT1 |  |

X24.1: Chuck key

Y24.1: Chuck key indicator

#### > Control parameter

| K0013                                         |  |  |  |  |  |  |  | SLSP | SLQP |
|-----------------------------------------------|--|--|--|--|--|--|--|------|------|
| K12.0 - 1. Church control function is enabled |  |  |  |  |  |  |  |      |      |

K13.0 = 1: Chuck control function is enabled.

K13.0=0: Chuck control function is disabled.

K13.1=1: When chuck function is enabled, the system checks whether the chuck is clamping.

K13.1=0: When the chuck function is enabled, the system does not check whether the chuck is clamping or not; If the chuck is unclamping, the spindle cannot be started.

| K0014                                     |  |  |  |  |  |  | PB2 | PB1 |
|-------------------------------------------|--|--|--|--|--|--|-----|-----|
| K14.0 = 1: Check chuck in-position signal |  |  |  |  |  |  |     |     |

K14.0 =0: Does not check chuck in-position signal

K14.2 = 0:Outer chuck mode, WQPJ is outer chuck clamping signal, NQPJ is outer chuck unclamping signal

K14.2 =1: Inner chuck mode, NQPJ is inner chuck clamping signal, WQPJ is inner chuck unclamping signal.

#### Control logic

|                                | Clamping    | WQPJ(X3.3): Chuck clamping in-position signal   |
|--------------------------------|-------------|-------------------------------------------------|
| Signals in outer               | Clamping    | DOQPJ (Y1.4): Chuck clamping output signal      |
| chuck mode                     | Linclamping | NQPJ(X3.4): Chuck unclamping in-position signal |
|                                | Onclamping  | DOQPS (Y1.5): Chuck unclamping output signal    |
| Signals in inner<br>chuck mode | Clamping    | NQPJ(X3.4): Chuck clamping in-position signal   |
|                                | Clamping    | DOQPS (Y1.5): Chuck clamping output signal      |
|                                | Unclamping  | WQPJ(X3.3): Chuck unclamping in-position signal |
|                                | Onclamping  | DOQPJ (Y1.4): Chuck unclamping output signal    |

When then system is power-on, the signals DOQPJ and DOQPS is the state before power-off last time. i.e. DOQPJ and DOQPS are stored when power-off.

When chuck control input (DIQP) is valid or the key is pressed, the chuck clamping/unclamping signal is output alternatively, i.e. each time the chuck control input signal is enabled, the output state changes.

When the spindle is rotating, DIQP input and chuck key on the panel are disabled; M13 cannot be executed, and an alarm will occur. The output state will not change.

In reset or emergency stop state, the output state of DOQPJ, DOQPS remain unchanged.

#### Sequence diagram:

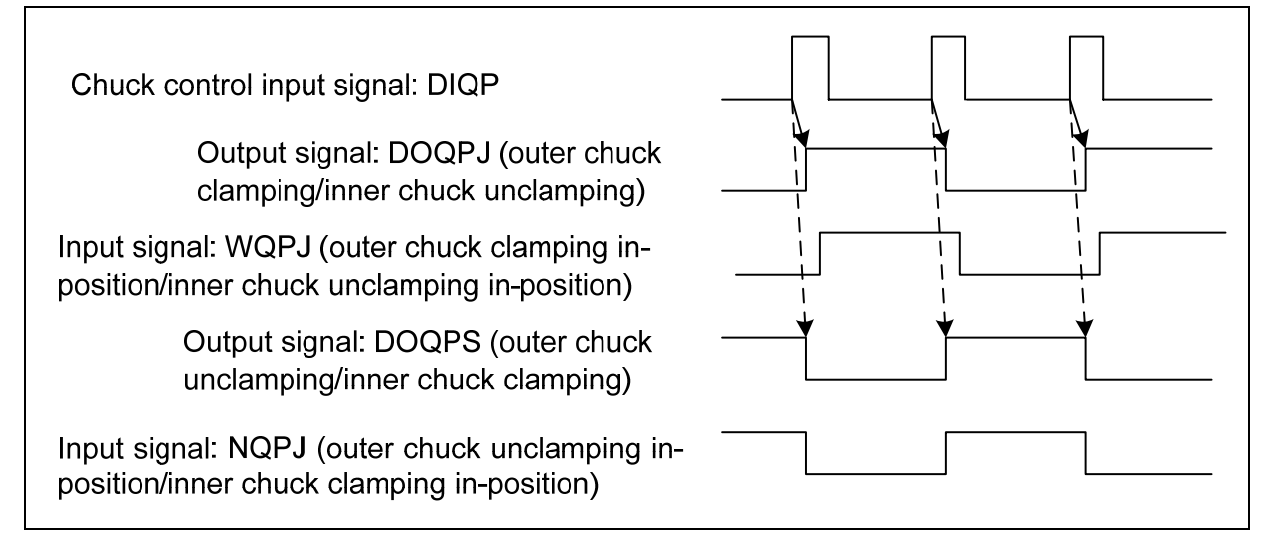

Fig.6-3-2 Chuck control sequence diagram

The control logic for signals K13.1 and K14.0:

When K13.1=1, K14.0=0:

After chuck clamping signal is output, the spindle can be started, otherwise, system alarm will be issued.

When K13.1=1, K14.0=1:

When the chuck clamping signal and in-position signal are valid, the spindle can be started, otherwise, system alarm will be issued.

When K13.1=0, K14.0=0:

No matter the chuck is clamping or not, spindle can be started.

When K13.1=0, K14.0=1:

When the chuck in-position signal is valid, the spindle can be started, otherwise, system alarm will be issued.

## 6.3.14 Tailstock Control

#### Address definition

| Y0002           |          | M11       | M10 |  |  |  |
|-----------------|----------|-----------|-----|--|--|--|
| Y2.5: Tailstock | advancir | na output |     |  |  |  |

Y2.6: Tailstock retracting output signal (DOTWS)

| X0000 |  | DITW |  |  |
|-------|--|------|--|--|
|       |  |      |  |  |

X0.4: Tailstock control input signal

|   | X0019                |                               |             |    | BIT3 |      |  |
|---|----------------------|-------------------------------|-------------|----|------|------|--|
|   | X19.3: Tailstoc      | k key on the pan              | el          |    |      |      |  |
|   |                      |                               |             |    |      |      |  |
|   | Y0020                |                               |             |    |      | BIT2 |  |
|   | Y20.2: Tailstoo      | ck key indicator o            | n the pane  | el |      |      |  |
|   |                      |                               |             |    |      |      |  |
| ≻ | Control parame       | ter                           |             |    |      |      |  |
|   | K0013                |                               |             |    |      | SLTW |  |
|   | K13.2 =1: Tails      | stock control func            | tion enable | ed |      |      |  |
|   | K13.2 =0: Tails      | stock control func            | tion disabl | ed |      |      |  |
|   | <b>.</b>             |                               |             |    |      |      |  |
|   | Sequence diagr       | am                            |             |    |      |      |  |
|   |                      |                               |             | Г  |      |      |  |
|   | Tail stock c         | ontrol input sign             | al: DITW    |    |      |      |  |
|   | Output<br>(tail stoc | signal M10: D0<br>k advances) | OTWJ        |    |      |      |  |

Output signal M11: DOTWS (tail stock retracts)

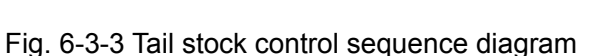

∢ך

After power-on, the signals DOTWJ and DOTWS remain the state when power-off the previous time, i.e. DOTWJ and DOTWS are stored when power-off.

When tailstock control input (DITW) or the key signal is output alternatively, i.e. each time when the tailstock control input signal is valid, the output state changes.

After M10 is executed, the signal DOTWJ is output, and the tailstock advances; after M11 is executed, signal DOTWS is output, and the tailstock retracts.

When the spindle is rotating, the tailstock control DITW input and tailstock key on the panel are disabled; the execution of M11 is invalid and will trigger an alarm. The output state keeps the same.

When CNC is reset or in emergency stop state, the output state of signal DOTWJ/DOTWS remains unchanged.

## 6.3.15 Low Pressure Detection

#### Address definition

|  | X0000 |  |  | PRES |  |  |  |  |  |  |
|--|-------|--|--|------|--|--|--|--|--|--|
|--|-------|--|--|------|--|--|--|--|--|--|

X0.6: Low pressure detection signal (PRES)

#### Control parameter

| K0014 |  | BIT5 | BIT4 |  |  |
|-------|--|------|------|--|--|
|       |  | DITS | FUID |  |  |

- K14.4 =0: High-level alarm; When PRES is connected to 24V, the low pressure alarm is issued.
- K14.4 =1: Low-level alarm; When PRES is disconnected with 24V, the low pressure alarm is issued.
- K14.5 =0: Low pressure detection function is disabled.
- K14.5 =1: Low pressure detection function is enabled.

DT0002

Low pressure alarm detection time

The delay time before the low pressure alarm is issued: 0~60000ms

#### Function description

When the low pressure detection function is selected, the PRES signal is valid. As the delay time set by DT0002 passed, CNC issues an alarm; meanwhile, the feed axis stops, spindle stops and the automatic cycle function cannot be started. Press RESET key or turn off the power to cancel the alarm.

## 6.3.16 Overtravel Signal of Axes

#### Address definition

| X0003 |  |       |       |       |       | LMI3+ | LMI2+ | LMI1+ |
|-------|--|-------|-------|-------|-------|-------|-------|-------|
| X0004 |  | LMI5- | LMI5+ | LMI4- | LMI4+ | LMI3- | LMI2- | LMI1- |

X3.0:  $1^{st}$  axis + direction overtravel signal X3.1:  $2^{nd}$  axis + direction overtravel signal X3.2:  $3^{rd}$  axis + direction overtravel signal X4.3:  $4^{th}$  axis + direction overtravel signal X4.5:  $5^{th}$  axis + direction overtravel signal X4.0: 1<sup>st</sup> axis – direction overtravel signal X4.1: 2<sup>nd</sup> axis – direction overtravel signal X4.2: 3<sup>rd</sup> axis – direction overtravel signal X4.4: 4<sup>th</sup> axis – direction overtravel signal X4.6: 5<sup>th</sup> axis – direction overtravel signal

#### > Control parameter

|--|

K10.2 =1: Low-level signal of each axis is valid K10.2=0: High-level signal of each axis is valid

## 6.3.17 Tool Change Control

The tool post control logic supported by standard ladder diagram is realized through the combination of Bit 7, Bit 6, and Bit2 of parameter K.

| K0011 | BIT7 E | BIT6 |  | BIT2 |  |  |
|-------|--------|------|--|------|--|--|
|-------|--------|------|--|------|--|--|

K11.6=0, K11.7=0: Standard tool change method (select tool change method A or B by K11.2) K11.2=1: Tool change method A (adopts Jingcheng Tool Post)

K11.2=0: Tool change method B (adopts Changzhou Tool Post)

K11.6=1, K11.7=0: Adopts Yantai Tool Post AK31 Series (8-position, 10-position, 12-position tool post)

K11.6=0, K11.7=1: Adopts Taiwan Liuxin 8-position hydraulic tool post

#### > Control parameter

| K0011         | BIT7         | BIT6       | BIT5        | BIT4     | BIT3 | BIT2 | BIT1 | BIT0 |
|---------------|--------------|------------|-------------|----------|------|------|------|------|
| K11.0= 1: Th  | e tool post  | lock sign  | al is low-  | level;   |      |      |      |      |
| K11.0 = 0: Th | ne tool post | lock sig   | hal is higl | h-level; |      |      |      |      |
| K11.1= 1: Th  | e tool posit | ion signa  | l is low-le | evel;    |      |      |      |      |
| K11.1 = 0: Th | ne tool posi | tion signa | al is high- | -level;  |      |      |      |      |
|               | • •• •       |            |             | <i></i>  |      |      |      |      |

K11.3= 1: Check the tool position signal after tool change

K11.3=0: Does not check the tool position signal after tool change

K11.4 = 1: Check tool post lock signal

K11.4 = 0: Does not check tool post lock signal

| DT0007 | Delay time from the tool post forward rotation to reverse rotation output |
|--------|---------------------------------------------------------------------------|
|        | (0-1000ms)                                                                |
| DT0008 | Alarm time when the TCP signal is not received (0-1000ms)                 |
| DT0009 | Tool post reverse rotation lock time (0-1000ms)                           |
|        |                                                                           |

Note: K11.0,K11.1 ,K11.3, K11.4,DT0007,DT0008,DT0009 are used for the control in standard tool change method only (when the standard tool change mode is selected i.e. K11.6=0, K11.7=0, these parameters are valid).

#### > Address definition

| K11.7 | K11.6 | K11.2  | Tool Post<br>Type                                          | Address to be Used                                                                                                    |
|-------|-------|--------|------------------------------------------------------------|----------------------------------------------------------------------------------------------------|
| 0     | 0     | 1<br>0 | Tool change<br>method A<br>Tool change<br>method B         | X1.7(T1),X2.0(T2),X2.1(T3),X2.2(T4),X0.7(T5),X1.0(T6),<br>X1.1(T7),X1.2(T8),X2.6(TCP),Y1.6(TL+),Y1.7(TL-)                                                                                                    |
| 0     | 1     | 1      | Yantai Tool<br>Post AK31<br>Series (8, 10,<br>12-position) | X1.7(T1), X2.0(T2), X2.1(T3), X2.2(T4), X2.6 (lock<br>proximity switch signal), X0.7(tool post pre-indexing<br>proximity switch), X1.0 (tool table strobe signal),<br>X1.1(tool table overheat detection), Y1.6(TL+), Y1.7(TL-),<br>Y2.0(TZD tool table braking),Y2.1(tool table pre-indexing<br>electromagnet) |
| 1     | 0     | /      | Liuxin<br>Hydraulic Tool<br>Post LS120<br>(8-position)     | X1.7(T1), X2.0(T2), X2.1(T3), X2.2(T4), X0.7(tool post<br>stop and lock sensor),X1.0(tool post releasing\lock output<br>sensor),Y2.0(tool post releasing output) ,Y2.1(tool post<br>lock output),Y1.6(tool post forward rotation<br>output),Y1.7(tool post reverse rotation output)                             |

#### Control logic

#### a) K11.7=0, K11.6=0, K11.2=1: Tool change method A

 In MANUAL, MDI or AUTO mode, tool change is executed, CNC outputs the tool post forward rotation signal (TL+) and detects the tool position signal. After the tool position signal is detected, CNC turns OFF the tool post forward rotation signal (TL+), and check whether the tool position signal transition occurs, if it does, the tool post reverse rotation signal (TL-) is output and then turned OFF after the time set by PLC parameter **GESK** CNC

DT009 ends.

- If the Bit 4 of K0011 is set to 1 (lock detection signal), the system detects the tool post lock signal. If the TCP signal is not received within the time set by PLC parameter DT008, a system alarm will be generated.
- If the Bit 3 of K0011 is set to 1 (tool position check signal after the tool change), when the tool post reverse rotation time ends, confirm the consistency of the current tool position input signal and current tool number; if they are not consistent, the system will issue an alarm.

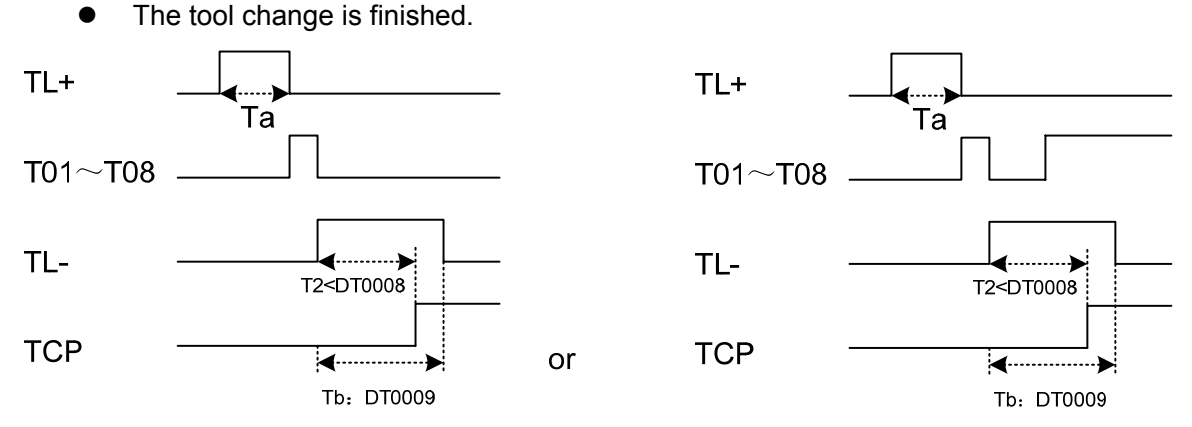

Fig. 6-3-4 Tool change A sequence diagram

#### b) K11.7=0, K11.6=0, K11.2=0: B Tool change method B

- When the tool change is executed, the system outputs the tool post forward rotation signal TL+, and detects the tool position signal. After the tool position signal is detected; TL+ output is turned OFF. When the time set by PLC parameter DT007 ends, the tool post reverse rotation signal TL- is output; when the time set by parameter DT009 ends, the tool post reverse signal TL- is turned OFF.
- If the Bit 4 of K0011 is set to 1 (lock detection signal), the system starts to detect the tool post lock signal; if the system does not receive TCP signal within the time set by parameter DT008, an alarm will be generated.
- If the Bit3 of K0011 is set to 1 (tool position check signal after tool change), when the tool post reverse rotation time ends, confirm the consistency of the current tool position input signal and current tool number; if they are not consistent, the system will issue an alarm.

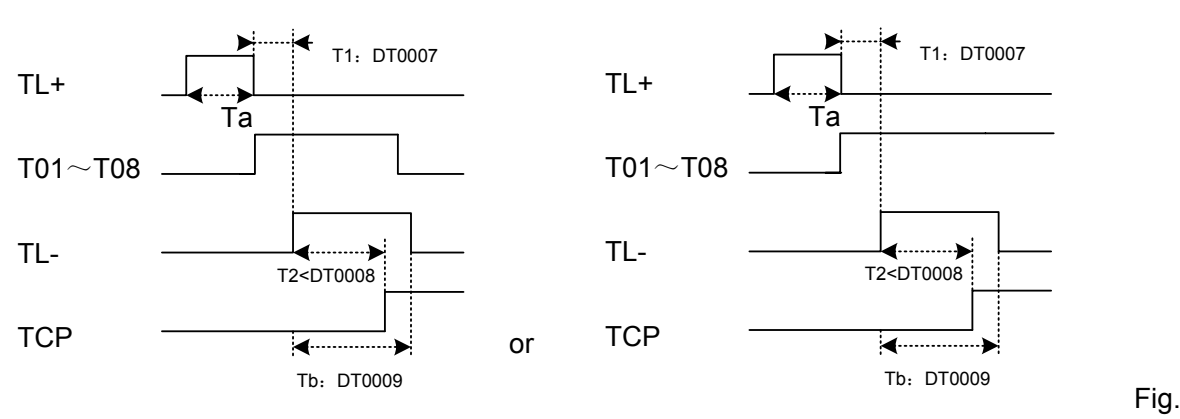

• The tool change is finished.

6-3-5 Tool change B sequence diagram

#### c) K11.7=0, K11.6=1: Yantai Tool Post AK31 Series

#### 1) Tool change process

- Confirm that the tool post braking signal TZD is OFF.
- The system determines the shortest path according to object tool number and current tool number, and selects the output rotation direction under the principle of "select the nearest tool", and determines the output signal is TL+ or TL-. Then, as the tool post rotates, the tool selection begins.
- In the process of rotation, the system decodes according to the tool position encode signal T1~T4, and identifies the current tool number. When the tool post rotates to the position before the object one, the system starts to detect the transition of tool post strobe signal. The strobe signal transition of the tool position before the object position is from on to off. The system outputs the tool post pre-indexing electromagnet signal, the tool post pre-indexing electromagnet supplies power.
- When the detected tool post pre-indexing proximity switch input signal is at high level, turn off the tool post rotation output signal (TL+ or TL-), and the motor stops running.
- After delaying 50ms, the system outputs a signal (TL- or TL+) which is inverted to the original rotation direction, then, the tool post rotates in a reversed direction.
- When the detected tool post lock proximity switch input signal is at high level, turn off the tool post rotation output signal (TL+ or TL-), the motor stops running, then, the system outputs tool post braking signal (TZD), the motor braking device is energized.
- After delaying 200ms, turn off the tool post pre-indexing electromagnet output signal, the tool post pre-indexing electromagnet is de-energized.
- When the current tool number is detected again, confirm the consistency of the current tool position encoder signal and object tool number.
- Confirm that the lock proximity switch signal is at high level again.
- If the steps listed above are correct, turn off the tool braking signal TZD, the tool change is finished.
- In the process of tool change, if the motor overheat signal is detected, an alarm is raised, and all signals output are turned OFF.

#### 2) Tool change flow chart

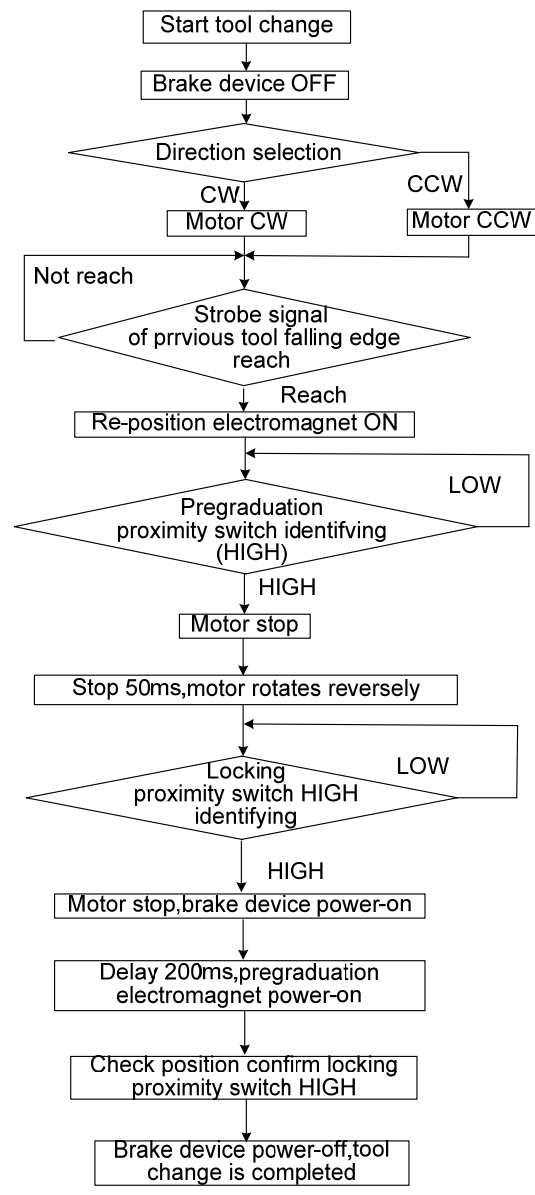

Fig. 6-3-6 AK31 Tool change flow chart

#### c) K11.7=1, K11.6=0: Liuxin 8-position hydraulic tool post

#### 1) Input/output configuration

Sensor A: Tool position detection sensor $\rightarrow$ T1(X1.7): tool position signal Sensor B: Tool position detection sensor $\rightarrow$ T2(X2.0): tool position signal Sensor C: Tool position detection sensor $\rightarrow$ T3(X2.1): tool position signal Sensor D: Tool position detection senso $\rightarrow$ T4(X2.2): tool position signal

Sensor E: Tool post rotation stop and lock sensor $\rightarrow$ SSE(X0.7): tool post rotation stop and lock signal Sensor F: tool post release/lock signal output sensor $\rightarrow$ SSF(X1.0): tool post release/lock signal Sol A: tool post release/lock magnetic valve $\rightarrow$  Y2.0: tool post release output

Y2.1: tool post lock output

Sol B: tool post forward/reverse rotation magnetic valve $\rightarrow$ TL+(Y1.6):tool post forward rotation output  $\rightarrow$ TL-(Y1.7): tool post reverse rotation output

#### 2) Position and signal table

|   | 1 | 2 | 3 | 4 | 5 | 6 | 7 | 8 |
|---|---|---|---|---|---|---|---|---|
| A |   |   | • |   | • | • | • |   |
| В | • |   |   |   | • |   | • | • |
| С |   |   |   | • | • | • |   | • |
| D |   | • |   |   |   | • | • | • |
| Е | • | • | • | • | • | • | • | • |

#### 3) Signal instruction

Sensor A,B,C,D: provide tool position detection; but no motion signal is issued.

Sensor E: each time a tool is changed, the tool post stop and lock signal is issued. When the tool post rotates to the desired position, Sensor E induces and cut off the power of rotation magnetic valve, making the tool post rotation stopped, then, it starts the tool post lock magnetic valve to ensure that the tool post is locked.

Sensor F: Release/lock confirmation signal; When Sensor F does not induce, i.e. the tool post is released, tool post rotation can be started; when Sensor F induces, i.e. the tool post is locked, the tool change is finished.

Sol A: Controls the tool post release/lock

Sol B: Controls the tool post forward/reverse rotation

#### 4) Description of tool change process

- Example: Tool is changed from No.1 to No. 4
- Step 1: Sol A is energized (tool post released)
- Step 2: Confirm that the Sensor F does not induce, Sol B is energized, oil hydraulic motor rotates.
- Step 3: Start to detects the tool position signal (Note: Sensor E induces at tool position 1, 2, 3, but when the position 4 is not reached, the motion of lock is not performed; when the tool position 3 signal is confirmed, set the anticipation of Sensor E, when the tool post rotates to the position 4, Sensor E induces i.e. cut off the power of Sol B, tool post stops rotation; meanwhile Sensor E controls the Sol A to lock the tool post.

#### 6.3.18 Emergency Stop

#### Address definition

| X0000        |                     | ESP  |  |  |  |
|--------------|---------------------|------|--|--|--|
| X0.5: Emerge | ency stop input sig | gnal |  |  |  |

#### Control parameter

| K0010         | ESP         |             |             |             |            |            |            |            |      |
|---------------|-------------|-------------|-------------|-------------|------------|------------|------------|------------|------|
| K10.7 =1: Ext | ernal eme   | ergency s   | top input   | signal (X   | (0.5) high | -level ala | irm        |            |      |
| K10.7 =0: Ex  | ternal eme  | ergency s   | stop input  | t signal () | K0.5) low  | -level ala | rm         |            |      |
|               |             |             |             |             |            |            |            |            |      |
| 3009          | ESP         |             |             |             |            |            |            |            | ]    |
| 3009#7 =1: E  | Emergency   | y stop ala  | irm is rais | sed when    | external   | emerger    | icy stop s | signal (X0 | ).5) |
| 3009#7 =0: E  | mergency    | , stop ala  | rm is rais  | sed when    | external   | emerger    | icy stop s | signal (X0 | ).5) |
|               |             |             |             |             |            | -          |            |            |      |
| Note          | : The value | es of k10.7 | and No.     | 3003#7 sh   | ould be s  | et consist | entlv.     |            |      |

## 6.3.19 Tri-Colored Lamp

#### Address definition

| Y0002 |                  |            |          |            | BIT4      | BIT3       | BIT2      |  |
|-------|------------------|------------|----------|------------|-----------|------------|-----------|--|
| Y2.2: | Tri-colored lamp | ) –yellow, | normal s | state (nor | n-running | , non-alaı | rm state) |  |
| Y2.3: | Tri-colored lamp | – green,   | running  | state      |           |            |           |  |

Y2.4: Tri-colored lamp – red, alarm state

#### > Control parameter

| K0012 |         |          |          | LAMP       |            |   |  |  |
|-------|---------|----------|----------|------------|------------|---|--|--|
| K12.5 | =1: Tri | -colored | lamp out | put functi | on is vali | d |  |  |

K12.5=0: Tri-colored lamp output function is invalid.

## 6.4 Standard PLC Parameter Instruction

#### 6.4.1 Parameter K

#### Note: K0~K7 do not need to be set.

| Address | Parameter meaning                                              | Initial<br>value |
|---------|----------------------------------------------------------------|------------------|
| K8.0    | X axis manual movement direction                               | 0                |
|         | (1: reversed, 0: not reversed)                                 |                  |
| K8.1    | Y axis manual movement direction                               | 0                |
|         | (1: reversed, 0: not reversed)                                 |                  |
| K8.2    | Z axis manual movement direction                               | 0                |
|         | (1: reversed, 0: not reversed)                                 |                  |
| K8.3    | The 4 <sup>th</sup> axis manual movement direction             | 0                |
|         | (1: reversed, 0: not reversed)                                 |                  |
| K8.4    | C axis manual movement direction                               | 0                |
|         | (1: reversed, 0: not reversed)                                 |                  |
| K9.0    | Shield program protection lock (1: shield, 0: does not shield) | 0                |
| K9.7    | Alarm occurs when invalid M code is commanded                  | 0                |
|         | (1: yes, 0: no)                                                |                  |
| K10.0   | Feed override (1: inverted, 0: not inverted)                   | 0                |
| K10.1   | Turn off the spindle, cooling and lubrication output during    | 0                |
|         | reset (1: No, 0: Yes)                                          |                  |
| K10.2   | Axes overtravel input signal alarm level                       | 0                |
|         | (1:low-level alarm, 0: high-level alarm)                       |                  |
| K10.3   | Machine panel feed/spindle enable knob (1:valid, 0: invalid)   | 1                |
| K10.4   | Spindle type (1: gear, 0: analog)                              | 0                |
| K10.7   | External emergency stop input signal (X0.5)                    | 0                |
|         | (1: high-level alarm, 0: low-level alarm)                      |                  |
| K11.0   | Tool post lock signal (1: low-level, 0: high-level)            | 0                |
| K11.1   | Tool position signal (1: low-level, 0: high-level)             | 0                |
| K11.2   | Tool change method when standard tool change mode is           | 1                |
|         | selected (1: method A, 0: method B)                            |                  |

| K11.3 | Check tool position signal after tool change (1: Yes, 0: No)      | 0 |
|-------|-------------------------------------------------------------------|---|
| K11.4 | Check tool post lock signal (1: Yes, 0: No)                       | 1 |
| K11.6 | Tool post selection (PB8 PB7: 00 standard tool post/01 Yantai     | 0 |
|       | Tool Post/10 Liuxin Tool post)                                    |   |
| K11.7 | Tool post selection (PB8 PB7: 00 standard tool post/01 Yantai     | 0 |
|       | Tool Post/10 Liuxin Tool post)                                    |   |
| K12.0 | 1/0: manual inverted tool change is valid/invalid                 | 0 |
| K12.2 | Zero return direction locked automatically (1: Yes, 0: No)        | 0 |
| K12.5 | Tri-colored lamp output function (1: enabled, 0: disabled)        | 0 |
| K12.6 | External hand-held unit (1: enabled, 0: disabled)                 | 0 |
| K12.7 | Machine tool operation panel (1: MPU02B, 0: MPU02A)               | 0 |
| K13.0 | Chuck control function (1:enabled, 0:disabled)                    | 1 |
| K13.1 | If the chuck function is valid, check the chuck clamping state    | 1 |
|       | when the spindle is started (1: Yes, 0: No)                       |   |
| K13.2 | Tailstock control function (1: valid, 0: invalid)                 | 0 |
| K13.4 | Spindle gear stage is stored when power-off (1: Yes, 0: No)       | 1 |
| K13.5 | Spindle automatic gear change in-position signal active level     | 0 |
|       | (1: low-level, 0: high-level)                                     |   |
| K13.6 | Check spindle automatic gear change in-position signal (1:        | 0 |
|       | Yes, 0: No)                                                       |   |
| K13.7 | Spindle automatic gear change function (1: valid, 0: invalid)     | 0 |
| K14.0 | Check chuck clamping/unclamping signal (1:Yes, 0: No)             | 0 |
| K14.2 | Chuck mode (1: inner chuck, 0: outer chuck)                       | 0 |
| K14.4 | Low-pressure alarm signal level                                   | 0 |
|       | (1: low-level alarm, 0: high-level alarm)                         |   |
| K14.5 | Low-pressure alarm function (1: valid, 0: invalid)                | 0 |
| K14.6 | Protection door input signal alarm level                          | 0 |
|       | (1: low-level alarm, 0: high-level alarm)                         |   |
| K14.7 | Protection door alarm function (1: valid, 0: invalid)             | 0 |
| K15.0 | Starting up operation mode MD1                                    | 0 |
| K15.1 | Starting up operation mode MD2                                    | 0 |
| K15.2 | Starting up operation mode MD4                                    | 0 |
| K15.4 | Starting up operation mode (1: MD2, MD2, MD4, 0: the mode         | 0 |
|       | when power-off the last time)                                     |   |
| K15.6 | Servo spindle 8-point orientation function (1: valid, 0: invalid) | 0 |

## 6.4.2 Parameter DT

| DT      | PLC initial | Minimum | Maximu  | Meaning                         |
|---------|-------------|---------|---------|---------------------------------|
| address | value       | input   | m input |                                 |
|         |             | value   | value   |                                 |
| DT0000  | 1000        | 0       | 60000   | Spindle gear change time 1 (ms) |
| DT0001  | 1000        | 0       | 60000   | Spindle gear change time 2 (ms) |

<u>G</u>ER CNC

| DT0002 | 3000  | 0    | 60000 | Low-pressure alarm detection time (ms)       |
|--------|-------|------|-------|----------------------------------------------|
| DT0003 | 5000  | 100  | 5000  | Tool change (for one tool position) time     |
|        |       |      |       | upper limit (ms)                             |
| DT0004 | 15000 | 1000 | 60000 | Tool change (for maximum tool positions)     |
|        |       |      |       | time upper limit (ms)                        |
| DT0005 | 500   | 100  | 5000  | M code execution duration (ms)               |
| DT0006 | 500   | 100  | 5000  | S code execution duration (ms)               |
| DT0007 | 500   | 0    | 4000  | Delay time of the tool post from forward     |
|        |       |      |       | rotation stop to reverse rotation output     |
|        |       |      |       | (ms)                                         |
| DT0008 | 500   | 0    | 4000  | Alarm time when the TCP signal is not        |
|        |       |      |       | received (ms)                                |
| DT0009 | 1000  | 0    | 4000  | Tool post reverse rotation lock time (ms)    |
| DT0010 | 0     | 0    | 10000 | Delay time of M05 and spindle braking        |
|        |       |      |       | output (ms)                                  |
| DT0011 | 50    | 0    | 60000 | Spindle braking output time (ms)             |
| DT0012 | 100   | 0    | 60000 | Spindle jog time (ms)                        |
| DT0013 | 0     | 0    | 60000 | Lubricating start time (0-60000ms) (0: no    |
|        |       |      |       | limit)                                       |
| DT0016 | 0     | 0    | 60000 | Automatic lubricating interval time (ms)     |
| DT0017 | 0     | 0    | 60000 | Automatic lubricating output time (ms)       |
| DT0019 | 1000  | 100  | 60000 | Chuck function execution duration when       |
|        |       |      |       | in-position signal is not checked (ms)       |
| DT0021 | 1000  | 100  | 60000 | Spindle stop, chuck operation enable delay   |
|        |       |      |       | time (ms)                                    |
| DT0022 | 500   | 100  | 1000  | Alarm indicator flickering period            |
|        |       |      |       | (100-1000) (ms)                              |
| DT0023 | 500   | 100  | 1000  | Spindle override indicator flickering period |
| DT0004 | 400   | 400  |       | (100-1000) (ms)                              |
| D10024 | 400   | 100  | 2000  | Feed override knob debounce time (ms)        |
| D10025 | 400   | 100  | 2000  | Spindle override knob debounce time (ms);    |
|        |       |      |       |                                              |
| DT0032 | 10000 | 0    | 60000 | MF002B                                       |
| D10032 | 10000 | 0    | 00000 | alarm time (ms)                              |
| DT0034 | 10000 | 0    | 60000 | AD31 Series Tool Post allowable              |
| DI0004 | 10000 | 0    | 00000 | continuous time upper limit (ms)             |
| DT0035 | 1000  | 0    | 4000  | AK31 Series Tool Post lock proximity         |
| 2.0000 |       | , v  |       | switch signal detection time upper limit     |
|        |       |      |       | (ms)                                         |

6.4.3 Parameter DC

| DC      | PLC initial | Minimum     | Maximum | Meaning |
|---------|-------------|-------------|---------|---------|
| address | value       | input value | input   |         |

|        |    |   | value |                                             |
|--------|----|---|-------|---------------------------------------------|
| DC0000 | 50 | 0 | 200   | The output voltage value of inverter during |
|        |    |   |       | spindle jog (0.01V)                         |
| DC0001 | 5  | 0 | 50    | The output voltage value of inverter during |
|        |    |   |       | spindle automatic gear change (0.01V)       |

## 6.4.4 Parameter D

| D      |       | Minimum     | Maximum     | Meaning                                                                                                    |
|--------|-------|-------------|-------------|----------------------------------------------------------------------------------------------------|
| addres | value | input value | input value |                                                                                                    |
| D0     | 4     | 1           | 16          | Number of tools on a tool post                                                                                                    |
| D1     | 1     | 0           | 5           | Internal controlled axis number<br>corresponding to X axis manual<br>movement key (the key is invalid<br>when it is set to 0)       |
| D2     | 0     | 0           | 5           | Internal controlled axis number<br>corresponding to Y axis manual<br>movement key (the key is invalid<br>when it is set to 0)       |
| D3     | 2     | 0           | 5           | Internal controlled axis number<br>corresponding to Z axis manual<br>movement key (the key is invalid<br>when it is set to 0)       |
| D4     | 0     | 0           | 5           | Internal controlled axis number<br>corresponding to the 4th axis manual<br>movement key (the key is invalid<br>when it is set to 0) |
| D5     | 0     | 0           | 5           | Internal controlled axis number<br>corresponding to C axis manual<br>movement key (the key is invalid<br>when it is set to 0)       |

## 6.5 Signals G, F Used in Standard PLC

## 6.5.1 Signal G

| Address | Function                          | Symbol |
|---------|-----------------------------------|--------|
| G4.3    | Auxiliary function end signal     | FIN    |
| G4.4    | The 2M function end signal        | MFIN2  |
| G4.5    | The 3M function end signal        | MFIN3  |
| G5.0    | Miscellaneous function end signal | MFIN   |
| G5.2    | Spindle function end signal       | SFIN   |
| Address            | Function                                          | Symbol             |
|--------------------|---------------------------------------------------|--------------------|
| G5.3               | Tool function end signal                          | TFIN               |
| G5.6               | Auxiliary function lock signal                    | AFL                |
| G6.2               | Manual absolute value signal                      | ABSM               |
| G6.4               | Override cancel signal                            | OVC                |
| G7.2               | Cycle start signal                                | ST                 |
| G7.4               | Stroke check 3 release signal                     | RLSOT3             |
| G7.6               | Stored stroke limit selection signal              | EXLM               |
| G8.4               | Emergency stop signal                             | ESP                |
| G8.5               | Feed dwell signal                                 | SP                 |
| G8.7               | External reset signal                             | ERS                |
| G10,G11            | Manual feedrate override signal                   | JV0~JV15           |
| G12                | Feedrate override signal                          | FV0~FV7            |
| G14.0, G14.1       | Rapid traverse override signal                    | ROV1,ROV2          |
| G18.0~G18.3        | MPG 1 feed axis selection signal                  | HS1A~HS1D          |
| G18.4~G18.7        | MPG 2 feed axis selection signal                  | HS2A~HS2D          |
| G19.4, G19.5       | MPG/STEP override signal                          | MP1,MP2            |
| G19.7              | Manual rapid traverse selection                   | RT                 |
|                    | signal                                            |                    |
| G27.0              | The 1 <sup>st</sup> spindle selection signal      | SSW1               |
| G27.1              | The 2 <sup>nd</sup> spindle selection signal      | SSW2               |
| G27.3              | The 1 <sup>st</sup> spindle stop signal           | SSTP1              |
| G27.4              | The 2 <sup>nd</sup> spindle stop signal           | SSTP2              |
| G27.7              | Spindle contouring control switch                 | CON                |
|                    | signal                                            | 0044 0040          |
| G28.1, G28.2       |                                                   | GR11, GR12         |
| G29.0, G29.1       | The 2 <sup>rd</sup> spindle gear selection signal | GR21, GR22         |
| G28.7              | The 2 <sup>nd</sup> position encoder selection    | PC2SLC             |
| C20.4              | Signal                                            | CAD.               |
| G29.4              | Spindle speed arrival signal                      | SAR                |
| G29.0              | Spindle stop signal                               | 551P               |
| G30                | Spindle Overnue Signal                            | 50V0/~30V7         |
| $G32.0 \sim G32.7$ | Signal of the 1 <sup>st</sup> spindle motor speed | R011~R12I          |
| $G33.0 \sim G33.3$ | Cignal of the 2 <sup>nd</sup> opindle motor       | D0410 D4010        |
| G34.0~G34.7        | speed command input by PLC                        | RUTIZ $\sim$ RTZIZ |
| G35.0~G35.3        | speed command input by PLC                        |                    |
| G33.7              | Selection command signal                          | SIND               |
| G35.7              | The 2 <sup>nd</sup> spindle motor speed           | SIND2              |
|                    | selection command signal                          |                    |
| G43.0 $\sim$       |                                                   | MD1,MD2,MD4,DNC1,Z |
| G43.2,G43.5,G43    | Mode selection signal                             | RN                 |
| .7                 |                                                   |                    |
| G44.0              | Optional block skip signal                        | BDT1               |

| Address       | Function                          | Symbol    |
|---------------|-----------------------------------|-----------|
| G44.1         | Machine lock for all axes signal  | MIK       |
| G46.1         | Signal block signal               | SBK       |
| G46.7         | Dry run signal                    | DRN       |
| G100.0~G100.4 | Feed axis and direction selection | +J1~+J5   |
| G102.0~G102.4 | signal                            | -J1∼-J5   |
| G114.0~G114.4 | Overtravel signal                 | +L1~+L5   |
| G116.0~G116.4 |                                   | -L1~-L5   |
| G200.0        | Spindle jog function signal       | SPHD      |
| G201          | Current tool position signal      | NT00~NT07 |

## 6.5.2 Signal F

| Address | Function                                  | Symbol |
|---------|-------------------------------------------|--------|
| F0.4    | Feed dwell signal                         | SPL    |
| F0.5    | Cycle start signal                        | STL    |
| F0.6    | Servo ready signal                        | SA     |
| F0.7    | Automatic running signal                  | OP     |
| F1.0    | Alarm signal                              | AL     |
| F1.1    | Reset signal                              | RST    |
| F1.3    | Assignment end signal                     | DEN    |
| F1.4    | The 1 <sup>st</sup> spindle enable signal | ENB    |
| F1.7    | CNC ready signal                          | MA     |
| F2.0    | Inch input signal                         | INCH   |
| F2.1    | Rapid traverse signal                     | RPDO   |
| F2.2    | Constant surface speed cutting            | CSS    |
|         | signal                                    |        |
| F2.3    | Thread cutting signal                     | THRD   |
| F2.7    | Dry run detection signal                  | MDRN   |
| F3.0    | STEP mode detection signal                | MINC   |
| F3.1    | MPG mode detection signal                 | MH     |
| F3.2    | MANUAL mode detection signal              | MJ     |
| F3.3    | MDI mode detection signal                 | MDI    |
| F3.4    | DNC mode detection signal                 | MRMT   |
| F3.5    | AUTO mode detection signal                | MMEM   |
| F3.6    | EDIT mode detection signal                | MEDT   |
| F4.0    | Optional block skip detection signal      | MBDT1  |
| F4.1    | Machine lock for all axes detection       | MMLK   |
|         | signal                                    |        |
| F4.2    | Manual absolute detection signal          | MABSM  |
| F4.3    | Single block detection signal             | MSBK   |
| F4.4    | Auxiliary function lock detection         | MAFL   |
|         | signal                                    |        |
| F4.5    | Machine zero return mode detection        | MREF   |

| Address                                         | Function                                        | Symbol      |
|-------------------------------------------------|-------------------------------------------------|-------------|
|                                                 | signal                                          |             |
| F7.0                                            | Auxiliary function strobe signal                | MF          |
| F7.2                                            | Spindle speed function strobe signal            | SF          |
| F7.3                                            | Tool function strobe signal                     | TF          |
| F8.4                                            | The 2M auxiliary function strobe                | MF2         |
|                                                 | signal                                          |             |
| F8.5                                            | The 3M auxiliary function strobe                | MF3         |
|                                                 | signal                                          |             |
| F9.4                                            |                                                 | DM30        |
| F9.5                                            | M decoding signal                               | DM02        |
| F9.6                                            |                                                 | DM01        |
| F9.7                                            |                                                 | DM00        |
| F10~F13                                         | Auxiliary function code signal                  | M00~M99     |
| F14~F15                                         | The 2M auxiliary function code                  | M200~M299   |
|                                                 | signal                                          |             |
| F16~F17                                         | The 3M auxiliary function code                  | M300~M399   |
|                                                 | signal                                          |             |
| F22~F25                                         | Spindle speed code signal                       | S00~S31     |
| F26~F29                                         | Tool function code signal                       | T00~T31     |
| F36.0~F26.7                                     | The 1 <sup>st</sup> spindle S12-digit code      |             |
| F37.0~F37.3                                     | signal                                          | KUTO AKTZO  |
| F38.2 The 2 <sup>nd</sup> spindle enable signal |                                                 | ENB2        |
| F40~F41                                         | The 1 <sup>st</sup> spindle actual speed signal | AR00~AR15   |
| F62.7                                           | Object parts counting reach signal              | PRTSF       |
| F94.0~ F94.4                                    | Machine zero return end signal                  | ZP1~ZP5     |
| F96.0~ F96.4                                    | The 2 <sup>nd</sup> reference point machine     | ZP21~ZP25   |
|                                                 | zero return end signal                          |             |
| F98.0~ F98.4                                    | The 3 <sup>rd</sup> reference point machine     | ZP31~ZP35   |
|                                                 | zero return end signal                          |             |
| F100.0~ F100.4                                  | The 4 <sup>th</sup> reference point machine     | ZP41~ZP45   |
|                                                 | zero return end signal                          |             |
| F102.0~ F102.4                                  | F102.0~F102.4Axis movement signal               |             |
| F106.0 $\sim$ F106.4                            | Axis moving direction signal                    | MVD1~MVD5   |
| F120.0~ F120.4                                  | Reference point setting signal                  | ZRF1~ZRF5   |
| F200.0~F200.7                                   | The 2 <sup>nd</sup> spindle S12-digit code      |             |
| F201.0~F201.3                                   | signal                                          |             |
| F202~F203                                       | The 2 <sup>nd</sup> spindle actual speed signal | AR002~AR152 |

# APPENDIX A ALARM LIST

### A.1 Program Alarms (P/S Alarms)

| 000         Emergency stop, ESP open<br>circuit         Restore the ESP emergency stop signal input to<br>cancel the alarm.           001         Part program open failure         Press RESET key to cancel the alarm, or turn on the<br>power again.           002         More than 256 character in a<br>program line         Too many characters in a program line; modify the<br>program.           003         Data exceeds the permitted         The input data exceeds the permitted<br>range         The input data exceeds the permitted range or 8 digits.<br>Modify the program.           004         Address not found         No address but only digits or characters are input at<br>the head of a block. Modify the program.           005         No data followed the<br>address         Data is not followed the address or the expression<br>format is erroneous (bracket is not used). Modify the<br>program.           006         Incorrect usage of minus<br>sign         The minus sign "." is used incorrectly (used in<br>improper place or overused). Modify the program.           007         Incorrect G code         An unusable address is input in significant area. Modify<br>the program.           008         Illegal address input         Unusable address dapears more than once in a<br>block. Alternatively, a block contains two or more G<br>codes belonging to the same group. Please refer to<br>parameter 3403#6 AD2. Modify the program.           010         Command cannot run in<br>DNC occurs         Command that cannot run in DNC is found. Modify the<br>program.           012         Divided by zero <td< th=""><th>No.</th><th>Message</th><th>Contents</th></td<> | No. | Message                      | Contents                                                 |
|----------------------------------------------------------------------------------------------------|-----|------------------------------|----------------------------------------------------------|
| 000         circuit         cancel the alarm.           001         Part program open failure<br>program line         Press RESET key to cancel the alarm, or turn on the<br>power again.           002         More than 256 character in a<br>program line         Too many characters in a program line; modify the<br>program.           003         Data exceeds the permitted<br>range         The input data exceeds the permitted range or 8 digits.<br>Modify the program.           004         Address not found         No address but only digits or characters are input at<br>the head of a block. Modify the program.           005         Incorrect usage of minus<br>sign         Data is not followed the<br>program.         Data is not rollowed the address or the expression<br>format is erroneous (bracket is not used). Modify the<br>program.           006         Incorrect usage of minus<br>sign         The minus sign "-" is used incorrectly (used in improper<br>place or overused). Modify the program.           007         Incorrect usage of decimal<br>point         The decimal point "," is used incorrectly (used in<br>improper place or overused). Modify the program.           008         Illegal address input         Unusable address is input in significant area. Modify<br>the program.           009         Incorrect G code         An unusable G code or G code corresponding to a not<br>provided function is specified. Modify the program.           010         Command cannot run in<br>DNC occurs         Command that cannot run in DNC is found. Modify the<br>program.           <                                                                              | 000 | Emergency stop, ESP open     | Restore the ESP emergency stop signal input to           |
| 001         Part program open failure         Press RESET key to cancel the alarm, or turn on the power again.           002         More than 256 character in a program.         Too many characters in a program line; modify the program.           003         Data exceeds the permitted range         The input data exceeds the permitted range or 8 digits. Modify the program.           004         Address not found         No address but only digits or characters are input at the head of a block. Modify the program.           005         address         Data followed the bad of a block. Modify the program.           006         Incorrect usage of minus the mead of a block. Modify the program.           007         Incorrect usage of decimal point "." is used incorrectly (used in improper place or overused). Modify the program.           008         Illegal address input         Unusable address is input in significant area. Modify the program.           008         Illegal address input         Unusable G code or G code corresponding to a not provided function is specified. Modify the program.           010         Command cannot run in DNC is found. Modify the program.         The same addressed appears more than once in a block. Alternatively, a block contains two or more G codes belonging to the same group. Please refer to parameter 3403#6 AD2. Modify the program.           011         Command cannot run in DNC is found. Modify the program.         DNC occurs           012         Too many M codes         Specify                                                                                                    | 000 | circuit                      | cancel the alarm.                                        |
| 001         power again.           002         More than 256 character in a<br>program line         Too many characters in a program line; modify the<br>program.           003         Data exceeds the permitted<br>range         The input data exceeds the permitted range or 8 digits.<br>Modify the program.           004         Address not found         No address but only digits or characters are input at<br>the head of a block. Modify the program.           005         address         Data is not followed the<br>address         Data is not followed the address or the expression<br>format is erroneous (bracket is not used). Modify the<br>program.           006         Incorrect usage of minus<br>sign         The minus sign "-" is used incorrectly (used in improper<br>place or overused). Modify the program.           007         Incorrect usage of decimal<br>point         Unusable address is input in significant area. Modify<br>the program.           008         Illegal address input         Unusable address is proverused). Modify the program.           009         Incorrect G code         An unusable G code or G code corresponding to a not<br>provided function is specified. Modify the program.           010         Command cannot run in<br>DNC occurs         The same addressed appears more than once in a<br>block. Alternatively, a block contains two or more G<br>codes belonging to the same group. Please refer to<br>parameter 3403#6 AD2. Modify the program.           012         Command cannot run in<br>DNC occurs         Specifying multiple M codes in the same block is not<br>allowed. Please ref                                               | 001 | Part program open failure    | Press RESET key to cancel the alarm, or turn on the      |
| 002         More than 256 character in a program line; modify the program.         Too many characters in a program line; modify the program.           003         Data exceeds the permitted range         The input data exceeds the permitted range or 8 digits. Modify the program.           004         Address not found         No address but only digits or characters are input at the head of a block. Modify the program.           005         address         Data is not followed the address or the expression format is erroneous (bracket is not used). Modify the program.           006         Incorrect usage of minus sign "." is used incorrectly (used in improper place or overused). Modify the program.           007         Incorrect usage of decimal point "." is used incorrectly (used in improper place or overused). Modify the program.           008         Illegal address input         Unusable address is input in significant area. Modify the program.           009         Incorrect G code         An unusable G code or G code corresponding to a not provided function is specified. Modify the program.           010         Command cannot run in DNC scounts.         Command that cannot run in DNC is found. Modify the program.           011         Command cannot run in DNC occurs         Specifying multiple M codes in the same block is not allowed. Please refer to parameter 3403#6 AD2. Modify the program.           014         Divided by zero         Division by zero is specified (including tan 90"). Modify the program.           017<                                                                                                    | 001 |                              | power again.                                             |
| 002         program line         program.           003         Data exceeds the permitted<br>range         The input data exceeds the permitted range or 8 digits.<br>Modify the program.           004         Address not found         No address but only digits or characters are input at<br>the head of a block. Modify the program.           005         address         Data is not followed the<br>address         Data is not followed the address or the expression<br>format is erroneous (bracket is not used). Modify the<br>program.           006         Incorrect usage of minus<br>sign         The minus sign "-" is used incorrectly (used in improper<br>place or overused). Modify the program.           007         Incorrect usage of decimal<br>point         The decimal point "." is used incorrectly (used in<br>improper place or overused). Modify the program.           008         Illegal address input         Unusable address is input in significant area. Modify<br>the program.           009         Incorrect G code         An unusable G code or G code corresponding to a not<br>provided function is specified. Modify the program.           010         Command cannot run in<br>DNC occurs         Command that cannot run in DNC is found. Modify the<br>program.           011         Command cannot run in<br>DNC occurs         Specifying multiple M codes in the same block is not<br>allowed. Please refer to parameter 3404#7 M3B.<br>Modify the program.           014         Divided by zero         Division by zero is specified (including tan 90"). Modify<br>the program.                                                                                     | 002 | More than 256 character in a | Too many characters in a program line; modify the        |
| 003         Data exceeds the permitted<br>range         The input data exceeds the permitted range or 8 digits.<br>Modify the program.           004         Address not found         No address but only digits or characters are input at<br>the head of a block. Modify the program.           005         No data followed the<br>address         Data is not followed the address or the expression<br>format is erroneous (bracket is not used). Modify the<br>program.           006         Incorrect usage of minus<br>sign         The minus sign "-" is used incorrectly (used in improper<br>place or overused). Modify the program.           007         Incorrect usage of decimal<br>point         The decimal point "." is used incorrectly (used in<br>improper place or overused). Modify the program.           008         Illegal address input         Unusable address is input in significant area. Modify<br>the program.           009         Incorrect G code         An unusable G code or G code corresponding to a not<br>provided function is specified. Modify the program.           010         Command cannot run in<br>DNC occurs         Command tat cannot run in DNC is found. Modify the<br>program.           012         Command cannot run in<br>DNC occurs         Specifying multiple M codes in the same block is not<br>allowed. Please refer to parameter 3404#7 M3B.<br>Modify the program.           014         Divided by zero         Division by zero is specified (including tan 90°). Modify<br>the program.           017         Parameter writing failure         Please check whether the parameter file is in norma                                                  | 002 | program line                 | program.                                                 |
| 000         range         Modify the program.           004         Address not found         No address but only digits or characters are input at the head of a block. Modify the program.           005         address         Data is not followed the address or the expression format is erroneous (bracket is not used). Modify the program.           006         Incorrect usage of minus sign "-" is used incorrectly (used in improper place or overused). Modify the program.           007         Incorrect usage of decimal point "." is used incorrectly (used in improper place or overused). Modify the program.           008         Illegal address input         Unusable address is input in significant area. Modify the program.           009         Incorrect G code         An unusable G code or G code corresponding to a not provided function is specified. Modify the program.           010         Command cannot run in DNC occurs         Command cannot run in DNC occurs         Command that cannot run in DNC is found. Modify the program.           012         Too many M codes         Specifying multiple M codes in the same block is not allowed. Please refer to parameter 3404#7 M3B. Modify the program.           014         Divided by zero         Division by zero is specified (including tan 90°). Modify the program.           014         Parameter writing failure         Please check whether the parameter file is in normal state. Pay attention that the user area may be corrupted.           018         Part program operat                                                                                                    | 003 | Data exceeds the permitted   | The input data exceeds the permitted range or 8 digits.  |
| 004         Address not found         No address but only digits or characters are input at the head of a block. Modify the program.           005         address         Data is not followed the address or the expression format is erroneous (bracket is not used). Modify the program.           006         Incorrect usage of minus sign         The minus sign "-" is used incorrectly (used in improper place or overused). Modify the program.           007         Incorrect usage of decimal point         The decimal point "." is used incorrectly (used in improper place or overused). Modify the program.           008         Illegal address input         Unusable address is input in significant area. Modify the program.           009         Incorrect G code         An unusable G code or G code corresponding to a not provided function is specified. Modify the program.           010         Command cannot run in DNC address         Dick. Alternatively, a block contains two or more G codes belonging to the same group. Please refer to parameter 3403#6 AD2. Modify the program.           011         Command cannot run in Command that cannot run in DNC is found. Modify the program.           012         Too many M codes         Specifying multiple M codes in the same block is not allowed. Please refer to parameter 3404#7 M3B. Modify the program.           011         Divided by zero         Division by zero is specified (including tan 90°). Modify the program.           014         Parameter writing failure         Please check whether the parameter file is in                                                                                               | 000 | range                        | Modify the program.                                      |
| OUTthe head of a block. Modify the program.005No data followed the<br>addressData is not followed the address or the expression<br>format is erroneous (bracket is not used). Modify the<br>program.006Incorrect usage of minus<br>signThe minus sign "." is used incorrectly (used in improper<br>place or overused). Modify the program.007Incorrect usage of decimal<br>pointThe decimal point "." is used incorrectly (used in<br>improper place or overused). Modify the program.008Illegal address inputUnusable address is input in significant area. Modify<br>the program.009Incorrect G codeAn unusable G code or G code corresponding to a not<br>provided function is specified. Modify the program.010Address duplication errorThe same addressed appears more than once in a<br>block. Alternatively, a block contains two or more G<br>codes belonging to the same group. Please refer to<br>parameter 3403#6 AD2. Modify the program.011Command cannot run in<br>DNC occursCommand that cannot run in DNC is found. Modify the<br>program.012Too many M codesSpecifying multiple M codes in the same block is not<br>allowed. Please refer to parameter 3404#7 M3B.<br>Modify the program.014Divided by zeroDivision by zero is specified (including tan 90°). Modify<br>the program.017Parameter writing failurePlease check whether the parameter file is in normal<br>state. Pay attention that the user area may be<br>corrupted.018Part program operation<br>failurePress "RESET" key to cancel the alarm.<br>failure019End of recordThe end of record (%) is specified, or the program end<br>is not spec                                                                                                    | 004 | Address not found            | No address but only digits or characters are input at    |
| Nodatafollowedthe<br>addressData is not followed the address or the expression<br>format is erroneous (bracket is not used). Modify the<br>program.006Incorrect usage of minus<br>signThe minus sign "-" is used incorrectly (used in improper<br>place or overused). Modify the program.007Incorrect usage of decimal<br>pointThe decimal point "." is used incorrectly (used in<br>improper place or overused). Modify the program.008Illegal address inputUnusable address is input in significant area. Modify<br>the program.009Incorrect G codeAn unusable G code or G code corresponding to a not<br>provided function is specified. Modify the program.010Command cannot run in<br>DNC occursThe same addressed appears more than once in a<br>block. Alternatively, a block contains two or more G<br>codes belonging to the same group. Please refer to<br>parameter 3403#6 AD2. Modify the program.012Too many M codesSpecifying multiple M codes in the same block is not<br>allowed. Please refer to parameter 3404#7 M3B.<br>Modify the program.014Divided by zeroDivision by zero is specified (including tan 90°). Modify<br>the program.017Parameter writing failurePlease check whether the parameter file is in normal<br>state. Pay attention that the user area may be<br>corrupted.018Part program operation<br>failurePress "RESET" key to cancel the alarm.019End of recordThe end of record (%) is specified, or the program end<br>is not specified. Please refer to parameter 3404#6<br>EOR Modify the program.                                                                                                    | 004 |                              | the head of a block. Modify the program.                 |
| 005       address       format is erroneous (bracket is not used). Modify the program.         006       Incorrect usage of minus sign "-" is used incorrectly (used in improper place or overused). Modify the program.         007       Incorrect usage of decimal point "." is used incorrectly (used in improper place or overused). Modify the program.         008       Illegal address input       The decimal point "." is used incorrectly (used in improper place or overused). Modify the program.         008       Illegal address input       Unusable address is input in significant area. Modify the program.         009       Incorrect G code       An unusable G code or G code corresponding to a not provided function is specified. Modify the program.         010       Address duplication error       The same addressed appears more than once in a block. Alternatively, a block contains two or more G codes belonging to the same group. Please refer to parameter 3403#6 AD2. Modify the program.         011       Command cannot run in DNC occurs       Command that cannot run in DNC is found. Modify the program.         012       Too many M codes       Specifying multiple M codes in the same block is not allowed. Please refer to parameter 3404#7 M3B. Modify the program.         014       Divided by zero       Division by zero is specified (including tan 90°). Modify the program.         017       Parameter writing failure       Please check whether the parameter file is in normal state. Pay attention that the user area may be corrupted.                                                                                                    |     | No data followed the         | Data is not followed the address or the expression       |
| 006Incorrect usage of minus<br>signThe minus sign "-" is used incorrectly (used in improper<br>place or overused). Modify the program.007Incorrect usage of decimal<br>pointThe decimal point "." is used incorrectly (used in<br>improper place or overused). Modify the program.008Illegal address inputUnusable address is input in significant area. Modify<br>the program.009Incorrect G codeAn unusable G code or G code corresponding to a not<br>provided function is specified. Modify the program.010Address duplication errorThe same addressed appears more than once in a<br>block. Alternatively, a block contains two or more G<br>codes belonging to the same group. Please refer to<br>parameter 3403#6 AD2. Modify the program.011Command cannot run in<br>DNC occursCommand that cannot run in DNC is found. Modify the<br>program.012Too many M codesSpecifying multiple M codes in the same block is not<br>allowed. Please refer to parameter 3404#7 M3B.<br>Modify the program.014Divided by zeroDivision by zero is specified (including tan 90°). Modify<br>the program.017Parameter writing failurePlease check whether the parameter file is in normal<br>state. Pay attention that the user area may be<br>corrupted.018Part program operation<br>failureThe end of record (%) is specified, or the program end<br>is not specified. Please refer to parameter 3404#6<br>EOR Modify the program.                                                                                                    | 005 | address                      | format is erroneous (bracket is not used). Modify the    |
| 006Incorrect usage of minus<br>signThe minus sign "-" is used incorrectly (used in improper<br>place or overused). Modify the program.007Incorrect usage of decimal<br>pointThe decimal point "." is used incorrectly (used in<br>improper place or overused). Modify the program.008Illegal address inputUnusable address is input in significant area. Modify<br>the program.009Incorrect G codeAn unusable G code or G code corresponding to a not<br>provided function is specified. Modify the program.010Address duplication errorThe same addressed appears more than once in a<br>block. Alternatively, a block contains two or more G<br>codes belonging to the same group. Please refer to<br>parameter 3403#6 AD2. Modify the program.011Command cannot run in<br>DNC occursCommand that cannot run in DNC is found. Modify the<br>program.012Too many M codesSpecifying multiple M codes in the same block is not<br>allowed. Please refer to parameter 3404#7 M3B.<br>Modify the program.014Divided by zeroDivision by zero is specified (including tan 90°). Modify<br>the program.017Parameter writing failure<br>failurePlease check whether the parameter file is in normal<br>state. Pay attention that the user area may be<br>corrupted.018Part program operation<br>failurePress "RESET" key to cancel the alarm.019End of recordThe end of record (%) is specified, or the program end<br>is not specified. Please refer to parameter 3404#6<br>EOR Modify the program                                                                                                    |     |                              | program.                                                 |
| signplace or overused). Modify the program.007Incorrect usage of decimal<br>pointThe decimal point "." is used incorrectly (used in<br>improper place or overused). Modify the program.008Illegal address inputUnusable address is input in significant area. Modify<br>the program.009Incorrect G codeAn unusable G code or G code corresponding to a not<br>provided function is specified. Modify the program.010Address duplication errorThe same addressed appears more than once in a<br>block. Alternatively, a block contains two or more G<br>codes belonging to the same group. Please refer to<br>parameter 3403#6 AD2. Modify the program.011Command cannot run in<br>DNC occursCommand that cannot run in DNC is found. Modify the<br>program.012Too many M codesSpecifying multiple M codes in the same block is not<br>allowed. Please refer to parameter 3404#7 M3B.<br>Modify the program.014Divided by zeroDivision by zero is specified (including tan 90°). Modify<br>the program.018Part program operation<br>failurePress "RESET" key to cancel the alarm.019End of recordThe end of record (%) is specified, or the program end<br>is not specified. Please refer to parameter 3404#6                                                                                                    | 006 | Incorrect usage of minus     | The minus sign "-" is used incorrectly (used in improper |
| 007Incorrect usage of decimal<br>pointThe decimal point "." is used incorrectly (used in<br>improper place or overused). Modify the program.008Illegal address inputUnusable address is input in significant area. Modify<br>the program.009Incorrect G codeAn unusable G code or G code corresponding to a not<br>provided function is specified. Modify the program.010Address duplication errorThe same addressed appears more than once in a<br>block. Alternatively, a block contains two or more G<br>codes belonging to the same group. Please refer to<br>parameter 3403#6 AD2. Modify the program.011Command cannot run in<br>DNC occursCommand that cannot run in DNC is found. Modify the<br>program.012Too many M codesSpecifying multiple M codes in the same block is not<br>allowed. Please refer to parameter 3404#7 M3B.<br>Modify the program.014Divided by zeroDivision by zero is specified (including tan 90°). Modify<br>the program.017Parameter writing failurePlease check whether the parameter file is in normal<br>state. Pay attention that the user area may be<br>corrupted.018Part program operation<br>failurePress "RESET" key to cancel the alarm.019End of recordThe end of record (%) is specified, or the program end<br>is not specified. Please refer to parameter 3404#6                                                                                                    |     | sign                         | place or overused). Modify the program.                  |
| pointimproper place or overused). Modify the program.008Illegal address inputUnusable address is input in significant area. Modify<br>the program.009Incorrect G codeAn unusable G code or G code corresponding to a not<br>provided function is specified. Modify the program.010Address duplication errorThe same addressed appears more than once in a<br>block. Alternatively, a block contains two or more G<br>codes belonging to the same group. Please refer to<br>parameter 3403#6 AD2. Modify the program.011Command cannot run in<br>DNC occursCommand that cannot run in DNC is found. Modify the<br>program.012Too many M codesSpecifying multiple M codes in the same block is not<br>allowed. Please refer to parameter 3404#7 M3B.<br>Modify the program.014Divided by zeroDivision by zero is specified (including tan 90°). Modify<br>the program.017Parameter writing failurePlease check whether the parameter file is in normal<br>state. Pay attention that the user area may be<br>corrupted.018Part program operation<br>failurePress "RESET" key to cancel the alarm.019End of recordThe end of record (%) is specified, or the program end<br>is not specified. Please refer to parameter 3404#6<br>EOR Modify the program                                                                                                    | 007 | Incorrect usage of decimal   | The decimal point "." is used incorrectly (used in       |
| 008Illegal address inputUnusable address is input in significant area. Modify<br>the program.009Incorrect G codeAn unusable G code or G code corresponding to a not<br>provided function is specified. Modify the program.010Address duplication errorThe same addressed appears more than once in a<br>block. Alternatively, a block contains two or more G<br>codes belonging to the same group. Please refer to<br>parameter 3403#6 AD2. Modify the program.011Command cannot run in<br>DNC occursCommand that cannot run in DNC is found. Modify the<br>program.012Too many M codesSpecifying multiple M codes in the same block is not<br>allowed. Please refer to parameter 3404#7 M3B.<br>Modify the program.014Divided by zeroDivision by zero is specified (including tan 90°). Modify<br>the program.017Parameter writing failurePlease check whether the parameter file is in normal<br>state. Pay attention that the user area may be<br>corrupted.018Part program operation<br>failurePress "RESET" key to cancel the alarm.019End of recordThe end of record (%) is specified, or the program end<br>is not specified. Please refer to parameter 3404#6<br>EOR. Modify the program                                                                                                    | 007 | point                        | improper place or overused). Modify the program.         |
| 009Incorrect G codeAn unusable G code or G code corresponding to a not provided function is specified. Modify the program.010Address duplication errorThe same addressed appears more than once in a block. Alternatively, a block contains two or more G codes belonging to the same group. Please refer to parameter 3403#6 AD2. Modify the program.011Command cannot run in DNC occursCommand that cannot run in DNC is found. Modify the program.012Too many M codesSpecifying multiple M codes in the same block is not allowed. Please refer to parameter 3404#7 M3B. Modify the program.014Divided by zeroDivision by zero is specified (including tan 90°). Modify the program.017Parameter writing failurePlease check whether the parameter file is in normal state. Pay attention that the user area may be corrupted.018Part program operation failurePress "RESET" key to cancel the alarm.019End of recordThe end of record (%) is specified, or the program end is not specified. Please refer to parameter 3404#6 EOR Modify the program                                                                                                    | 008 | Illegal address input        | Unusable address is input in significant area. Modify    |
| 009Incorrect G codeAn unusable G code or G code corresponding to a not provided function is specified. Modify the program.010Address duplication errorThe same addressed appears more than once in a block. Alternatively, a block contains two or more G codes belonging to the same group. Please refer to parameter 3403#6 AD2. Modify the program.011Command cannot run in DNC occursCommand that cannot run in DNC is found. Modify the program.012Too many M codesSpecifying multiple M codes in the same block is not allowed. Please refer to parameter 3404#7 M3B. Modify the program.014Divided by zeroDivision by zero is specified (including tan 90°). Modify the program.017Parameter writing failurePlease check whether the parameter file is in normal state. Pay attention that the user area may be corrupted.018Part program operation failurePress "RESET" key to cancel the alarm.019End of recordThe end of record (%) is specified, or the program end is not specified. Please refer to parameter 3404#6 EOR. Modify the program                                                                                                    |     |                              | the program.                                             |
| O10Provided function is specified. Modify the program.010Address duplication errorThe same addressed appears more than once in a<br>block. Alternatively, a block contains two or more G<br>codes belonging to the same group. Please refer to<br>parameter 3403#6 AD2. Modify the program.011Command cannot<br>DNC occursrun in<br>DNC occursCommand that cannot run in DNC is found. Modify the<br>program.012Too many M codesSpecifying multiple M codes in the same block is not<br>allowed. Please refer to parameter 3404#7 M3B.<br>Modify the program.014Divided by zeroDivision by zero is specified (including tan 90°). Modify<br>the program.017Parameter writing failure<br>failurePlease check whether the parameter file is in normal<br>state. Pay attention that the user area may be<br>corrupted.018Part program operation<br>failurePress "RESET" key to cancel the alarm.019End of recordThe end of record (%) is specified, or the program end<br>is not specified. Please refer to parameter 3404#6<br>ECP. Modify the program                                                                                                    | 009 | Incorrect G code             | An unusable G code or G code corresponding to a not      |
| Address duplication errorThe same addressed appears more than once in a<br>block. Alternatively, a block contains two or more G<br>codes belonging to the same group. Please refer to<br>parameter 3403#6 AD2. Modify the program.011Command cannot run in<br>DNC occursCommand that cannot run in DNC is found. Modify the<br>program.012Too many M codesSpecifying multiple M codes in the same block is not<br>allowed. Please refer to parameter 3404#7 M3B.<br>Modify the program.014Divided by zeroDivision by zero is specified (including tan 90°). Modify<br>the program.017Parameter writing failurePlease check whether the parameter file is in normal<br>state. Pay attention that the user area may be<br>corrupted.018Part program operation<br>failurePress "RESET" key to cancel the alarm.019End of recordThe end of record (%) is specified, or the program end<br>is not specified. Please refer to parameter 3404#6<br>ECP. Modify the program                                                                                                    |     |                              | provided function is specified. Modify the program.      |
| 010block. Alternatively, a block contains two or more G<br>codes belonging to the same group. Please refer to<br>parameter 3403#6 AD2. Modify the program.011Command cannot run in<br>DNC occursCommand that cannot run in DNC is found. Modify the<br>program.012Too many M codesSpecifying multiple M codes in the same block is not<br>allowed. Please refer to parameter 3404#7 M3B.<br>Modify the program.014Divided by zeroDivision by zero is specified (including tan 90°). Modify<br>the program.017Parameter writing failurePlease check whether the parameter file is in normal<br>state. Pay attention that the user area may be<br>corrupted.018Part program operation<br>failurePress "RESET" key to cancel the alarm.019End of recordThe end of record (%) is specified, or the program end<br>is not specified. Please refer to parameter 3404#6<br>EOP. Modify the program                                                                                                    |     | Address duplication error    | The same addressed appears more than once in a           |
| Codes belonging to the same group. Please refer to<br>parameter 3403#6 AD2. Modify the program.011Command cannot run in<br>DNC occursCommand that cannot run in DNC is found. Modify the<br>program.012Too many M codesSpecifying multiple M codes in the same block is not<br>allowed. Please refer to parameter 3404#7 M3B.<br>Modify the program.014Divided by zeroDivision by zero is specified (including tan 90°). Modify<br>the program.017Parameter writing failurePlease check whether the parameter file is in normal<br>state. Pay attention that the user area may be<br>corrupted.018Part program operation<br>failurePress "RESET" key to cancel the alarm.019End of recordThe end of record (%) is specified, or the program end<br>is not specified. Please refer to parameter 3404#6<br>EOP. Modify the program                                                                                                    | 010 |                              | block. Alternatively, a block contains two or more G     |
| 011Command cannot run in<br>DNC occursCommand that cannot run in DNC is found. Modify the<br>program.012Too many M codesSpecifying multiple M codes in the same block is not<br>allowed. Please refer to parameter 3404#7 M3B.<br>Modify the program.014Divided by zeroDivision by zero is specified (including tan 90°). Modify<br>the program.014Parameter writing failurePlease check whether the parameter file is in normal<br>state. Pay attention that the user area may be<br>corrupted.018Part program operation<br>failurePress "RESET" key to cancel the alarm.019End of recordThe end of record (%) is specified, or the program end<br>is not specified. Please refer to parameter 3404#6<br>EOP. Modify the program                                                                                                    |     |                              | codes belonging to the same group. Please refer to       |
| 011Command cannot<br>DNC occursrun in<br>program.Command that cannot run in DNC is found. Modify the<br>program.012Too many M codesSpecifying multiple M codes in the same block is not<br>allowed. Please refer to parameter 3404#7 M3B.<br>Modify the program.014Divided by zeroDivision by zero is specified (including tan 90°). Modify<br>the program.014Parameter writing failurePlease check whether the parameter file is in normal<br>state. Pay attention that the user area may be<br>corrupted.018Part program operation<br>failurePress "RESET" key to cancel the alarm.019End of recordThe end of record (%) is specified, or the program end<br>is not specified. Please refer to parameter 3404#6<br>EOP. Modify the program                                                                                                    |     |                              | parameter 3403#6 AD2. Modify the program.                |
| DNC occursprogram.012Too many M codesSpecifying multiple M codes in the same block is not<br>allowed. Please refer to parameter 3404#7 M3B.<br>Modify the program.014Divided by zeroDivision by zero is specified (including tan 90°). Modify<br>the program.014Parameter writing failurePlease check whether the parameter file is in normal<br>state. Pay attention that the user area may be<br>corrupted.018Part program operation<br>failurePress "RESET" key to cancel the alarm.019End of recordThe end of record (%) is specified, or the program end<br>is not specified. Please refer to parameter 3404#6<br>EOP. Modify the program                                                                                                    | 011 | Command cannot run in        | Command that cannot run in DNC is found. Modify the      |
| 012Specifying multiple M codes in the same block is not<br>allowed. Please refer to parameter 3404#7 M3B.<br>Modify the program.014Divided by zeroDivision by zero is specified (including tan 90°). Modify<br>the program.017Parameter writing failurePlease check whether the parameter file is in normal<br>state. Pay attention that the user area may be<br>corrupted.018Part program operation<br>failurePress "RESET" key to cancel the alarm.019End of recordThe end of record (%) is specified, or the program end<br>is not specified. Please refer to parameter 3404#6<br>EOP. Modify the program                                                                                                    |     | DINC OCCURS                  | program.                                                 |
| 012allowed. Please refer to parameter 3404#7 M3B.<br>Modify the program.014Divided by zeroDivision by zero is specified (including tan 90°). Modify<br>the program.017Parameter writing failurePlease check whether the parameter file is in normal<br>state. Pay attention that the user area may be<br>corrupted.018Part program operation<br>failurePress "RESET" key to cancel the alarm.019End of recordThe end of record (%) is specified, or the program end<br>is not specified. Please refer to parameter 3404#6<br>EOR Modify the program                                                                                                    | 040 | Too many M codes             | Specifying multiple M codes in the same block is not     |
| 014Divided by zeroDivision by zero is specified (including tan 90°). Modify<br>the program.017Parameter writing failurePlease check whether the parameter file is in normal<br>state. Pay attention that the user area may be<br>corrupted.018Part program operation<br>failurePress "RESET" key to cancel the alarm.019End of recordThe end of record (%) is specified, or the program end<br>is not specified. Please refer to parameter 3404#6<br>EOR Modify the program                                                                                                    | 012 |                              | allowed. Please refer to parameter 3404#7 M3B.           |
| 014       Division by zero is specified (including tail 90 ). Modify the program.         017       Parameter writing failure       Please check whether the parameter file is in normal state. Pay attention that the user area may be corrupted.         018       Part program operation failure       Press "RESET" key to cancel the alarm.         019       End of record       The end of record (%) is specified, or the program end is not specified. Please refer to parameter 3404#6                                                                                                    |     | Divided by zero              | Noully the program.                                      |
| 017       Parameter writing failure       Please check whether the parameter file is in normal state. Pay attention that the user area may be corrupted.         018       Part program operation failure       Press "RESET" key to cancel the alarm.         019       End of record       The end of record (%) is specified, or the program end is not specified. Please refer to parameter 3404#6                                                                                                    | 014 | Divided by zero              | Division by zero is specified (including tan 90). Modify |
| 017       Parameter writing failure       Please check writing the parameter file parameter file is in normal state. Pay attention that the user area may be corrupted.         018       Part program operation failure       Press "RESET" key to cancel the alarm.         019       End of record       The end of record (%) is specified, or the program end is not specified. Please refer to parameter 3404#6                                                                                                    |     | Decemptor writing foilure    | life program.                                            |
| 017       State. Pay attention that the user area may be corrupted.         018       Part program operation failure       Press "RESET" key to cancel the alarm.         019       End of record       The end of record (%) is specified, or the program end is not specified. Please refer to parameter 3404#6         019       EOR Modify the program                                                                                                    | 017 | Parameter writing failure    | Please check whether the parameter file is in hormal     |
| 018       Part program operation failure       Press "RESET" key to cancel the alarm.         019       End of record       The end of record (%) is specified, or the program end is not specified. Please refer to parameter 3404#6                                                                                                    | 017 |                              | corrupted                                                |
| 018       Part program operation       Press RESET key to cancer the alarm.         failure       End of record       The end of record (%) is specified, or the program end is not specified. Please refer to parameter 3404#6         019       EOR Modify the program                                                                                                    |     | Part program operation       | Bress "BESET" key to cancel the alarm                    |
| O19     End of record     The end of record (%) is specified, or the program end is not specified. Please refer to parameter 3404#6       EOR     Modify the program                                                                                                    | 018 | failure                      | Fless RESET key to cancel the alarm.                     |
| 019 is not specified. Please refer to parameter 3404#6                                                                                                    |     |                              | The end of record (%) is specified, or the program and   |
| EOR Modify the program                                                                                                    | 019 |                              | is not specified Please refer to parameter 3404#6        |
|                                                                                                    |     |                              | FOR Modify the program                                   |

| No. | Message                                                                                                    | Contents                                                 |
|-----|----------------------------------------------------------------------------------------------------|----------------------------------------------------------|
| 020 | DNC time out                                                                                                    | DNC transmission failure; Please check it.               |
|     | The setting value of feedrate                                                                                                    | During cutting feed, the feedrate is not specified or    |
| 021 | is not within the range.                                                                                                    | incorrectly specified. The values for modal G98 and      |
| 021 |                                                                                                    | G99 are different. Please check modal G98 and G99,       |
|     |                                                                                                    | and modify the program.                                  |
|     | The setting value of spindle                                                                                                    | Spindle rotational speed or surface speed is set         |
| 022 | speed is out of the range.                                                                                                    | incorrectly. Please refer to parameter 3031 SCB and      |
|     |                                                                                                    | modify the program.                                      |
| 022 | M command value is out of                                                                                                    | A wrong M code is specified. Please refer to parameter   |
| 023 | the range.                                                                                                    | 3030 MCB and modify the program.                         |
|     | G code usage error                                                                                                    | The G code needs to be used independently, and           |
| 024 |                                                                                                    | cannot coexist with other G codes in the same block.     |
|     |                                                                                                    | Modify the program.                                      |
| 025 | Illegal tool number                                                                                                    | An inexistent tool number is specified. Please refer to  |
| 025 |                                                                                                    | parameter 3032 TCB and modify the program.               |
| 026 | Illegal offset number                                                                                                    | The offset number of the selected tool position offset   |
| 020 |                                                                                                    | value by T code is too large. Modify the program.        |
| 027 | Illegal offset valid                                                                                                    | The offset value selected by T code is too large. Modify |
| 021 |                                                                                                    | the program.                                             |
|     | T code is not allowed in this                                                                                                    | G50, G10 and G04 cannot be specified in the same         |
| 028 | block.                                                                                                    | block with T codes. Please refer to parameter 5006#1     |
|     |                                                                                                    | TGC and modify the program.                              |
| 031 | Too many axes commanded                                                                                                    | The number of commanded axes exceeds that of             |
| 001 |                                                                                                    | simultaneously controlled axes. Modify the program.      |
|     | Axis that cannot perform                                                                                                    | Axis not included in the selected plane is specified or  |
| 032 | interpolation command is                                                                                                    | the basic axis and the parallel axis are specified       |
|     | specified.                                                                                                    | simultaneously. Modify the program.                      |
| 033 | Illegal plane axis                                                                                                    | In circular interpolation, axis not included in the      |
|     | commanded                                                                                                    | selected plane is specified. Modify the program.         |
|     | No arc radius command                                                                                                    | In circular interpolation, neither R nor I, J, K is      |
| 034 |                                                                                                    | specified. Refer to parameter 3403#5 CIR and modify      |
|     |                                                                                                    | the program.                                             |
|     | Illegal radius command                                                                                                    | In circular interpolation, address R value is wrong.     |
| 035 |                                                                                                    | Please refer to parameter 3403#4 RER and modify the      |
|     |                                                                                                    | program.                                                 |
|     | Exceeds the radius                                                                                                    | In circular interpolation, the difference between the    |
|     | difference range                                                                                                    | distance from the start point to the center point and    |
| 036 |                                                                                                    | distance from the end point to the center point exceeds  |
|     |                                                                                                    | the value set by parameter. Please refer to parameter    |
|     | <b>T</b> he second second sec | and modify the program.                                  |
|     | Inread run-out length J, K                                                                                                    | The run-out length exceeds the permitted range. K        |
| 037 | value commanded                                                                                                    | value is less than zero in G32, G34 commands; J value    |
|     | incorrectly in thread cutting.                                                                                                    | or r value is less than zero in G92 command. Modify      |
| 000 |                                                                                                    | the program.                                             |
| 038 | illegal lead command                                                                                                    | Lead command value F is out of the range; or in          |

| No.  | Message                        | Contents                                                                                               |
|------|--------------------------------|----------------------------------------------------------------------------------------------------|
|      |                                | variable lead thread cutting, the lead variation exceeds                                               |
|      |                                | the range. Modify the program.                                                                         |
|      | In thread cutting command,     | The thread run-out length of long axis exceeds the                                                     |
| 039  | the thread run-out length of   | thread cutting length. Modify the program.                                                             |
|      | long axis is excessive.        |                                                                                                    |
|      | In thread cutting command,     | In G92 command, the thread run-out length of the                                                       |
| 040  | the thread run-out length of   | short axis exceeds the distance from the starting point                                                |
|      | short axis is excessive.       | to the end point.                                                                                      |
|      | Illegal plane selection        | In plane selection command, more than one parallel                                                     |
| 041  |                                | axes are specified in the same direction. Modify the                                                   |
|      |                                | program.                                                                                               |
| -    | Metric/inch conversion         | The metric/inch conversion command is not specified                                                    |
| 042  | command error                  | alone in a line, or is not specified in the first line.                                                |
| 042  |                                | Metric/inch conversion is performed when a                                                             |
|      |                                | subprogram is called. Modify the program.                                                              |
|      | Reference point return         | The reference point return cannot be performed                                                         |
|      | uncompleted                    | normally because the reference point return start point                                                |
| 043  |                                | is too close to the reference point or the speed is too                                                |
| 0-10 |                                | slow. Separate the start point far enough from the                                                     |
|      |                                | reference point, or specify a sufficient fast speed for                                                |
|      |                                | reference point return.                                                                                |
| 044  | Reference point return         | When automatic operation dwells, manual reference                                                      |
|      | uncompleted                    | point return cannot be performed.                                                                      |
|      | Axes not on reference point    | During the reference point return check (G27), the                                                     |
| 045  |                                | specified axis does not return to the reference point.                                                 |
|      |                                | Modify the program.                                                                                    |
|      | G28 found in sequence          | A program restart command is specified without the                                                     |
| 046  | return                         | execution of reference point return after power-on or                                                  |
|      |                                | emergency stop, and G28 is found during research.                                                      |
|      |                                | Perform the reference point return.                                                                    |
| 0.47 | The specified axis does not    | The specified axis does not return to the reference                                                    |
| 047  | return to the reference point. | point by cycle start. Please perform reference point                                                   |
|      |                                | return.                                                                                                |
| 048  | vvrong reference point         | In G30 block, a value other than 2~4 is specified by P.                                                |
|      |                                | Modify the program.                                                                                    |
|      | G37 reach signal not           | In the automatic tool compensation function (G36,                                                      |
| 051  | acquainted                     | G37), the measurement position reach signal (XAE or $G37$ ), is not turned on in the area analified by |
|      |                                | EAE) is not turned on in the area specified by                                                         |
|      |                                | parameter. This may be caused by a setting of                                                          |
|      | Offset number not found in     | G36 G37 automatic tool companyation is specified                                                       |
| 052  |                                | without T code Modify the program                                                                      |
|      | T coded not allowed in C27     | T code and automatic tool compensation (C26, C27)                                                      |
| 053  |                                | are specified in the same block. Modify the program                                                    |
| 054  | Illegal axis command in C37    | In automatic tool compensation function (G36, G37)                                                     |
| 0.04 | megai anis commanu in 637      | In automatic tool compensation function ( $G_{00}$ , $G_{01}$ ),                                       |

| No. | Message                      | Contents                                                                                                    |
|-----|------------------------------|----------------------------------------------------------------------------------------------------|
|     |                              | invalid axis is specified, or command is incremental, or                                                                                                    |
|     |                              | the $\gamma$ value in automatic tool compensation is less than                                                                                                    |
|     |                              | ε. Modify the program.                                                                                                    |
|     | G37 command invalid          | The automatic tool compensation function (G36, G37)                                                                                                    |
| 055 |                              | is invalid. Check parameter No. 6240#7 IGA and                                                                                                    |
|     |                              | modify the program.                                                                                                    |
| 050 | G31 cannot be used in        | In feed-per-rotation mode, skip cutting command is                                                                                                    |
| 058 | feed-per-rotation mode       | specified. Modify the program.                                                                                                    |
|     | G31 cannot be used in tool   | Skip cutting command is specified in tool nose radius                                                                                                    |
| 059 | nose radius compensation     | compensation mode. Modify the program.                                                                                                    |
|     | mode                         |                                                                                                    |
|     | Illegal P specified in G10   | The P value which specifies the offset value is too                                                                                                    |
| 061 | <b>.</b>                     | large, or no P value is specified. Modify the program.                                                                                                    |
|     | Illegal compensation value   | The specified offset value is too large. Modify the                                                                                                    |
| 062 | in G10                       | program.                                                                                                    |
|     | Illegal format in G10 or L50 | Any of the following errors occurs in the specified                                                                                                    |
|     | 5                            | format at the programmable-parameter input                                                                                                    |
|     |                              | 1) address N or R is not entered                                                                                                    |
|     |                              | 2) a number not specified for a parameter is                                                                                                    |
|     |                              | entered.                                                                                                    |
| 063 |                              | 3) The axis number is too large.                                                                                                    |
|     |                              | 4) An axis number is not specified in the                                                                                                    |
|     |                              | axis-type parameter                                                                                                    |
|     |                              | 5) An axis number is specified in the                                                                                                    |
|     |                              | parameter which is not an axis type                                                                                                    |
|     | The offset value are         | In G50 offset accumulation the accumulated offset                                                                                                    |
| 065 | accumulated excessively      | exceeds the permitted range. Modify the program.                                                                                                    |
|     |                              |                                                                                                    |
|     | Stroke check range setting   | In the stroke check range set by command G22, the                                                                                                    |
|     | error                        | specified positive coordinate value or parameter value                                                                                                    |
|     |                              | is not greater than the negative coordinate value or                                                                                                    |
| 068 |                              | the differential between them is less than 2000 least                                                                                                    |
|     |                              | input increment Check parameter No. 1322 or No.                                                                                                    |
|     |                              | 1323 and modify the program                                                                                                    |
|     | Spindle orientation          | The spindle indexing is performed before spindle                                                                                                    |
| 071 |                              | orientation Execute the spindle orientation                                                                                                    |
|     | C/H code and movement        | Spindle indexing command C. H and other axis                                                                                                    |
| 072 | command in the same block    | movement command are in the same block. Modify the                                                                                                    |
|     | command in the same block    | nrogram                                                                                                    |
|     | M code and movement          | Spindle indexing M code and other axis movement                                                                                                    |
| 073 | command in the same block    | command are in the same block. Modify the program                                                                                                    |
|     |                              | When the polar coordinate interpolation is started or                                                                                                    |
| 074 |                              | cancelled the condition is wrong $(1) C(12, 1)C(12, 1)C(12, 1$ |
|     | 012.1/013.1                  | specified in the mode that is not specified by C40. 2)                                                                                                    |
|     |                              | From is found in plane selection. The peremeter                                                                                                    |
|     |                              | LITOL IS TOUTIO IT PLATE SELECTION. THE PARAMETER                                                                                                    |

| No. | Message                       | Contents                                                      |
|-----|-------------------------------|---------------------------------------------------------------|
|     |                               | specifying is erroneous. Modify the program or the parameter. |
|     | An unusable G code is         | An unusable G code is specified in polar coordinate           |
| 075 | specified in polar coordinate | interpolation. Modify the program.                            |
|     | interpolation.                |                                                               |
|     | Undefined address P           | In the programs commanded by M98, G65, G66, the               |
| 081 |                               | address P (program number) is not defined. Modify the         |
|     |                               | program.                                                      |
| 082 | Subprogram nesting error      | The nested subprogram exceeds 12 levels.                      |
|     | Program number not found      | In the blocks that contain M98, M99, G65, G66, the            |
| 083 |                               | program number specified by address P is not found.           |
|     |                               | Modify the program.                                           |
| 084 | Subprogram call error         | A higher-level program or the subprogram itself is            |
|     | 5                             | called by M98, G66 or G66. Modify the program.                |
| 005 | Program call statement        | Macro program call and subprogram call in MDI and             |
| 085 | Cannot be run in MDI and      | DNC modes are not supported. Modify the program.              |
|     | DNC modes.                    | In model COG, the basis coloulation avia commanded            |
| 000 | Axis command error in         | In modal G96, the basic calculation axis commanded            |
| 090 | spinule constant surface      |                                                               |
|     | Spindle speed is too fast     | During thread cutting the spindle speed is so fast that       |
| 101 | during thread cutting         | the feeding axis cannot run normally. Modify the              |
| 101 |                               | nrogram                                                       |
|     | Canned cycle command is       | The canned cycle command is not specified in the              |
| 121 | specified in non-ZX plane.    | basic ZX coordinate system. Modify the program.               |
|     | Axis not included in the      | Axis not included in the ZX coordinate system is              |
| 122 | basic ZX coordinate system    | specified in canned cycle. Modify the program.                |
|     | is specified in canned cycle. |                                                               |
|     | The R value (radius value) is | In G90, G92 commands, when the plus or minus signs            |
| 102 | greater than the U value      | for the R and U are different, the absolute value of R        |
| 123 | (absolute value) in G90,      | value (radius value) is greater the U value (absolute         |
|     | G92 commands.                 | value). Modify the program.                                   |
|     | In G94 command, the R         | In G94 command, when the plus or minus signs for the          |
| 124 | absolute value is greater     | R and W are different, the absolute value of R is             |
|     | than W absolute value         | greater that of the W value. Modify the program.              |
| 126 | Illegal plane selection in    | Cycle command is not specified in ZX plane. Modify            |
|     | multiple-cycle command        | the program.                                                  |
| 10- | Axis not included in the ZX   | Axis not included in the ZX plane is specified in             |
| 127 | plane is specified in         | G/0~G/6 commands or the $G/0~G/6$ loop. Modify the            |
|     | G/U~G/b.                      | program.                                                      |
| 128 |                               | An unusable G code is commanded between the two               |
|     | 610~613                       | DIOCKS WHICH IS SPECIFIED by addresses P and Q IN             |
|     | C70~C73 commanda              | G70-G73, would use program.                                   |
| 129 | cannot be run in MDL mode     | specified in MDI mode                                         |
|     |                               |                                                               |

| No. | Message                                                                                                    | Contents                                                                                                    |
|-----|----------------------------------------------------------------------------------------------------|----------------------------------------------------------------------------------------------------|
|     |                                                                                                    |                                                                                                    |
| 130 | Macro statement execution<br>is not allowed in G70~G73<br>loop                                                | Macro statement execution is not allowed in G70~G73 loop. Modify the program.                                                                                                    |
| 131 | Subprogram is called in G70~G73 loop                                                                          | Subprogram cannot be called in G70~G73 loop.<br>Modify the program.                                                                                                    |
| 132 | Subprogram is called in G70~G73 command lines                                                                 | Subprogram cannot be called in G70~G73 command lines. Modify the program.                                                                                                    |
| 133 | In G70~G73 commands, the addresses P or Q is out of the range                                                 | In G70~G73 commands, the addresses P or Q is undefined or out of the range. Modify the program.                                                                                                    |
| 134 | The sequence number not<br>found in G70~G73<br>commands                                                       | The sequence number specified by address P or Q is not found in G70~G73 commands. Modify the program.                                                                                                    |
| 135 | P and Q commands error in G70~G73 commands                                                                    | In G70~G73 commands, the command values of P and Q are the same. Modify the program.                                                                                                    |
| 136 | Two continuous blocks is not<br>found in G71~G73<br>commands                                                  | Two continuous blocks is not found in G71~G73 commands, which will cause error. Modify the program.                                                                                                    |
| 137 | In G71~G73 commands, the number of Ns-Nf blocks exceeds 100.                                                  | In G71~G73 commands, the Ns-Nf blocks are excessive. Modify the program.                                                                                                    |
| 138 | In G71~G73 commands, the<br>Ns-Nf blocks are<br>non-monotonic                                                 | In multiple cycle command (G71 or G72), a non-monotonic object structure is defined; or in G73 cycle, the Z axis is non-monotonic; when the Z axis is set with retraction amount or finishing allowance, the X axis is non-monotonic. Please refer to parameter 5102#1 MRC and modify the program. |
| 139 | The orientation point commanded by G71~G73 is within the cutting range                                        | When the orientation point commanded by G71~G73 is within the cutting range, tool collision may occur. Please refer to parameter 5104#2 FCK and modify the program.                                                                                                    |
| 141 | In G73 cycle, the tool retraction direction of X axis is inconsistent with the finishing allowance direction. | In G73 cycle, the tool retraction direction of X axis is<br>opposite to the finishing allowance direction. Modify<br>the program.                                                                                                    |
| 142 | In G73 cycle, the tool retraction direction of Z axis is inconsistent with the finishing allowance direction. | In G73 cycle, the tools retraction direction of Z axis is opposite to the finishing allowance direction. Modify the program.                                                                                                    |
| 143 | Finishing allowance in<br>G70~G73 exceeds the<br>range                                                        | Finishing allowance of G70~G73 exceeds the range.<br>Modify the program.                                                                                                    |

| No. | Message                               | Contents                                                         |
|-----|---------------------------------------|------------------------------------------------------------------|
|     | G00 or G01 is not                     | G00 or G01 needs to be commanded in starting block               |
| 144 | commanded in starting block           | of the G71~G72 loop. Modify the program.                         |
|     | of the G71~G72 loop.                  |                                                                  |
|     | None of G00-G03 is                    | G00, G01, G02 or G03 is not commanded in the                     |
| 145 | commanded in starting block           | starting block of the G73 loop. Modify the program.              |
|     | of the G73 loop                       |                                                                  |
|     | Only X axis increment is              | X axis is not commanded in the starting block of the             |
| 146 | needed in the starting block          | G71 loop, or the X axis increment is zero, or Z axis is          |
|     | of G71 loop                           | commanded. Modify the program.                                   |
|     | Only Z axis increment is              | Z axis is not commanded in the starting block of the             |
| 147 | needed in the starting block          | G71 loop, or the Z axis increment is zero, or X axis is          |
|     | of G72 loop                           | commanded. Modify the program.                                   |
|     | The single feeding amount             | The single feeding amount in G71 or G72 command is               |
| 148 | in G71 or G72 command is              | less than zero. Modify the program.                              |
|     | less than zero                        |                                                                  |
|     | The single tool retraction            | The single retraction amount R(e) in G71 or G72                  |
| 149 | amount R(e) in G71 or G72             | command is less than zero. Modify the program.                   |
|     | command is less than zero             |                                                                  |
|     | The total cutting amount in           | The total cutting amount in G73 exceeds the permitted            |
| 150 | G73 exceeds the permitted             | range. Modify the program.                                       |
|     | range                                 |                                                                  |
|     | The number of repetition              | The number of repetition R(d) in G73 command is less             |
| 151 | R(d) in G73 command is out            | than 1 or greater than 000 after rounding. Modify the            |
|     | of the permitted range                | program.                                                         |
| 152 | Z axis command is not input           | Z axis command is not input in G74. Modify the                   |
| 102 | in G74                                | program.                                                         |
| 153 | Q value in G74 is not in the          | Q value in G74 is not in the needed range. Modify the            |
|     | range                                 | program.                                                         |
| 154 | X axis command is not input           | X axis command is not input in G75. Modify the                   |
|     | in G75                                | program.                                                         |
| 155 | P value in G75 is not in the          | The P value in G75 is not in the needed range. Modify            |
|     | range                                 | the program.                                                     |
| 156 | R(e) is less than zero in G74         | Single tool retraction amount R(e) is less than zero in          |
|     | or G75 command                        | G74 or G75 command. Modify the program.                          |
|     | $R(\triangle d)$ is less than zero in | The tool retraction amount $R(\triangle d)$ is less than zero in |
| 157 | G74 or G75 command                    | G74 or G75 command when the cutting feed reaches                 |
|     |                                       | the end point. Modify the program.                               |
|     | In G74 or G75, single cutting         | In G74 or G75, the single cutting amount along Z or Z            |
| 158 | amount exceeds the range              | direction exceeds the permitted range. Modify the                |
|     |                                       | program.                                                         |
| 160 | In G76, X or Z axis                   | In G76, X or Z axis movement amount is 0. Modify the             |
|     | movement amount is 0                  | program                                                          |
|     | The repetition number of              | The repetition number of G76 is less than 1 or greater           |
| 161 | G/6 is less than 1 or greater         | than 99. Modify the program.                                     |
|     | than 99                               |                                                                  |

| No. | Message                              | Contents                                                  |
|-----|--------------------------------------|-----------------------------------------------------------|
|     | In G76, the thread                   | In G76, the thread chamfering angle exceeds the           |
| 162 | chamfering angle exceeds             | permitted range. Modify the program.                      |
|     | the permitted range                  |                                                           |
| 162 | In G76, the tool nose angle          | In G76, the tool nose angle exceeds the permitted         |
| 103 | exceeds the permitted range          | range. Modify the program.                                |
| 104 | In G76, Q( $\triangle$ dmin) exceeds | In G76, the minimum cut-in amount Q( $	riangle$ dmin)     |
| 164 | the permitted range                  | exceeds the permitted range. Modify the program.          |
|     | The G76 finishing allowance          | The G76 finishing allowance R(d) is less than a           |
| 165 | R(d) exceeds the permitted           | minimum increment. Modify the program.                    |
|     | range                                |                                                           |
| -   | During taper thread cutting          | During taper thread cutting commanded by G76, the         |
| 166 | commanded by G76, the R              | start point of machining is between the thread start      |
| 100 | value and U value are                | point and thread end point. Modify the program.           |
|     | unmatched                            |                                                           |
| 167 | Thread height P value is not         | Thread height P value is not specified in G76             |
| 107 | specified in G76 command             | command. Modify the program.                              |
|     | The G76 thread height is             | The G76 thread height is less than the finishing          |
| 168 | less than the finishing              | allowance or the minimum cutting amount. Modify the       |
| 100 | allowance or the minimum             | program.                                                  |
|     | cutting amount                       |                                                           |
|     | The Q value in G76                   | The first cutting depth is not defined in G76 command:    |
| 169 | command is not within the            | the Q value is not within the range or not input. Modify  |
|     | range                                | the program.                                              |
| 180 | Illegal S command in rigid           | The S code in rigid tapping is undefined or out of the    |
| 100 | tapping                              | range. Modify the program.                                |
| 181 | Illegal K command in rigid           | The specified repetition number K value is out of the     |
|     | tapping                              | range in rigid tapping. Modify the program.               |
|     | Illegal F command in rigid           | The cutting feedrate value is F is out of the range in    |
| 182 | tapping                              | rigid tapping. Please check the modal G98 and G99         |
|     |                                      | and modify the program.                                   |
| 183 | Program error in rigid               | The M code and S value is not in the same block in        |
|     | tapping                              | rigid tapping. Modify the program.                        |
| 184 | Illegal axis operation in rigid      | A move axis is specified between the M code and G84       |
|     | tapping                              | command in rigid tapping. Modify the program.             |
| 185 | The spindle cannot perform           | In rigid tapping, the spindle is not selected. Modify the |
|     | rigid tapping                        | parameter.                                                |
| 186 | Plane alteration during rigid        | During rigid tapping, a non-G18 plane is switched or      |
|     | tapping                              | the rigid tapping is enabled in non-G18 plane. Modify     |
|     |                                      | the program.                                              |
| 187 | Data error in rigid tapping          | The specified distance is too short or too long in rigid  |
|     |                                      | tapping. Modify the program.                              |
| 188 | Data repetition in rigid             | The same M code or S code is repeated between M           |
|     | tapping                              | code and G84 in rigid tapping. Modify the program.        |
| 189 | M code repetition in rigid           | In rigid tapping, the M code cannot be in the same        |
| 100 | tapping                              | block with the M code which locks C axis in drilling      |

| No. | Message                       | Contents                                                      |
|-----|-------------------------------|---------------------------------------------------------------|
|     |                               | canned cycle. Modify the program.                             |
|     | Servo spindle command         | The increment of the servo spindle occurs in                  |
| 190 | occurs in rigid tapping       | orientation command in rigid tapping. Modify the              |
|     |                               | program.                                                      |
|     | C axis command error in       | When signal CON (G27#7) is OFF, CS contouring                 |
| 197 | spindle mode                  | controlled axis is commanded to move. Modify the              |
| 107 |                               | program or find the reason why the signal is not ON in        |
|     |                               | ladder diagram.                                               |
|     | Spindle speed arrival signal  | During cutting feed, the spindle speed arrival signal         |
| 198 | not found                     | SAR is not valid. Modify the program or check the             |
|     |                               | ladder diagram.                                               |
| 201 | Incorrect command used in     | An unusable function is specified in custom macro             |
|     | macro program                 | program. Modify the program.                                  |
| 202 | Format error in macro         | There is a format error in <formula>. Modify the</formula>    |
|     | program                       | program.                                                      |
| 203 | Illegal variable number is    | A value not defined as variable number is designated          |
|     | used in macro program.        | In the custom macro. Modify the program.                      |
| 204 | Macro program call            | M98, G65 or G66 is called in G66 modal state in the           |
|     |                               | same program. Modify the program.                             |
| 205 | Bracket nesting error         | The number of bracket nesting level exceeds 5. Modify         |
|     |                               | the program.                                                  |
|     | lilegal operation data        | The argument of SQRT is a negative value; The                 |
| 206 |                               | BIN arguments of BCD and BIN are negative values, of the      |
|     |                               | code Modify the program                                       |
|     | Excessive macro program       | Macro call or macro program modal call posting                |
| 207 | modal call                    | exceeds 4 levels. Modify the program                          |
|     | Branch of macro program       | Branch of macro program is used in DNC and MDL                |
| 208 | cannot used in DNC and        | operation Modify the program                                  |
| 200 | MDI operation                 |                                                               |
|     | End statement absent          | DO-END is not 1: 1: the END block contains other              |
| 209 |                               | illegal command or the branch cannot be made to a             |
|     |                               | location within the loop. Modify the program.                 |
|     | Limited authority             | Argument assignment cannot be executed in MDI or              |
| 210 |                               | DNC mode due to limited authority. Modify the                 |
| 210 |                               | program.                                                      |
|     | Illegal repetition number     | Condition 1≤n≤3 is not fulfilled (n in Don). Modify the       |
| 211 |                               | program.                                                      |
|     | NC statement and macro        | NC statement and macro call statement are used                |
| 212 | call statement coexist in the | mixedly. Modify the program.                                  |
|     | same block                    |                                                               |
| 213 | Illegal macro sequence        | The defined sequence number in branch command is              |
|     | number                        | not within 1~99999, or they cannot by searched.               |
|     |                               | Modify the program.                                           |
| 214 | Illegal argument address      | An unallowable address is specified in <argument>.</argument> |

| No. | Message                        | Contents                                                        |
|-----|--------------------------------|-----------------------------------------------------------------|
|     |                                | Modify the program.                                             |
| 216 | Illegal argument value         | The argument value is erroneous or illegal. Modify the program. |
| 017 | Data error in logical          | The data in logical operation command OR, XOR, AND              |
| 217 | operation command              | are negative values. Modify the program.                        |
|     | G67 modal call cancel is       | When G66 macro modal call is not specified, G67                 |
| 218 | commanded                      | modal call cancel is commanded. Check if it is                  |
| 210 |                                | necessary to write G66 command. Please refer to                 |
|     |                                | parameter 6000#0G67 and modify the program.                     |
|     | The axis commands of NC        | The axis commands of NC and PLC compete with                    |
| 231 | and PLC compete with each      | each other. Modify the program or ladder diagram.               |
|     | other                          |                                                                 |
| 232 | PLC controlled axis            | PLC axis selection has been made among the PLC                  |
|     |                                | controlled axes. Modify the Ladder Diagram.                     |
|     | The Intersection point         | The intersection point cannot be determined in tool             |
| 251 |                                | nose radius compensation mode. Modify the program.              |
|     | mode                           |                                                                 |
|     | Tool nose radius               | Tool nose radius compensation mode is set or                    |
|     | compensation mode cannot       | canceled in circular interpolation. Modify the program.         |
| 252 | be set or canceled in circular |                                                                 |
|     | interpolation                  |                                                                 |
|     | Compensation plane             | Compensation plane is changed in tool nose radius               |
| 253 | switching is not allowed in    | compensation mode. Modify the program.                          |
| 200 | tool nose radius               |                                                                 |
| -   | compensation                   |                                                                 |
|     | Interference is generated in   | In tool nose radius compensation mode, the start point          |
| 254 | circular block in tool nose    | or end point of an arc is the same with the center point,       |
|     | radius compensation mode       | or the end point is not on the arc, which may cause             |
|     | In tool noon radius            | overcut, modify the program.                                    |
|     | companyation mode              | compensation is commanded in G00 or G04 block                   |
| 255 | interference occurs in G90     | Modify the program                                              |
|     | or G94 block                   |                                                                 |
|     | Overcut occurs during          | The overcut may occur in tool nose radius                       |
|     | interference check in tool     | compensation mode. Modify the program.                          |
| 256 | nose radius compensation       |                                                                 |
|     | mode                           |                                                                 |
| 257 | The cutter path direction is   | The tool path direction is different with the programmed        |
|     | different with the             | path direction in tool nose radius compensation mode            |
|     | programmed path direction      | (90°~270° difference). Overcut may occur. Modify the            |
|     | in tool nose radius            | program.                                                        |
|     | compensation mode.             |                                                                 |
| 258 | G41 or G42 execution is not    | G41 or G42 (tool nose radius compensation) is                   |
|     | allowed in MDI mode            | specified in MDI mode. Please refer to parameter                |

| No. | Message                                                                                             | Contents                                                                                                    |
|-----|----------------------------------------------------------------------------------------------------|----------------------------------------------------------------------------------------------------|
|     |                                                                                                    | 5008#4 MCR and modify the program.                                                                                                    |
| 259 | Overcut is produced within the cutting full circle                                                  | Overcut is produced within the cutting full circle in tool<br>nose radius compensation mode. Please refer to<br>parameter 5008#5 CNF and modify the program.                                                                    |
| 260 | Overcut may be produced<br>when a step less than the<br>tool radius is machined                     | In tool nose radius compensation mode, overcut may<br>be produced when a step less than the tool radius is<br>machined. Please refer to parameter 5008#6 CNS and<br>modify the program.                                         |
| 261 | The circular radius is less<br>than the tool radius when a<br>inner circle is machined              | In tool nose radius compensation mode, overcut may<br>occur if the circular radius is less than the tool radius<br>when an inner circle is machined. Modify the program.                                                        |
| 262 | Circular command occurs<br>when tool nose radius<br>compensation is temporarily<br>cancelled or set | In tool nose radius compensation mode, when G command for which the compensation mode needs to be temporarily cancelled is specified, circular command is specified to set or cancel the compensation mode. Modify the program. |
| 263 | Error is found in tool nose radius compensation mode                                                | Programming error or operation error is found in tool nose radius compensation mode. Modify the program.                                                                                                    |
| 281 | Illegal tool group number                                                                           | The tool group number is larger than permitted. Modify the program.                                                                                                    |
| 282 | Tool group number not found                                                                         | The specified tool is not set. Modify the program or parameter.                                                                                                    |
| 283 | Low capacity for tool storage                                                                       | The tool number in one group exceeds the maximum amount. Modify the program.                                                                                                    |
| 284 | T code not found                                                                                    | In tool lift management storage, T code is not stored.<br>Modify the program.                                                                                                    |
| 285 | P/L command not found                                                                               | P and L commands are not at the head of the program which sets the tool group. Modify the program.                                                                                                    |
| 286 | Tool many tool groups                                                                               | The set tool group number exceeds the maximum amount. Modify the program.                                                                                                    |
| 287 | Illegal tool life data                                                                              | The tool life value is too large. Modify the setting value.                                                                                                    |
| 288 | Tool data setting uncompleted                                                                       | When the tool life data is setting, the power is turned off. Set the data again.                                                                                                    |

### A.2 Parameter Alarms

| No. | Message                | Contents                                           |
|-----|------------------------|----------------------------------------------------|
| 400 | Parameter writing is   | Press 【RESET】 key to cancel the alarm.             |
|     | enabled                |                                                    |
| 401 | The same servo         | Please modify parameter No.9020.                   |
|     | communication property |                                                    |
|     | is set.                |                                                    |
| 402 | Parameter backup       | Please check the memory or re-power on.            |
|     | failure                |                                                    |
| 403 | Parameter recovery     | Please check if the parameter is being writing, or |
|     | failure                | re-power on and try it again.                      |

#### GSK988T Turning CNC system User Manual (Volume ${\rm II}$ )

| No. | Message                                                                     | Contents                                                                                                    |
|-----|-----------------------------------------------------------------------------|----------------------------------------------------------------------------------------------------|
|     |                                                                             |                                                                                                    |
| 404 | The same axis name is set.                                                  | Modify the parameter NO.1020.                                                                                                    |
| 406 | The slave numbers of<br>non-Cs axis and spindle<br>are set the same         | Modify parameter No. 3704, No.8133,No.9020,No.9030.                                                                                                    |
| 407 | The slave numbers Cs<br>axis and spindle are<br>inconsistent                | Modify parameter No.3704,No.8133,No.9020,No.9030                                                                                                    |
| 408 | The slave numbers of spindle is set the same                                | Modify parameter No. 9030                                                                                                    |
| 450 | Parameter modification<br>is done, please<br>re-power on.                   | The input parameter is valid only after re-power-on.                                                                                                    |
| 452 | The CNC controlled axis<br>number is greater than<br>the total axis number. | Please check parameter No. 1010 and 8130.                                                                                                    |
| 453 | The same axis property is set.                                              | Modify parameter No. 1022.                                                                                                    |
| 454 | The same servo axis number is set.                                          | Modify parameter No. 1023.                                                                                                    |
| 455 | The rotary axis is<br>conflicting with the axis<br>property.                | Parameter No.1006 conflicts with parameter No. 1022.<br>The axis property of rotary axis cannot be non-0 value.<br>Modify parameters No. 1006 or No. 1022. |

#### A.3 Pulse Encoder Alarms

<u>G</u>SK CNC

| No. | Message                                            | Contents                                                                                                    |
|-----|----------------------------------------------------|----------------------------------------------------------------------------------------------------|
| 500 | n-th axis origin return (n represents axis number) | Manual reference position return is required for the n-th axis.                                                                                                    |
| 501 | The nth axis communication error                   | n-th axis absolute pulse encoder (APC)communication<br>error; Failure in data transmission. Possible causes<br>include a faulty APC, cable, or servo interface module. |
| 502 | The n-th axis overtime                             | n-th axis APC overtime error; Failure in data transmission.<br>Possible causes include a faulty APC, cable or servo<br>interface module.                               |

#### A.4 Servo Alarms

| No. | Message               | Contents                                                                                                    |
|-----|-----------------------|----------------------------------------------------------------------------------------------------|
| 604 | n-th axis servo alarm | Faulty digital servo system of n-th axis                                                                                                    |
| 650 | Power failure alarm   | The power is turned off when the movement command is<br>executed by the servo. It may lead to incorrect coordinate<br>position. Please perform reference point return again. |

#### A.5 Overtravel Alarms

| No. | Message                      | Contents                                              |
|-----|------------------------------|-------------------------------------------------------|
| 700 | n axis + side stroke limit   | The positive stored stroke limit 1 has been exceeded. |
| 700 | 1                            | Modify the parameter No. 1320.                        |
| 701 | n ovio aido atroka limit 1   | The negative stored stroke limit 1 has been exceeded. |
| 701 |                              | Modify the parameter No. 1321.                        |
| 702 | n axis + side stroke limit   | The positive stored stroke limit 2 has been exceeded. |
| 102 | 2                            | Modify the parameter No. 1322.                        |
| 703 | n axis - side stroke limit 2 | The negative stored stroke limit 2 has been exceeded. |
| 705 |                              | Modify the parameter No. 1323.                        |
| 704 | n axis + side stroke limit   | The positive stored stroke limit 3 has been exceeded. |
| 704 | 3                            | Modify the parameter No. 1324.                        |
| 705 | n axis - side stroke limit 3 | The negative stored stroke limit 3 has been exceeded. |
| 700 |                              | Modify the parameter No. 1325.                        |
|     | Overtravel: +n               | The positive hardware stroke limit has been exceeded. |
| 706 |                              | Please press overtravel release or modify parameter   |
|     |                              | No. 3004.                                             |
| 707 |                              | The negative hardware stroke limit has been exceeded. |
|     | Overtravel : -n              | Please press overtravel release or modify parameter   |
|     |                              | No. 3004.                                             |

### A.6 Spindle Alarms

| No. | Message         | Contents                |
|-----|-----------------|-------------------------|
| 800 | Spindle 1 alarm | Spindle 1 alarm occurs. |
| 810 | Spindle 2 alarm | Spindle 2 alarm occurs. |

### A.7 System Alarms

| No. | Message                                                       | Contents                                                                                           |
|-----|---------------------------------------------------------------|----------------------------------------------------------------------------------------------------|
| 900 | Memory alarm                                                  | Memory distribution error                                                                          |
| 909 | The running time is up.<br>The system cannot work<br>normally | Please contact the sales personnel.                                                                |
| 910 | Initialized parameter<br>error                                | Parameter file is not existed or the data is corrupted.<br>The default configuration is used.      |
| 911 | Initialized CNC configuration error                           | CNC configuration file is not existed or the data is corrupted. The default configuration is used. |
| 912 | Initialized tool compensation data error                      | The tool compensation file is not existed or the data is corrupted. The default data is used.      |
| 913 | Initialized tool life data<br>error                           | Tool life file is not existed or the data is corrupted. The default data is used.                  |

| 014 | Initialized pitch error    | The pitch error compensation data file is not existed or |
|-----|----------------------------|----------------------------------------------------------|
| 914 | compensation data error    | the data is corrupted. The default data is used.         |
| 915 | Initialized PLC program    | File read failure or compilation error during loading    |
|     | error                      |                                                          |
| 916 | CNC initialization failure | Turn ON the power again                                  |
|     |                            | Please check parameter No. 9000-No.9030 and the          |
| 017 | GSKLink initialization     | communication interface and power supply grounding       |
| 917 | failure                    | state. Press RESET key to cancel the alarm or turn on    |
|     |                            | the power again.                                         |
| 018 | Editing keyboard or        | Press 【RESET】 key to cancel the alarm, or re-power       |
| 910 | panel fault                | on.                                                      |
| 010 | Memory fault               | Remove the alarm by pressing RESET key. Please           |
| 919 | Memory rault               | re-power on or resort to depot repair.                   |
| 920 | Too many alarms or         | The total number of alarms exceeds 14 or prompts         |
|     | prompts                    | exceed 20.                                               |
| 921 | Unrecognized alarm         | There is no alarm content for the alarm number.          |
|     | number                     |                                                          |
| 922 | Data error in alarm        | In alarm information or operation information, some      |
|     | information                | data are erroneous.                                      |
| 050 | The pulse number           | The FPGA pulse number send from the system is            |
| 950 | inconsistent               | inconsistent with the actual feedback pulse number.      |
| 998 | Abnormal data              | Please contact system developer.                         |

### A.8 PLC Alarms

| Standard PLC Alarm (Address A) Instruction |      |                                                                                                    |
|--------------------------------------------|------|----------------------------------------------------------------------------------------------------|
| Address                                    | No.  | Message                                                                                              |
| A0000.0                                    | 1000 | Tool change time is too long.                                                                        |
| A0000.1                                    | 1001 | When reverse rotation is completed, the current tool position is inconsistent with the expected one. |
| A0000.2                                    | 1002 | Tool change uncompleted                                                                              |
| A0000.3                                    | 1003 | The tailstock function is disabled. M10/M11 command cannot be executed.                              |
| A0000.4                                    | 1004 | Retracting from the tailstock is not allowed during spindle rotation.                                |
| A0000.5                                    | 1005 | The spindle enabling function is closed. Spindle cannot be started.                                  |
| A0000.6                                    | 1006 | Protection door is not closed. Machining or spindle start is forbidden.                              |
| A0000.7                                    | 1007 | Low pressure alarm                                                                                   |
| A0001.0                                    | 1008 | The chuck cannot be released during spindle rotation                                                 |
| A0001.1                                    | 1009 | The chuck is not clamping tightly, spindle cannot be started.                                        |
| A0001.2                                    | 1010 | Chuck clamping signal is not found during spindle rotation.                                          |

| A0001.3 | 1011 | The chuck is unclamped. Spindle start is forbidden.                                         |  |
|---------|------|---------------------------------------------------------------------------------------------|--|
| A0001.4 | 1012 | The chuck function is disabled. Command M12/M13 cannot be executed.                         |  |
| A0001.5 | 1013 | Tool post locked signal is not found at the end of tool change.                             |  |
| A0001.6 | 1014 | M code undefined                                                                            |  |
| A0001.7 | 1015 | Non-analog spindle; the spindle jog function cannot be executed.                            |  |
| A0002.0 | 1016 | M03, M04 specification error                                                                |  |
| A0002.1 | 1017 | Automatic gear changing is forbidden during spindle rotation.                               |  |
| A0002.2 | 1018 | D0 setting error (D0 should be less than or equal to 8 and greater than 0)                  |  |
| A0002.3 | 1019 | Non-analog spindle; command M41, M42, M43, M44 cannot be executed.                          |  |
| A0002.4 | 1020 | Automatic gear changing is disabled. Check parameter K13.7                                  |  |
| A0002.5 | 1021 | Cycle start is not allowed at feeding hold knob position                                    |  |
| A0002.7 | 1023 | Short circuit detected on the machine panel                                                 |  |
| A0003.0 | 1024 | The specified tool number is larger than the maximum number of tools (D0)                   |  |
| A0003.1 | 1025 | Specified M code invalid                                                                    |  |
| A0003.2 | 1026 | Spindle orientation time is too long                                                        |  |
| A0003.3 | 1027 | Chuck clamp/release in-position signal is not found                                         |  |
| A0004.0 | 1032 | Pre-indexing proximity switch signal is not received                                        |  |
| A0004.1 | 1033 | Lock proximity switch signal is not received                                                |  |
| A0004.2 | 1034 | The current tool number is inconsistent with the expected one when tool change is finished. |  |
| A0004.3 | 1035 | No lock proximity signal when the tool change is finished.                                  |  |
| A0004.4 | 1036 | Tool post overheat                                                                          |  |
| A0004.5 | 1037 | D0 setting error (only 8, 10 and 12 are allowed)                                            |  |
| A0005.0 | 1040 | Expected tool number not found alarm                                                        |  |
| A0005.1 | 1041 | Tool post rotation stop and lock signal not found                                           |  |
| A0005.2 | 1042 | No lock signal when tool change is finished.                                                |  |
|         |      | The current tool number is inconsistent with the expected                                   |  |
| A0005.3 | 1043 | one when tool change is finished.                                                           |  |
| A0005.4 | 1044 | D0 setting error (only 8 is allowed)                                                        |  |

## A.9 GSKLink Communication Prompts

| No.  | Message                                                          | Contents                                                                                                    | Possible Reason                                                                                                    |
|------|------------------------------------------------------------------|----------------------------------------------------------------------------------------------------|----------------------------------------------------------------------------------------------------|
| 5000 | GSKLink slave<br>configuration<br>method error                   | GSKLink extended function unusable.                                                                                                    | Unused at present                                                                                                    |
| 5001 | I/O unit missing<br>in GSKLink<br>communication                  | The IO unit control function is unusable.                                                                                                    | Unused at present                                                                                                    |
| 5002 | Extended slave<br>is missing in<br>GSKLink<br>communication      | The extended axis function is unusable.                                                                                                    | Unused at present                                                                                                    |
| 5003 | communication<br>error                                           | Please check whether the<br>communication interface is<br>loose, the power supply is<br>grounded properly, or the<br>end resistance is installed,<br>then, turn on the power.                                                           | During GSKLink communication, if<br>error continuously occurs in all<br>slaves, this prompt is displayed.                                                                                                    |
| 5004 | GSKLink slave<br>ID number<br>conflicted                         | Modify the parameter for<br>slave number and re-power<br>on (cut off the GSKLink<br>connection before<br>parameter modification at<br>the server side)                                                                                  | This prompt is displayed when two slave numbers of servos are set the same.                                                                                                    |
| 5005 | All GSKLink<br>slaves<br>connections<br>failure                  | Check the setting of<br>parameter No.9000-<br>No.9012 and check whether<br>the communication interface<br>is loose, the power supply is<br>grounded properly or the<br>end resistance is installed,<br>then turn ON the power<br>again. | <ul> <li>When GSKLink is restarted or re-connected, all the slaves are cut OFF. The possible reasons are:</li> <li>(1). Poor contact of system GSKLink communication interface</li> <li>(2). Poor contact of servo slave GSKLink communication interface.</li> <li>(3). End resistor is not installed on the servo slave which is the farthest from the system.</li> <li>(4) GSKLink communication is interrupted.</li> <li>(5). Power supply is not grounded.</li> </ul> |
| 5006 | n-th axis<br>GSKLink slave<br>connection<br>failure              | Check whether the communication interface is loose or the power supply is grounded properly.                                                                                                    | The same as the prompt No. 5005,<br>but this prompt indicates that only<br>some slave connection is failed.                                                                                                    |
| 5010 | n-th axis servo<br>model and<br>software version<br>read failure | Check whether the communication interface is loose or the power supply is grounded properly, then turn ON the power again.                                                                                                    | GSKLink communication is interrupted.                                                                                                    |

| No.  | Message                                                                                                    | Contents                                                                                                    | Possible Reason                                                                                                    |
|------|----------------------------------------------------------------------------------------------------|----------------------------------------------------------------------------------------------------|----------------------------------------------------------------------------------------------------|
| 5011 | n-th axis servo<br>configuration<br>failure                                                                  | Please update relevant servo configuration file and turn ON the power again.                                                                                                    | The servo configuration file is not found, or the data in the file is unusable.                                                                                                    |
| 5020 | n-th servo<br>parameter read<br>failure                                                                      | Please check whether the<br>communication interface is<br>loose or the power supply is<br>grounded                                                                                                    | GSKLink communication is interrupted                                                                                                    |
| 5030 | The parameter<br>in the n-th axis<br>current servo<br>parameter file is<br>inconsistent with<br>the read one | Please select a valid servo<br>parameter.                                                                                                    | After the servo is disconnected with<br>the system, servo parameter is<br>manually changed on the drive unit.<br>When this servo is used the next time<br>after power-on, an alarm occurs.<br>Note: When a servo of different<br>version is used, the system will<br>automatically select the parameters<br>read in the servo, and an alarm will<br>not occur.                                                                                                    |
| 5031 | The parameter<br>of the n-th<br>production servo<br>parameter is<br>inconsistent with<br>the read one        | The parameter of the n-th<br>production servo parameter<br>is inconsistent with the read<br>one (such as the encoder<br>zero drift, drive unit version<br>etc.) You could select the<br>read servo parameter or<br>other parameter stored in<br>CNC servo parameter files. | This alarm occurs together with<br>alarm No. 5030; It occurs only when<br>some parameters (such as encoder<br>zero drift, drive unit version) are<br>inconsistent with the current stored<br>parameters.<br>These parameters includes two<br>types: one can be modified manually<br>after the communication is<br>disconnected and logining in the<br>drive unit; the other one can only be<br>modified by upgrading servo<br>software. When the two types are not<br>consistent, the parameter read from<br>the servo system should take priority<br>and the stored value in CNC current<br>parameter file should be overwritten. |

#### A.10 Servo Inner Alarms

- **Note:** (1). n represents the sequence number of GSKLink servo slaves set by system parameters (ranges from 1~9).
  - (2). The examples shown in the following table are feed servo V1.03 and spindle V2.02. Previous versions are compatible.
  - (3). The following content is valid till this user manual is issued and it is changed without further notice. Please refer to the latest servo manual.

| Feed  | DAT2030C, DAT2050C, DAT2075C, DAT2100C |                                                                                 |  |  |
|-------|----------------------------------------|---------------------------------------------------------------------------------|--|--|
| Servo | (V1.03)                                |                                                                                 |  |  |
| No.   | Message                                | Contents                                                                        |  |  |
| 5n00  | Normal                                 |                                                                                 |  |  |
| 5n01  | Overspeed                              | The speed of servo motor exceeds the setting value.                             |  |  |
| 5n02  | Overvoltage                            | The main voltage is too high.                                                   |  |  |
| 5n03  | Undervoltage                           | The main voltage is too low.                                                    |  |  |
| 5n04  | Excess position deviation              | The position deviation value exceeds the setting value.                         |  |  |
| 5n05  | Overheat                               | The temperature of the motor is too high.                                       |  |  |
| 5n06  | Speed amplifier saturated              | The speed regulator is saturated for a long time.                               |  |  |
| 5n07  | Drive unit inhabitation<br>abnormal    | The drive unit input inhabitation is OFF.                                       |  |  |
| 5n08  | Position deviation counter<br>overflow | The absolute value of position deviation counter value exceeds 2 <sup>30.</sup> |  |  |
| 5n09  | Coder fault                            | Coder signal error                                                              |  |  |
| 5n10  | Undervoltage of control power          | The voltage of the control power is less than ±12V.                             |  |  |
| 5n11  | IPM module fault                       | IPM intelligent module fault                                                    |  |  |
| 5n12  | Overcurrent                            | The current of the motor is excessive.                                          |  |  |
| 5n13  | Unused                                 |                                                                                 |  |  |
| 5n14  | Braking fault                          | Braking circuit fault                                                           |  |  |
| 5n15  | Unused                                 |                                                                                 |  |  |
| 5n16  | Motor overheat                         | The heat value of the motor exceeds the setting value. (I^2t detection)         |  |  |
| 5n17  | Unused                                 |                                                                                 |  |  |
| 5n18  | Unused                                 |                                                                                 |  |  |
| 5n19  | Unused                                 |                                                                                 |  |  |
| 5n20  | EEPROM error                           | (EEPROM) error                                                                  |  |  |
| 5n21  | Phase lose alarm                       | Phase lose during the three-phase AC current input                              |  |  |
| 5n22  | Coder zeroing alarm                    | The encoder cannot perform normal regulation.                                   |  |  |
| 5n23  | Current sampling circuit<br>fault      | A/D chip or current sensor error                                                |  |  |
| 5n24  | Unused                                 |                                                                                 |  |  |
| 5n25  | Unused                                 |                                                                                 |  |  |
| 5n27  | Unused                                 |                                                                                 |  |  |
| 5n28  | Software upgrade prompt<br>alarm       | The alarm is issued when the system software is upgrading.                      |  |  |
| 5n29  | Parameter error                        | The parameter is out of the controllable range.                                 |  |  |
| 5n30  | Unused                                 |                                                                                 |  |  |
| 5n31  | Unused                                 |                                                                                 |  |  |
| 5n32  | illegal code in UVW signal             | Full high-level or full low-level exists in UVW signal.                         |  |  |

| 5n33  | Power charging fault                 | Charging circuit is damaged.                       |
|-------|--------------------------------------|----------------------------------------------------|
| 5n24  | Pulse electronic gear ratio          | The parameter of pulse electronic gear ratio is    |
| 51154 | is excessive                         | incorrect.                                         |
| 5n35  | No external connected                | There is no external connected brake pipe or the   |
| 01100 | brake pipe                           | pipe is faulty.                                    |
| 5n36  | Three phase power OFF                | Three-phase power OFF or three-phase power         |
| 51150 |                                      | detection circuit is faulty.                       |
| 5n37  | The temperature of the               |                                                    |
| 51157 | radiator is too low                  |                                                    |
| 5n38  | The temperature of the               |                                                    |
| 01100 | radiator is too high                 |                                                    |
| 5n39  | Absolute encoder                     |                                                    |
| 0100  | single-ring read alarm               |                                                    |
| 5n40  | Absolute encoder multi-ring          |                                                    |
| 01140 | read alarm                           |                                                    |
| 5n41  | Encoder type configuration           | The encoder type set by drive unit is inconsistent |
| 01141 | error                                | with the encoder type of the motor.                |
| 5n42  | EEPROM alarm in absolute             |                                                    |
| 01142 | encoder                              |                                                    |
| 5n43  | EEPROM check error in                |                                                    |
| 01140 | absolute encoder                     |                                                    |
| 5n44  | Coder type error                     | Please check parameter No. PA97.                   |
| 5n45  | Data check error in absolute encoder | Data check error in sensor mode.                   |

| Spindle<br>Servo | DAY3025C, DAY3100C, DAP03C |                                                           |  |  |
|------------------|----------------------------|-----------------------------------------------------------|--|--|
| No.              | Message                    | Contents                                                  |  |  |
| 5n00             | Normal                     |                                                           |  |  |
| 5n01             | Motor overspeed            | The speed of the spindle motor exceeds the setting value. |  |  |
| 5n02             | Main circuit overvoltage   | The voltage of the main circuit power is excessive.       |  |  |
| 5n03             | Main circuit undervoltage  | The voltage of the main circuit power is too low.         |  |  |
| 5n04             | Excess position deviation  | The position deviation value exceeds the setting value.   |  |  |
| 5n05             | Motor overheat             | The temperature of the motor is too high.                 |  |  |
| 5n06             | Unused                     |                                                           |  |  |
| 5n07             | Unused                     |                                                           |  |  |
| 5n08             | Position deviation counter | The absolute value of position deviation counte           |  |  |
| 51100            | overflow                   | value exceeds 2^30.                                       |  |  |
| 5n09             | Motor encoder fault        | The signal of motor encoder is faulty.                    |  |  |
| 5n10             | Unused                     |                                                           |  |  |
| 5n11             | IPM module fault           | IPM intelligent module fault                              |  |  |

| 5n12 | Unused                                                                |                                                                                                    |
|------|-----------------------------------------------------------------------|----------------------------------------------------------------------------------------------------|
| 5n13 | Overload                                                              | The current of the motor is excessive.                                                                     |
| 5n14 | Unused                                                                |                                                                                                    |
| 5n15 | Unused                                                                |                                                                                                    |
| 5n16 | Motor overheat                                                        | The spindle servo drive unit and motor are overloaded (temporary overheat).                                |
| 5n17 | Excess braking time                                                   | This alarm is issued when the discharging time is too long.                                                |
| 5n18 | Braking circuit fault 1                                               | No braking signal, no braking feedback                                                                     |
| 5n19 | Braking circuit fault 2                                               | No braking signal, no braking feedback                                                                     |
| 5n20 | EEPROM error                                                          | EEPROM error                                                                                               |
| 5n21 | Phase lose alarm                                                      | At least one of the R,S,T of three-phase power is off.                                                     |
| 5n22 | Unused                                                                |                                                                                                    |
| 5n23 | Excessive current error                                               | The zero drift is excessive.                                                                               |
| 5n24 | Spindle encoding disc fault                                           | The spindle encoder signal error                                                                           |
| 5n25 | Orientation failure                                                   | The position cannot be found.                                                                              |
| 5n26 | Cooling fins overheated                                               | The cooling fins are overheated.                                                                           |
| 5n27 | U, V, W connection error                                              | The three-phase (U, V, W) sequence is wrong                                                                |
| 5n28 | The parameters are not<br>re-adjusted or stored after<br>upgrading    |                                                                                                    |
| 5n29 | The parameter value<br>detected after power-on is<br>out of the range |                                                                                                    |
| 5n30 | Communication error                                                   | The connection between servo and CNC is faulty.                                                            |
| 5n31 | Unused                                                                |                                                                                                    |
| 5n32 | Unused                                                                |                                                                                                    |
| 5n33 | Charging alarm fault                                                  | The input voltage is less than 304V (DC bus voltage 430V).                                                 |
| 5n34 | Abnormal thermistor status                                            | TEP-OH (TEM higher than 90°) or TEP-OL(TEP lower than -30°), the thermistor is short-circuited or cut off. |

### APPENDIX B MOTOR TYPE CODE LIST

### **B.1 DAT2000C Series Motor Model Code List**

| DAT2050C(5.03)                    |                   |         |                   |  |
|-----------------------------------|-------------------|---------|-------------------|--|
| Model code Model Model code Model |                   |         |                   |  |
| value                             |                   | value   |                   |  |
| PA001=0                           | 130SJT-M075D(A4)  | PA001=3 | 130SJT-M100D(A4S) |  |
| PA001=1                           | 130SJT-M075D(A4S) | PA001=4 | 130SJT-M150D(A4)  |  |
| PA001=2                           | 130SJT-M100D(A4)  | PA001=5 | 130SJT-M150D(A4S) |  |

| DAT2075C(5.03) |                                   |         |                   |  |  |
|----------------|-----------------------------------|---------|-------------------|--|--|
| Model code     | Model code Model Model code Model |         |                   |  |  |
| value          |                                   | value   |                   |  |  |
| PA001=0        | 130SJT-M075D(A4)                  | PA001=3 | 130SJT-M100D(A4S) |  |  |
| PA001=1        | 130SJT-M075D(A4S)                 | PA001=4 | 175SJT-M300D(A4)  |  |  |
| PA001=2        | 130SJT-M100D(A4)                  | PA001=5 | 175SJT-M300D(A4S) |  |  |

| DAT2000C(V1.03) |                    |            |                    |
|-----------------|--------------------|------------|--------------------|
| Model code      | Model              | Model code | Model              |
| value           |                    | value      |                    |
| PA001=0         | Reserved           | PA001=43   | 130SJT-M050D(A4SI) |
| PA001=1         | Reserved           | PA001=44   | 130SJT-M060D(A4I)  |
| PA001=2         | Reserved           | PA001=45   | 130SJT-M060D(A4SI) |
| PA001=3         | Reserved           | PA001=46   | 130SJT-M075D(A4I)  |
| PA001=4         | 80SJT-M024C(A4I)   | PA001=47   | 130SJT-M075D(A4SI) |
| PA001=5         | 80SJT-M024C(A4SI)  | PA001=48   | 130SJT-M100B(A4I)  |
| PA001=6         | 80SJT-M024E(A4I)   | PA001=49   | 130SJT-M100B(A4SI) |
| PA001=7         | 80SJT-M024E(A4SI)  | PA001=50   | 130SJT-M100D(A4I)  |
| PA001=8         | 80SJT-M032C(A4I)   | PA001=51   | 130SJT-M100D(A4SI) |
| PA001=9         | 80SJT-M032C(A4SI)  | PA001=52   | 130SJT-M150B(A4I)  |
| PA001=10        | 80SJT-M032E(A4I)   | PA001=53   | 130SJT-M150B(A4SI) |
| PA001=11        | 80SJT-M032E(A4SI)  | PA001=54   | 130SJT-M150D(A4I)  |
| PA001=12        | Reserved           | PA001=55   | 130SJT-M150D(A4SI) |
| PA001=13        | Reserved           | PA001=56   | Reserved           |
| PA001=14        | Reserved           | PA001=57   | Reserved           |
| PA001=15        | Reserved           | PA001=58   | Reserved           |
| PA001=16        | Reserved           | PA001=59   | Reserved           |
| PA001=17        | Reserved           | PA001=60   | Reserved           |
| PA001=18        | Reserved           | PA001=61   | Reserved           |
| PA001=19        | Reserved           | PA001=62   | Reserved           |
| PA001=20        | 110SJT-M020E(A4I)  | PA001=63   | Reserved           |
| PA001=21        | 110SJT-M020E(A4SI) | PA001=64   | Reserved           |

| PA001=22 | 110SJT-M040D(A4I)  | PA001=65 | Reserved           |
|----------|--------------------|----------|--------------------|
| PA001=23 | 110SJT-M040D(A4SI) | PA001=66 | Reserved           |
| PA001=24 | 110SJT-M040E(A4I)  | PA001=67 | Reserved           |
| PA001=25 | 110SJT-M040E(A4SI) | PA001=68 | 175SJT-M150D(A4I)  |
| PA001=26 | 110SJT-M060D(A4I)  | PA001=69 | 175SJT-M150D(A4SI) |
| PA001=27 | 110SJT-M060D(A4SI) | PA001=70 | 175SJT-M180B(A4I)  |
| PA001=28 | 110SJT-M060E(A4I)  | PA001=71 | 175SJT-M180B(A4SI) |
| PA001=29 | 110SJT-M060E(A4SI) | PA001=72 | 175SJT-M180D(A4I)  |
| PA001=30 | Reserved           | PA001=73 | 175SJT-M180D(A4SI) |
| PA001=31 | Reserved           | PA001=74 | 175SJT-M220B(A4I)  |
| PA001=32 | Reserved           | PA001=75 | 175SJT-M220B(A4SI) |
| PA001=33 | Reserved           | PA001=76 | 175SJT-M220D(A4I)  |
| PA001=34 | Reserved           | PA001=77 | 175SJT-M220D(A4SI) |
| PA001=35 | Reserved           | PA001=78 | 175SJT-M300B(A4I)  |
| PA001=36 | Reserved           | PA001=79 | 175SJT-M300B(A4SI) |
| PA001=37 | Reserved           | PA001=80 | 175SJT-M300D(A4I)  |
| PA001=38 | Reserved           | PA001=81 | 175SJT-M300D(A4SI) |
| PA001=39 | Reserved           | PA001=82 | 175SJT-M380B(A4I)  |
| PA001=40 | 130SJT-M040D(A4I)  | PA001=83 | 175SJT-M380B(A4SI) |
| PA001=41 | 130SJT-M040D(A4SI) | PA001=84 | Reserved           |
| PA001=42 | 130SJT-M050D(A4I)  | PA001=85 | Reserved           |

### B.2 DAP03C, DAY3025C Model Code List

| DAP03C,DAY3025C     |                     |                     |                           |  |
|---------------------|---------------------|---------------------|---------------------------|--|
| Model code<br>value | Model               | Model code<br>value | Model                     |  |
| PA001=0             | GM7101-4SB61,3.7kW  | PA001=16            | ZJY265-7.5A-B3(21.0A)     |  |
| PA001=1             | GM7103-4SB61,5.5kW  | PA001=17            | ZJY182-1.5B-B35(7.3A)     |  |
| PA001=2             | GM7105-4SB61,7.5kW  | PA001=18            | ZJY182-2.2B-B35(7.5A)     |  |
| PA001=3             | GM7131-4SB61,11kW   | PA001=19            | ZJY182-3.7B-B35(15.5A)    |  |
| PA001=4             | GM7103-4SC61,7.5kW  | PA001=20            | ZJY208-2.2B-B5(B3)(6.3A), |  |
| PA001=5             | GM7100-4SB61,2.2kW  | PA001=21            | ZJY208-2.2B-B5(B3)(9.3A)  |  |
| PA001=6             | GM7109-4SB61,11kW   | PA001=22            | ZJY208-3.7B-B5(B3)(9.1A)  |  |
| PA001=9             | YPNC-50-2.2-B,2.2kW | PA001=23            | ZJY208-5.5B-B5(B3)(13.2A) |  |
| PA001=10            | YPNC-50-3.7-B,3.7kW | PA001=24            | ZJY208-7.5B-B5(B3)(17.3A) |  |
| PA001=11            | YPNC-50-5.5-B,5.5kW | PA001=25            | ZJY265-7.5B-B5(B3)(18A)   |  |
| PA001=12            | YPNC-50-7.5-B,7.5kW | PA001=26            | ZJY265-11B-B5(B3)(26A)    |  |
| PA001=13            | YPNC-50-11-B, 11kW  | PA001=27            | ZJY265-15B-B5(B3)         |  |
| PA001=14            | YPNC-50-15-B,15kW   | PA001=28            | ZJY265-15A-B5(B3)(48.3A)  |  |

### APPENDIX C COMMON ALARM REMEDY

### C.1 CNC Common Alarm Remedy

| No. | Meaning                                                           | Possible Reason                                                                                                    | Remedy                                                        |
|-----|-------------------------------------------------------------------|----------------------------------------------------------------------------------------------------|---------------------------------------------------------------|
| 000 | Emergency stop,<br>ESP open circuit                               | Restore the ESP emergency stop signal input to cancel the alarm.                                                                                                    | 000                                                           |
| 001 | Part program open<br>failure                                      | Program is not downloaded before the running in AUTO mode.                                                                                                    | Download the program to be executed.                          |
| 400 | Parameter writing enabled                                         | Parameter writing is enabled.                                                                                                    | Press RESET key to cancel the alarm                           |
| 450 | Parameter<br>modification<br>finished, turn ON<br>the power again | Parameter is modified and is only valid after power-on again.                                                                                                    | Turn ON the power again.                                      |
| 500 | The nth axis<br>reference point<br>return                         | When the feed axis whose motor<br>adopts absolute encoder did not<br>perform manual reference point<br>operation after power-on.                                                              | Execute reference point return for corresponding axis.        |
| 604 | The nth axis servo alarm                                          | Digital servo system fault                                                                                                    | Check and cancel servo alarm.                                 |
| 917 | GSKLink<br>initialization failure                                 | <ol> <li>The servo slave number set by<br/>system parameter is inconsistent<br/>with the one set in servo system.</li> <li>GSKLink Communication line<br/>is connected improperly.</li> </ol> | Modify the parameter and check the communication line status. |

### C.2 DAT Feed Servo Alarm Remedy

| No.   | Meaning                                                                                                    | Main Reason                                                                                                    | Remedy                                                                                                    |
|-------|----------------------------------------------------------------------------------------------------|----------------------------------------------------------------------------------------------------|----------------------------------------------------------------------------------------------------|
| Err-1 | AC current motor<br>speed exceeds the<br>value set by PA23<br>(refer to the speed<br>upper limit set by<br>parameter PA23) | <ol> <li>encoder feedback signal<br/>abnormal</li> <li>The specified command<br/>exceeds the limit set by PA23.</li> </ol> | Check the motor encoder<br>and its signal connection<br>status.<br>Check the electronic gear<br>ratio and PA23 setting. |
| Err-2 | Main circuit DC bus voltage excessive                                                                                      | 1. Braking resistor is disconnected or damaged.                                                                            | Check braking resistor and its connection.                                                                              |

| No.   | Meaning                                                                                                    | Main Reason                                                                                                    | Remedy                                                                                                    |
|-------|----------------------------------------------------------------------------------------------------|----------------------------------------------------------------------------------------------------|----------------------------------------------------------------------------------------------------|
|       |                                                                                                    | <ul> <li>2, Braking resistor is unmatched<br/>(resistance value is excessive)</li> <li>Note: Smaller resistance means<br/>greater current, which will easily<br/>cause damage to the braking<br/>pipe of the braking circuit.</li> <li>3, Power supply voltage instable;</li> <li>4. Internal braking circuit<br/>damaged.</li> </ul> | <ul> <li>A, Change to a new braking resistor whose resistance is matched with the power.</li> <li>B, Reduce the ON/OFF frequency according to actual usage.</li> <li>Check the power supply.</li> <li>Change the drive unit.</li> </ul> |
| Err-3 | Main circuit DC bus<br>voltage too low                                                                                 | <ol> <li>If it occurs when the motor is<br/>running, the line of input power is<br/>cut off or the connection is<br/>improper.</li> <li>If it occurs when the motor is<br/>running, it means the input power<br/>voltage is lower than AC180V</li> </ol>                                                                              | Check the input power line<br>Check the power voltage                                                                                                    |
|       |                                                                                                    | 3. If it occurs when the power is<br>turned ON, it means the braking<br>transistor of drive unit is<br>damaged.                                                                                                    | Change the drive unit                                                                                                    |
| Err-4 | The value in<br>position difference<br>counter exceeds<br>the setting value<br>(refer to the range<br>set by parameter | 1. The pulse command frequency<br>is too high or the electronic gear<br>ratio is too large.                                                                                                    | Check the command<br>frequency of principal<br>computer; check the<br>electronic gear ratio set by<br>PA12/PA13.                                                                                                    |
|       | PA17);<br>(When PA18=0,<br>detects the position<br>difference alarm,<br>when PA18=1,                                   | 2. The load inertial is excessive<br>or the drive unit torque is<br>insufficient.                                                                                                    | <ul><li>A, Check the setting of motor torque limit.</li><li>B, Improve the drive unit and motor power.</li><li>C, Lighten the load.</li></ul>                                                                                           |
|       | does not detects<br>the position<br>difference alarm)                                                                  | 3. Motor encoder fault or encoder zeroing error.                                                                                                    | A, Check the motor encoder<br>and its connection.<br>B, re-zeroing the encoder.                                                                                                    |
|       |                                                                                                    | 4. In position mode, the motor U, V, W phase sequence is wrong.                                                                                                    | Correct the connection.                                                                                                    |
|       |                                                                                                    | <ul> <li>5. position loop or speed loop gain setting is too small (refer to parameter PA5, PA6, PA9)</li> <li>6. The valid range of position</li> </ul>                                                                                                    | Adjust the speed loop or position loop gain.<br>Set the PA17 correctly.                                                                                                    |
|       |                                                                                                    | difference is set too small.                                                                                                    |                                                                                                    |
| Err-5 | Motor overheat alarm; the drive unit                                                                                   | <ol> <li>No temperature detection<br/>device in the motor.</li> </ol>                                                                                                    | Set PA57=0, shield the motor overheat alarm.                                                                                                    |

| No.    | Meaning                                      | Main Reason                                                                                                    | Remedy                                                                                                    |
|--------|----------------------------------------------|----------------------------------------------------------------------------------------------------|----------------------------------------------------------------------------------------------------|
|        | detectstheoverheatalarmsignal output by the  | 2. The temperature detection device type is different with the one set by parameter PA57.                                                                                                    | Setthetemperaturedetectiondevicetypecorrectly by PA57.                                                                                         |
|        | motor. (when PA57=0, the motor               | 3. Overload leads to severe heat of the motor.                                                                                                    | Increase the power of drive unit or reduce the load.                                                                                           |
|        | overheat alarm is not detected)              | 4. In case of severe load, the start/stop frequency is too high.                                                                                                    | Reduce the start/stop frequency, and improve the heat radiation condition.                                                                     |
|        |                                              | 5. The temperature detection device in the motor is damaged, or the motor inner fault occurs.                                                                                                    | Change the AC servo motor.                                                                                                    |
|        |                                              | 6. If the motor temperature detection signal is normal, the drive unit is faulty.                                                                                                    | Change the drive unit.                                                                                                    |
| Err-6  | Speed amplifier saturation fault             | 1. Insufficient motor rigidness due to small torque limitation.                                                                                                    | Increase the toque limitation value so as to increase the rigidness.                                                                           |
|        |                                              | 2. In speed mode, U, V, W phase sequence is reversed.                                                                                                    | Connect the U, V, W correctly.                                                                                                    |
| Err-7  | Drive prohibition<br>abnormal                | The drive prohibition input end terminals FSTP, RSTP are cut OFF.                                                                                                    | A. Check the connection<br>and the 24V power of input<br>point.                                                                                |
| Err-9  | Motor encoder<br>signal feedback<br>abnormal | 1. PA48 parameter setting is erroneous.                                                                                                    | According to the matched<br>encoder type, set the PA48<br>correctly and adjust to the<br>default setting.                                      |
|        |                                              | 2. The motor encoder signal is poor connectedly or the connection is wrong.                                                                                                    | Check the connection and signal line welding status.                                                                                           |
|        |                                              | 3. Motor encoder signal feedback cable is too long, which reduces the signal voltage.                                                                                                    | Shorten the cable length within 30m.                                                                                                    |
|        |                                              | 4. Motor encoder is damaged.                                                                                                    | Change the motor or encoder.                                                                                                    |
|        |                                              | 5. Drive unit fault.                                                                                                    | Change the drive unit.                                                                                                    |
| Err-11 | Drive unit inner IPM<br>module fault         | <ol> <li>It occurs when the power is<br/>ON, and the drive unit is not<br/>enabled. It cannot be removed<br/>after power-on.</li> <li>A, drive unit fault</li> <li>B, Short circuit occurs when<br/>braking resistor terminal is<br/>grounding</li> </ol> | Remedy for reason A is to<br>change to a new drive unit.<br>Remedy for reason B is to<br>check the correct the<br>braking resistor connection. |

| No.    | Meaning                                                | Main Reason                                                                                                    | Remedy                                                                                                    |
|--------|--------------------------------------------------------|----------------------------------------------------------------------------------------------------|----------------------------------------------------------------------------------------------------|
|        |                                                        | 2. It occurs when the power is<br>ON, and the drive unit is not<br>enabled. It is removed after<br>power-on again.                                                                                                    | It may be caused by<br>external interference or poor<br>grounding. Check the<br>grounding status and<br>interference source.                                                                                             |
|        |                                                        | <ul> <li>3. It occurs when the power is turned ON, and the drive unit is enabled. It cannot be removed after power-on.</li> <li>A. short circuit occurs among motor power line U, V, W, or between U, V, W and PE.</li> <li>B. Drive unit IPM module is damaged.</li> <li>C. Current sampling circuit of drive unit is out off</li> </ul> | The remedy for reason A is<br>to change the motor line or<br>the motor.<br>The remedy for reasons B,<br>C is to change the drive unit.                                                                                   |
|        |                                                        | <ul> <li>4. It occurs when the motor is starting or stopping and it can be removed after power-on.</li> <li>A, The default parameter of the motor set by drive unit is wrong.</li> <li>B. The load inertial is too large, the commanded accelerated speed is too large when starting or stopping.</li> </ul>                              | The remedy for reason A is<br>to recover the motor default<br>parameter.<br>The remedy for reason B is<br>to increase the<br>acceleration/deceleration<br>time, lower down the<br>accelerated speed or load<br>inertial. |
| Err-14 | Braking circuit fault                                  | 1. The braking circuit is low in capacity.                                                                                                    | <ul><li>A. Reduce the load.</li><li>B. Change to a new drive device of higher power.</li><li>C, Lower down the braking frequency.</li></ul>                                                                              |
|        |                                                        | <ol> <li>The inner braking circuit is damaged.</li> <li>Braking resistor is cut off.</li> </ol>                                                                                                    | Change to a new drive unit.<br>Re-connect the braking<br>resistor line.                                                                                                    |
| Err-16 | Motor thermal<br>overheat                              | <ol> <li>The rated current parameter is<br/>set incorrectly.</li> <li>The motor is running with<br/>excess current for a long time.</li> </ol>                                                                                                    | Set the parameter according<br>to the motor nameplate.<br>A. Reduce the load.<br>B. Change to a drive device<br>and motor of higher power.<br>C Check whether the<br>mechanical part is<br>abnormal.                     |
| Err-20 | When the power is<br>ON, EEPROM<br>alarm occurs in the | 1. When the power is ON, the drive unit fails to read the data in EEPROM.                                                                                                    | Recover the motor default parameter.                                                                                                    |

| No.    | Meaning                                                               | Main Reason                                                                                                    | Remedy                                                                                                    |
|--------|-----------------------------------------------------------------------|----------------------------------------------------------------------------------------------------|----------------------------------------------------------------------------------------------------|
|        | inner driver unit.                                                    | 2, EEPROM chips or circuit board fault:                                                                                                    | Change the servo drive unit.                                                                              |
| Err-21 | Power open-phase alarm                                                | Power open phase occurs.                                                                                                    | Check the input power.                                                                                    |
| Err-23 | Current sampling<br>error                                             | <ol> <li>The current sensor's working<br/>voltage is abnormal or the device<br/>is damaged.</li> <li>Current sampling circuit<br/>resistor is damaged.</li> </ol> | Change the drive unit.                                                                                    |
| Err-25 | Power failure alarm                                                   | 1. The main power is cut OFF after it is ON.                                                                                                    | Check the power supply line.                                                                              |
|        |                                                                       | 2. The rectification part of the drive unit is damaged.                                                                                                    | Change the drive unit.                                                                                    |
|        | llional code of                                                       | 1. PA48 parameter setting is erroneous.                                                                                                    | According to the matched<br>encoder type, set the PA48<br>correctly and adjust to the<br>default setting. |
| Err-32 | encoder signals<br>U,V,W                                              | 2. The interface is poorly contacted or the cable is poorly shielded.                                                                                             | Check the encoder interface and shielding line.                                                           |
|        |                                                                       | 3. Encoder U,V,W signals are damaged.                                                                                                    | Chang a new encoder.                                                                                      |
|        |                                                                       | 5. Encoder interface circuit fault.                                                                                                    | Change to a new drive unit.                                                                               |
| Err-33 | Power charging fault                                                  | The charging circuit is damaged.                                                                                                    | Change the drive unit.                                                                                    |
| Err-34 | Pulse electronic gear ratio                                           | The parameter setting of pulse electronic gear ratio is irrational.                                                                                               | Set the PA12/PA13 correctly.                                                                              |
| Err-35 | Alarm for the absence of external brake pipe                          | The external brake pipe is loose,<br>or the external brake pipe is<br>faulty.                                                                                     | Re-connect the brake pipe, or change the brake pipe.                                                      |
| Err-36 | Three-phase main power OFF                                            | 1. The three-phase power is OFF.                                                                                                    | Check the main power and<br>ensure the three-phase<br>AC220V input.                                       |
|        |                                                                       | 2. The power detection circuit is faulty.                                                                                                    | Change the drive unit.                                                                                    |
| Err-37 | Alarm occurs when<br>the temperature of<br>radiator is below<br>-30℃. | The environmental temperature is too low.                                                                                                    | Improve the environmental temperature.                                                                    |
| Err-38 | Alarm occurs when<br>the temperature is                               | 1. The motor overload running for a long time.                                                                                                    | Reduce the load.                                                                                          |
|        | higher than 75℃.                                                      | 2.Theenvironmentaltemperature is too high.3. The drive unit is damaged.                                                                                           | Improve the ventilation condition.<br>Change the drive unit.                                              |

| No.         | Meaning                                                      | Main Reason                                                                                                    | Remedy                                                                                                    |
|-------------|--------------------------------------------------------------|----------------------------------------------------------------------------------------------------|----------------------------------------------------------------------------------------------------|
| Err-39      | Data read error in sensor mode of absolute encoder           | 1. PA48 parameter setting error;                                                                                                    | Set the value of PA48<br>according to the matched<br>encoder type of the motor,<br>then, adjust to the default<br>value. |
|             |                                                              | <ol> <li>2. Encoder feedback signal CN2</li> <li>is disconnected or poorly connected.</li> <li>3. The absolute encoder is</li> </ol> | Check the CN2 line<br>connection status.<br>Change the motor.                                                            |
|             |                                                              | damaged.                                                                                                    |                                                                                                    |
| Err-41      | Encoder type<br>configuration error                          | The encoder type set by the drive<br>unit is inconsistent with the actual<br>type.                                                   | Change the encoder or<br>change the encoder type of<br>drive unit.                                                       |
| Err-42      | EEPROM error<br>read in absolute<br>encoder                  | 1. PA48 parameter setting error.                                                                                                    | Set the value of PA48<br>according to the matched<br>encoder type of the motor,<br>then, adjust to the default<br>value. |
|             |                                                              | <ol> <li>When the power is ON, the drive unit reads encoder EEPROM error.</li> <li>Motor encoder EEPROM is</li> </ol>                | Check the CN2 line connection status.<br>Change the motor.                                                               |
| <b>E</b> 40 |                                                              | damaged.                                                                                                    |                                                                                                    |
| Err-43      | Check error when<br>EEPROM is read                           | 1. PA48 parameter setting error;                                                                                                    | Set the value of PA48<br>according to the matched<br>encoder type of the motor,<br>then, adjust to the default<br>value. |
|             |                                                              | 2. After the drive unit reads the encoder EEPROM, data check error occurs.                                                           | Execute the Ab-Set encoder write operation.                                                                              |
| Err-44      | Encoder<br>single-ring/multi-rin<br>g configuration<br>error | PA48 parameter setting error;                                                                                                    | Set the value of PA48<br>according to the matched<br>encoder type of the motor,<br>then, adjust to the default<br>value. |
| Err-45      | Encoder data check<br>error                                  | In sensor mode, data check error occurs when the encoder current position is read.                                                   | Check the grounding status.                                                                                              |

# C.3 Spindle Servo Alarm Remedy

| No.   | Meaning                                                             | Main Reason                                                                                                    | Remedy                                                                                                    |
|-------|---------------------------------------------------------------------|----------------------------------------------------------------------------------------------------|----------------------------------------------------------------------------------------------------|
| Err-1 | The spindle motor<br>speed exceeds<br>the setting value             | 1. Encoder feedback signal is abnormal.                                                                                                    | Check the motor or the second position encoder and its signal connection status.                                                                                                    |
|       | (refer to the upper<br>limit set by<br>parameter PA23)              | 2. In speed mode, the acceleration/deceleration time constant is set too small, which lead to excessive speed overshoot.                                                                                                    | Increase the accelerated time (PA39) or the decelerated time (PA40).                                                                                                    |
|       |                                                                     | 3. Setting value of PA23<br>(maximum speed limit) is too<br>small or the setting value of<br>PA49 (motor encoder line<br>number) is smaller than the<br>actual encoder line number.                                                                                                    | Set the PA23, PA49 value according to the motor nameplate.                                                                                                    |
|       |                                                                     | 4, Control board is faulty.                                                                                                    | Change the drive unit.                                                                                                    |
| Err-2 | The DC bus<br>voltage of main<br>circuit is too high                | <ol> <li>The brake resistor is disconnected or damaged.</li> <li>The brake resistor is not matched (resistance is too large) Note: The smaller the brake resistance is, the larger the current of the brake circuit is, which will easily cause damage to the brake pipe.</li> <li>The power voltage is instable.</li> </ol> | Check brake resistor and its<br>connection.<br>A. Change to a brake motor<br>whose resistor is matched with<br>the power.<br>B. Reduce the start/stop<br>frequency according to the<br>usage.<br>C. Adjust the acceleration/<br>deceleration time and speed<br>mode according to the usage. |
|       |                                                                     | <ol> <li>The internal brake circuit is damaged.</li> </ol>                                                                                                    | Change the drive unit.                                                                                                    |
| Err-3 | The DC bus<br>voltage of main<br>circuit is too low                 | 1. The input voltage capacity is<br>not enough, which leads to the<br>low voltage.                                                                                                    | Check the power capacity and electric part of the control cabinet.                                                                                                    |
|       |                                                                     | 2. If it occurs when the power is<br>ON, it means the drive unit<br>control board is faulty.                                                                                                    | Change the drive unit.                                                                                                    |
| Err-4 | Thevalueofpositiondeviationcounterexceedsthesettingvalue(refertothe | 1. The pulse command frequency is too high or the set electronic gear ratio is too large.                                                                                                    | Check the command frequency<br>on principal computer and the<br>electronic gear ratio set by<br>PA12/PA13.                                                                                                    |

#### GSK988T Turning CNC system User Manual (Volume ${\rm II}$ )

| No.            | Meaning                                                                                                    | Main Reason                                                                                                    | Remedy                                                                                                    |
|----------------|----------------------------------------------------------------------------------------------------|----------------------------------------------------------------------------------------------------|----------------------------------------------------------------------------------------------------|
|                | position deviation<br>detection range<br>set by PA17)<br>(PA18=0: detects<br>the alarm of<br>position deviation;                                                                                                    | 2. The load inertial is excessive, or the torque is insufficient.                                                                                                    | <ul> <li>A. Check the overload magnification setting of the motor. (refer to PA34)</li> <li>B. Increase the power of the drive unit and the motor.</li> <li>C. Reduce the load.</li> </ul>                                                                                       |
|                | PA18=1 : does not<br>detect the alarm<br>of position                                                                                                    | <ol> <li>The motor encoder is faulty or<br/>the encoder line number setting<br/>is erroneous.</li> </ol>                                                                                                    | Check the motor encoder and its connection status; check the setting of PA49.                                                                                                    |
|                | deviation)                                                                                                    | 4. The U, V, W phase sequence is erroneous, and                                                                                                    | Exchange any two phases.                                                                                                    |
|                |                                                                                                    | 5. When the second position<br>encoder is used, PA68 is set<br>incorrectly; the feedback signal<br>is abnormal.                                                                                                    | Check the setting of PA68.                                                                                                    |
|                |                                                                                                    | 6. The position loop or speed<br>loop gain setting is too small.<br>(refer to PA5, PA6, PA9);                                                                                                    | Adjust the speed loop or position loop gain.                                                                                                    |
|                |                                                                                                    | <ol> <li>The valid range of position<br/>deviation is set too small.</li> </ol>                                                                                                    | Set PA17 correctly.                                                                                                    |
| Err-5<br>Err-8 | Motor overheat<br>alarm; the drive<br>unit detects the<br>overheat alarm<br>signal output by<br>the motor.<br>(PA73=0: detects<br>the motor<br>overheat alarm;<br>PA73=1: does not<br>detects the<br>overheat alarm) | <ol> <li>There is no temperature detection device in the motor.</li> <li>Overload leads to severe heat of the motor.</li> <li>In overload condition, the start/stop frequency is too high.</li> <li>The motor temperature detection device is damaged, or the motor inner is faulty, or the cooling fan is damaged.</li> <li>If the temperature detection signal is normal, the drive unit control board is faulty.</li> <li>The electronic gear ratio is</li> </ol> | Set PA73 to 1 to shield the<br>motor overheat alarm.<br>Increase the power of drive unit<br>and motor or reduce the load.<br>Reduce the start/stop frequency,<br>and improve the motor heat<br>radiation condition.<br>Change the spindle servo motor.<br>Change the drive unit. |
|                | counter overflow                                                                                                    | too large.<br>2. Input command pulse is<br>abnormal                                                                                                    | PA12, PA13.<br>Check the principal command                                                                                                    |
| Err-9          | The encode signal feedback is abnormal.                                                                                                    | <ol> <li>The motor encoder signal is<br/>poorly connected or the<br/>connection is erroneous.</li> <li>The motor encoder signal<br/>feedback cable is too long,<br/>leading to low signal voltage.</li> </ol>                                                                                                    | Check the connector and signal<br>line welding status.<br>Shorten the cable length within<br>30m.                                                                                                    |

| No.    | Meaning           | Main Reason                            | Remedy                           |
|--------|-------------------|----------------------------------------|----------------------------------|
|        |                   | 3. Motor encoder is damaged.           | Change the motor or the encoder. |
|        |                   | 4. Drive unit control board is faulty. | Change the drive unit.           |
| Err-11 | Drive unit inner  | 1. It occurs when the power is         | Remedy for reason A is to        |
|        | IPM module fault  | ON, and the drive unit is not          | change to a new drive unit.      |
|        |                   | enabled. It cannot be removed          | Remedy for reason B is to check  |
|        |                   | after power-on.                        | the correct the braking resistor |
|        |                   | A, drive unit fault                    | connection.                      |
|        |                   | B, Short circuit occurs when           |                                  |
|        |                   | braking resistor terminal is           |                                  |
|        |                   | grounding                              |                                  |
|        |                   | 2. It occurs when the power is         | It may be caused by external     |
|        |                   | ON, and the drive unit is not          | interference or poor grounding.  |
|        |                   | enabled. It is removed after           | Check the grounding status and   |
|        |                   | power-on again.                        | Interference source.             |
|        |                   | 3. It occurs when the power is         | The remedy for reason A is to    |
|        |                   | anabled it cannot be removed           | motor                            |
|        |                   | after power-on                         | The remedy for reasons B is to   |
|        |                   | A short circuit occurs among           | change the drive unit            |
|        |                   | motor power line U. V. W. or           |                                  |
|        |                   | between U, V, W and PE.                |                                  |
|        |                   | B. Drive unit IPM module is            |                                  |
|        |                   | damaged.                               |                                  |
|        |                   | 4. It occurs when the motor is         | The remedy for reason A is to    |
|        |                   | started or stopped, and can be         | recover the motor default        |
|        |                   | removed after power-on.                | parameter. (refer to 4.4 section |
|        |                   | A. The default parameter set by        | for the procedures);             |
|        |                   | the drive unit is erroneous.           | The remedy for reason B is to    |
|        |                   | B. The load inertia is too large;      | increase the acceleration/       |
|        |                   | the command accelerated                | deceleration time so as to       |
|        |                   | speed during start/stop is too         | or the load inertia              |
| Err-13 | Overload alarm    | 1 long time overcurrent:               | Reduce the load                  |
|        | when the motor is | 2 The perspector is est                | Adjust the perspector related to |
|        | running           | incorrectly. The motor may be          | the motor performance (refer to  |
|        | 0                 | accompanied with vibration or          | the instruction to PA5 PA6 PA8   |
|        |                   | noise.                                 | PA9, PA34)                       |
|        |                   | 3. The setting value of PA49 is        | Set the line number correctly.   |
|        |                   | larger than the actual encoder         | ,<br>,                           |
|        |                   | line number.                           |                                  |

GSK CNC

GSK988T Turning CNC system User Manual (Volume  ${\rm II}$ )

| No.    | Meaning                                                                    | Main Reason                                                                                                    | Remedy                                                                                                    |
|--------|----------------------------------------------------------------------------|----------------------------------------------------------------------------------------------------|----------------------------------------------------------------------------------------------------|
|        |                                                                            | 4. Lines for U, V, W are connected incorrectly. The status after power-on is similar to the description in Err-27.                                                                                                    | Exchange any two phases.                                                                                                    |
| Err-16 | Overload alarm<br>when the motor is<br>running                             | The motor is running in overload state for a long time (longer than the time in Err-13).                                                                                                    | <ul><li>A. Reduce the load.</li><li>B. Change to a drive device with higher power.</li></ul>                                                                               |
| Err-17 | Excessive braking time                                                     | 1. The voltage of input power is too high for a long time.                                                                                                    | Supply with the power which meets the need of drive unit working condition.                                                                                                |
|        |                                                                            | 2. The braking resistance is too<br>large, and the energy cannot be<br>released during braking, leading<br>to the rise of inner DC voltage.                                                                                      | Change to a new braking resistor (refer to section 1.4.3);                                                                                                    |
| Err-18 | No feedback for<br>the braking start<br>signal                             | <ol> <li>The brake circuit is faulty.</li> <li>The braking resistance is too<br/>large.</li> </ol>                                                                                                    | Change the drive unit.<br>Measure the resistance with a<br>universal meter and adjust the<br>resistance.                                                                   |
| Err-19 | Excessive DC bus<br>voltage without<br>braking                             | <ol> <li>Braking circuit is faulty.</li> <li>The braking resistor is loose<br/>or disconnected.</li> </ol>                                                                                                    | Change the drive unit.<br>Check the connection status of<br>the braking resistor.                                                                                          |
| Err-20 | EEPROM alarm<br>when the power is<br>ON                                    | <ol> <li>When the power is ON, the<br/>drive unit fails to read the data in<br/>EEPROM.</li> <li>EEPROM chip or circuit is<br/>faulty.</li> </ol>                                                                                | Recover the motor default<br>parameter. Refer to section 4.4<br>for the procedures.<br>Change the servo drive unit.                                                        |
| Err-21 | R, S, T open phase alarm                                                   | <ol> <li>The input power line is<br/>disconnected or the power is<br/>open-phase</li> <li>The input power circuit of<br/>drive unit is faulty.</li> </ol>                                                                        | <ul><li>A. Check the input power line;</li><li>B. Check the input three-phase power.</li><li>Change the drive unit.</li></ul>                                              |
| Err-23 | Excessive current<br>error                                                 | <ol> <li>The current detection circuit is faulty.</li> <li>The current sensor is damaged.</li> <li>The voltage of control power supply is faulty.</li> </ol>                                                                     | Change the drive unit.                                                                                                    |
| Err-24 | The second<br>position input<br>signal of CN3<br>interface is<br>abnormal. | <ol> <li>Parameter PA66 is set to 1<br/>when no second position<br/>feedback signal is received.</li> <li>The spindle encoder<br/>feedback signal is abnormal.<br/>(The reason is the same as<br/>described in Err-9)</li> </ol> | Set the PA66 to 0.<br>A. Check the second position<br>encoder signal connection line,<br>welding status and plug<br>connection status.<br>B. Shorten the cable within 30m. |

| No.         | Meaning             | Main Reason                       | Remedy                                                                                                    |
|-------------|---------------------|-----------------------------------|----------------------------------------------------------------------------------------------------|
| Err-25      | Drive unit          | 1. No Z pulse signal is detected. | Check the connection of                                                                                         |
|             | positioning failure |                                   | feedback input signal.                                                                                          |
|             |                     | 2. Because of excess load         | Check relevant motor parameter                                                                                  |
|             |                     | inertia, the corresponding        | values PA49, PA66, PA67.                                                                                        |
|             |                     | parameter is set incorrectly or   | Relevant gain parameter PA5,                                                                                    |
|             |                     | the gain setting is too large.    | PA6, PA8, PA9. (Refer to section                                                                                |
|             |                     | 2 When the positioning is         | 6.1 for the adjustment method.)                                                                                 |
|             |                     | 5. When the positioning is        | reconcile the phase Refer to                                                                                    |
|             |                     | position input signal the A/B     | instruction of parameter PA68                                                                                   |
|             |                     | phase sequence of spindle         | for details.                                                                                                    |
|             |                     | encoder is inconsistent with that |                                                                                                    |
|             |                     | of the motor encoder.             |                                                                                                    |
| Err-26      | Drive unit radiator | 1. The radiator temperature is    | Turn OFF the power and start                                                                                    |
|             | overheat alarm      | too high or the radiator fan is   | the motor after cooling down.                                                                                   |
|             |                     | damaged.                          | Check the radiator fan, clean the                                                                               |
|             |                     |                                   | radiation passage and reduce                                                                                    |
|             |                     |                                   | the load.                                                                                                    |
|             |                     | 2. The temperature detection      | Change the drive unit.                                                                                          |
| <b>F</b> 07 |                     | switch or circuit is damaged.     | E de contra de contra de contra de contra de contra de contra de contra de contra de contra de contra de contra |
| Err-27      | U, V, W             | The phase sequence of U, V, W     | Exchange any two phases.                                                                                        |
| Err 29      | Darameter for       | Parameters are not adjusted or    | Po call the default parameter                                                                                   |
| E11-20      | rarameter 101       | saved after programming or        | and save them then turn on the                                                                                  |
|             | erroneous           | software updating                 | power again                                                                                                    |
| Err-29      | Parameter           | Conflict arises when the old      | Re-writer the parameter and turn                                                                                |
| _           | detection error     | version software is replaced by   | ON the power again.                                                                                             |
|             | after power-on      | the new one.                      |                                                                                                    |
| Err-33      | Voltage of the      | 1. At the power-on moment, the    | Check the input power.                                                                                          |
|             | main circuit is     | input power voltage is too low or |                                                                                                    |
|             | abnormal when       | it fluctuates greatly.            |                                                                                                    |
|             | the power is ON     | 2. The rectifier is damaged or    | Change the drive unit.                                                                                          |
|             |                     | the soft-start circuit is faulty. |                                                                                                    |
| Err-34      | The temperature     | 1. The temperature of the         | Lower down the temperature.                                                                                     |
|             | of radiating fin is |                                   |                                                                                                    |
|             | aunonnai.           | $-30$ C $\sim$ 90 C               | Change the drive weit                                                                                           |
|             | DAY3025             | 2. The thermistor is abnormal.    | Change the drive unit.                                                                                          |
|             | DAY3100)            |                                   |                                                                                                    |